# FUDD

# Wheel Fudo PAM 3.3 - System Documentation

Release is not supported

Wheel Systems

September 09, 2021

## Contents

| 1        | <b>Gene</b><br>1.1                   | eral information<br>About documentation                                                                                                    | <b>1</b><br>1 |  |  |
|----------|--------------------------------------|----------------------------------------------------------------------------------------------------|---------------|--|--|
| <b>2</b> | em overview                          | 3                                                                                                    |               |  |  |
|          | 2.1                                  | PSM                                                                                                    | 3             |  |  |
|          |                                      | 2.1.1 Citrix StoreFront (HTTP)                                                                                                    | 3             |  |  |
|          |                                      | 2.1.2 HTTP                                                                                                    | 4             |  |  |
|          |                                      | 2.1.3 ICA                                                                                                    | 4             |  |  |
|          |                                      | 2.1.4 Modbus                                                                                                    | 4             |  |  |
|          |                                      | 2.1.5 MS SQL (TDS) $\ldots$ $\ldots$ $\ldots$ $\ldots$ $\ldots$ $\ldots$ $\ldots$ $\ldots$ $\ldots$ $\ldots$                                      | 5             |  |  |
|          |                                      | $2.1.6 \qquad MySQL \qquad \dots \qquad \dots \qquad \dots \qquad \dots \qquad \dots \qquad \dots \qquad \dots \qquad \dots \qquad \dots \qquad $ | 5             |  |  |
|          |                                      | 2.1.7 Oracle                                                                                                    | 5             |  |  |
|          |                                      | 2.1.8 RDP                                                                                                    | 6             |  |  |
|          |                                      | 2.1.9 SSH                                                                                                    | 6             |  |  |
|          |                                      | 2.1.10 Telnet 3270                                                                                                    | 7             |  |  |
|          |                                      | 2.1.11 Telnet 5250                                                                                                    | 7             |  |  |
|          |                                      | 2.1.12 Telnet                                                                                                    | 7             |  |  |
|          |                                      | 2.1.13 VNC                                                                                                    | 8             |  |  |
|          |                                      | 2.1.14 X11                                                                                                    | 8             |  |  |
|          | 2.2                                  | AAPM (Application to Application Password Manager)                                                                                                | 9             |  |  |
|          | 2.3                                  | Secret manager                                                                                                    | 9             |  |  |
|          | 2.4Efficiency Analyzer2.5User portal |                                                                                                    |               |  |  |
|          |                                      |                                                                                                    |               |  |  |
|          | 2.6                                  | Data model                                                                                                    | 10            |  |  |
|          | 2.7                                  | Deployment scenarios                                                                                                    | 12            |  |  |
|          | 2.8                                  | Connection modes                                                                                                    | 13            |  |  |
|          | 2.9                                  | User authentication methods and modes                                                                                                    | 15            |  |  |
|          | 2.10                                 | Security measures                                                                                                    | 16            |  |  |
|          |                                      | 2.10.1 Data encryption                                                                                                    | 16            |  |  |
|          |                                      | 2.10.2 Backups                                                                                                    | 17            |  |  |
|          |                                      | 2.10.3 Permissions                                                                                                    | 17            |  |  |
|          |                                      | 2.10.4 Sandboxing                                                                                                    | 17            |  |  |
|          |                                      | 2.10.5 Reliability                                                                                                    | 17            |  |  |
|          |                                      | 2.10.6 Cluster configuration                                                                                                    | 18            |  |  |

## 3 System deployment

|          | 3.1  | Requirements                                                                                                    |
|----------|------|----------------------------------------------------------------------------------------------------|
|          | 3.2  | Hardware overview                                                                                                    |
|          | 3.3  | System initiation                                                                                                    |
|          |      |                                                                                                    |
| 4        | Quic | ck start 27                                                                                                    |
|          | 4.1  | SSH                                                                                                    |
|          | 4.2  | RDP                                                                                                    |
|          | 4.3  | Telnet                                                                                                    |
|          | 4.4  | Telnet $5250 \ldots \ldots \ldots \ldots \ldots \ldots \ldots \ldots \ldots \ldots \ldots \ldots \ldots \ldots 48$                                                     |
|          | 4.5  | $MySQL \dots \dots \dots \dots \dots \dots \dots \dots \dots \dots \dots \dots \dots \dots \dots \dots \dots \dots \dots$                                              |
|          | 4.6  | HTTP                                                                                                    |
|          | 4.7  | Citrix                                                                                                    |
|          |      | 4.7.1 ICA                                                                                                    |
|          |      | $4.7.1.1  \text{Prerequisites}  \dots  \dots  \dots  \dots  \dots  \dots  \dots  \dots  \dots  $                                                                       |
|          |      | $4.7.1.2  \text{Configuration}  \dots  \dots  \dots  \dots  \dots  \dots  \dots  \dots  \dots  $                                                                       |
|          |      | 4.7.1.3 Creating .ica file with connection parameters                                                                                                    |
|          |      | 4.7.1.4 Connecting to remote resource $\ldots \ldots \ldots \ldots \ldots \ldots \ldots \ldots \ldots $                                                                |
|          |      | 4.7.1.5 Viewing user session $\ldots$ 76                                                                                                    |
|          |      | 4.7.2 ICA via Citrix StoreFront                                                                                                    |
|          |      | $4.7.2.1$ Prerequisites $\ldots$ $77$                                                                                                    |
|          |      | 4.7.2.2 Configuration                                                                                                    |
|          |      | 4.7.2.3 Connecting to remote resource                                                                                                    |
|          |      | 4.7.2.4 Viewing user session                                                                                                    |
|          | 4.8  | Setting up password changing on a Unix system                                                                                                    |
|          |      |                                                                                                    |
| <b>5</b> | User | rs 91                                                                                                    |
|          | 5.1  | Creating a user                                                                                                    |
|          | 5.2  | Editing a user                                                                                                    |
|          | 5.3  | Blocking a user                                                                                                    |
|          | 5.4  | Unblooking a user                                                                                                    |
|          | 5.5  | Deleting a user                                                                                                    |
|          | 5.6  | Roles                                                                                                    |
|          | 5.7  | Users synchronization                                                                                                    |
| ~        | C    |                                                                                                    |
| 6        | Serv | 107 107                                                                                                    |
|          | 6.1  | Creating a server                                                                                                    |
|          |      | $6.1.1  \text{Creating a Citrix server}  \dots  \dots  \dots  \dots  \dots  \dots  \dots  \dots  \dots  $                                                              |
|          |      | $6.1.2  \text{Creating an HTTP server}  \dots  \dots  \dots  \dots  \dots  \dots  \dots  \dots  \dots  $                                                               |
|          |      | $6.1.3  \text{Creating an ICA server} \dots \dots \dots \dots \dots \dots \dots \dots \dots \dots \dots \dots \dots \dots \dots \dots \dots \dots \dots$               |
|          |      | 6.1.4 Creating a Modbus server                                                                                                    |
|          |      | 6.1.5 Creating a MS SQL server                                                                                                    |
|          |      | 6.1.6 Creating a MySQL server                                                                                                    |
|          |      | 6.1.7 Creating an Oracle server                                                                                                    |
|          |      | 6.1.8 Creating an RDP server 121                                                                                                    |
|          |      | 6.1.9 Creating an SSH server $\ldots \ldots \ldots \ldots \ldots \ldots \ldots \ldots \ldots \ldots \ldots \ldots \ldots \ldots \ldots \ldots \ldots \ldots \ldots$    |
|          |      | 6.1.10 Creating a Telnet server $\ldots \ldots \ldots \ldots \ldots \ldots \ldots \ldots \ldots \ldots \ldots \ldots \ldots \ldots \ldots \ldots \ldots \ldots \ldots$ |
|          |      | 6.1.11 Creating a Telnet 3270 server                                                                                                    |
|          |      | 6.1.12 Telnet 5250 server                                                                                                    |
|          |      | 6.1.13 Creating a VNC server                                                                                                    |
|          | 6.2  | Editing a server                                                                                                    |
|          | 6.3  | Blocking a server                                                                                                    |
|          |      |                                                                                                    |

|            | 6.5        | Deleting a server                                                          |  |  |  |  |  |
|------------|------------|----------------------------------------------------------------------------|--|--|--|--|--|
| 7 Accounts |            |                                                                            |  |  |  |  |  |
|            | 7.1        | Creating an account                                                        |  |  |  |  |  |
|            |            | 7.1.1 Creating an <i>anonymous</i> account                                 |  |  |  |  |  |
|            |            | 7.1.2 Creating a <i>forward</i> account                                    |  |  |  |  |  |
|            |            | 713 Creating a <i>regular</i> account 1111 1111 1111 1111 1111 1111 1111 1 |  |  |  |  |  |
|            | 7 9        | Editing an account                                                         |  |  |  |  |  |
|            | 1.2        | Editing an account                                                         |  |  |  |  |  |
|            | 1.3        | Blocking an account                                                        |  |  |  |  |  |
|            | 7.4        | Unblocking an account                                                      |  |  |  |  |  |
|            | 7.5        | Deleting an account                                                        |  |  |  |  |  |
| 8          | Safe       | 149                                                                        |  |  |  |  |  |
|            | 8.1        | Creating a safe                                                            |  |  |  |  |  |
|            | 82         | Editing a safe 151                                                         |  |  |  |  |  |
|            | 83         | Blocking a safe                                                            |  |  |  |  |  |
|            | 0.0<br>Q 1 | Unblocking a safe 152                                                      |  |  |  |  |  |
|            | 0.4        |                                                                            |  |  |  |  |  |
|            | 8.5        | Deleting a safe                                                            |  |  |  |  |  |
| 9          | Liste      | eners 157                                                                  |  |  |  |  |  |
|            | 9.1        | Creating a listener                                                        |  |  |  |  |  |
|            |            | 9.1.1 Creating a Citrix listener                                           |  |  |  |  |  |
|            |            | 0.1.2 Creating a HTTP listener 150                                         |  |  |  |  |  |
|            |            | 0.1.2 Creating an ICA ligtoner 161                                         |  |  |  |  |  |
|            |            | 9.1.5 Creating all ICA listener 101                                        |  |  |  |  |  |
|            |            | 9.1.4 Creating a Modulus Insteher                                          |  |  |  |  |  |
|            |            | 9.1.5 Creating a MySQL listener                                            |  |  |  |  |  |
|            |            | 9.1.6 Creating an Oracle listener                                          |  |  |  |  |  |
|            |            | 9.1.7 Creating an RDP listener                                             |  |  |  |  |  |
|            |            | 9.1.8 Creating an SSH listener                                             |  |  |  |  |  |
|            |            | 9.1.9 Creating a MS SQL listener                                           |  |  |  |  |  |
|            |            | 9.1.10 Creating a Telnet listener                                          |  |  |  |  |  |
|            |            | 9.1.11 Creating a Telnet 3270 listener                                     |  |  |  |  |  |
|            |            | 9.1.12 Creating a VNC listener 173                                         |  |  |  |  |  |
|            | 0.2        | Editing a ligtonor                                                         |  |  |  |  |  |
|            | 9.2        |                                                                            |  |  |  |  |  |
|            | 9.3        |                                                                            |  |  |  |  |  |
|            | 9.4        | Unblocking a listener                                                      |  |  |  |  |  |
|            | 9.5        | Deleting a listener                                                        |  |  |  |  |  |
| 10         | Pass       | word changers 179                                                          |  |  |  |  |  |
|            | 10.1       | Password changer policy                                                    |  |  |  |  |  |
|            | 10.2       | Custom password changers                                                   |  |  |  |  |  |
|            |            |                                                                            |  |  |  |  |  |
| 11         | Polie      | ties 185                                                                   |  |  |  |  |  |
| 12         | Sessi      | ons 191                                                                    |  |  |  |  |  |
|            | 12.1       | Filtering sessions 192                                                     |  |  |  |  |  |
|            |            | 12.1.1 Defining filters 102                                                |  |  |  |  |  |
|            |            | 12.1.1 Doming moto                                                         |  |  |  |  |  |
|            |            | 12.1.2 Full text search $1.1.1.1.1.1.1.1.1.1.1.1.1.1.1.1.1.1.1.$           |  |  |  |  |  |
|            | 10.0       | 12.1.5 Managing user defined filter definitions                            |  |  |  |  |  |
|            | 12.2       | Viewing sessions                                                           |  |  |  |  |  |
|            | 12.3       | Viewing live sessions                                                      |  |  |  |  |  |
|            | 12.4       | Pausing connection                                                         |  |  |  |  |  |
|            |            |                                                                            |  |  |  |  |  |

| 1:<br>1:<br>1:<br>1:<br>1:<br>1:<br>1:<br>1:<br>1:<br>1: | 2.5<br>2.6<br>2.7<br>2.8<br>2.9<br>2.10<br>2.11<br>2.12 | Terminating connection20Joining live session20Sharing sessions20Commenting sessions20Exporting sessions20Deleting sessions20OCR processing sessions20Timestamping selected sessions2021                                                                                                    | 10<br>12<br>12<br>15<br>17<br>19<br>19<br>19 |
|----------------------------------------------------------|---------------------------------------------------------|----------------------------------------------------------------------------------------------------|----------------------------------------------|
| 13 R                                                     | lepo                                                    | 21                                                                                                    | 3                                            |
| 14 E                                                     | ffic                                                    | ency analyzer 21                                                                                                    | 7                                            |
| 14                                                       | 4.1                                                     | Overview                                                                                                    | .7                                           |
| 14                                                       | 4.2                                                     | Sessions analysis                                                                                                    | .8                                           |
| 14                                                       | 4.3                                                     | Activity comparison                                                                                                    | 0                                            |
| 15 A                                                     | dm                                                      | inistration 22                                                                                                    | 1                                            |
| 1!                                                       | 5.1                                                     | System                                                                                                    | 1                                            |
|                                                          |                                                         | 15.1.1 Date and time                                                                                                    | 21                                           |
|                                                          |                                                         | 15.1.2 SSL certificate                                                                                                    | 3                                            |
|                                                          |                                                         | 15.1.3 Deny new connections                                                                                                    | :4                                           |
|                                                          |                                                         | 15.1.4 SSH access                                                                                                    | :5                                           |
|                                                          |                                                         | 15.1.5 Reset account                                                                                                    | 6                                            |
|                                                          |                                                         | 15.1.6 Sensitive features                                                                                                    | 1                                            |
|                                                          |                                                         | 15.1.7 System update                                                                                                    | 6,<br>0                                      |
|                                                          |                                                         | 15.1.7.1 Opdating system                                                                                                    | .9<br>20                                     |
|                                                          |                                                         | 15.1.7.2 Rulling upgrade snapshot                                                                                                    | .9<br>20                                     |
|                                                          |                                                         | 15.1.8 License 23                                                                                                    | 20                                           |
|                                                          |                                                         | 15.1.0 Diagnostics 23                                                                                                    | 31                                           |
| 1!                                                       | 5.2                                                     | Network settings                                                                                                    | 12                                           |
| 1                                                        |                                                         | 15.2.1 Network interfaces configuration                                                                                                    | 3                                            |
|                                                          |                                                         | 15.2.1.1 Managing physical interfaces                                                                                                    | 3                                            |
|                                                          |                                                         | 15.2.1.2 Defining IP address using system console                                                                                                    | 6                                            |
|                                                          |                                                         | 15.2.1.3 Setting up a network bridge                                                                                                    | 0                                            |
|                                                          |                                                         | 15.2.1.4 Setting up virtual networks (VLANs)                                                                                                    | 0                                            |
|                                                          |                                                         | 15.2.2 Bypasses configuration                                                                                                    | 1                                            |
|                                                          |                                                         | 15.2.3 Routing configuration                                                                                                    | 2                                            |
|                                                          |                                                         | 15.2.4 DNS servers configuration $\ldots \ldots \ldots \ldots \ldots \ldots \ldots \ldots \ldots \ldots 24$                                                                                                    | 3                                            |
| 1!                                                       | 5.3                                                     | Notifications                                                                                                    | .5                                           |
| 1!                                                       | 5.4                                                     | Trusted timestamping                                                                                                    | 7                                            |
| 1                                                        | 5.5                                                     | External authentication                                                                                                    | 8                                            |
| 1                                                        | 5.6                                                     | External passwords repositories                                                                                                    | :9                                           |
|                                                          |                                                         | 15.6.1 CyberArk Enterprise Password Vault                                                                                                    | 0                                            |
|                                                          |                                                         | 15.6.2 Hitachi ID Privileged Access Manager                                                                                                    | 0                                            |
|                                                          |                                                         | 15.6.4 Theoretic Counter Counter Count | 1                                            |
| 11                                                       |                                                         | 15.0.4 Inycotic Secret Server                                                                                                    | 2                                            |
| 11                                                       | 0.1<br>5 0                                              | Resources     25       System version restore     25                                                                                                    | з<br>Л                                       |
| 1                                                        | 9.0<br>5.0                                              | System restart 25                                                                                                    | 4                                            |
| 1 i                                                      | 5.9<br>5.10                                             | SNMP 25                                                                                                    | 7                                            |
| <b>T</b> (                                               | 0                                                       | 15.10.1 Configuring SNMP                                                                                                    | 7                                            |

|         | 15.10.2 SNMP MIBs                                                                                                    |
|---------|----------------------------------------------------------------------------------------------------|
|         | 15.10.3 Wheel Fudo PAM specific SNMP extensions                                                                                         |
| 15.11   | Backups and retention                                                                                                    |
| 15.12   | External storage                                                                                                    |
|         | 15.12.1 Configuring external storage                                                                                                    |
|         | 15.12.2 Expanding external storage device                                                                                               |
| 15.13   | Exporting/importing system configuration                                                                                                |
|         | 15.13.1 Exporting system configuration                                                                                                  |
|         | 15.13.2 Importing system configuration                                                                                                  |
| 15.14   | Cluster configuration                                                                                                    |
| -       | 15.14.1 Initiating cluster                                                                                                    |
|         | 15.14.2 Adding cluster nodes                                                                                                    |
|         | 15.14.3 Editing cluster nodes                                                                                                    |
|         | 15.14.4 Deleting cluster nodes                                                                                                    |
|         | 15.14.5 Forcing full data synchronization 269                                                                                           |
|         | 15 14 6 Redundancy groups                                                                                                    |
| 15.15   | Events log                                                                                                    |
| 15.16   | Integration with CERB server 276                                                                                                    |
| 15.10   | System maintenance                                                                                                    |
| 10.17   | 15 17 1 Backing up encryption keys                                                                                                    |
|         | 15.17.2 Monitoring system condition                                                                                                    |
|         | 15.17.3 Hard drive replacement                                                                                                    |
|         |                                                                                                    |
| 16 Refe | rence information 293                                                                                                    |
| 16.1    | RDP connections broker                                                                                                    |
| 16.2    | Error codes                                                                                                    |
| 16.3    | Fudo 2.2 to Fudo 3.0 parameters mapping                                                                                                 |
|         | 16.3.1 Connection                                                                                                    |
|         | 16.3.2 Server                                                                                                    |
| 16.4    | Data model migration from Wheel Fudo PAM version 2.2 to 3.0                                                                             |
|         | 16.4.1 Server                                                                                                    |
|         | 16.4.2 Safe (previously <i>connection</i> )                                                                                             |
|         | 16.4.3 Account (previously <i>login credentials</i> )                                                                                   |
|         | 16.4.4 Listener (previously <i>bastion</i> or part of a server)                                                                         |
|         | $16.4.5$ Sessions $\ldots \ldots \ldots \ldots \ldots \ldots \ldots \ldots \ldots \ldots \ldots \ldots \ldots \ldots \ldots \ldots 302$ |
| 16.5    | Supported protocols                                                                                                    |
|         | 16.5.1 Citrix StoreFront (HTTP)                                                                                                    |
|         | 16.5.2 HTTP                                                                                                    |
|         | 16.5.3 ICA                                                                                                    |
|         | 16.5.4 Modbus                                                                                                    |
|         | 16.5.5 MS SQL (TDS)                                                                                                    |
|         | 16.5.6 MvSQL                                                                                                    |
|         | 16.5.7 Oracle                                                                                                    |
|         | 16.5.8 RDP                                                                                                    |
|         | 16.5.9 SSH                                                                                                    |
|         | 16.5.10 Telnet                                                                                                    |
|         | 16.5.11 Telnet 3270 306                                                                                                    |
|         | 16.5.12 Telnet 5250 306                                                                                                    |
|         | 16.5.13 VNC 306                                                                                                    |
|         | 16 5 14 X11 307                                                                                                    |
| 16.6    | ICA configuration file                                                                                                    |
| 10.0    | Outering and                                                                                                    |

|         | 16.6.1 Plik ICA do połączeń bez TLS                | 307        |
|---------|----------------------------------------------------|------------|
|         | 16.6.2 Plik ICA do połączeń bez TLS                | 307        |
| 17 AAF  | PM (Application to Application Password Manager) 3 | 609        |
| 17.1    | Overview                                           | 309        |
| 17.2    | fudopv                                             | 309        |
| 17.3    | API interface                                      | 317        |
| 18 Trou | ibleshooting 3                                     | <b>319</b> |
| 18.1    | Booting up                                         | 319        |
| 18.2    | Connecting to servers                              | 320        |
| 18.3    | Logging to administration panel                    | 324        |
| 18.4    | Session playback                                   | 324        |
| 18.5    | Cluster configuration                              | 325        |
| 19 Freq | uently asked questions 3                           | 27         |
| 20 Glos | asary 3                                            | 31         |
| Index   | 3                                                  | 35         |

# CHAPTER 1

## General information

## 1.1 About documentation

#### **Documentation Structure**

1. General information

This chapter covers system overview, data model and user authorization methods.

2. Configuration

This chapter covers detailed configuration procedures.

3. Sessions

This chapter contains information on stored access sessions.

4. Productivity analysis

This chapter describes the productivity analysis module.

 $5. \ Administration$ 

This chapter contains administration procedures.

6. Reference information

This chapter contains reference information which supplement Wheel Fudo PAM administration topics.

7. Troubleshooting

This chapter contains solutions for potential problems which may occur when using Wheel Fudo PAM.

8. Frequently asked questions

This chapter contains frequently requested information about Wheel Fudo PAM.

9. Glossary

This chapter contains list of terms used throughout this documentation.

#### Conventions and symbols

This section covers conventions used throughout this documentation.

italic

Uster interface elements.

#### example

Example value of a parameter, API method name or code example.

**Note:** Note. Additional information closely reletad with described topic, e.g. suggestion concerning given procedure step; additional conditions which have to be met.

**Warning:** Warning. Essential information concerning system's operation. Not adhering to this information may have irreversible consequences.

#### Disclaimer

All trademarks, product names, and company names or logos cited in this document are the property of their respective owners and are used for information purpose only.

## CHAPTER 2

System overview

Wheel Fudo PAM is a complete solution for managing remote privileged access.

## 2.1 PSM

PSM module enables facilitating constant monitoring of remote access sessions to IT infrastructure. Wheel Fudo PAM acts as a proxy between users and monitored servers and it registers users' actions, including mouse pointer moves, keystrokes and transferred files.

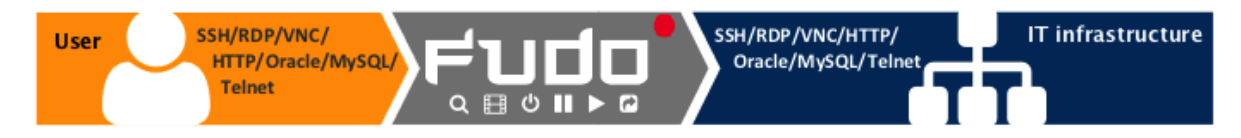

The PSM module records complete network traffic along with meta data, enabling precise session playback and full-text content search.

Wheel Fudo PAM enables viewing current connections and intervening in a monitored session in case the administrator notices a potential misuse of access rights.

Supported protocols and systems

#### 2.1.1 Citrix StoreFront (HTTP)

Supported connection modes:

- Gateway,
- Proxy,
- Transparent.

Notes:

- Session player displays raw text without graphical rendering.
- Lack of bastion mode support results from protocol's limitations. Citrix StoreFront itself provides access to a bastion of hosts. When logging to Citrix StoreFront, user can select desired host to connect to over ICA protocol.
- Initiating connections with ICA servers over Citrix StoreFront interface requires *anony-mous* or *forward* accounts assigned to those servers.

#### 2.1.2 HTTP

Supported connection modes:

- Gateway,
- Proxy,
- Transparent.

Notes:

- Session player displays raw text without graphical rendering.
- Bastion mode is not supported due to limitations of the protocol.
- Access to external resources is not monitored.
- Following redirections is not supported.

#### 2.1.3 ICA

Supported connection modes:

- Bastion (option to enter account or target server in the ICA file),
- Gateway,
- Proxy,
- Transparent.

Supported client applications:

• Citrix Receiver.

#### 2.1.4 Modbus

Supported connection modes:

- Gateway,
- Proxy,

#### • Transparent.

Notes:

• Bastion mode is not supported due to limitations of the protocol.

#### 2.1.5 MS SQL (TDS)

Supported connection modes:

- Bastion,
- Gateway,
- Proxy,
- Transparent.

Supported client applications:

- SQL Server Management Studio,
- sqsh.

#### 2.1.6 MySQL

Supported connection modes:

- *Gateway*,
- Proxy,
- Transparent.

Supported client applications:

- Official MySQL client,
- PyMySQL libraries for Python.

Notes:

- Bastion mode is not supported due to limitations of the protocol.
- Active Directory and other external authentication sources are not supported.

#### 2.1.7 Oracle

Oracle is a proprietary protocol and its implementation requires reverse engineering. This results in a limited support in development of new features as well as addressing potential issues.

Supported connection modes:

- Gateway,
- Proxy,
- Transparent.

Supported client applications:

- SQLDeveloper 4.1.3.20.78,
- SQL\*Plus: Release 11.2.0.4.0 Production.

#### Notes:

- Active Directory and other external authentication sources are not supported.
- Session player only displays clients querries (server's responds are not included).
- Oracle 10 and 11 are supported.
- Bastion mode is not supported due to limitations of the protocol.

#### 2.1.8 RDP

Supported connection modes:

- Bastion,
- Gateway,
- Proxy,
- Transparent.

Supported client applications:

- All official Microsoft clients for Windows and macOS,
- FreeRDP 2.0 i newer.

Notes:

- When authenticating Fudo users against AD (or other external source) the TLS+NLA (Network Level Authentication) is not supported; TLS mode is used instead. NLA mode on server side is supported.
- RemoteApp support is in development.

#### 2.1.9 SSH

Supported connection modes:

- Bastion,
- Gateway,
- Proxy,
- Transparent.

Supported features:

- Connections multiplexing,
- SCP,
- Ports redirection.

#### Notes:

• SFTP sessions playback is not supported,

• SSH keys forwarding is not supported.

#### 2.1.10 Telnet 3270

Supported connection modes:

- Bastion,
- Gateway,
- Proxy,
- Transparent.

Notes:

• User must authenticate twice - first against Fudo and then against the target host.

Supported client applications:

- IBM Personal Communications,
- c3270.

#### 2.1.11 Telnet 5250

Supported connection modes:

- Bastion,
- Gateway,
- Proxy,
- Transparent.

Notes:

- User must authenticate twice first against Fudo and then against the target host.
- It is not possible to join a Telnet 5250 session.

Supported client applications:

- IBM Personal Communications,
- tn5250.

#### 2.1.12 Telnet

Supported connection modes:

- Bastion,
- Gateway,
- Proxy,
- Transparent.

Notes:

• User must authenticate twice - first against Fudo and then against the target host.

#### 2.1.13 VNC

Supported connection modes:

- Bastion,
- Gateway,
- Proxy,
- Transparent.

Supported client applications:

- TightVNC,
- RealVNC.

#### 2.1.14 X11

X11 protocol is supported within the SSH protocol.

Supported servers:

- Xorg,
- Xming,
- XQuartz.

The PSM module supports following system configurations:

- Linux,
- FreeBSD,
- $\bullet\,$  Mac OS X
- Microsoft Windows Server,
- Microsoft Windows,
- TightVNC,
- Solaris.

#### **Related topics:**

- Requirements
- Data model
- Security measures

## 2.2 AAPM (Application to Application Password Manager)

AAPM module enables secure passwords exchange between applications.

#### **Related topics:**

- Requirements
- Data model
- Security measures

## 2.3 Secret manager

Wheel Fudo PAM can be also set up to automatically manage login credentials on monitored servers and periodically change passwords at specified time intervals (e.g. 1 hour).

Secret manager module supports password changing on following systems:

- Unix
- $\bullet~{\rm MySQL}$
- Cisco
- Cisco Enable Password
- MS Windows

It also enables configuring a custom password changer as a set of commands executed on remote a host.

Related topics:

- Requirements
- Data model
- Security measures

## 2.4 Efficiency Analyzer

Efficiency Analyzer module tracks users' actions and provides precise information on their activity and idle times.

#### **Related topics:**

- Requirements
- Data model
- Security measures

## 2.5 User portal

User portal enables browsing available resources and initiating connections with monitored servers using selected listener.

| Fudo             |   |              |                        |                                |                                      |                  | (        |
|------------------|---|--------------|------------------------|--------------------------------|--------------------------------------|------------------|----------|
| ACCOUNTS         | _ |              |                        |                                |                                      |                  | User men |
| - AUTHENTICATION |   | ST OF        | ACCOU                  | NTS                            |                                      |                  |          |
|                  |   | NAME         | TYPE                   | SERVER NAME                    | LISTENER                             | HOST             | PROTOCOL |
|                  |   | RDP          | regular                | RDP                            |                                      | 10.0.40.203:3389 |          |
|                  | 0 | Show a       | iccount pa             | assword                        | RDP                                  | 10.0.8.61:2222   | rdp      |
|                  |   | SSH          | regular                | SSH                            |                                      | 127.0.0.1:22     |          |
|                  | 0 | - Sho<br>Cor | w passwo<br>inect to s | ords history<br>erver usina se | <mark>ssн</mark><br>elected listener | 10.0.8.61:24     | ssh      |
|                  |   |              |                        |                                |                                      |                  |          |
|                  |   |              |                        |                                |                                      |                  |          |
|                  |   |              |                        |                                |                                      |                  |          |
|                  |   |              |                        |                                |                                      |                  |          |

#### **Related topics:**

- Requirements
- $\bullet \ Data \ model$
- Security measures

## 2.6 Data model

Wheel Fudo PAM defines five base object types: user, server, account, safe and listener.

User defines a subject entitled to connect to servers within monitored IT infrastructure. Detailed object definition (i.e. unique login, full name, email address etc.) enables precise accountability of user actions when login and password are substituted with a shared account login credentials.

Server is a definition of the IT infrastructure resource, which can be accessed over one of the specified protocols.

Account defines the privileged account existing on the monitored server. It specifies the actual login credentials, user authentication mode: anonymous (without user authentication), regular (with login credentials substitution) or forward (with login and password forwarding); password changing policy as well as the password changer itself.

Safe directly regulates user access to monitored servers. It specifies available protocols' features, policies and other details concerning users and servers relations.

Listener determines server connection mode (proxy, gateway, transparent, bastion) as well as its specifics.

Proper system operation requires configuration of servers, users, safes, accounts and listeners.

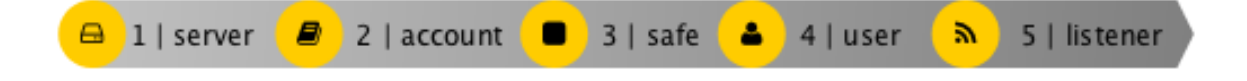

**Warning:** Data model objects: *safes, users, servers, accounts* and *listeners* are replicated within the cluster and object instances must not be added on each node. In case the replication mechanism fails to copy objects to other nodes, contact technical support department.

#### **Objects** relations chart

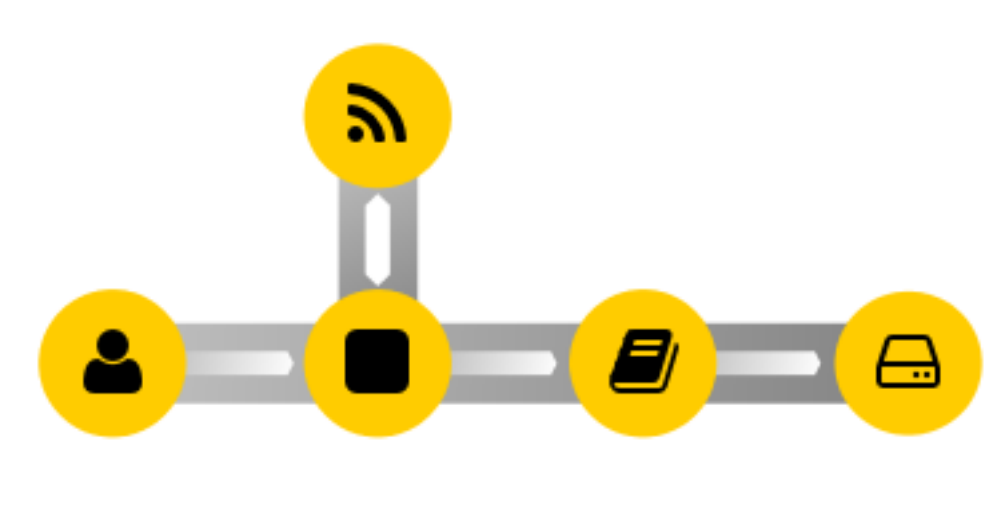

#### Related topics:

- System overview
- User authorization methods and modes
- Quick start

## 2.7 Deployment scenarios

**Note:** It is advised to deploy the Wheel Fudo PAM within the IT infrastructure, so it only mediates administrative connections. It will allow for lowering system load, network traffic optimization as well as maintaining access to hosted services in case of hardware malfunction.

#### Bridge

In bridge mode Wheel Fudo PAM mediates communication between users and servers regardless whether the traffic is being monitored (i.e. it uses any of supported protocols) or not.

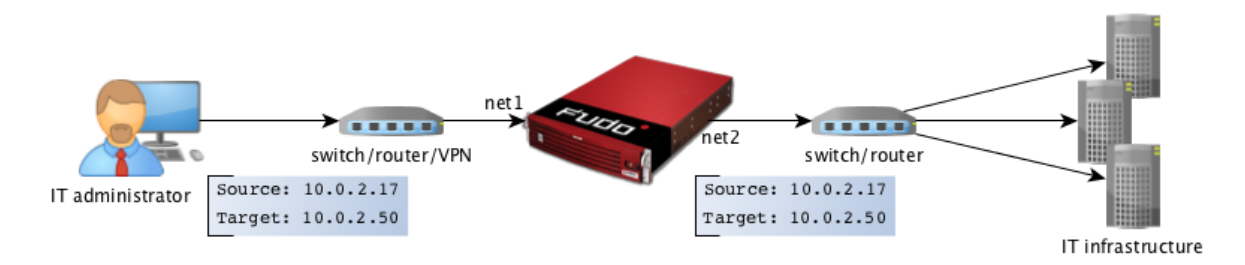

Mediating packages transfer, Wheel Fudo PAM preserves source IP address when forwarding requests to destination servers.

Such solution allows keeping existing rules on firewalls which control access to internal resources.

For more information on configuring bridge refer to the *Network configuration* topic.

#### Forced routing

Forced routing mode requires using a properly configured router. Such solution allows controlling network traffic in third ISO/OSI network layer, so only administrative requests are routed through Wheel Fudo PAM and the rest of the traffic is forwarded directly to the destination server.

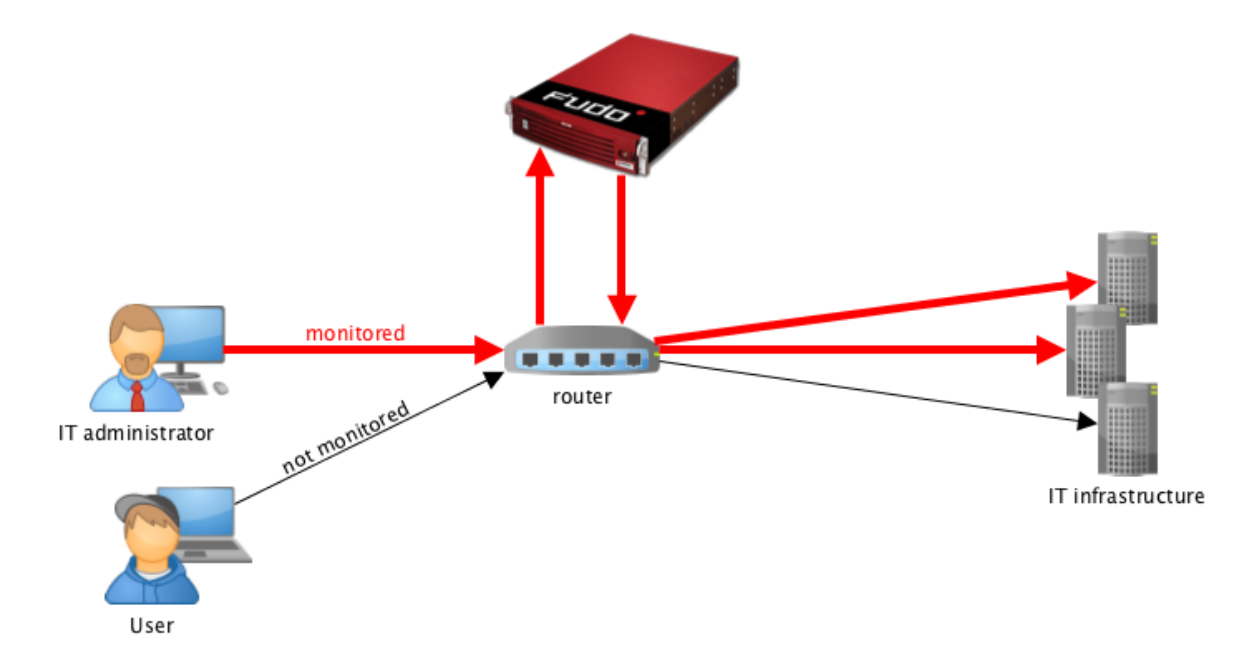

This mode does not require changes in existing network topology and enables network traffic optimization due to separating requests from system administrators and regular users.

#### **Related topics:**

- Connection modes
- Managing servers
- User authentication methods and modes
- System overview
- Quick start SSH connection configuration
- Quick start RDP connection configuration
- Initial boot up

## 2.8 Connection modes

#### Transparent

In transparent mode, users connect to destination server using given server's IP address.

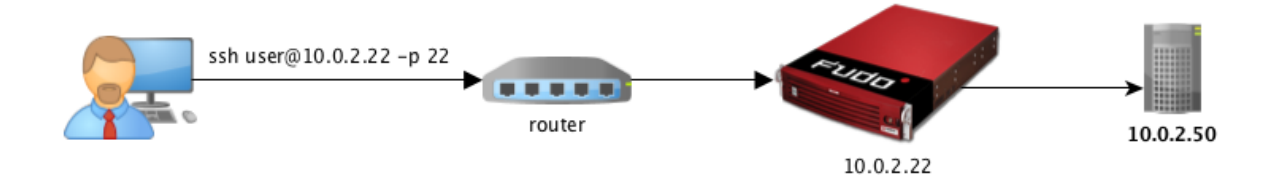

#### Gateway

In gateway mode, users connect to destination server using the server's actual IP address. Wheel Fudo PAM mediates connection with the server using own IP address. This ensures that the traffic from the server to the user goes through Wheel Fudo PAM.

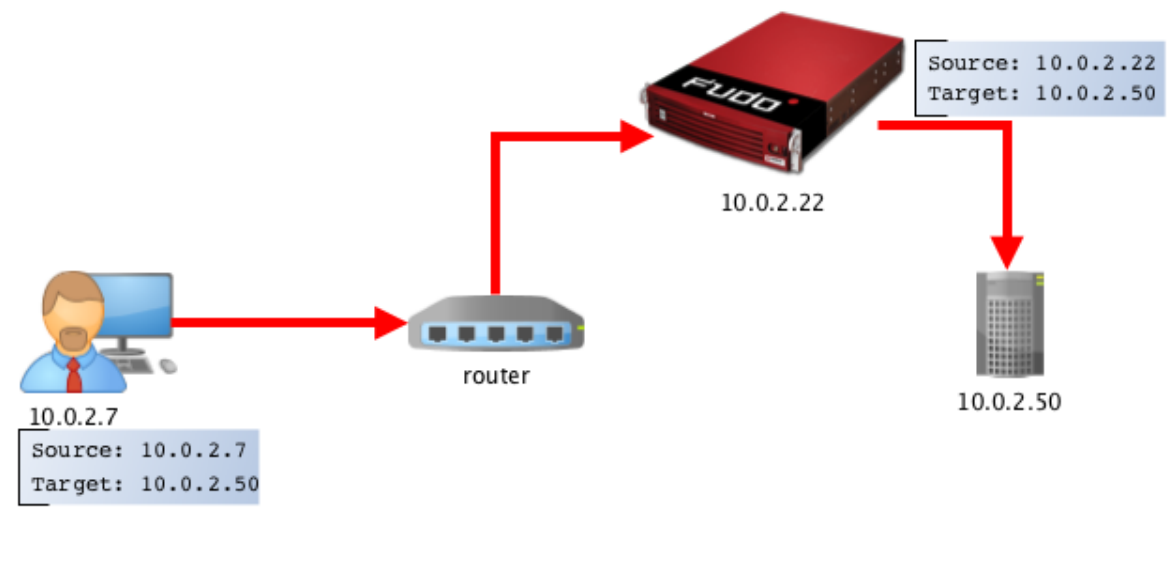

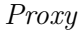

In proxy mode, administrator connects to destination server using combination of Wheel Fudo PAM IP address and unique port number assigned to given server. Uniqueness of this combination enables establishing connection with a particular resource.

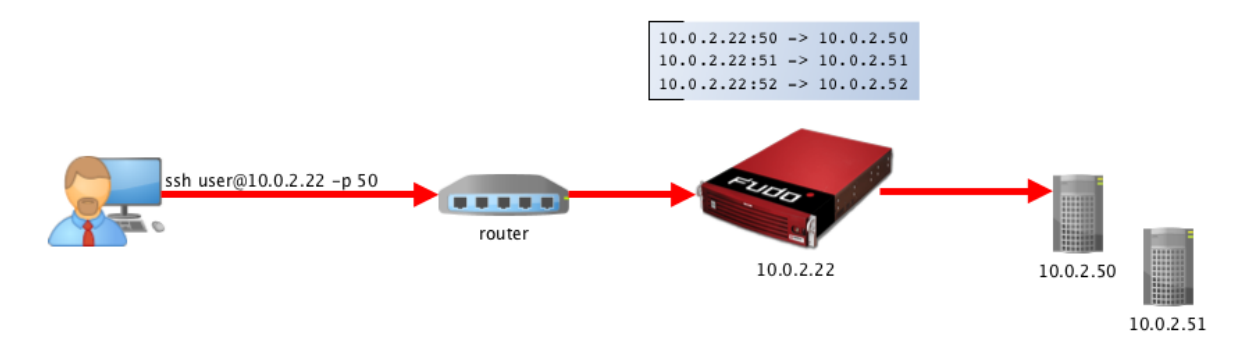

Such approach enables concealing actual IP addressing and allows configuring servers to only accept requests sent from Wheel Fudo PAM.

#### Bastion

In bastion mode, the account on the target host is specified within the string identifying the user, e.g. ssh john\_smith#admin@10.0.0.8. This enables facilitating access to a group of monitored servers through the same IP address and port number combination.

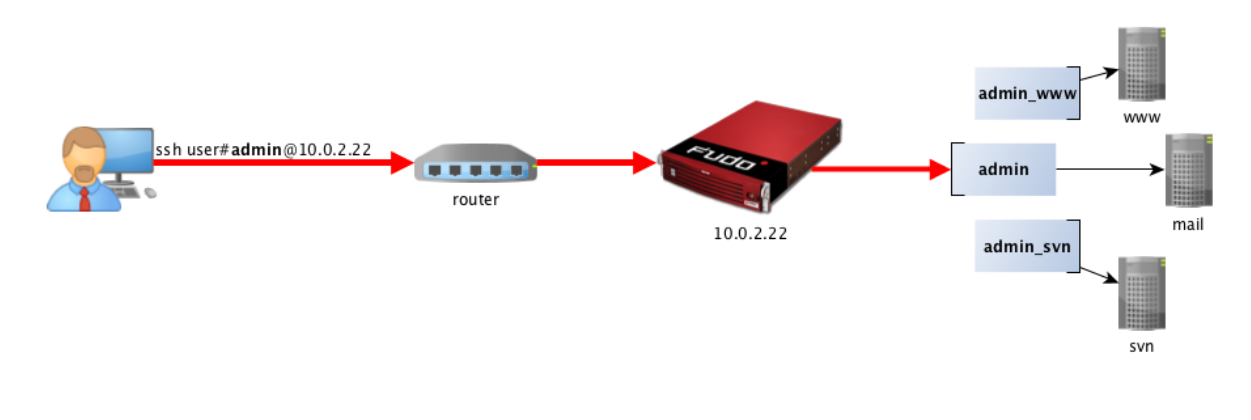

#### Note:

- The *bastion* mode is supported when connecting over SSH, RDP, VNC, Telnet or Telnet 3270 protocols.
- In case the specified account is not found, Wheel Fudo PAM will try to match the name with a server object.

#### **Related topics:**

- Deployment scenarios
- Managing servers
- User authentication methods and modes
- System overview
- Quick start SSH connection configuration
- Quick start RDP connection configuration

• Initial boot up

## 2.9 User authentication methods and modes

#### User authentication methods

Before establishing connections with server, Fudo authorizes user using one of the following authorization method:

- Static password,
- Public key,
- CERB,
- RADIUS,
- LDAP,
- Active Directory.

**Note:** External authentication servers CERB, RADIUS, LDAP and Active Directory require configuration. For more information, refer to the *External authentication* topic.

#### Authentication modes

After authenticating the user, Fudo proceeds with establishing connection with the target system using original user credentials or substituting them with values stored locally or fetched from a password vault.

#### Authentication with original login and password

In this authentication mode, Fudo uses login and password provided by the user upon logon to authenticate the user on the target system.

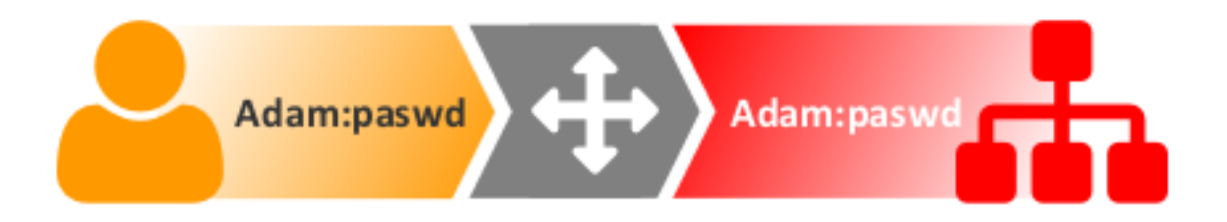

#### Authentication with login and password substitution

In this authentication mode, Fudo substitutes user login and password with previously defined ones.

Authentication with login and password substitution enables precise identification of the person who connected to the server, in case a number of users use the same credentials to access the server.

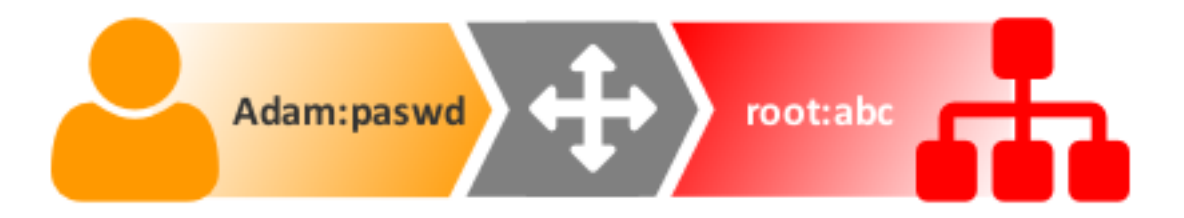

**Note:** The password to the target system can be either explicitly defined in the *account* or can be obtained from internal or external password vault upon each access request. For more information, refer to the *Password changers* and *External passwords repositories* topics.

**Note:** In case of Oracle database, the user password and the privileged account password must be both either shorter than 16 characters or 16-32 characters long.

#### Two-fold authentication

In two-fold authentication mode user is asked for login and password twice. Once for authenticating against Fudo and once again to access the target system.

#### **Related topics:**

- System overview
- External authentication servers configuration
- Security measures

## 2.10 Security measures

#### 2.10.1 Data encryption

Data stored on Wheel Fudo PAM is encrypted with AES-XTS algorithm using 256 bit encryption keys. AES-XTS algorithm is most effective hard drive encryption solution.

#### Appliance

Encryption keys are stored on two USB flash drives. Flash drives delivered with Wheel Fudo PAM are uninitialized. Keys initialization takes place during initial system boot-up, during which both flash drives have to be connected (initiation procedure is described in chapter *System initiation*).

After encryption keys have been initiated and Wheel Fudo PAM has booted up, both USB flash drives can be removed and placed somewhere safe. During daily operation, encryption key is required only for system boot up. If safety procedures allow, one USB flash drive can stay

connected to Wheel Fudo PAM, which will allow Wheel Fudo PAM to boot up automatically in case of a power outage or system reboot after software update.

#### Virtual machine distribution

Wheel Fudo PAM's file system, running in virtual environment is encrypted using an encryption phrase, which is set up during system initiation and has to be entered each time the system boots up.

#### 2.10.2 Backups

User sessions data can be backed up on external servers running rsync service.

#### 2.10.3 Permissions

Each data model entity, has a list of users defined, who are allowed to manage given object, according to assigned user role.

For more information on user roles refer to *Roles* topic.

#### 2.10.4 Sandboxing

Wheel Fudo PAM takes advantage of CAPSICUM sandboxing mechanism, which separates each connection on Wheel Fudo PAM operating system level. Precise control over assigned system resources and limiting access to information on the operating system itself, increase security and greatly influence system's stability and availability.

#### 2.10.5 Reliability

System hardware configuration is optimized to deliver high performance and high availability.

## 2.10.6 Cluster configuration

Wheel Fudo PAM supports cluster configuration in multimaster mode where system configuration (connections, servers, sessions, etc.) is synchronized on each cluster node and in case a given node crashes, remaining nodes will immediately take over user connection requests ensuring service continuity.

**Warning:** Cluster configuration does not facilitate data backup. If session data is deleted on one of the cluster nodes, it is also deleted from other nodes.

Virtual IP addresses are aggregated in redundancy groups which enable facilitating static load balancing while preserving cluster's high availability nature.

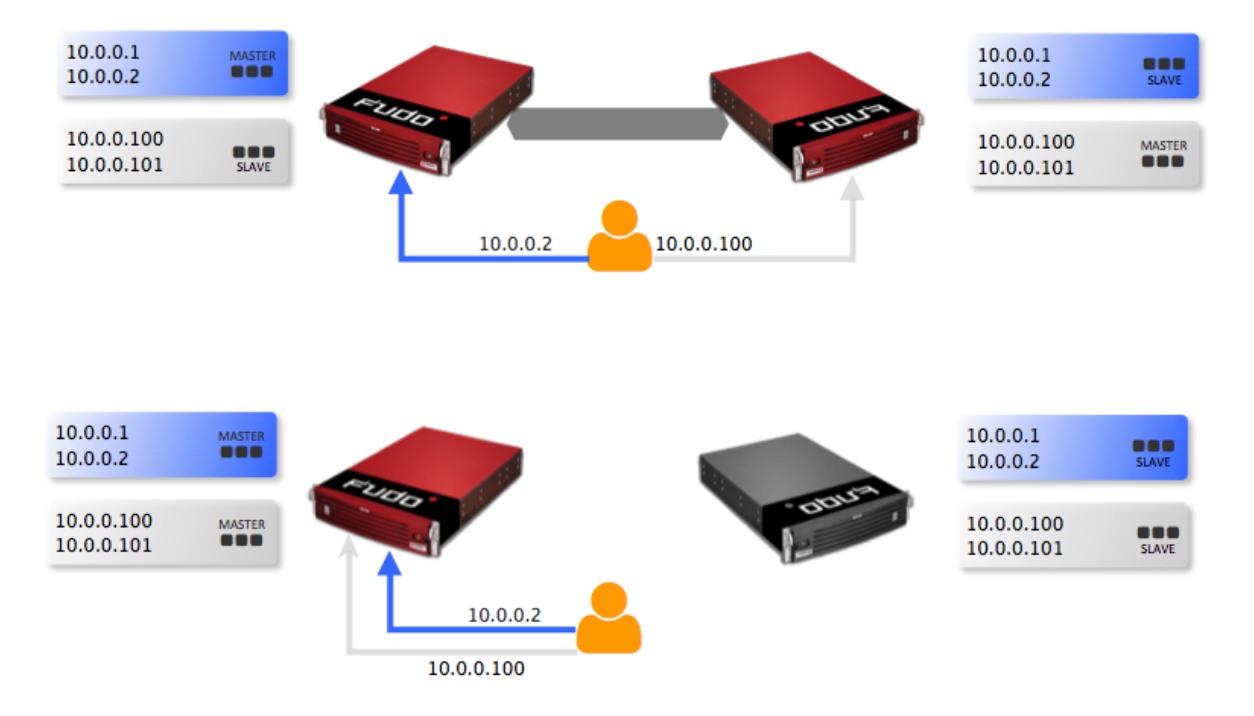

#### **Related topics:**

- User authorization methods and modes
- System overview
- Quick start SSH connection configuration
- Quick start RDP connection configuration
- System initiation

# chapter 3

System deployment

This topic describes Wheel Fudo PAM appliance and the system initiation procedure.

## 3.1 Requirements

#### Administration panel

System is managed in administration panel available through web browser. Recommended browsers are Google Chrome and Mozilla Firefox.

#### Network requirements

Correct operation requires:

- ability to establish connections to Wheel Fudo PAM on port 443, for administration purposes,
- ability for users to connect to Wheel Fudo PAM and for Wheel Fudo PAM to connect to target systems.

Hardware requirements (not applicable to virtual appliance distributions)

Wheel Fudo PAM is a complete solution combining both hardware and software. Installing system requires 2U space in 19" rack cabinet and connection to network infrastructure.

VNC software client requirements

VNC connections require 24-bit (true color) mode.

## 3.2 Hardware overview

Wheel Fudo PAM is delivered in a 2U 19" rack server case.

Front panel view

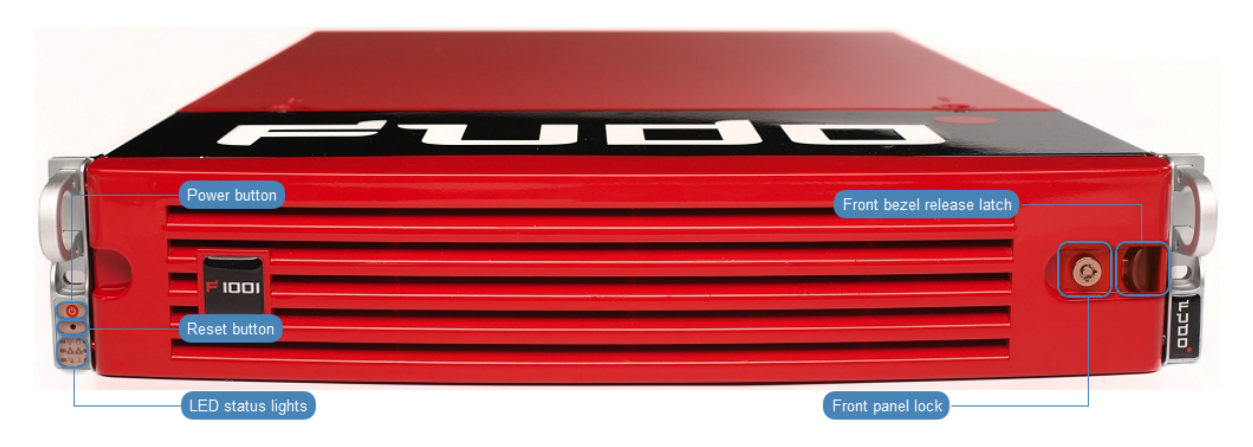

#### Hard drive bays

Front panel covers hard drives in hot swap enclosures allowing for removing them without having to shutdown the system.

| A hard drive in a hot-swap tray                                                                                                    |           |
|----------------------------------------------------------------------------------------------------|-----------|
| Image: state state |           |
| Hard drive's state L<br>A hot-swap tray release lever                                                                                                    | ED ligths |

#### **Related topics:**

- Initial boot up
- Quick start SSH connection configuration
- Quick start RDP connection configuration

## 3.3 System initiation

#### Appliance

Wheel Fudo PAM is delivered with two uninitiated USB flash drives. During initial boot up, Wheel Fudo PAM generates encryption keys, which are stored on enclosed USB flash drives. More information on encryption keys can be found in the *Security measures* chapter.

- 1. Install device in 19" rack cabinet.
- 2. Connect both power supply units to 230V/110V power outlets.

Note: Connecting both power supplies is necessary to start the system.

3. Connect network cable to one of the RJ-45 ports.

4. Connect both of the USB flash drives delivered with Wheel Fudo PAM.

**Note:** Initial boot up requires conecting both USB flash drives. More information on encryption keys can be found in *Security measures* chapter.

5. Press the power button on the front panel.

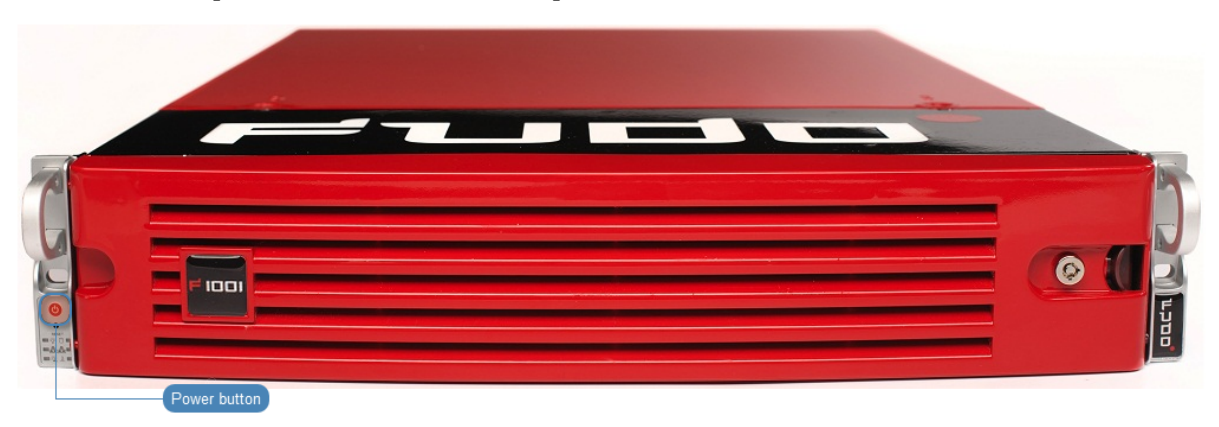

6. After keys have been initiated, disconnect USB flash drives.

#### Warning:

- One of the USB flash drives containing encryption key must be disconnected and placed in a secure location, accessible only to authorized personnel.
- If the USB flash drives with encryption keys are lost, device will not be able to boot up and stored sessions will not be accessible. Manufacturer does not store any encryption keys.

#### Note:

- In daily operation, one encryption key is required to start the system after which it can be disconnected.
- It is advised to make a backup copy of the encryption key.

#### Setting IP address using system console

- 1. Connect monitor and keyboard to the device.
- 2. Enter administrator account login and press *Enter*.

FUDO, S/N 12345678, firmware 2.1-23500. To reset FUDO to factory defaults, login as "reset". To fix admin account and change network settings, login as "admin" with an appropriate password. FUDO (fudo.wheelsystems.com) (ttyv0) login:

3. Enter administrator account password and press *Enter*.

FUDO, S/N 12345678, firmware 2.1-23500. To reset FUDO to factory defaults, login as "reset". To fix admin account and change network settings, login as "admin" with an appropriate password. FUDO (fudo.wheelsystems.com) (ttyv0) login: admin Password:

4. Enter 2 and press *Enter* to change network configuration.

```
FUDO, S/N 12345678, firmware 2.1-23500.
To reset FUDO to factory defaults, login as "reset".
To fix admin account and change network settings,
login as "admin" with an appropriate password.
FUDO (fudo.wheelsystems.com) (ttyv0)
login: admin
Password:
Last login: Wed Jun 22 10:50:38 on ttyv0
*** FUDO configuration utility ***
Logged into FUDO, S/N 12345678, firmware 2.1-23500.
1. Show status
2. Reset network settings
0. Exit
```

5. Enter y and press *Enter* to proceed with resetting network configuration.

```
FUDO, S/N 12345678, firmware 2.1-23500.

To reset FUDO to factory defaults, login as "reset".

To fix admin account and change network settings,

login as "admin" with an appropriate password.

FUDO (fudo.wheelsystems.com) (ttyv0)

login: admin

Password:

Last login: Wed Jun 22 10:50:38 on ttyv0

*** FUDO configuration utility ***

Logged into FUDO, S/N 12345678, firmware 2.1-23500.

1. Show status

2. Reset network settings

0. Exit

Choose an option (0): 2

Are you sure you want to continue? [y/N] (n):
```

6. Enter the name of the new management interface (Wheel Fudo PAM web interface is accessible through the management interface).

FUDO, S/N 12345678, firmware 2.1-23500. To reset FUDO to factory defaults, login as "reset". To fix admin account and change network settings, login as "admin" with an appropriate password. FUDO (fudo.wheelsystems.com) (ttyv0) login: admin Password: Last login: Wed Jun 22 10:50:38 on ttyv0 \*\*\* FUDO configuration utility \*\*\* Logged into FUDO, S/N 12345678, firmware 2.1-23500. 1. Show status 2. Reset network settings 0. Exit Choose an option (0): 2 Are you sure you want to continue? [y/N] (n): y Choose new management interface (net1 net0): 📕

7. Enter IP address along with the network subnet mask separated with / (e.g. 10.0.0.8/24) and press *Enter*.

#### FUDO, S/N 12345678, firmware 2.1-23500.

```
To reset FUDO to factory defaults, login as "reset".
To fix admin account and change network settings,
login as "admin" with an appropriate password.
FUDO (fudo.wheelsystems.com) (ttyv0)
login: admin
Password:
Last login: Wed Jun 22 10:56:52 on ttyv0
*** FUDO configuration utility ***
Logged into FUDO, S/N 12345678, firmware 2.1-23500.
1. Show status
2. Reset network settings
0. Exit
Choose an option (0): 2
Are you sure you want to continue? [y/N] (n): y
Choose new management interface (net1 net0): net0
Enter new net0 address (10.0.150.150/16): 10.0.150.150/16
```

8. Enter network gate and press *Enter*.

FUDO, S/N 12345678, firmware 2.1-23500. To reset FUDO to factory defaults, login as "reset". To fix admin account and change network settings, login as "admin" with an appropriate password. FUDO (fudo.wheelsystems.com) (ttyv0) login: admin Password: Last login: Wed Jun 22 10:56:52 on ttyv0 \*\*\* FUDO configuration utility \*\*\* Logged into FUDO, S/N 12345678, firmware 2.1-23500. 1. Show status 2. Reset network settings 0. Exit Choose an option (0): 2 Are you sure you want to continue? [y/N] (n): y Choose new management interface (net1 net0): net0 Enter new net0 address (10.0.150.150/16): 10.0.150.150/16 Enter new default gateway IP address (10.0.0.1):

#### Related topics:

- Requirements
- Quick start SSH connection configuration
- Quick start RDP connection configuration
- System overview
- Security measures

## CHAPTER 4

Quick start

## 4.1 SSH

This chapter contains an example of a basic Wheel Fudo PAM configuration, to monitor SSH access to a remote server. In this scenario, the user connects to the remote server over the *SSH* protocol and logs in to the Wheel Fudo PAM using an individual login and password combination (john\_smith/john). When establishing the connection with the remote server, Wheel Fudo PAM substitutes the login and the password with the previously defined values: root/password (authentication modes are described in the *User authentication modes* section).

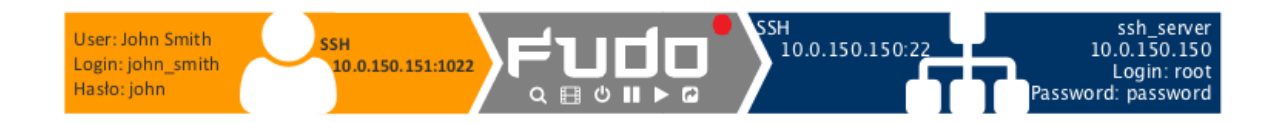

#### Prerequisites

Description below assumes that the system has been already initiated. The initiation procedure is described in the *System initiation* topic.

#### Configuration

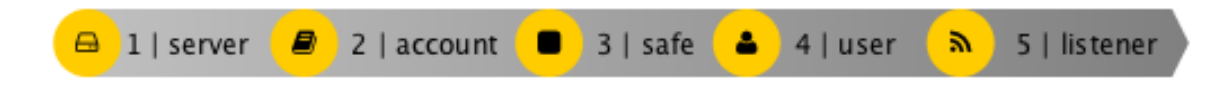

#### $Adding \ a \ server$

Server is a definition of the IT infrastructure resource, which can be accessed over one of the specified protocols.

1. Select *Management* > *Servers*.

- 2. Click + Add.
- 3. Provide essential configuration parameters:

| Parameter        | Value        |
|------------------|--------------|
| General          |              |
| Name             | ssh_server   |
| Blocked          | ×            |
| Protocol         | SSH          |
| Description      | ×            |
|                  |              |
| Permissions      |              |
| Granted users    | ×            |
|                  |              |
| Destination host |              |
| Address          | 10.0.150.150 |
| Port             | 22           |

4. Download or enter target server's public key.

| Destination host  |                                                                                                    |      |    |   |  |  |
|-------------------|----------------------------------------------------------------------------------------------------|------|----|---|--|--|
| Address           | 10.0.150.150                                                                                                    | Port | 22 | 1 |  |  |
| Bind address      | Any \$                                                                                                    |      |    |   |  |  |
| Server public key | ssh-rsa<br>AAAAB3NzaC1yc2EAAAADAQABAAABAQC6pbHklb/uemFNLcbQ49s<br>Qss/gWM to 2 cond Marker Jacks Vanage Mearer Dawy 102/104/SVR<br>BX/RDQ Download server's public SSH key Aveze<br>WEH/UVast coAx1j21wasdenksyonmiczcDodyropocz11rcdWsxN//FG<br>MQSHlxOkq6TSkmE8WGLISosk8tWwE898DwcAk6aD+5BThsTmrGq11<br>BGt0e/Q2M0zQFhkZGOgH55r7CEHWZDWI4YpAv+bU0UrbsqqID6dRLs<br>KENtv2sb6Ppkm3700hxjH+p59K880Y9rNmh3lyJv4vCTPx4gF<br>Destination server's fingerprint<br>c9:b9:e8:14:b5:5e:d0:8f:c6:b5:02:96:e7:72:1c:6d:f0:cc:64:36 SHA1 |      |    |   |  |  |

5. Click Save.

Adding a user

User defines a subject entitled to connect to servers within monitored IT infrastructure. Detailed object definition (i.e. unique login, full name, email address etc.) enables precise accountability of user actions when login and password are substituted with a shared account login credentials.

- 1. Select Management > Users.
- 2. Click + Add.
- 3. Provide essential user information:
| Parameter          | Value            |
|--------------------|------------------|
| General            |                  |
| Login              | john_smith       |
| Blocked            | X                |
| Account validity   | Indefinite       |
| Role               | user             |
| Preferred language | English          |
| Safes              | default settings |
| Full name          | John Smith       |
| Email              | john@smith.com   |
| Organization       | X                |
| Phone              | X                |
| AD Domain          | ×                |
| LDAP Base          | X                |
|                    |                  |
| Permissions        |                  |
| Granted users      | X                |
|                    |                  |
| Authentication     |                  |
| Туре               | Password         |
| Password           | john             |
| Repeat password    | john             |

#### Adding a listener

Listener determines server connection mode (proxy, gateway, transparent, bastion) as well as its specifics.

- 1. Select *Management* > *Listeners*.
- 2. Click + Add.
- 3. Provide essential configuration parameters:

| Parameter     | Value        |
|---------------|--------------|
| General       |              |
| Name          | ssh_listener |
| Blocked       | ×            |
| Protocol      | SSH          |
|               |              |
| Permissions   |              |
| Granted users | ×            |
|               |              |
| Connection    |              |
| Mode          | proxy        |
| Local address | 10.0.150.151 |
| Port          | 1022         |

4. Generate or upload proxy server's private key.

| Connection      |                                                                                                    |
|-----------------|----------------------------------------------------------------------------------------------------|
| Mode            | proxy \$                                                                                                    |
| Fudo public key | Generate FUDO's private SSH key                                                                                                    |
|                 | WI+d4nY Upload FUDO's private SSH key HWnmM<br>gUF/Cb9 Upload FUDO's private SSH key MwsHOh<br>9SSh0ED9BGcwtowQg+Uo44X5t/1zPAAAFQDa1dZXglBamfYL6okb5<br>2Mckz]ReQAAAIEAgCTQH9PydSERsLwn0jxkwNro+jVcHJtvKsaj89Fjvrl |
|                 | FOWINMODY7NGQqGDDwoC/67L/MruL+0783ADnYSKgvaQlfdDdT5UN<br>AACAIGGYskAACMHEetWsSNDYITaSKAxl<br>H5Lm+B3086p9RJ+5BrkRLgbEhBHceD52                                                                                      |
|                 | 8b:be:11:c4:e5:dc:96:96:a0:c4:c2:1f:a0:bf:aa:bf:9b:1e:cd:15 SHA1                                                                                                    |

**Note:** For security reasons the form displays server's public key derived from the generated or uploaded private key.

5. Click Save.

#### Adding an account

Account defines the privileged account existing on the monitored server. It specifies the actual login credentials, user authentication mode: anonymous (without user authentication), regular (with login credentials substitution) or forward (with login and password forwarding); password changing policy as well as the password changer itself.

- 1. Select Management > Accounts.
- 2. Click + Add.
- 3. Provide essential configuration parameters:

| Parameter                 | Value                        |
|---------------------------|------------------------------|
| General                   |                              |
| Name                      | admin_ssh_server             |
| Account type              | regular                      |
| Session recording         | complete                     |
| OCR sessions              | X                            |
| Delete session data after | 61 days                      |
|                           |                              |
| Permissions               |                              |
| Granted users             | X                            |
|                           |                              |
| Server                    |                              |
| Server                    | ssh_server                   |
|                           |                              |
| Credentials               |                              |
| Domain                    | X                            |
| login                     | root                         |
| Replace secret with       | with password                |
| Password                  | password                     |
| Repeat password           | password                     |
| Password change policy    | Static, without restrictions |
| Replace secret            | 4                            |
|                           |                              |
| Password changer          |                              |
| Password changer          | None                         |
| Privileged user           | X                            |
| Privileged user password  | X                            |

4. Generate or upload proxy server's private key.

**Note:** For security reasons the form displays server's public key derived from the generated or uploaded private key.

5. Click Save.

Defining a safe

Safe directly regulates user access to monitored servers. It specifies available protocols' features, policies and other details concerning users and servers relations.

- 1. Select Management > Safes.
- 2. Click + Add.
- 3. Provide essential configuration parameters:

|                        | N/ 1             |
|------------------------|------------------|
| Parameter              | Value            |
| General                |                  |
| Name                   | ssh_safe         |
| Notifications          | ×                |
| Ask for login reason   | ×                |
| Policies               | ×                |
|                        |                  |
| Protocol functionality |                  |
| RDP                    | ×                |
| SSH                    | $\checkmark$     |
| VNC                    | ×                |
|                        |                  |
| Objects relations      |                  |
| Users                  | john_smith       |
| Accounts               | admin_ssh_server |
| Listeners              | ssh_listener     |
|                        |                  |

# Establishing connection

At this point john\_smith can connect to the target host over the SSH protocol.

Example:

```
    Control Control Contro Control Control Control Control Control Control Control Control
```

**Note:** Note that the *fingerprint* displayed when connecting to the target host for the first time is the same as was generated during server configuration.

After accepting the connection, user will be asked for the password. After successful authentication Wheel Fudo PAM starts recording user's activities.

#### Viewing user session

- 1. Open a web browser and go to the 10.0.150.151 web address.
- 2. Enter the login and password to login to the Wheel Fudo PAM administration panel.
- 3. Select *Management* > *Sessions*.
- 4. Click Active.
- 5. Find John Smith's session and click the playback icon.

| Management < | Fudo        |            |            |                  |          |                  |                       |                   | 🔺 ad        | min ~ 🥐     |
|--------------|-------------|------------|------------|------------------|----------|------------------|-----------------------|-------------------|-------------|-------------|
| Dashboard    | Casalana    | Active     | ⊜ Delete   | OCR              |          | ▼ Add filter ~   | Generate report       | Search            | 0           | Q.v         |
| Sessions     | Sessions    |            |            |                  |          |                  |                       |                   |             |             |
| 📽 Users      | User User   | Protocol   | Server     | Account          | Safe     | Started at +     | Finished at Dura      | ation Activity St | 20          |             |
| Servers      | 🗆 🕨 john_sn | nith SSH   | ssh_server | admin_ssh_server | ssh_safe | 2016-10-17 13:45 |                       | 10                | .0 KB 🔊 📎 I | <b>⊳</b> I) |
| R Accounts   | John's ac   | tive conne | ction wit  | h test_server    | ssh_safe | 2016-10-17 13:18 | 2016-10-17 13:32 0:13 | 3:56 7% 10        | .0 KB       | 2 2         |

#### **Related topics:**

- Requirements
- Data model
- Configuration
- Quick start RDP connection configuration
- Quick start HTTP connection configuration
- Quick start MySQL connection configuration
- Quick start Telnet connection configuration

# 4.2 RDP

This chapter contains an example of a basic Wheel Fudo PAM configuration, to monitor RDP access to a remote server. In this scenario, the user connects to the remote server over the *RDP* protocol and logs in to the Wheel Fudo PAM using an individual login and password combination (john\_smith/john). When establishing the connection with the remote server, Wheel Fudo PAM substitutes the login with specified in *Account* and the password with the password managed by a password changer (authentication modes are described in the *User authentication modes* section).

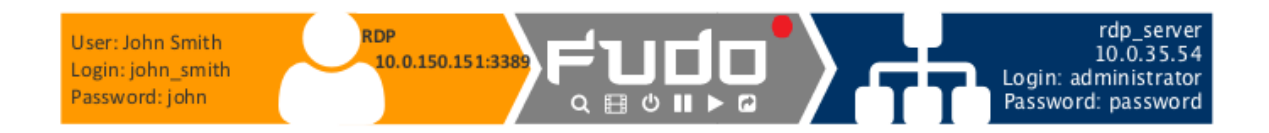

# Prerequisites

Description below assumes that the system has been already initiated. The initiation procedure is described in the *System initiation* topic.

# Configuration

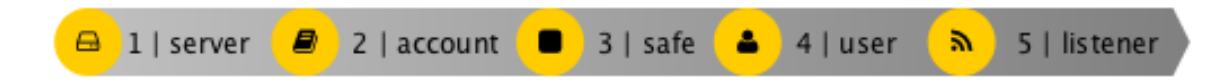

# $Adding\ a\ server$

Server is a definition of the IT infrastructure resource, which can be accessed over one of the specified protocols.

- 1. Select *Management* > *Servers*.
- 2. Click + Add.
- 3. Provide essential configuration parameters:

| Parameter        | Value        |
|------------------|--------------|
| Name             | rdp_server   |
| Blocked          | X            |
| Protocol         | RDP          |
| Description      | ×            |
|                  |              |
| Permissions      |              |
| Granted users    | X            |
|                  |              |
| Destination host |              |
| Address          | 10.0.35.54   |
| Port             | 3389         |
| Bind address     | 10.0.150.151 |

4. Download or enter target server's public key.

| Destination host   |                                                                                                    |
|--------------------|----------------------------------------------------------------------------------------------------|
| Address            | 10.0.35.54 Port 3389                                                                                                    |
| Bind address       | Provide server's IP address and port number                                                                                                    |
| Server certificate | BEGIN PUBLIC KEY<br>MFwwDQYJKoZIhvcNAQEBBQADSwAwSAJBANApps8+1WF1sEEE7v<br>Var/CNulwboAtX<br>f5ZW328Rab7CpVKI<br>Fetch server's certificate<br>VFUCAwEAAQ==<br>END PUBLIC KEY |
|                    | c0:4c:1b:4c:a6:2a:c5:f3:31:6d:12:4e:14:ba:0a:0a:0d:58:38:00 SHA1                                                                                                    |

5. Click Save.

#### $Adding \ a \ user$

User defines a subject entitled to connect to servers within monitored IT infrastructure. Detailed object definition (i.e. unique login, full name, email address etc.) enables precise accountability of user actions when login and password are substituted with a shared account login credentials.

- 1. Select Management > Users.
- 2. Click + Add.
- 3. Provide essential user information:

| Parameter          | Value            |
|--------------------|------------------|
| Login              | john_smith       |
| Blocked            | X                |
| Account validity   | Indefinite       |
| Role               | user             |
| Preferred language | English          |
| Safes              | default settings |
| Full name          | John Smith       |
| Email              | john@smith.com   |
| Organization       | X                |
| Phone              | X                |
| AD Domain          | ×                |
| LDAP Base          | ×                |
|                    |                  |
| Permissions        |                  |
| Granted users      | ×                |
|                    |                  |
| Authentication     |                  |
| Type               | Password         |
| Password           | john             |
| Repeat password    | john             |

#### Adding a listener

Listener determines server connection mode (proxy, gateway, transparent, bastion) as well as its specifics.

- 1. Select *Management* > *Listeners*.
- 2. Click + Add.
- 3. Provide essential configuration parameters:

| Parameter     | Value                 |
|---------------|-----------------------|
| General       |                       |
| Name          | rdp_listener          |
| Blocked       | ×                     |
| Protocol      | RDP                   |
| Security      | Standard RDP Security |
| Announcement  | X                     |
|               |                       |
| Permissions   |                       |
| Granted users | ×                     |
|               |                       |
| Connection    |                       |
| Mode          | proxy                 |
| Local address | 10.0.150.151          |
| Port          | 3389                  |

4. Generate or upload proxy server's private key.

| Connection        |                                                                                                    | _ |
|-------------------|----------------------------------------------------------------------------------------------------|---|
| Mode              | proxy \$                                                                                                    | ; |
| Local address     | 10.0.150.151 ¢ Port 3389                                                                                                    |   |
| Server public key | Generate Fudo's private key<br>MFwitch rotocontected and swawsaddar AWt26rXtk by BKA<br>dA16XJeT1fng<br>fL2W2COJSDHEX<br>Upload Fudo's private key<br>CAWEAAQ==<br>END PUBLIC KEY | * |
|                   | FUDO's fingerprint<br>d5:d2:b3:d3:9f:57:59:14:24:20:f4:07:43:29:0a:e4:68:33:ab:e6 SHA1                                                                                            |   |

**Note:** For security reasons the form displays server's public key derived from the generated or uploaded private key.

5. Click Save.

# $Adding \ an \ account$

Account defines the privileged account existing on the monitored server. It specifies the actual login credentials, user authentication mode: anonymous (without user authentication), regular (with login credentials substitution) or forward (with login and password forwarding); password changing policy as well as the password changer itself.

- 1. Select Management > Accounts.
- 2. Click + Add.
- 3. Provide essential configuration parameters:

| Parameter                 | Value                        |
|---------------------------|------------------------------|
| General                   |                              |
| Name                      | admin_rdp_server             |
| Blocked                   | ×                            |
| Type                      | regular                      |
| Session recording         | all                          |
| OCR sessions              | 4                            |
| OCR Language              | English                      |
| Delete session data after | 61 days                      |
|                           |                              |
| Permissions               |                              |
| Granted users             | X                            |
|                           |                              |
| Server                    |                              |
| Server                    | rdp_server                   |
|                           |                              |
| Credentials               |                              |
| Domain                    | ×                            |
| Login                     | administrator                |
| Replace secret with       | with password                |
| Password                  | password                     |
| Repeat password           | password                     |
| Password change policy    | Static, without restrictions |
|                           |                              |
| Password changer          |                              |
| Password changer          | None                         |
| Privileged user           | X                            |
| Privileged user password  | X                            |

# $Defining \ a \ safe$

Safe directly regulates user access to monitored servers. It specifies available protocols' features, policies and other details concerning users and servers relations.

- 1. Select Management > Safes.
- 2. Click + Add.
- 3. Provide essential configuration parameters:

| Parameter              | Value            |
|------------------------|------------------|
| General                |                  |
| Name                   | rdp_safe         |
| Blocked                | ×                |
| Login reason           | ×                |
| Notifications          | ×                |
| Policies               | ×                |
|                        |                  |
| Protocol functionality |                  |
| RDP                    | $\checkmark$     |
| SSH                    | ×                |
| VNC                    | ×                |
|                        |                  |
| Objects relations      |                  |
| Users                  | john_smith       |
| Accounts               | admin_rdp_server |
| Listeners              | rdp_listener     |

# Establishing an RDP connection with a remote host

- 1. Launch RDP client of your choice.
- 2. Enter destination host IP address and RDP service port number.

| 🛑 😑 💿 🛛 Edit Rei  | mote Desktops - 10.0.150.151 |
|-------------------|------------------------------|
|                   |                              |
| General Session F | ledirection                  |
|                   |                              |
|                   |                              |
| Connection name   | 10.0.150.151                 |
| PC name           | 10.0.150.151                 |
| Gateway           | No gateway configured        |
| Credentials       |                              |
| User name         | Domain\user                  |
| Password          | Password                     |
|                   |                              |
| Resolution        | Native                       |
| Colors            | True Color (24 bit)          |
| Full screen mode  | OS X native                  |
|                   | Start session in full screen |
|                   | Scale content                |
|                   | Use all monitors             |
|                   |                              |
|                   |                              |

3. Enter user login and password and press the [Enter] keyboard key.

|                   | 10.0.150.151 |
|-------------------|--------------|
|                   |              |
| Login<br>Password | Log in       |
|                   |              |

**Note:** Wheel Fudo PAM enables using custom login, no access and session termination screens for RDP and VNC connections. For more information on user defined images for graphical remote sessions, refer to the *Resources* topic.

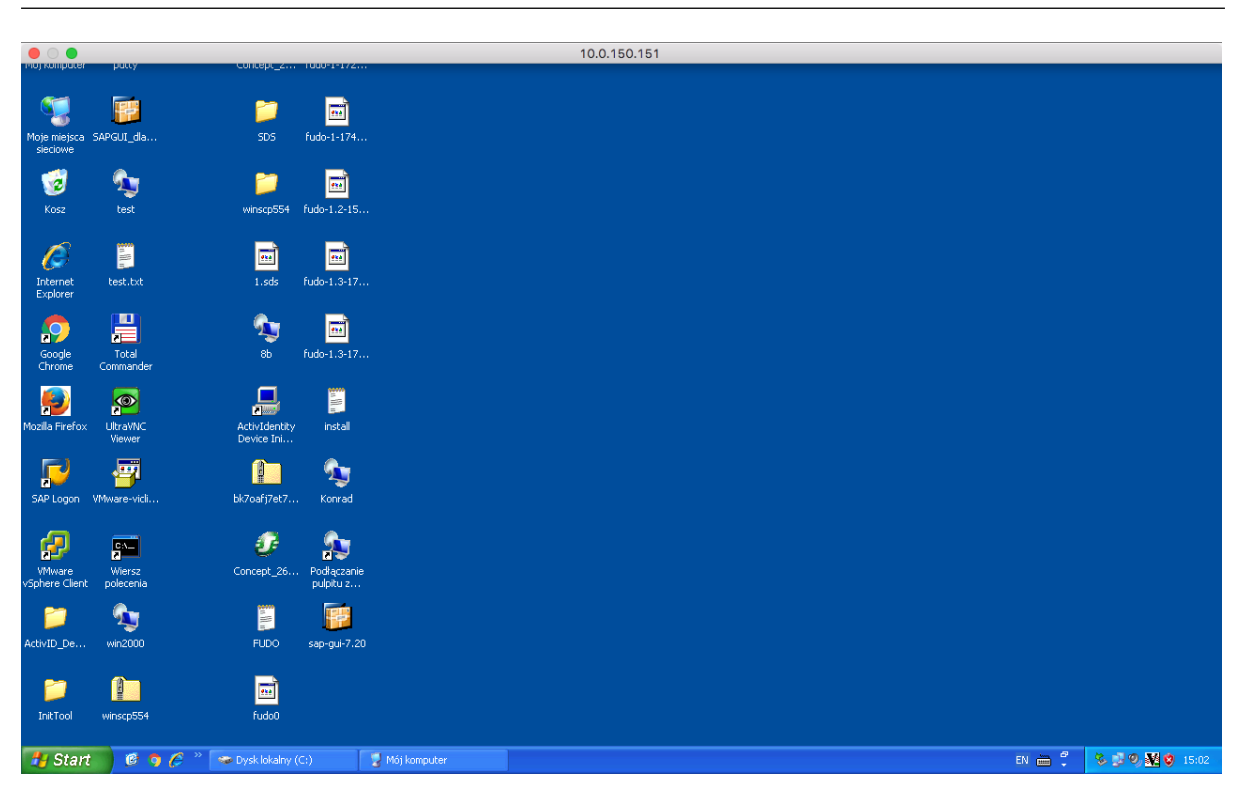

# Viewing user session

1. Open a web browser and go to the 10.0.150.151 web address.

- 2. Enter the login and password to login to the Wheel Fudo PAM administration panel.
- 3. Select Management > Sessions.
- 4. Click Active.
- 5. Find John Smith's session and click the playback icon.

| Management < |   | Fudo        |             |            |                  |          |                  |                  |          |          |         | <b>≜</b> ad | min ~ 🤶 ? |
|--------------|---|-------------|-------------|------------|------------------|----------|------------------|------------------|----------|----------|---------|-------------|-----------|
|              |   | Gassiana    | al Active   | ≙ Delete   | I OCR            |          | ▼ Add fil        | ter v 🔒 Generate | report   | Search   |         | 0           | Q.V       |
| Sessions     | Ľ | Sessions    |             |            |                  |          |                  |                  |          |          |         |             |           |
|              |   | User        | Protocol    | Server     | Account          | Safe     | Started at *     | Finished at      | Duration | Activity | Size    |             |           |
|              |   | 🗆 🕨 john_sm | ith RDP     | rdp_server | admin_rdp_server | rdp_safe | 2016-10-17 14:30 |                  |          |          | 1.1 MB  |             | ः ः न्व   |
| E Accounte   |   | John's act  | ive connect | ion with t | est server       | ssh_safe | 2016-10-17 13:45 |                  |          |          | 10.0 KB |             |           |
|              | • |             |             |            | server           | ssh_safe | 2016-10-17 13:18 | 2016-10-17 13:32 | 0:13:56  | 7%       | 10.0 KB | 10.0        | 5 U A     |
| Safes        |   |             |             |            |                  |          |                  |                  |          |          |         |             |           |

#### **Related topics:**

- Requirements
- Data model
- Configuration
- Quick start RDP connection configuration
- Quick start HTTP connection configuration
- Quick start MySQL connection configuration
- Quick start Telnet connection configuration

# 4.3 Telnet

This chapter contains an example of a basic Wheel Fudo PAM configuration, to monitor Telnet connections to a remote server. In this scenario, the user connects to the remote server using Telnet client and logs in using individual login and password. Wheel Fudo PAM authenticates the user against the information stored in the local database, establishes connection with the remote server and starts recording.

**Note:** Telnet connections do not support login credentials forwarding and login credentials substitution. When connecting to target host over telnet protocol, users are asked to provide their login credentials twice. First time to authenticate against Wheel Fudo PAM and then again, to connect to the target host.

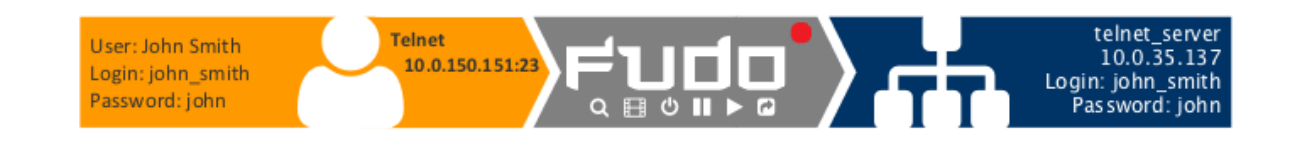

# Prerequisites

Description below assumes that the system has been already initiated. For more information on the initiation procedure refer to the *System initiation* topic.

#### Configuration

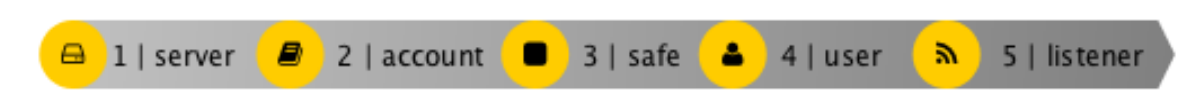

#### Adding a server

Server is a definition of the IT infrastructure resource, which can be accessed over one of the specified protocols.

- 1. Select *Management* > *Servers*.
- 2. Click the Add button.
- 3. Provide essential configuration parameters:

| Parameter            | Value         |
|----------------------|---------------|
| General              |               |
| Name                 | telnet_server |
| Blocked              | ×             |
| Protocol             | Telnet        |
| Enable SSLv2 support | X             |
| Enable SSLv3 support | ×             |
| Description          | ×             |
|                      |               |
| Permissions          |               |
| Granted users        | ×             |
|                      |               |
| Destination host     |               |
| Address              | 10.0.35.137   |
| Port                 | 23            |

4. Click Save.

#### Adding a user

User defines a subject entitled to connect to servers within monitored IT infrastructure. Detailed object definition (i.e. unique login, full name, email address etc.) enables precise accountability of user actions when login and password are substituted with a shared account login credentials.

1. Select Management > Users.

2. Click + Add.

3. Provide essential user information:

| Parameter          | Value          |
|--------------------|----------------|
| Login              | john_smith     |
| Blocked            | ×              |
| Account validity   | Indefinite     |
| Role               | user           |
| Preferred language | English        |
| Full name          | John Smith     |
| Email              | john@smith.com |
| Organization       | X              |
| Phone              | <u>×</u>       |
| AD Domain          | X              |
| LDAP Base          | X              |
| Permissions        |                |
| Granted users      | ×              |
| Connections        |                |
| Connections        | ×              |
| Authentication     |                |
| Туре               | Password       |
| Password           | john           |
| Repeat password    | john           |

#### Adding a listener

Listener determines server connection mode (proxy, gateway, transparent, bastion) as well as its specifics.

- 1. Select *Management* > *Listeners*.
- 2. Click + Add.
- 3. Provide essential configuration parameters:

| Parameter            | Value           |
|----------------------|-----------------|
| General              |                 |
| Name                 | telnet_listener |
| Blocked              | ×               |
| Protocol             | Telnet          |
| Enable SSLv2 support | ×               |
| Enable SSLv3 support | ×               |
|                      |                 |
| Permissions          |                 |
| Granted users        | ×               |
|                      |                 |
| Connection           |                 |
| Mode                 | proxy           |
| Local address        | 10.0.150.151    |
| Port                 | 23              |

# Adding an account

Account defines the privileged account existing on the monitored server. It specifies the actual login credentials, user authentication mode: anonymous (without user authentication), regular (with login credentials substitution) or forward (with login and password forwarding); password changing policy as well as the password changer itself.

- 1. Select Management > Accounts.
- 2. Click + Add.
- 3. Provide essential configuration parameters:

| Parameter                 | Value               |
|---------------------------|---------------------|
| General                   |                     |
| Name                      | admin_telnet_server |
| Blocked                   | ×                   |
| Type                      | forward             |
| Session recording         | all                 |
| OCR sessions              | ×                   |
| Delete session data after | 61 days             |
|                           |                     |
| Permissions               |                     |
| Granted users             | X                   |
|                           |                     |
| Server                    |                     |
| Server                    | telnet_server       |
|                           |                     |
| Credentials               |                     |
| Replace secret with       | with password       |
| Password                  | X                   |
| Repeat password           | ×                   |

#### Defining a safe

Safe directly regulates user access to monitored servers. It specifies available protocols' features, policies and other details concerning users and servers relations.

- 1. Select Management > Safes.
- 2. Click + Add.
- 3. Provide essential configuration parameters:

| Parameter              | Value               |
|------------------------|---------------------|
| General                |                     |
| Name                   | telnet_safe         |
| Blocked                | X                   |
| Login reason           | ×                   |
| Notifications          | X                   |
| Policies               | ×                   |
|                        |                     |
| Protocol functionality |                     |
| RDP                    | ×                   |
| SSH                    | ×                   |
| VNC                    | ×                   |
|                        |                     |
| Permissions            |                     |
| Granted users          | ×                   |
|                        |                     |
| Objects relations      |                     |
| Users                  | john_smith          |
| Accounts               | admin_telnet_server |
| Listeners              | telnet_listener     |

#### Establishing a telnet connection with the remote host

- 1. Launch telnet client of your choice.
- 2. Connect to the remote host:

```
telnet> open 10.0.150.151
Trying 10.0.150.151...
Connected to 10.0.150.151.
Escape character is '^]'.
```

3. Provide user authentication information defined on Wheel Fudo PAM:

```
FUDO Authentication.
FUDO Login: john_smith
FUDO Password:
```

4. Provide user authentication information defined on the target host:

```
FreeBSD/amd64 (fbsd83-cerb.whl) (pts/0)
login:
password:
```

Note: Telnet connections do not support user credentials substitution.

#### Viewing user's session

- 1. Open a web browser and go to the 10.0.150.151 web address.
- 2. Enter the login and the password to log in to the Wheel Fudo PAM administration panel.
- 3. Select *Management* > *Sessions*.
- 4. Click Active.
- 5. Find John Smith's session and click the playback icon.

| Management < | Fudo         |                        |                     |             |                  |                      |                 | 📥 adn | nin ~ 🤶 |
|--------------|--------------|------------------------|---------------------|-------------|------------------|----------------------|-----------------|-------|---------|
| 🖬 Dashboard  | Consigna     | Active 🔒 Delete        | I OCR               |             | T Add filter ∨   | Generate report      | Search          | 0     | a.~     |
| Sessions     | Sessions     |                        |                     |             |                  |                      |                 |       | -       |
| 쑬 Users      | User         | Protocol Server        | Account             | Safe        | Started at +     | Finished at Duration | n Activity Size |       | _       |
| Servers      | john_smiti   | h Teinet teinet_server | admin_telnet_server | telnet_safe | e 2016-10-18 00: | 47                   | 10.0 KB         |       | · · · ) |
| Accounts     | John's activ | ve connection          |                     |             |                  |                      |                 |       |         |

#### **Related topics:**

- Quick start SSH connection configuration
- Quick start HTTP connection configuration
- Quick start MySQL connection configuration
- Quick start RDP connection configuration
- Requirements
- Data model
- Configuration
- Resources

# 4.4 Telnet 5250

This chapter contains an example of a basic Wheel Fudo PAM configuration, to monitor Telnet 5250 connections to a remote server. In this scenario, the user connects to the remote server using Telnet client and logs in using individual login and password. Wheel Fudo PAM authenticates the user against the information stored in the local database, establishes connection with the remote server and starts recording.

**Note:** Telnet connections do not support login credentials forwarding and login credentials substitution. When connecting to target host over telnet protocol, users are asked to provide their login credentials twice. First time to authenticate against Wheel Fudo PAM and then again, to connect to the target host.

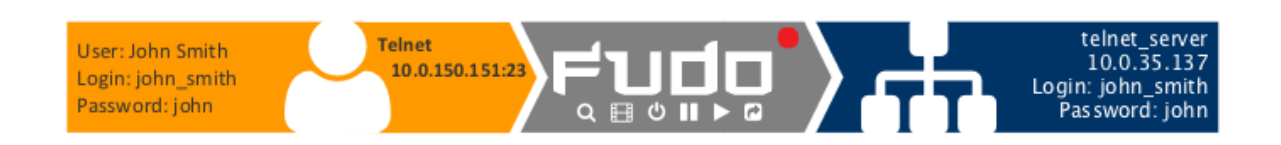

#### Prerequisites

Description below assumes that the system has been already initiated. For more information on the initiation procedure refer to the *System initiation* topic.

#### Configuration

| 8 | 1   server | • | 2   account |  | 3   safe | 4 | 4   user | ۳ | 5   listener |
|---|------------|---|-------------|--|----------|---|----------|---|--------------|
|---|------------|---|-------------|--|----------|---|----------|---|--------------|

#### Adding a server

Server is a definition of the IT infrastructure resource, which can be accessed over one of the specified protocols.

- 1. Select *Management* > *Servers*.
- 2. Click the Add button.
- 3. Provide essential configuration parameters:

| Parameter            | Value         |
|----------------------|---------------|
| General              |               |
| Name                 | telnet_server |
| Blocked              | ×             |
| Protocol             | Telnet 5250   |
| Enable SSLv2 support | X             |
| Enable SSLv3 support | ×             |
| Description          | X             |
|                      |               |
| Permissions          |               |
| Granted users        | ×             |
|                      |               |
| Destination host     |               |
| Address              | 10.0.35.137   |
| Port                 | 23            |

4. Click Save.

#### Adding a user

User defines a subject entitled to connect to servers within monitored IT infrastructure. Detailed object definition (i.e. unique login, full name, email address etc.) enables precise accountability of user actions when login and password are substituted with a shared account login credentials.

- 1. Select Management > Users.
- 2. Click + Add.
- 3. Provide essential user information:

| Parameter          | Value          |
|--------------------|----------------|
| Login              | john_smith     |
| Blocked            | ×              |
| Account validity   | Indefinite     |
| Role               | user           |
| Preferred language | English        |
| Full name          | John Smith     |
| Email              | john@smith.com |
| Organization       | X              |
| Phone              | <u>×</u>       |
| AD Domain          | X              |
| LDAP Base          | X              |
| Permissions        |                |
| Granted users      | ×              |
| Connections        |                |
| Connections        | ×              |
| Authentication     |                |
| Туре               | Password       |
| Password           | john           |
| Repeat password    | john           |

#### Adding a listener

Listener determines server connection mode (proxy, gateway, transparent, bastion) as well as its specifics.

- 1. Select *Management* > *Listeners*.
- 2. Click + Add.
- 3. Provide essential configuration parameters:

| Parameter            | Value           |
|----------------------|-----------------|
| General              |                 |
| Name                 | telnet_listener |
| Blocked              | ×               |
| Protocol             | Telnet          |
| Enable SSLv2 support | ×               |
| Enable SSLv3 support | ×               |
|                      |                 |
| Permissions          |                 |
| Granted users        | ×               |
|                      |                 |
| Connection           |                 |
| Mode                 | proxy           |
| Local address        | 10.0.150.151    |
| Port                 | 23              |

#### Adding an account

Account defines the privileged account existing on the monitored server. It specifies the actual login credentials, user authentication mode: anonymous (without user authentication), regular (with login credentials substitution) or forward (with login and password forwarding); password changing policy as well as the password changer itself.

- 1. Select Management > Accounts.
- 2. Click + Add.
- 3. Provide essential configuration parameters:

| Parameter                 | Value               |
|---------------------------|---------------------|
| General                   |                     |
| Name                      | admin_telnet_server |
| Blocked                   | ×                   |
| Type                      | forward             |
| Session recording         | all                 |
| OCR sessions              | ×                   |
| Delete session data after | 61 days             |
|                           |                     |
| Permissions               |                     |
| Granted users             | X                   |
|                           |                     |
| Server                    |                     |
| Server                    | telnet_server       |
|                           |                     |
| Credentials               |                     |
| Replace secret with       | with password       |
| Password                  | X                   |
| Repeat password           | ×                   |

#### Defining a safe

Safe directly regulates user access to monitored servers. It specifies available protocols' features, policies and other details concerning users and servers relations.

- 1. Select Management > Safes.
- 2. Click + Add.
- 3. Provide essential configuration parameters:

| Parameter              | Value               |
|------------------------|---------------------|
| General                |                     |
| Name                   | telnet_safe         |
| Blocked                | X                   |
| Login reason           | ×                   |
| Notifications          | X                   |
| Policies               | ×                   |
|                        |                     |
| Protocol functionality |                     |
| RDP                    | ×                   |
| SSH                    | ×                   |
| VNC                    | ×                   |
|                        |                     |
| Permissions            |                     |
| Granted users          | ×                   |
|                        |                     |
| Objects relations      |                     |
| Users                  | john_smith          |
| Accounts               | admin_telnet_server |
| Listeners              | telnet_listener     |

#### Establishing a telnet connection with the remote host

- 1. Launch telnet client of your choice.
- 2. Connect to the remote host:

```
telnet> open 10.0.150.151
Trying 10.0.150.151...
Connected to 10.0.150.151.
Escape character is '^]'.
```

3. Provide user authentication information defined on Wheel Fudo PAM:

| <b>9</b> ]                                  | Session A - [24 x 80] |
|---------------------------------------------|-----------------------|
| File Edit View Communication Actions Window | Help                  |
| 🖻 🖻 📾 🛤 🖬 🖬 🔤 💩                             |                       |
| FUDO Authentication.                        |                       |
| Vsername:                                   |                       |
| rassword.                                   |                       |
|                                             |                       |
|                                             |                       |
|                                             |                       |
|                                             |                       |
|                                             |                       |
|                                             |                       |
|                                             |                       |
|                                             |                       |
|                                             |                       |
|                                             |                       |
|                                             |                       |
|                                             |                       |
|                                             |                       |
|                                             |                       |
|                                             |                       |
|                                             |                       |
| M <u>A</u> A                                |                       |

4. Provide user authentication information defined on the target host:

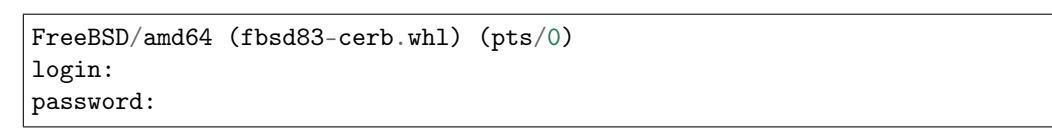

Note: Telnet connections do not support user credentials substitution.

| D         Session A - [24 x 80]                                |
|----------------------------------------------------------------|
| File Edit View Communication Actions Window Help               |
|                                                                |
| MAIN IBM i Main Menu<br>Sustem:                                |
| Select one of the following:                                   |
| 1. User tasks                                                  |
| 2. Office tasks                                                |
| 3. General system tasks                                        |
| 4. Files, libraries, and folders                               |
| 5. Programming                                                 |
| 6. Communications                                              |
| 7. Define or change the system                                 |
| 8. Problem handling                                            |
| 9. Display a menu                                              |
| 10. Information Assistant options                              |
| 11. IBM 1 Access tasks                                         |
| 90. Sign off                                                   |
|                                                                |
| Selection or command                                           |
| ===>                                                           |
|                                                                |
| F3=Exit F4=Prompt F9=Retrieve F12=Cancel F13=Information Assis |
| F23=Set initial menu                                           |
| (C) COPYRIGHT IBM CORP. 1980, 2015.                            |
| M <sup>A</sup>                                                 |

# Viewing user's session

- 1. Open a web browser and go to the 10.0.150.151 web address.
- 2. Enter the login and the password to log in to the Wheel Fudo PAM administration panel.
- 3. Select Management > Sessions.
- 4. Click Active.
- 5. Find John Smith's session and click the playback icon.

|      |         |        |                            |                                                                                                    | IBM :                                                                                                    | i Main Menu            |               |         |                        |
|------|---------|--------|----------------------------|----------------------------------------------------------------------------------------------------|----------------------------------------------------------------------------------------------------|------------------------|---------------|---------|------------------------|
|      |         |        |                            |                                                                                                    |                                                                                                    |                        | System: POB40 | 10      |                        |
|      |         |        | Se<br>==<br>F3<br>F2<br>(0 | <pre>1. User tasks<br/>2. Office tasks<br/>3. General syst<br/>4. Files, librs<br/>5. Programming<br/>6. Communication<br/>7. Define or ch<br/>8. Problem hand<br/>9. Display a me<br/>10. Information<br/>11. IBM i Access<br/>90. Sign off<br/>lection or command<br/>=&gt;<br/>=Exit F4=Prompt<br/>3=Set initial menu<br/>) COPYRIGHT IBM CC</pre> | s<br>tem tasks<br>aries, and folde:<br>ons<br>hange the system<br>dling<br>enu<br>Assistant option<br>s tasks<br>d<br>F9=Retrieve<br>DRP. 1980, 2015. | rs<br>ns<br>F12=Cancel |               |         |                        |
|      |         |        |                            |                                                                                                    |                                                                                                    |                        |               |         |                        |
| Ш    | » »»    | 127 M  | 0:00:22                    |                                                                                                    |                                                                                                    |                        |               | 0:00:22 | <ul><li>Info</li></ul> |
| U Te | rminate | 🕞 Join | Pause                      |                                                                                                    |                                                                                                    |                        |               |         |                        |

#### **Related topics:**

- Quick start SSH connection configuration
- Quick start HTTP connection configuration
- Quick start MySQL connection configuration
- Quick start RDP connection configuration
- Requirements
- Data model
- Configuration
- Resources

# 4.5 MySQL

This chapter contains an example of a basic Wheel Fudo PAM configuration, to monitor SQL queries to a remote MySQL database server.

In this scenario, the user connects to a MySQL database using individual login and password. When establishing the connection with the remote server, Wheel Fudo PAM substitutes the login and the password with the previously defined values: root/password (authorization modes are described in the *User authorization modes* section).

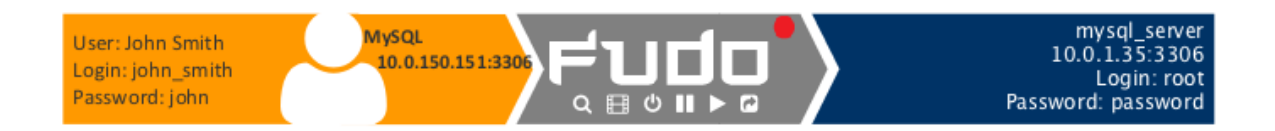

#### Prerequisites

The following description assumes that the system has been already initiated. For more information on the initiation procedure refer to the *System initiation* topic.

#### Configuration

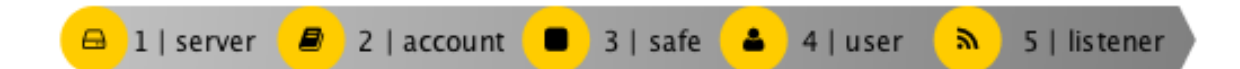

#### Adding a server

Server is a definition of the IT infrastructure resource, which can be accessed over one of the specified protocols.

- 1. Select *Management* > Servers.
- 2. Click + Add.
- 3. Provide essential configuration parameters:

| Parameter        | Value        |
|------------------|--------------|
| General          |              |
| Name             | mysql_server |
| Blocked          | ×            |
| Protocol         | MySQL        |
| Description      | X            |
|                  |              |
| Permissions      |              |
| Granted users    | ×            |
|                  |              |
| Destination host |              |
| Address          | 10.0.1.35    |
| Port             | 3306         |
| Bind address     | Any          |

4. Click Save.

#### Adding a user

User defines a subject entitled to connect to servers within monitored IT infrastructure. Detailed object definition (i.e. unique login, full name, email address etc.) enables precise accountability of user actions when login and password are substituted with a shared account login credentials.

1. Select Management > Users.

- 2. Click + Add.
- 3. Provide essential user information:

| Parameter          | Value          |
|--------------------|----------------|
| Login              | john_smith     |
| Blocked            | ×              |
| Account validity   | Indefinite     |
| Role               | user           |
| Preferred language | English        |
| Full name          | John Smith     |
| Email              | john@smith.com |
| Organization       | ×              |
| Phone              | ×              |
| AD Domain          | ×              |
| LDAP Base          | ×              |
| Permissions        |                |
| Granted users      | ×              |
| Connections        |                |
| Connections        | ×              |
| Authentication     |                |
| Туре               | Password       |
| Password           | john           |
| Repeat password    | john           |

#### Adding a listener

Listener determines server connection mode (proxy, gateway, transparent, bastion) as well as its specifics.

- 1. Select *Management* > *Listeners*.
- 2. Click + Add.
- 3. Provide essential configuration parameters:

| Parameter     | Value          |
|---------------|----------------|
| General       |                |
| Name          | mysql_listener |
| Blocked       | ×              |
| Protocol      | Mysql          |
|               |                |
| Permissions   |                |
| Granted users | X              |
|               |                |
| Connection    |                |
| Mode          | proxy          |
| Local address | 10.0.150.151   |
| Port          | 3306           |

#### Adding an account

Account defines the privileged account existing on the monitored server. It specifies the actual login credentials, user authentication mode: anonymous (without user authentication), regular (with login credentials substitution) or forward (with login and password forwarding); password changing policy as well as the password changer itself.

- 1. Select *Management* > Accounts.
- 2. Click + Add.
- 3. Provide essential configuration parameters:

| Parameter                 | Value                        |
|---------------------------|------------------------------|
| General                   |                              |
| Name                      | admin_mysql_server           |
| Blocked                   | X                            |
| Туре                      | regular                      |
| Session recording         | all                          |
| OCR sessions              | ×                            |
| Delete session data after | 61 days                      |
|                           |                              |
| Permissions               |                              |
| Granted users             | X                            |
|                           |                              |
| Server                    |                              |
| Server                    | mysql_server                 |
|                           |                              |
| Credentials               |                              |
| Domain                    | ×                            |
| Login                     | root                         |
| Replace secret with       | with password                |
| Password                  | password                     |
| Repeat password           | password                     |
| Password change policy    | Static, without restrictions |
|                           |                              |
| Password changer          |                              |
| Password changer          | None                         |
| Privileged user           | X                            |
| Privileged user password  | X                            |

# Defining a safe

Safe directly regulates user access to monitored servers. It specifies available protocols' features, policies and other details concerning users and servers relations.

- 1. Select Management > Safes.
- 2. Click + Add.
- 3. Provide essential configuration parameters:

| Parameter              | Value              |
|------------------------|--------------------|
| General                |                    |
| Name                   | mysql_safe         |
| Blocked                | ×                  |
| Login reason           | ×                  |
| Notifications          | ×                  |
| Policies               | ×                  |
|                        |                    |
| Protocol functionality |                    |
| RDP                    | ×                  |
| SSH                    | X                  |
| VNC                    | ×                  |
|                        |                    |
| Objects relations      |                    |
| Users                  | john_smith         |
| Accounts               | admin_mysql_server |
| Listeners              | mysql_listener     |
|                        |                    |

#### Establishing connection with a MySQL database

- 1. Launch a command line interface client.
- 2. Enter mysql -h 10.0.150.151 -u john\_smith -p, to connect to the database server.
- 3. Enter the user's password.

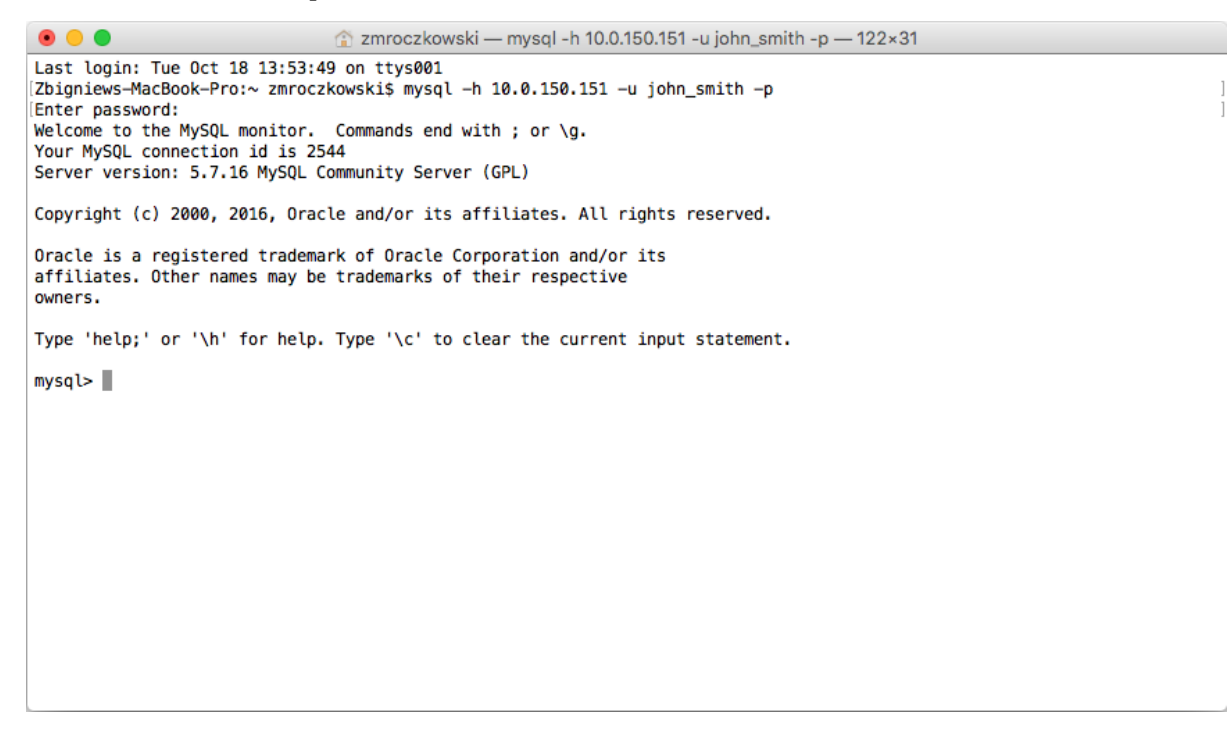

4. Continue browsing the database contents using SQL queries.

#### Viewing user session

- 1. Open a web browser and go to the Wheel Fudo PAM administration page.
- 2. Enter user login and password to log in to Wheel Fudo PAM administration panel.
- 3. Select *Management* > *Sessions*.
- 4. Click Active.
- 5. Find John Smith's session and click the playback icon.

| Management              | <          | ۴ı     | Jao.       |          |                     |                                      |            |                 |               |          |          |      |
|-------------------------|------------|--------|------------|----------|---------------------|--------------------------------------|------------|-----------------|---------------|----------|----------|------|
| Dashboard               |            | Sec    | sions      | I Active |                     | G OCR                                |            | ▼ Add filter ~  | Generate repo | ort i    | Search   |      |
| Sessions                |            | 565    | sions      |          |                     |                                      |            |                 |               |          |          |      |
| 볼 Users                 |            |        | User       | Protocol | Server              | Account                              | Safe       | Started at *    | Finished at   | Duration | Activity | Size |
| 🖴 Servers               |            |        | john_smith | MySQL    | mysql_server        | admin_mysql_server                   | mysql_safe | 2016-10-18 10:5 | 6             |          |          | 2.0  |
| Accounts                |            | Joh    | n's active | e conne  | ction               |                                      |            |                 |               |          |          |      |
|                         |            |        |            |          | Coo                 | -ion 04020052041                     | 11117060   |                 |               |          |          |      |
| A https://10.0.150.151/ | sessions/8 | 848388 | 3532111    | 147069/  | ses:<br>i=1&qi=on8? | sion 84838853211<br>&qc=on&live=2016 | 6-10-18+1  | 0%3A58%3A2      | 6&qo=on       |          |          |      |

# Session: 848388532111147069, user: john\_smith, server: mysql\_serve

| INIT                                                                                                    | 2016-10-1                    |
|----------------------------------------------------------------------------------------------------|------------------------------|
| Protocol version: 10 Server version: 5.7.16 Connection ID: 2545 Authentication plugin name: mysql_native_password<br>Capabilities: CLIENT_IGNORE_SPACE, CLIENT_RESERVED, CLIENT_PLUGIN_AUTH, CLIENT_INTERACTIVE, CLIENT_SECURE_CONNEC<br>CLIENT_MULTI_RESULTS, CLIENT_CONNECT_ATTRS, CLIENT_NO_SCHEMA, CLIENT_TRANSACTIONS, CLIENT_IGNORE_SIGPIPE, CLIE<br>CLIENT_CONNECT_WITH_DB, CLIENT_FOUND_ROWS, CLIENT_PLUGIN_AUTH_LENENC_CLIENT_DATA, CLIENT_LOCAL_FILES, CLIENT<br>CLIENT_MULTI_STATEMENTS, CLIENT_LONG_PASSWORD, CLIENT_ODBC, CLIENT_PS_MULTI_RESULTS, CLIENT_PROTOCOL_41 | TION,<br>NT_LONG_<br>_COMPRE |
|                                                                                                    |                              |
| ок                                                                                                    | 2016-10-1                    |
| Affected rows: 0 Last inserted_id rows: 0 Status: 2 Warnings: 0 Info:                                                                                                    |                              |
|                                                                                                    |                              |
| COM_QUERY                                                                                                    | 2016-10-1                    |
| Query:                                                                                                    |                              |

select @@version\_comment limit 1

| 00:04:02 |
|----------|
|          |

#### **Related topics:**

- Quick start SSH connection configuration
- Quick start RDP connection configuration

00:00:00

- Quick start HTTP connection configuration
- Quick start Telnet connection configuration
- Requirements
- Data model
- Configuration

# 4.6 HTTP

This chapter contains an example of a basic Wheel Fudo PAM configuration, to monitor HTTP access to a remote server. In this scenario, the user browses resources of the monitored server using a web browser. The user is authenticated by Wheel Fudo PAM against the local user database. The connection will timeout after 15 minutes (900 seconds) and the user will have to login again to continue browsing the server's contents.

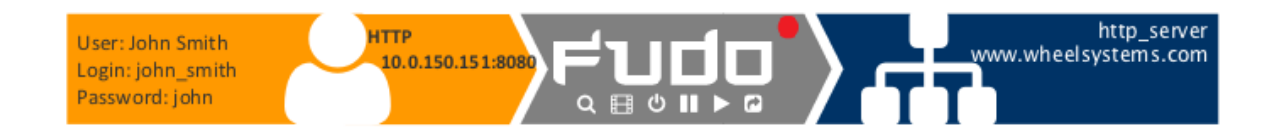

#### Prerequisites

The following description assumes that the system has been already initiated. For more information on the initiation procedure refer to the *System initiation* topic.

#### Configuration

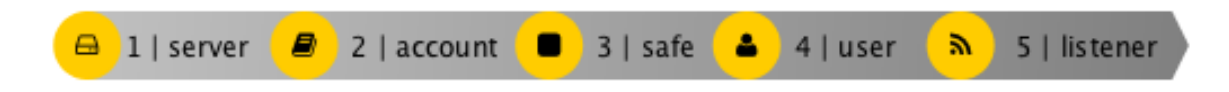

#### $Adding \ a \ server$

Server is a definition of the IT infrastructure resource, which can be accessed over one of the specified protocols.

- 1. Select *Management* > *Servers*.
- 2. Click + Add.
- 3. Provide essential configuration parameters:

|                      | N / 1                |
|----------------------|----------------------|
| Parameter            | Value                |
| Genera               |                      |
| Name                 | http_server          |
| Blocked              | ×                    |
| Protocol             | HTTP                 |
| HTTP timeout         | 900                  |
| Enable SSLv2 support | ×                    |
| Enable SSLv3 support | ×                    |
| Description          | X                    |
|                      |                      |
| Permissions          |                      |
| Granted users        | X                    |
|                      |                      |
| Destination host     |                      |
| Address              | www.wheelsystems.com |
| Port                 | 80                   |
| HTTP host            | ×                    |

# Adding a user

User defines a subject entitled to connect to servers within monitored IT infrastructure. Detailed object definition (i.e. unique login, full name, email address etc.) enables precise accountability of user actions when login and password are substituted with a shared account login credentials.

- 1. Select Management > Users.
- 2. Click + Add.
- 3. Provide essential user information:
| Parameter          | Value          |
|--------------------|----------------|
| Login              | john_smith     |
| Blocked            | X              |
| Account validity   | Indefinite     |
| Role               | user           |
| Preferred language | English        |
| Full name          | John Smith     |
| Email              | john@smith.com |
| Organization       | X              |
| Phone              | ×              |
| AD Domain          | X              |
| LDAP Base          | ×              |
| Permissions        |                |
| Granted users      | ×              |
| Connections        |                |
| Connections        | ×              |
| Authentication     |                |
| Туре               | Password       |
| Password           | john           |
| Repeat password    | john           |

#### Adding a listener

Listener determines server connection mode (proxy, gateway, transparent, bastion) as well as its specifics.

- 1. Select *Management* > *Listeners*.
- 2. Click + Add.
- 3. Provide essential configuration parameters:

| Parameter            | Value         |
|----------------------|---------------|
| General              |               |
| Name                 | http_listener |
| Blocked              | ×             |
| Protocol             | HTTP          |
| Enable SSLv2 support | ×             |
| Enable SSLv3 support | ×             |
|                      |               |
| Permissions          |               |
| Granted users        | X             |
|                      |               |
| Connection           |               |
| Mode                 | proxy         |
| Local address        | 10.0.150.151  |
| Port                 | 8080          |
| Use TLS              | X             |

## Adding an account

Account defines the privileged account existing on the monitored server. It specifies the actual login credentials, user authentication mode: anonymous (without user authentication), regular (with login credentials substitution) or forward (with login and password forwarding); password changing policy as well as the password changer itself.

- 1. Select Management > Accounts.
- 2. Click + Add.
- 3. Provide essential configuration parameters:

| Parameter                 | Value             |
|---------------------------|-------------------|
| General                   |                   |
| Name                      | admin_http_server |
| Blocked                   | ×                 |
| Type                      | forward           |
| Session recording         | all               |
| OCR sessions              | ×                 |
| Delete session data after | 61 days           |
|                           |                   |
| Permissions               |                   |
| Granted users             | ×                 |
|                           |                   |
| Server                    |                   |
| Server                    | http_server       |
|                           |                   |
| Credentials               |                   |
| Replace secret with       | with password     |
| Password                  | X                 |
| Repeat password           | ×                 |

#### Defining a safe

Safe directly regulates user access to monitored servers. It specifies available protocols' features, policies and other details concerning users and servers relations.

- 1. Select Management > Safes.
- 2. Click + Add.
- 3. Provide essential configuration parameters:

| Parameter              | Value             |
|------------------------|-------------------|
| General                |                   |
| Name                   | http_safe         |
| Blocked                | X                 |
| Login reason           | ×                 |
| Notifications          | ×                 |
| Policies               | ×                 |
|                        |                   |
| Protocol functionality |                   |
| RDP                    | ×                 |
| SSH                    | ×                 |
| VNC                    | ×                 |
|                        |                   |
| Objects relations      |                   |
| Users                  | john_smith        |
| Accounts               | admin_http_server |
| Listeners              | http_listener     |

#### Connecting to remote resource

- 1. Launch a web browser.
- 2. Go to the  $10.0.150.151\!:\!8080$  web address.
- 3. Enter user login and password and press the [Enter] key or click the Login button.

| ۴ı | JCC            |
|----|----------------|
|    | Authentication |
| Lo | sgin           |
| Pa | assword        |
|    | Login          |
|    |                |
|    |                |
|    |                |
|    |                |
|    |                |

4. Continue browsing the website.

Viewing user session

- 1. Open a web browser and go to the Wheel Fudo PAM administration page.
- 2. Enter user login and password to log in to Wheel Fudo PAM administration panel.
- 3. Select Management > Sessions.
- 4. Click Active.

5. Find John Smith's session and click the playback icon.

| Management  | < | Fudo           |          |          |            |                    |                       |           | 🕹 adm | in ~  ? |
|-------------|---|----------------|----------|----------|------------|--------------------|-----------------------|-----------|-------|---------|
| 🖬 Dashboard |   | Sessions *     | d Active | 🖹 Delete | OCR        | ▼ Add filter ~     | 🔒 Generate report     | Search    | 0     | q.~     |
| Sessions    |   |                |          |          |            |                    |                       |           |       |         |
| 曾 Users     |   | User User      | Server   | Protocol | Connection | Started at - Finis | hed at Duration Activ | rity Size |       | _       |
|             |   | □ ► john_smith | http_www | HTTP     | http-test  | 2015-07-03 08:14   | 0%                    | 118.2 KB  |       | -al     |
|             |   | John's active  | connecti | ion —    |            |                    |                       |           |       |         |
|             |   |                |          |          |            |                    |                       |           |       |         |
| Policies    |   |                |          |          |            |                    |                       |           |       |         |
|             |   |                |          | Consist  | 402005204  | 11147070           |                       |           |       |         |

▲ https://10.0.150.151/sessions/848388532111147070/?i=1&qi=on&qc=on&live=2016-10-18+11%3A19%3A02&qo=on

## Session: 848388532111147070, User: john\_smith

| V=4050                                                                                |                          |          | 11.10.04.122011               |                                                                                  |
|---------------------------------------------------------------------------------------|--------------------------|----------|-------------------------------|----------------------------------------------------------------------------------|
| /webman/resources/images/icon_dsm_48.png? GET<br>v=4398                               | image/png                | 1.6 KB   | 2016-10-18<br>11:18:54.158837 | http://10.0.150.151:8080/                                                        |
| /webman/resources/images/icon_dsm_64.png? GET<br>v=4398                               | image/png                | 1.7 KB   | 2016-10-18<br>11:18:54.204921 | http://10.0.150.151:8080/                                                        |
| /webman/resources/images/icon_dsm_96.png? GET<br>v=4398                               | image/png                | 2.1 KB   | 2016-10-18<br>11:18:54.240588 | http://10.0.150.151:8080/                                                        |
| /scripts/ext- GET<br>3/ux/images/default/1x/Components/checkbox<br>v=0846062016020243 | image/png                | 2.1 KB   | 2016-10-18<br>11:18:55.159765 | http://10.0.150.151:8080/scripts/ext-3/ux/ux-all.css?<br>v=1470092212            |
| /webman/resources/images/default/1x/login/ch GET v=5934                               | image/png                | 1.9 KB   | 2016-10-18<br>11:18:55.174328 | http://10.0.150.151:8080/webman/resources/css/desktop.css?<br>v=1471385610       |
| /webman/resources/images/default/1x/login/sp GET sd716acf281.png                      | image/png                | 1.8 KB   | 2016-10-18<br>11:18:55.472084 | http://10.0.150.151:8080/webman/resources/css/desktop.css?<br>v=1471385610       |
| /webman/3rdparty/VideoStation/font/Roboto- GET Bold.ttf                               | application/octet-stream | 132.6 KB | 2016-10-18<br>11:18:55.481876 | http://10.0.150.151:8080/webman/3rdparty/VideoStation/style.css?<br>v=1468242934 |
| /webman/3rdparty/VideoStation/font/Roboto- GET<br>Regular.ttf                         | application/octet-stream | 141.9 KB | 2016-10-18<br>11:18:55.491117 | http://10.0.150.151:8080/webman/3rdparty/VideoStation/style.css?<br>v=1468242934 |
| /webman/resources/images/default/1x/login/log GET<br>v=08560520161740167              | image/png                | 4.4 KB   | 2016-10-18<br>11:18:55.540508 | http://10.0.150.151:8080/webman/resources/css/desktop.css?<br>v=1471385610       |
| /webman/resources/images/default/1x/login/log GET<br>v=08560520161740167              | image/png                | 2.0 KB   | 2016-10-18<br>11:18:55.557389 | http://10.0.150.151:8080/webman/resources/css/desktop.css?<br>v=1471385610       |
| /webman/resources/images/default/1x/login/log GET<br>v=08560520161740167              | image/png                | 1.4 KB   | 2016-10-18<br>11:18:55.677498 | http://10.0.150.151:8080/webman/resources/css/desktop.css?<br>v=1471385610       |
| /webman/resources/images/default/1x/login/log GET<br>v=08560520161740167              | image/png                | 1.3 KB   | 2016-10-18<br>11:18:55.691060 | http://10.0.150.151:8080/webman/resources/css/desktop.css?<br>v=1471385610       |
| /webman/resources/images/default/1x/default_ GET v=1476386269                         | image/jpeg               | 295.5 KB | 2016-10-18<br>11:18:55.870018 | http://10.0.150.151:8080/                                                        |

### **Related topics:**

- Quick start SSH connection configuration
- Quick start RDP connection configuration
- Quick start MySQL connection configuration
- Quick start Telnet connection configuration
- Requirements
- Data model
- Configuration

ර Terminate

# 4.7 Citrix

Privileged sessions over ICA protocol cen be established either directly using client software or initiated through Citrix StoreFront interface.

# 4.7.1 ICA

This chapter contains an example of a basic Wheel Fudo PAM configuration, to monitor direct ICA protocol connections.

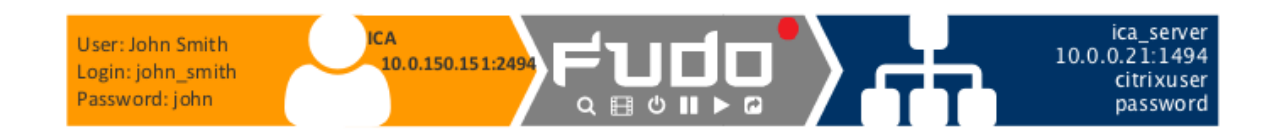

## 4.7.1.1 Prerequisites

The following description assumes that the system has been already initiated. For more information on the initiation procedure refer to the *System initiation* topic.

### 4.7.1.2 Configuration

| <mark>-</mark> 1 | server |  | 2   account | • | 3   safe | - | 4   user | ۳ | 5   listener |
|------------------|--------|--|-------------|---|----------|---|----------|---|--------------|
|------------------|--------|--|-------------|---|----------|---|----------|---|--------------|

#### Adding a server

Server is a definition of the IT infrastructure resource, which can be accessed over one of the specified protocols.

- 1. Select *Management* > Servers.
- 2. Click + Add.
- 3. Provide essential configuration parameters:

| Devenue la c     |            |
|------------------|------------|
| Parameter        | value      |
| General          |            |
| Name             | ica_server |
| Blocked          | X          |
| Protocol         | ICA        |
| Description      | ×          |
|                  |            |
| Permissions      |            |
| Granted users    | ×          |
|                  |            |
| Destination host |            |
| Address          | 10.0.21    |
| Port             | 1494       |
| Use TLS          | ×          |

# Adding a listener

Listener determines server connection mode (proxy, gateway, transparent, bastion) as well as its specifics.

- 1. Select *Management* > *Listeners*.
- 2. Click + Add.
- 3. Provide essential configuration parameters:

| Parameter     | Value        |
|---------------|--------------|
| General       |              |
| Name          | ica_listener |
| Blocked       | ×            |
| Protocol      | ICA          |
|               |              |
| Permissions   |              |
| Granted users | ×            |
|               |              |
| Connection    |              |
| Mode          | proxy        |
| Local address | 10.0.150.151 |
| Port          | 2494         |
| Use TLS       | ×            |

# Adding an account

Account defines the privileged account existing on the monitored server. It specifies the actual login credentials, user authentication mode: anonymous (without user authentication), regular (with login credentials substitution) or forward (with login and password forwarding); password changing policy as well as the password changer itself.

- 1. Select Management > Accounts.
- 2. Click + Add.
- 3. Provide essential configuration parameters:

| Parameter                 | Value                        |
|---------------------------|------------------------------|
| General                   |                              |
| Name                      | admin_ica_server             |
| Blocked                   | ×                            |
| Type                      | regular                      |
| Session recording         | all                          |
| OCR sessions              | ×                            |
| Delete session data after | 61 days                      |
|                           |                              |
| Permissions               |                              |
| Granted users             | X                            |
|                           |                              |
| Server                    |                              |
| Server                    | ica_server                   |
|                           |                              |
| Credentials               | <u> </u>                     |
| Domain                    | X                            |
| Login                     | citrixuser                   |
| Replace secret with       | password                     |
| Password                  | password                     |
| Repeat password           | password                     |
| Password change policy    | Static, without restrictions |
|                           |                              |
| Password changer          |                              |
| Password changer          | none                         |
| Privileged user           | X                            |
| Privileged user password  | X                            |

# Adding a user

User defines a subject entitled to connect to servers within monitored IT infrastructure. Detailed object definition (i.e. unique login, full name, email address etc.) enables precise accountability of user actions when login and password are substituted with a shared account login credentials.

- 1. Select Management > Users.
- 2. Click + Add.
- 3. Provide essential user information:

| Parameter          | Value          |
|--------------------|----------------|
| Login              | john_smith     |
| Blocked            | ×              |
| Account validity   | Indefinite     |
| Role               | user           |
| Preferred language | English        |
| Full name          | John Smith     |
| Email              | john@smith.com |
| Organization       | X              |
| Phone              | X              |
| AD Domain          | X              |
| LDAP Base          | X              |
| Permissions        |                |
| Granted users      | ×              |
| Connections        |                |
| Connections        | ×              |
| Authentication     |                |
| Туре               | Password       |
| Password           | john           |
| Repeat password    | john           |

# Defining a safe

Safe directly regulates user access to monitored servers. It specifies available protocols' features, policies and other details concerning users and servers relations.

- 1. Select Management > Safes.
- 2. Click + Add.
- 3. Provide essential configuration parameters:

| Parameter              | Value            |
|------------------------|------------------|
| General                |                  |
| Name                   | ica_safe         |
| Blocked                | ×                |
| Login reason           | ×                |
| Notifications          | X                |
| Policies               | ×                |
|                        |                  |
| Protocol functionality |                  |
| RDP                    | ×                |
| SSH                    | X                |
| VNC                    | ×                |
|                        |                  |
| Objects relations      |                  |
| Users                  | john_smith       |
| Accounts               | admin_ica_server |
| Listeners              | ica_listener     |

#### 4.7.1.3 Creating .ica file with connection parameters

Direct connection with remote server over ICA protocol requires preparing a connection configuration file. This file specifies the listener used to connect to the remote host.

Note: Refer to *ICA configuration file* topic for details on the configuration file.

1. Create configuration file containing the following:

```
[ApplicationServers]
ica_connection_example=
[ica_connection_example]
ProxyType=SOCKSV5
ProxyHost=10.0.150.151:2494
ProxyUsername=*
ProxyPassword=*
Address=john_smith
Username=john_smith
ClearPassword=john
TransportDriver=TCP/IP
EncryptionLevelSession=Basic
Compress=Off
```

2. Save the file with .ica extension.

#### 4.7.1.4 Connecting to remote resource

- 1. Double-click the connection configuration file to launch ICA protocol client software.
- 2. Proceed with using the service.

#### 4.7.1.5 Viewing user session

- 1. Open a web browser and go to the Wheel Fudo PAM administration page.
- 2. Enter user login and password to log in to Wheel Fudo PAM administration panel.
- 3. Select *Management* > *Sessions*.
- 4. Find John Smith's session and click the playback icon.

#### **Related topics:**

- Data model
- Creating an ICA server
- Creating an ICA listener
- $\bullet \ ICA$

# 4.7.2 ICA via Citrix StoreFront

This chapter contains an example of a basic Wheel Fudo PAM configuration, to monitor access to a remote server over ICA protocol with the connection itself being initiated via the Citrix StoreFront.

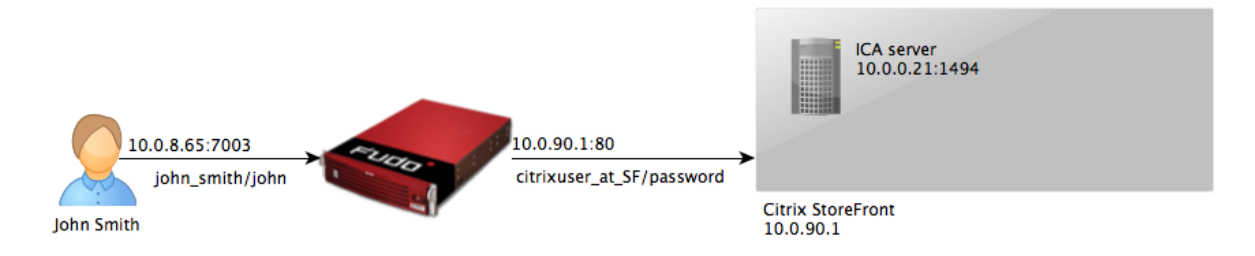

## 4.7.2.1 Prerequisites

The following description assumes that the system has been already initiated. For more information on the initiation procedure refer to the *System initiation* topic.

# 4.7.2.2 Configuration

|              | - |             | - |          |   |          |   |              |
|--------------|---|-------------|---|----------|---|----------|---|--------------|
| 🔒 1   server |   | 2   account | • | 3   safe | 4 | 4   user | ۳ | 5   listener |

#### Adding an ICA server

Server is a definition of the IT infrastructure resource, which can be accessed over one of the specified protocols.

- 1. Select Management > Servers.
- 2. Click + Add.

#### 3. Provide essential configuration parameters:

| Parameter        | Value      |
|------------------|------------|
| General          |            |
| Name             | ica_server |
| Blocked          | ×          |
| Protocol         | ICA        |
| Description      | X          |
|                  |            |
| Permissions      |            |
| Granted users    | ×          |
|                  |            |
| Destination host |            |
| Address          | 10.0.21    |
| Port             | 1494       |
| Use TLS          | X          |

4. Click Save.

#### Adding an ICA listener

Listener determines server connection mode (proxy, gateway, transparent, bastion) as well as its specifics.

- 1. Select *Management* > *Listeners*.
- 2. Click + Add.
- 3. Provide essential configuration parameters:

| Parameter     | Value        |
|---------------|--------------|
| General       |              |
| Name          | ica_listener |
| Blocked       | ×            |
| Protocol      | ICA          |
|               |              |
| Permissions   |              |
| Granted users | ×            |
|               |              |
| Connection    |              |
| Mode          | proxy        |
| Local address | 10.0.150.151 |
| Port          | 2494         |
| Use TLS       | ×            |

4. Click Save.

#### Adding an account for the ICA server

Account defines the privileged account existing on the monitored server. It specifies the actual login credentials, user authentication mode: anonymous (without user authentication), regular (with login credentials substitution) or forward (with login and password forwarding); password changing policy as well as the password changer itself.

- 1. Select Management > Accounts.
- 2. Click + Add.
- 3. Provide essential configuration parameters:

| Parameter                 | Value       |
|---------------------------|-------------|
| General                   |             |
| Name                      | ICA_forward |
| Blocked                   | ×           |
| Type                      | forward     |
| Session recording         | all         |
| OCR sessions              | ×           |
| Delete session data after | 61 days     |
|                           |             |
| Permissions               |             |
| Granted users             | X           |
|                           |             |
| Server                    |             |
| Server                    | ica_server  |
|                           |             |
| Credentials               |             |
| Replace secret with       | X           |
| Forward domain            | ×           |

# Adding a Citrix StoreFront server

Server is a definition of the IT infrastructure resource, which can be accessed over one of the specified protocols.

- 1. Select *Management* > *Servers*.
- 2. Click + Add.
- 3. Provide essential configuration parameters:

| Parameter        | Value                             |
|------------------|-----------------------------------|
| General          |                                   |
| Name             | citrix_storefront                 |
| Blocked          | ×                                 |
| Protocol         | Citrix StoreFront (HTTP)          |
| HTTP timeout     | 900                               |
| Description      | X                                 |
|                  |                                   |
| Permissions      |                                   |
| Granted users    | ×                                 |
|                  |                                   |
| Destination host |                                   |
| Address          | 10.0.90.1                         |
| Port             | 80                                |
| Bind address     | Any                               |
| URL              | http://10.0.90.1/Citrix/StoreWeb/ |

# Adding a Citrix StoreFront listener

Listener determines server connection mode (proxy, gateway, transparent, bastion) as well as its specifics.

- 1. Select *Management* > *Listeners*.
- 2. Click + Add.
- 3. Provide essential configuration parameters:

| Parameter     | Value                      |
|---------------|----------------------------|
| General       |                            |
| Name          | citrix_storefront_listener |
| Blocked       | ×                          |
| Protocol      | Citrix StoreFront (HTTP)   |
|               |                            |
| Permissions   |                            |
| Granted users | ×                          |
|               |                            |
| Connection    |                            |
| Mode          | proxy                      |
| Local address | 10.0.8.65                  |
| Port          | 7003                       |
| Use TLS       | X                          |

# Adding an account for the Citrix StoreFront server

Account defines the privileged account existing on the monitored server. It specifies the actual login credentials, user authentication mode: anonymous (without user authentication), regular (with login credentials substitution) or forward (with login and password forwarding); password changing policy as well as the password changer itself.

- 1. Select Management > Accounts.
- 2. Click + Add.
- 3. Provide essential configuration parameters:

| Parameter                 | Value                        |
|---------------------------|------------------------------|
| General                   |                              |
| Name                      | citrixuser_at_SF             |
| Blocked                   | X                            |
| Туре                      | regular                      |
| Session recording         | all                          |
| OCR sessions              | ×                            |
| Delete session data after | 61 days                      |
|                           |                              |
| Permissions               |                              |
| Granted users             | ×                            |
|                           |                              |
| Server                    |                              |
| Server                    | citrix_storefront            |
|                           |                              |
| Credentials               |                              |
| Domain                    | tech.whl                     |
| Login                     | citrixuser                   |
| Replace secret with       | password                     |
| Password                  | password                     |
| Repeat password           | password                     |
| Password change policy    | Static, without restrictions |
|                           |                              |
| Password changer          |                              |
| Password changer          | none                         |
| Privileged user           | X                            |
| Privileged user password  | X                            |

# Adding a user

User defines a subject entitled to connect to servers within monitored IT infrastructure. Detailed object definition (i.e. unique login, full name, email address etc.) enables precise accountability of user actions when login and password are substituted with a shared account login credentials.

- 1. Select Management > Users.
- 2. Click + Add.
- 3. Provide essential user information:

| Parameter          | Value          |
|--------------------|----------------|
| Login              | john_smith     |
| Blocked            | X              |
| Account validity   | Indefinite     |
| Role               | user           |
| Preferred language | English        |
| Full name          | John Smith     |
| Email              | john@smith.com |
| Organization       | X              |
| Phone              | ×              |
| AD Domain          | X              |
| LDAP Base          | ×              |
| Permissions        |                |
| Granted users      | ×              |
| Connections        |                |
| Connections        | ×              |
| Authentication     |                |
| Туре               | Password       |
| Password           | john           |
| Repeat password    | john           |

# Defining a safe

Safe directly regulates user access to monitored servers. It specifies available protocols' features, policies and other details concerning users and servers relations.

- 1. Select Management > Safes.
- 2. Click + Add.
- 3. Provide essential configuration parameters:

| Parameter              | Value                                    |
|------------------------|------------------------------------------|
| General                |                                          |
| Name                   | ica_safe                                 |
| Blocked                | ×                                        |
| Login reason           | ×                                        |
| Notifications          | ×                                        |
| Policies               | ×                                        |
|                        |                                          |
| Protocol functionality |                                          |
| RDP                    | ×                                        |
| SSH                    | ×                                        |
| VNC                    | ×                                        |
|                        |                                          |
| Objects relations      |                                          |
| Users                  | john_smith                               |
| Accounts               | citrixuser_at_SF, ICA_forward            |
| Listeners              | ica_listener, citrix_storefront_listener |

## 4.7.2.3 Connecting to remote resource

- 1. Navigate your web browser to the  $10.0.8.65{:}7003$  web address.
- 2. Enter user login and password to log in into the Citrix StoreFront interface.

| F٦ |                        |               |  |
|----|------------------------|---------------|--|
|    | A<br>Login<br>Password | uthentication |  |
|    |                        | Login         |  |
|    |                        |               |  |

3. Click desired element to establish ICA connection with selected resource.

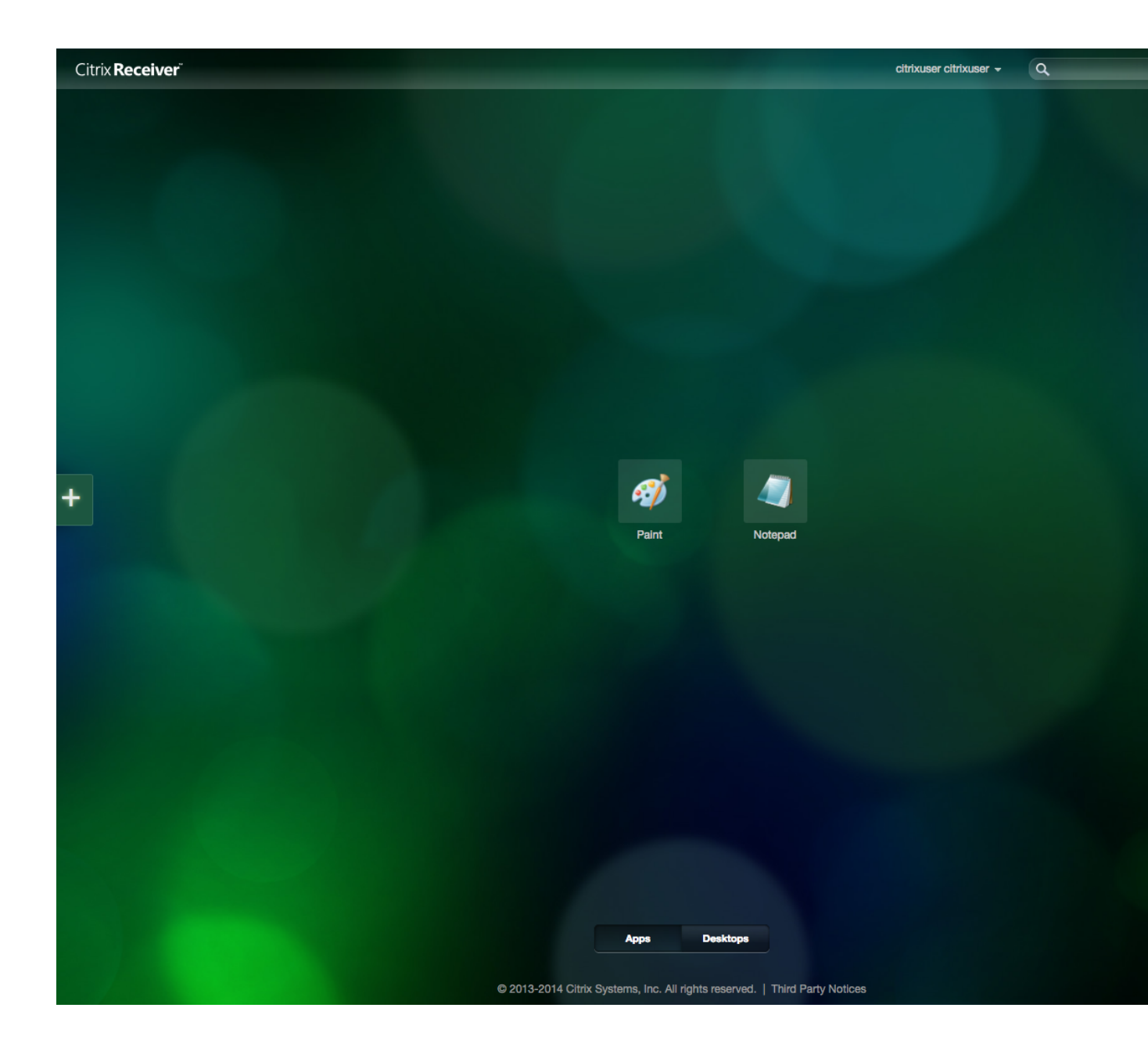

#### 4.7.2.4 Viewing user session

- 1. Open a web browser and go to the Wheel Fudo PAM administration page.
- 2. Enter user login and password to log in to Wheel Fudo PAM administration panel.
- 3. Select Management > Sessions.
- 4. Find John Smith's session and click the playback icon.

| M   | anagement |   | F    | udo"                      |               |              |             |                  |                |                  |               |              |            |
|-----|-----------|---|------|---------------------------|---------------|--------------|-------------|------------------|----------------|------------------|---------------|--------------|------------|
| Gul | Dashboard |   |      |                           |               |              |             |                  |                |                  |               |              |            |
|     |           |   | Se   | ssions                    | Delete        | CCR          | C Timestamp | Generate report  |                |                  | T A           | dd filter ~  | Searc      |
|     | Sessions  |   |      |                           |               |              |             |                  |                |                  |               |              |            |
| -   |           |   | 0    | User                      | Protocol      |              | Server      | Account          | Safe           | Started at +     | Finished at   | Duratio      | n Activity |
| A   | Servers   |   | ●►   | ► admin                   | Citrix StoreF | Front (HTTP) | SF          | citrixuser at SF | Citrix         | 2017-02-16 15:12 |               |              | 0%         |
|     |           | 1 | Lake |                           |               |              | ICA         | forward@ICA      | Citrix         | 2017-02-16 14:56 | 2017-02-16 14 | 1:57 0:00:32 | 2 0%       |
|     |           | 1 | Jon  | n's active                | connect       | ion          | ICA         | forward@ICA      | Citrix         | 2017-02-16 14:54 | 2017-02-16 14 | :55 0:00:42  | 2 0%       |
| 2   |           |   | ⊳►   | <ul> <li>admin</li> </ul> | ICA           |              | ICA         | citrixuserICA    | Citrix-BASTION | 2017-02-16 14:49 | 2017-02-16 14 | 4:49 0:00:11 | 100%       |
|     | Safes     |   | ⊳►   | <ul> <li>admin</li> </ul> | ICA           |              | ICA         | citrixuserICA    | Citrix-BASTION | 2017-02-16 14:49 | 2017-02-16 14 | 49 0:00:14   | 100%       |
|     |           |   |      | admin                     | ICA           |              | ICA         | forward@ICA      | Citrix         | 2017-02-16 14:48 | 2017-02-16 14 | 48 0:00:26   | 5 100%     |

# **Related topics:**

- Data model
- ICA
- Citrix StoreFront (HTTP)
- Creating a Citrix server
- Creating a Citrix listener

# 4.8 Setting up password changing on a Unix system

This topic contains an example of setting up password changing on a Unix system.

#### Configuration

Adding a password change policy

- 1. Select Management > Password changers.
- 2. Click + Add to create a new password changing policy.

| Ma | anagement              |      | Ful Define new p                           | bassword change   |                  |        |
|----|------------------------|------|--------------------------------------------|-------------------|------------------|--------|
| M  | Dashboard              |      | Password policies                          | Custom changers   | + Add 🔒 Delete   | Search |
| ₿  |                        | г.   | r asserter a poneteo                       | oustonn ondingero |                  |        |
| 쓭  | Users                  |      | Name +                                     |                   | Change frequency |        |
| 8  |                        |      | 20 minut                                   |                   | 20               |        |
| _  |                        |      | <ul> <li>Custom password policy</li> </ul> | y                 | 1                |        |
|    | Accounts               |      | Static, without restriction                | ns                | None             |        |
| •  |                        |      |                                            |                   |                  |        |
| 2  | Listen Manage password | chan | gers                                       |                   |                  |        |
| •  | Password changers      |      |                                            |                   |                  |        |

3. Provide password change policy name.

Note: Provide a descriptive name so that anyone administrating Wheel Fudo PAM can tell what the policy does at a glance. E.g. 10 minutes, 20 characters, special characters, uppercase.

- 4. Select the *Password change enabled* option and define how frequently the password will be changed.
- 5. Select the *Password verification enabled* option and define how frequently the Secret Manager should verify whether the password has not been changed in any outher way but the Secret Manager itself.

| Management < | Fudo                          |                                         |
|--------------|-------------------------------|-----------------------------------------|
| I Dashboard  | Policy                        |                                         |
| E Sessions   | 1 only                        |                                         |
| 별 Users      | General                       | Provide descriptive name                |
| ⊖ Servers    | Name                          | 10 minutes, 20 chars, iowercase, digits |
| Accounts     | Enable password change        | 1                                       |
| Cofee        | Password change enabled       | 0 10                                    |
| Jaios        | Password verification enabled | Concerning the password will be changed |
| か Listeners  |                               | Enable password verification            |

- 6. Provide the number of characters comprising the password.
- 7. Select desired password complexity options and provide the minimal number of characters for each.

| + Password changers                  | Password requirements                                                          |
|--------------------------------------|--------------------------------------------------------------------------------|
| Policies                             | Define password length                                                         |
| 🛓 Downloads                          | Length 20                                                                      |
| ⊖ Reports                            | Small letters 15                                                               |
| Productivity                         | Enable enforcing selected requirement Provide the minimum number of characters |
| Settings                             | Special characters                                                             |
| 😂 System                             | Digits 🛛 5                                                                     |
| Ø <sup>e</sup> Network configuration |                                                                                |

8. Click Save to store password changer policy.

Assigning password changer to the privileged account

- 1. Select Management > Accounts.
- 2. Find and click desired account object.

| м              | lanagement <          | Fudo                              |              |        |                |             |           |                         |                       |       |          |
|----------------|-----------------------|-----------------------------------|--------------|--------|----------------|-------------|-----------|-------------------------|-----------------------|-------|----------|
|                | i Dashboard           | Accounts                          | + Add        | © Bloc | k © Unbloci    | c 🕆 Delete  |           |                         | <b>T</b> Add filter ∨ | Searc | h        |
| E              | Sessions              |                                   |              |        |                |             |           |                         |                       |       |          |
| 1              | Users                 | 🗆 Name +                          |              |        | Server +       | Recording * | Туре      | Password change polic   | сy                    |       | Password |
| 0              | Serve Manage accounts | <ul> <li>http-account</li> </ul>  |              |        | 10.0.235.254   | all         | regular   | Static, without restric | tions                 |       | None     |
| G              |                       | http-anonym                       | ous          |        | 10.0.235.254   | all         | anonymous | None                    |                       |       | None     |
| C              | Accounts              | linux1-nginx-                     | account      |        | inux1-nginx    | all         | forward   | None                    |                       |       | None     |
|                | Safes                 | Iinux1-ssh-us                     | ser1         | 1      | inux1-ssh      | all         | regular   | Static, without restric | tions                 |       | None     |
|                | Listeners             | Iinux1-ssh-us                     | ser2         | 1      | inux1-ssh      | all         | regular   | Static, without restric | tions                 |       | Unix Acc |
|                |                       | linux1-telnet-                    | -user1       | 1      | inux1-telnet   | all         | regular   | Static, without restric | tions                 |       | None     |
| - ń-           | Password changers     | <ul> <li>mysql-root</li> </ul>    |              |        | mysql          | all         | regular   | Static, without restric | tions                 |       | None     |
| U              | Policies              | rdp-forward                       | Edit acc     | ount   | win2008r2      | all         | forward   | None                    |                       |       | None     |
| 1. Deverteeste |                       | root-BSD                          |              |        | BSD            | all         | regular   | 10 minutes, 20 chars    | , lowercase, digits   |       | Unix Acc |
| -              | Downloads             | <ul> <li>terminalserve</li> </ul> | er-anonymous | 1      | terminalserver | all         | anonymous | None                    |                       |       | None     |

- 3. Provide the privileged account login in the *Credentials* section.
- 4. Select with password from the *Replace secret* drop-down list.
- 5. Provide privileged account password.
- 6. Select your policy from the *Password change policy* drop-down list.

| a, External authentication                              | Credentials                  |                                         |
|---------------------------------------------------------|------------------------------|-----------------------------------------|
| III External passwords repositories                     | Domain                       |                                         |
| Resources                                               |                              | Provide privileged account login        |
| Backups and retention                                   | Select password substitution | user                                    |
| 🖧 Cluster                                               | Replace secret with          | with password                           |
| LDAP synchronization                                    | Provide password Password    | [                                       |
| ≡ Events log                                            | Repeat password              | (                                       |
|                                                         | Password change policy       | 10 minutes, 20 chars, lowercase, digits |
| © 0:10:09.5568404 12945678<br>♥ pam-29484Not configured |                              | Select password change policy           |

- 7. In the *Password changer* section, select the Unix Account over SSH from the *Password changer* drop-down list.
- 8. Provide superuser login credentials.

| Password changer                                   | Select password changer specific to the target operating |
|----------------------------------------------------|----------------------------------------------------------|
| Provide superuser account login<br>Privileged user | Unix Account over SSH root                               |
| Privileged user password                           | Provide superuser account password                       |

Note: Superuser account enables resetting the password in case the Secret manager detects

that it has been changed by someone else.

9. Click Save.

# Related topics:

- Requirements
- Data model
- Configuration

# CHAPTER 5

Users

User defines a subject entitled to connect to servers within monitored IT infrastructure. Detailed object definition (i.e. unique login, full name, email address etc.) enables precise accountability of user actions when login and password are substituted with a shared account login credentials.

| Allow selected users                  | s to access servers              | )          | _             |                             |                     |                         |
|---------------------------------------|----------------------------------|------------|---------------|-----------------------------|---------------------|-------------------------|
| Block selected users                  |                                  |            |               | Delete selec                | cted users          |                         |
| Management Define new                 | user do                          |            |               | Filter users                | list                |                         |
| In Dashboard                          | Hann + Add                       | Block      | Unblock       | Delete                      | T Add               | filter Search           |
| E Sessions                            | Users O                          |            |               |                             |                     |                         |
| 볼 Users                               | 🗇 Login 🔺                        | Role       | Organization  | Email                       | Full name           | Authentication method   |
| ⊖ Servers                             | admin                            | superadmin |               |                             |                     | Password                |
|                                       | admin1                           | admin      |               |                             |                     | Password                |
| Accounts                              | o an <mark>onyme</mark> Editusen | definition |               |                             |                     |                         |
| Safes                                 | api-robot-operator1              | operator   |               |                             |                     | Password                |
| 3 Listeners                           | api-robot-operator2              | operator   |               |                             |                     | Password                |
| A LISICITOS                           | api-robot-superadmin1            | superadmin |               |                             |                     |                         |
| <ul> <li>Password changers</li> </ul> | api-robot-user1                  | user       |               |                             |                     |                         |
| V Policies                            | api-robot-user2                  | user       |               |                             |                     | Blocked u               |
|                                       | ( jdoe                           | user       |               |                             | Joe Doe             | External authentication |
| Downloads                             | <ul> <li>kwitaszczyk</li> </ul>  | user       |               |                             | Konrad Wite Reaso   | on the user has bee     |
| 🖶 Reports                             | <ul> <li>mborysiak</li> </ul>    | user       |               |                             | Michal Boryslax     | External authentication |
| ■ Productivity                        | <ul> <li>mzaborski</li> </ul>    | superadmin | Wheel Systems | m.zaborski@wheelsystems.com | Mariusz Zaborski    | External authentication |
|                                       | pdawidek                         | user       | Wheel Systems | p.dawidek@wheelsystems.com  | Paweł Jakub Dawidek | External authentication |

**Note:** Wheel Fudo PAM allows importing users definitions from directory services such as Active Directory or LDAP. For more information on users synchronization service, refer to the *Users synchronization* topic.

# 5.1 Creating a user

**Warning:** Data model objects: *safes, users, servers, accounts* and *listeners* are replicated within the cluster and object instances must not be added on each node. In case the replication mechanism fails to copy objects to other nodes, contact technical support department.

- 1. Select Management > Users.
- 2. Click + Add.

| M | anagement | Create new | user 🗖        |             |              |              |               |                |            |        |
|---|-----------|------------|---------------|-------------|--------------|--------------|---------------|----------------|------------|--------|
|   | Dashboard |            | Users +       | Add O Block | O Unblock    | ≘ Delete     |               | T Ad           | d filter ~ | Search |
| ₿ |           |            | Users C       |             |              |              |               |                |            |        |
| 쓭 | Users     |            | 🗋 Login 🔺     | Role        | Organization | Email        | Full name     | Authentication | n method   | Last   |
|   | Servers   |            | admin         | superadmin  | WHL_LAB      |              | lmię Nazwisko | Password       |            | 12 r   |
|   |           |            | admin0        | admin       |              | email@email. | .aa           | Password       |            | 3 m    |
|   |           | 0          | administrator | admin       |              |              |               | Password       |            | new    |
| • | Safes     |            | andrzej       | user        |              |              |               | Password       |            | 2 ye   |

**Note:** Wheel Fudo PAM enables creating users based on the existing definitions. Click desired user to access its configuration parameters and click *Copy user* to create a new object based on the selected definition.

| Management <        | Fudo                  | were been down a last ad a birst | 🛓 admin 🗸 🤗 |
|---------------------|-----------------------|----------------------------------|-------------|
| Jashboard           | User Copy user        | user based on selected object    |             |
| E Sessions          |                       |                                  |             |
| 📽 Users             | General               |                                  |             |
| 🕀 Servers           | ID                    | 848388532111147009               |             |
| Accounts            | Synchronize with LDAP | 0                                |             |
| Safes               | Login                 | admin                            | *           |
| ふ Listeners         |                       |                                  |             |
| + Password changers | Account validity      | Indefinite                       | •           |

3. Enter a unique user login.

Note: The *Login* field is not case sensitive.

- 4. Select the *Blocked* option to prevent user from accessing servers and resources monitored by Wheel Fudo PAM.
- 5. Define account's validity period.
- 6. Select user's role, which will determine the access rights.

Note: Access rights restrictions also apply to API interface access.

| Role       | Access rights                                                                                                    |
|------------|----------------------------------------------------------------------------------------------------|
| user       | <ul> <li>Connecting to servers through assigned safes.</li> <li>Loggin to the User Portal (requires adding the user to the portal safe)</li> <li>Fetching servers' passwords (requires additional access right).</li> </ul>                                                                                                    |
|            | - Totoming bettere passitoras (requires additional access right).                                                                                                    |
| service    | Accessing SNMP information.                                                                                                    |
|            |                                                                                                    |
| operator   | <ul> <li>Logging in to the administration panel.</li> <li>Browsing objects: servers, users, safes, listeners, accounts, to which the user has been assigned sufficient access permisions.</li> <li>Blocking/unblocking objects: servers, users, safes, listeners, accounts, to which the user has been assigned sufficient access permisions.</li> <li>Generating reports on demand and subscribing to periodic reports.</li> <li>Activating/deactivating email notifications.</li> <li>Viewing live and archived sessions involving objects (user, safe, account, listener, server), to which the user has been assigned sufficient access permissions.</li> <li>Converting sessions and downloading converted content involving objects (user, safe, account, listener, server), to which the user has been assigned sufficient access permissions.</li> </ul>                     |
| admin      | <ul> <li>Logging in to the administration panel.</li> <li>Managing objects: servers, users, safes, listeners, accounts, to which the user has been assigned sufficient access permisions.</li> <li>Blocking/unblocking objects: servers, users, safes, listeners, accounts, to which the user has been assigned sufficient access permisions.</li> <li>Generating reports on demand and subscribing to periodic reports.</li> <li>Activating/deactivating email notifications.</li> <li>Viewing live and archived sessions involving objects (user, safe, account, listener, server), to which the user has been assigned management privileges.</li> <li>Converting sessions and downloading converted content involving objects (user, safe, account, listener, server), to which the user has been assigned sufficient access permissions.</li> <li>Managing policies.</li> </ul> |
|            |                                                                                                    |
| superadmin | <ul><li>Full access rights to objects management.</li><li>Full access rights to system configuration options.</li></ul>                                                                                                    |
|            |                                                                                                    |

7. Select user's preferred language in Wheel Fudo PAM administration panel.

- 8. Grant access to safes.
- 9. Define time access policy.

• Click desired safe object.

| Preferred language | English                                        | ŧ | * |
|--------------------|------------------------------------------------|---|---|
|                    | Click to define access time policy to the safe |   |   |
| Safes              | RDP SSH portal O                               | Q |   |
|                    |                                                |   |   |
| Full name          |                                                |   |   |
|                    |                                                |   |   |
| Email              |                                                |   |   |

- Select the *Enable time policy* option.
- Click the weekly calendar to define time interval.

| Access time policy | ×                                              |
|--------------------|------------------------------------------------|
| Enable time policy | Click to enable time policy for the given safe |
| 00:00              | Allow user to see passwords 23:59              |
| Monday             |                                                |
| Tuesday            |                                                |
| Wednesday          |                                                |
| Thursday           | Click to define access time interval           |
| Friday             | Cherk to denne access time interval            |
| Saturday           |                                                |
| Sunday             |                                                |
|                    |                                                |
|                    | Cancel                                         |

- Click OK.
- 10. Enter user's full name.
- 11. Enter user's email address.
- 12. Enter user's organizational unit.
- 13. Enter user's phone number.
- 14. Provide user's Active Directory domain.
- 15. Enter *LDAP* service *BaseDN* parameter.

# Note:

• LDAP base is necessary for authenticating the user using the Active Directory service.

- E.g. for example.com domain, the LDAP base parameter value should be dc=example, dc=com.
- 16. In the *Permissions* section, select users allowed to manage this user object.
- 17. In the Authentication section, select authentication type.

## External authentication

- Select External authenticaiton from the *Type* drop-down list.
- Select external authentication source from the *External authentication source* drop-down list.

**Note:** Refer to *External authentication* topic for more information on external authentication sources.

## Password

- Select Password from the *Type* drop-down list.
- Type password in the *Password* field.
- Repeat password in the *Repeat password* field.

#### $SSH \ key$

- Select SSH key from the *Type* drop-down list.
- Click the upload icon and browse the file system to find the public SSH key used for verifying user's identity.

One-time password

Warning: One-time passwords are used for implementing *AAPM* use case scenarios.

- Select One-time password from the Type drop-down list.
- 18. Click + Add authentication method to define more authentication methods.

**Note:** When processing user authentication requests, Wheel Fudo PAM verifies login credentials against defined authentication methods in order in which those methods have been defined.

19. Click Save.

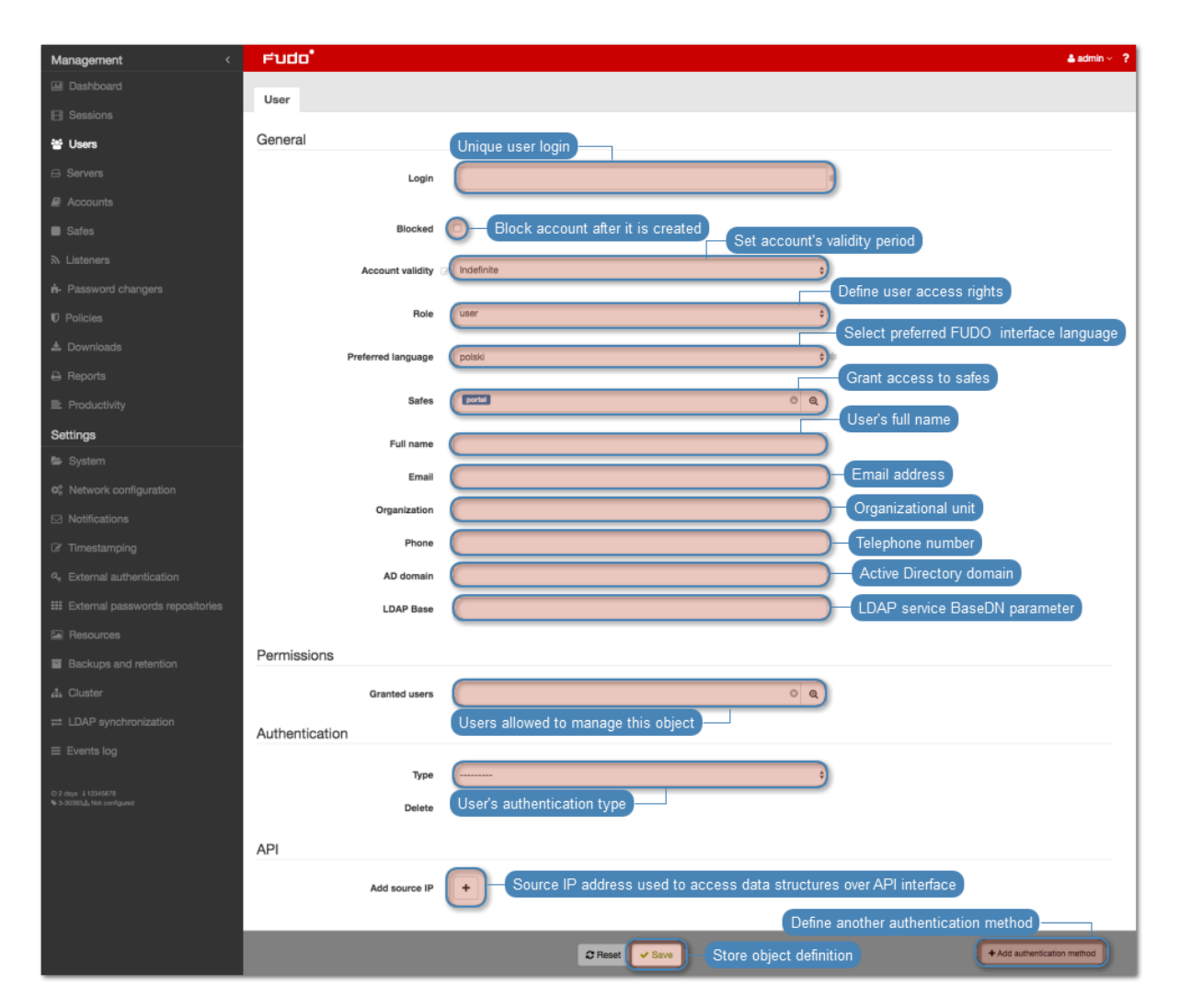

# **Related topics:**

- Users synchronization
- Data model
- System initiation
- Servers
- Accounts

# 5.2 Editing a user

- 1. Select Management > Users.
- 2. Find and click desired user to access its configuration parameters.

| Manageme  | nt < | Fuda                        | <b>.</b>  |          |              |          |               |      |                   |        |
|-----------|------|-----------------------------|-----------|----------|--------------|----------|---------------|------|-------------------|--------|
| Dashboa   |      | Hears                       | + Add     | Block    | O Unblock    | Delete   |               |      | ▼ Add filter ~    | Search |
| E Session |      | Users                       |           |          |              |          |               |      |                   |        |
| 😁 Users   |      | 🗌 Login 🔺                   | Role      | 0        | Organization | Email    | Full name     | Auth | entication method | Last   |
| A Servers |      | admin                       | super     | radmin V | VHL_LAB      |          | lmię Nazwisko | Pas  | sword             | 12 п   |
|           |      | admin0                      | admir     | n        |              | email@em | ail.aa        | Pas  | sword             | 3 m    |
| Account   |      | <ul> <li>adminis</li> </ul> | Edit user | definiti | on           |          |               | Pas  | sword             | neve   |
| Safes     |      | <ul> <li>andrzej</li> </ul> | user      |          |              |          |               | Pas  | sword             | 2 ye   |

Note: Define filters to limit the number of objects displayed on the list.

3. Modify configuration values as needed.

#### Note:

• ID is a read-only, unique object identifier and it is assigned by Wheel Fudo PAM when object is created.

| Ma  | anagement < | Fudo                  |                    | 💄 admin ~ | ? |
|-----|-------------|-----------------------|--------------------|-----------|---|
| .11 | Dashboard   | Lleor Copy user       |                    |           |   |
| ⊞   | Sessions    | User                  |                    |           |   |
| 썉   | Users       | General               |                    |           |   |
| a   | Servers     | ID                    | 848388532111147082 | 1         |   |
| Ø   | Accounts    |                       |                    |           |   |
|     | Safes       | Synchronize with LDAP |                    |           |   |
| ٣   | Listeners   | Login                 | john_smith         | *         |   |

• Unsaved changes are marked with an icon.

| General          | Unsaved    | changes |
|------------------|------------|---------|
| Login            | john_smith |         |
| Blocked          |            |         |
| Account validity | Indefinite | \$      |
| Role             | operator   | \$      |

4. Click Save.

#### **Related topics:**

• Users synchronization

- Data model
- System initiation
- Servers
- Accounts

# 5.3 Blocking a user

Warning: Blocking a user will terminate its current connections.

- 1. Select Management > Users.
- 2. Find and select desired objects.

Note: Define filters to limit the number of objects displayed on the list.

3. Click *Block*.

| Management < | Fudo                                   |                          |                       | 🛔 admin ~                      | ? |
|--------------|----------------------------------------|--------------------------|-----------------------|--------------------------------|---|
|              | + Add O Block © Unblock @ Delete       |                          | T Add filter ∼        | Search O                       | Q |
|              | Users                                  |                          |                       |                                | _ |
| 😁 Users      | Logh Select objects Organization Email | Full name                | Authentication method | Last login                     |   |
|              | admin Block selected objects email@er  | Imię Nazwisko<br>nail.aa | Password<br>Password  | 12 minutes ago<br>3 months ago |   |
|              | administrator admin                    |                          | Password              | never                          |   |
|              | andrzej user                           |                          | Password              | 2 years, 5 months ago          |   |

4. Optionally, provide blocking reason and click Confirm.

**Note:** To view the blocking reason, place the cursor over the  $\checkmark$  icon on the accounts list.

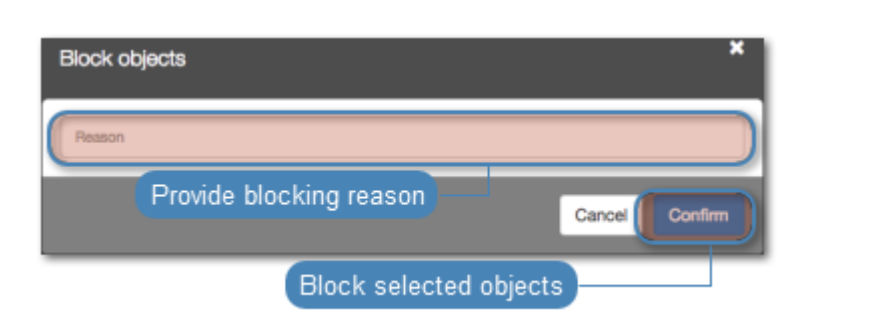

Note: Users can also be blocked by accessing the user object configuration form.

- Select the *Blocked* option.
- Provide an optional blocking reason.
- Click Save.

#### **Related topics:**

- Users synchronization
- Data model
- System initiation
- Servers
- Accounts

# 5.4 Unblcoking a user

- 1. Select Management > Users.
- 2. Find and select desired objects.

Note: Define filters to limit the number of objects displayed on the list.

#### 3. Click Unblock.

| Management | < Fudo                                            |                       | 🛓 admin 🐇 🤶 🤶         |
|------------|---------------------------------------------------|-----------------------|-----------------------|
|            | Liesre + Add   Block  Unblock  Delete             | ▼ Add filter ~        | Search O Q            |
|            | Users                                             |                       |                       |
| 😁 Users    | Login Solact objects Organization Email Full name | Authentication method | Last login            |
|            | admin Select objects WHL LAB Imię Nazwisko        | Password              | 11 minutes ago        |
|            | admin0 adm Activate selected objects agemail.aa   | Password              | 3 months ago 🛛 🗭      |
|            | administrator admin                               | Password              | never                 |
|            | andrzej user                                      | Password              | 2 years, 5 months ago |
|            | anonymous user                                    |                       | 2 years, 2 months ago |

#### 4. Click *Confirm* to unblock selected objects.

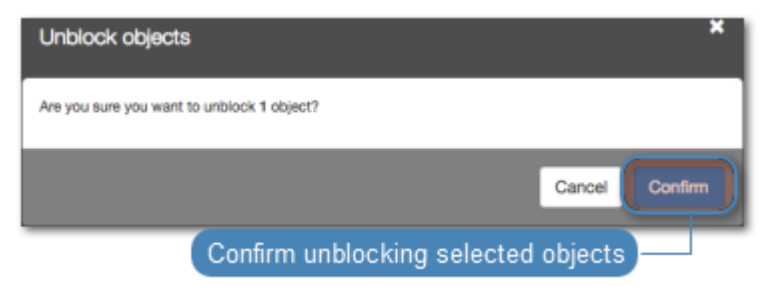

#### **Related topics:**

- Users synchronization
- Data model
- System initiation
- Servers
- Accounts

# 5.5 Deleting a user

Warning: Deleting a user definition will terminate its current connections.

- 1. Select Management > Users.
- 2. Find and select desired object.

Note: Define filters to limit the number of objects displayed on the list.

3. Click Delete.

| Management | ¢ | Fudo <sup>*</sup>              |                                 |                          |      |
|------------|---|--------------------------------|---------------------------------|--------------------------|------|
| Dashboard  |   | + Add O Block O Unblock        | ☐ Delete                        | T Add filter ~ Sea       | irch |
| E Sessions |   | Users                          |                                 |                          |      |
| 🖶 Users    |   | C Login Select objects         | Email Full name                 | Authentication method L  | .ast |
| ⊖ Servers  |   | eadmin Delete selected objects | Imię Nazwisko<br>email@email.aa | Password 1<br>Password 3 | 2 n  |
| Accounts   |   | administrator admin            |                                 | Password n               | iew  |
| Safes      |   | andrzej user                   |                                 | Password 2               | ye   |

4. Confirm deleting selected objects.

| Delete objects                            | ×              |
|-------------------------------------------|----------------|
| Are you sure you want to delete 1 object? |                |
|                                           | Cancel Confirm |
| Confirm deleting selected objects         |                |

### **Related topics:**

- Users synchronization
- Data model
- System initiation
- Servers
- Accounts
# 5.6 Roles

| Role | Access rights                                                                                                    |
|------|----------------------------------------------------------------------------------------------------|
| user | <ul> <li>Connecting to servers through assigned safes.</li> <li>Loggin to the User Portal (requires adding the user to the portal safe)</li> <li>Fetching servers' passwords (requires additional access right).</li> </ul> |

| service    | Accessing SNMP information.                                                                                                    |
|------------|----------------------------------------------------------------------------------------------------|
| operator   | <ul> <li>Logging in to the administration panel.</li> <li>Browsing objects: servers, users, safes, listeners, accounts, to which the user has been assigned sufficient access permisions.</li> <li>Blocking/unblocking objects: servers, users, safes, listeners, accounts, to which the user has been assigned sufficient access permisions.</li> <li>Generating reports on demand and subscribing to periodic reports.</li> <li>Activating/deactivating email notifications.</li> <li>Viewing live and archived sessions involving objects (user, safe, account, listener, server), to which the user has been assigned sufficient access permissions.</li> <li>Converting sessions and downloading converted content involving objects (user, safe, account, listener, server), to which the user has been assigned sufficient access permissions.</li> </ul>                     |
| admin      | <ul> <li>Logging in to the administration panel.</li> <li>Managing objects: servers, users, safes, listeners, accounts, to which the user has been assigned sufficient access permisions.</li> <li>Blocking/unblocking objects: servers, users, safes, listeners, accounts, to which the user has been assigned sufficient access permisions.</li> <li>Generating reports on demand and subscribing to periodic reports.</li> <li>Activating/deactivating email notifications.</li> <li>Viewing live and archived sessions involving objects (user, safe, account, listener, server), to which the user has been assigned management privileges.</li> <li>Converting sessions and downloading converted content involving objects (user, safe, account, listener, server), to which the user has been assigned sufficient access permissions.</li> <li>Managing policies.</li> </ul> |
| superadmin | <ul><li>Full access rights to objects management.</li><li>Full access rights to system configuration options.</li></ul>                                                                                                    |

### Related topics:

- Users synchronization
- Data model
- System initiation
- Servers
- Accounts

# 5.7 Users synchronization

User is one of the fundamental *data model* entity. Only defined users are allowed to connect to monitored servers. Wheel Fudo PAM features automatic users synchronization service which enables importing users information from Active Directory servers.

New users definitions and changes in existing objects are imported from the directory service periodically every 5 minutes. Deleting a user object from an AD or an LDAP server requires performing the full synchronization to reflect those changes on Wheel Fudo PAM. The full synchronization process is triggered automatically once a day at 00:00, or can be triggered manually.

**Note:** Users imported from the catalog service cannot be edited. To edit a user definition imported from an LDAP or an AD server, disable the Synchronize with LDAP option for the given user.

| Management <  | FUDD <sup>®</sup> Administration panel                   |
|---------------|----------------------------------------------------------|
| M Dashboard   | Harr                                                     |
| Sessions      | User                                                     |
| 볼 Users       | General Disable synchronization to edit user information |
| + Connections | Synchronize with LDAP                                    |
| ⊖ Servers     | Login def                                                |
| V Policies    | Blocked 🖂                                                |
| 🛓 Downloads   | Account validity Indefinite +                            |
| 🕀 Reports     |                                                          |
| Settings      | Role User \$                                             |

#### Configuring users synchronization service

To enable users synchronization feature, proceed as follows.

- 1. Select Settings > LDAP synchronization.
- 2. Select Enabled.
- 3. Select the data source type from the *Server type* drop-down list.
- 4. Provide the user authentication information to access user data on given server.
- 5. Enter domain name, to which imported users definition belong to.

6. Provide base DN for directory tree (eg. DC=devel,DC=whl).

Note: DN parameter should not contain any white space characters.

- 7. Define filter for user records, which are subject to synchronization.
- 8. Define filter for user groups, which are subject to synchronization.
- 9. In the Servers section, provide the directory server's IP address and port number.

**Note:** Click + to add more directory servers.

- 10. Select the Page LDAP results option to enable paging.
- 11. Select the *Encrypted connection* option to enable encryption.
- 12. Define user information mapping.

**Note:** Fields mapping enables importing users information from nonstandard attributes, e.g. telephone number defined in an attribute named *mobile* instead of the standard *telephoneNumber*.

| HTTPS certificate            | Fields mapping                 | ^                                                                    |
|------------------------------|--------------------------------|----------------------------------------------------------------------|
| Resources                    | rious mapping                  |                                                                      |
| † Linarada                   | Login                          | sAMAccountName                                                       |
| Backuns and retention        | Email                          | mail                                                                 |
| Luster                       | Group assignment               | memberof                                                             |
|                              | Phone                          | telephoneNumber                                                      |
|                              | Organization                   | company                                                              |
| () 1-19-41.816281 i 12245678 | Full name                      | displayName                                                          |
| ♦ 1-15988                    | Distinguished name             | distinguishedName                                                    |
|                              | GUID                           | objectGUID                                                           |
|                              | External authenticat           | ion Define user information mapping for nonstandard attributes names |
|                              | External authentication source | Active Directory 10.0.40.100:389 domain:tech.whl                     |
|                              | Group mappings                 |                                                                      |
|                              |                                | +                                                                    |
|                              |                                |                                                                      |
|                              |                                | C Reset Save                                                         |

- 13. Select external authentication services which will be automatically assigned to user definitions imported from the directory service.
- 14. Assign safes to user groups.
- 15. Assign external authentication sources to user groups.

**Note:** External authentication sources are assigned to users in the exact sequence they are defined in groups mapping. Thus if the same user is present in more than one group, Wheel

Fudo PAM will be authenticating him against external authentication sources starting from those defined in the first group mapping defined.

For example:

A user is assigned to groups A and B. Group B is mapped to Safe RDP and has CERB and Radius authentication sources assigned. Group A is second in order and it is mapped to Safe SSH and has AD authentication source assigned.

### Group mappings

| Mapping 🕝 | Group B | ∢ | Connectior | RDP   | \$       | Q* ~ | × |
|-----------|---------|---|------------|-------|----------|------|---|
|           |         |   |            | CE    | RB       |      |   |
|           |         |   |            | 🗹 Rad | dius     |      |   |
|           |         |   |            | □ AD  |          |      |   |
| Mapping 🕜 | Group A | ⇒ | Connection | SSH   | <b>‡</b> | a, ~ | × |
|           | +       |   |            |       | RB       |      |   |
|           | •       |   |            |       | dius     |      |   |
|           |         |   |            | 🖸 AD  |          |      |   |

Authenticating a user, Wheel Fudo PAM will send requests to external authentication sources in the following order:

- 1. CERB.
- 2. Radius.
- 3. AD.

16. Click Save.

**Note:** The *Force full synchronization* option enables processing changes in directory structures which cannot be processed during periodical synchronization, eg. deleting a defined group or deleting a user.

The full synchronization process is triggered automatically once a day at 00:00, or can be triggered manually.

| Management <                         | Fudo <sup>*</sup>                                                                                                    |                                            | 🕹 admin 🗸 💡                         |
|--------------------------------------|----------------------------------------------------------------------------------------------------|--------------------------------------------|-------------------------------------|
| M Dashboard                          | I DAP synchronization                                                                                                    |                                            |                                     |
| E Sessions                           | EDAF Synonionization                                                                                                    |                                            |                                     |
| 쓸 Users                              | Enabled                                                                                                    | 0                                          |                                     |
| ⊖ Servers                            | Directory service                                                                                                    |                                            |                                     |
| Accounts                             | Server type                                                                                                    | Active Directory                           | •                                   |
| Safes                                | Username                                                                                                    | administrator                              |                                     |
| ラ Listeners                          | Password                                                                                                    |                                            |                                     |
| n Password changers                  | D-main management                                                                                                    |                                            |                                     |
| Policies                             | Domain name                                                                                                    | tech.whi                                   |                                     |
| 📩 Downloads                          | Base                                                                                                    | dc=tech,dc=whl                             |                                     |
| 🔒 Reports                            | User filter                                                                                                    | (&(objectclass=user))                      | *                                   |
| ■ Productivity                       | Group filter                                                                                                    | (&(objectclass=group))                     | *                                   |
| Settings                             | Servers                                                                                                    |                                            |                                     |
| 😂 System                             | Address                                                                                                    | 10.0.40.100 Port 389                       |                                     |
| Ø <sup>e</sup> Network configuration | Page   DAP results                                                                                                    |                                            |                                     |
| Notifications                        | Encrypted connection                                                                                                    |                                            |                                     |
| C Timestamping                       | Delete                                                                                                    |                                            |                                     |
| a. External authentication           | Contra Contra Co | Č.                                         |                                     |
| III External passwords repositories  |                                                                                                    | Add another directory and in any a         |                                     |
| Resources                            | Attributes mapping                                                                                                    | Add another directory service server       | $\bigcirc$                          |
| Backups and retention                | Group mappings                                                                                                    |                                            | Display LDAP fields mapping options |
| ♣ Cluster                            |                                                                                                    |                                            |                                     |
| LDAP synchronization                 | Mapping                                                                                                    | CN=wheel,DC=fech,DC=whi + adusers + a, ~ × |                                     |
| ≡ Events log                         | Define group to saf                                                                                                    | es assignment                              |                                     |
|                                      | Assign selected au                                                                                                    | thentication methods to imported users     | Force full synchronization          |

- Data model
- Users management
- Servers management
- Accounts

# chapter 6

# Servers

Server is a definition of the IT infrastructure resource, which can be accessed over one of the specified protocols.

|                      |                    |              | Block       | access to select   | ed servers                |
|----------------------|--------------------|--------------|-------------|--------------------|---------------------------|
|                      |                    |              | Activa      | te access to sele  | cted servers              |
| Management Add s     | server definition  |              | Delete      | e selected servers |                           |
| M Dashboard          | Servers + Add      | © Block      | @ Delete    |                    | T Add filter ~ Search     |
| E Sessions           |                    |              |             | Filtor convorc     | list                      |
| 쓭 Users              | O Name +           | Protocol     | Host        | Port               | Last login                |
| ⊖ Servers            | CentOS             | SSH          | 10.0.7.11   | 22                 | 1 month, 1 week ago       |
| _                    | FreeBSD10          | SSH          | 10.0.45.4   | 22                 | 1 week, 6 days ago        |
| Accounts             | FreeBSD2           | SSH          | 10.0.35.52  | 22                 | 1 month, 1 week ago       |
| Safes                | Windows2012        | RDP          | 10.0.40.101 | 3389               | 1 month, 1 week ago       |
| > Listenere          | Windows Edit serve | r definition | 10.0.8.106  | 3389               | 1 month ann               |
| W Listeners          | asd                | SSH          | localhost   | 22 Blo             | cked resource             |
| A- Password changers | 0 vnc              | VNC          | 10.0.0.7    | 59102              | 1 month, 1 week ago       |
| Policies             |                    |              |             | Rea                | ason the resource has bee |

# 6.1 Creating a server

**Warning:** Data model objects: *safes, users, servers, accounts* and *listeners* are replicated within the cluster and object instances must not be added on each node. In case the replication mechanism fails to copy objects to other nodes, contact technical support department.

### 6.1.1 Creating a Citrix server

- 1. Select Management > Servers.
- 2. Click + Add.

| Ma | anagement Create  | new safe                                  |              |                |            |
|----|-------------------|-------------------------------------------|--------------|----------------|------------|
| M  | Dashboard         | Segure + Add © Block © Unblock @ Delete   |              | ▼ Add filter ~ | Search     |
| ₿  |                   | Servers                                   |              |                |            |
| 쓭  |                   | Name A Protocol                           | Host         | Port           | Last login |
| _  | Sanuara           | □ 10.0.35.1 SSH                           | 10.0.35.1    | 22             | 4 months   |
| -  |                   | MSSQL-10.0.35.1 MS SQL (TDS)              | s) 10.0.35.1 | 1433           | never      |
| -  | Accounts          | MYSQL-0-10.0.35.52 MySQL                  | 10.0.35.52   | 3306           | 2 years, 5 |
|    |                   | MYSQL-10.0.35.1 MySQL                     | 10.0.35.1    | 3306           | never      |
| 2  | Listeners         | ORACLE-10.0.40.149 Oracle                 | 10.0.40.149  | 1521           | 2 years, 5 |
|    |                   | RDP-0-10.0.35.54, RDP-0-10.0.35.54-AN RDP | 10.0.35.54   | 3389           | 1 year ag  |
| n- | Password changers | DP-10.0.8.103- RDP                        | 10.0.8.103   | 3389           | 1 year ag  |

- 3. Enter server's unique name.
- 4. Select *Blocked* option to disable access to server after it's created.
- 5. Select Citrix StoreFront (HTTP) from the *Protocol* drop-down list.
- 6. Enter value of the *HTTP timeout* parameter, determining the time period of inactivity (expressed in seconds), after which the user will have to authenticate again.
- 7. Enter optional description, which will help identifying this server object.
- 8. In the *Permissions* section, add users allowed to manage this object.
- 9. In the Destination host section, enter server's IP address and port number.
- 10. From the *Bind address* drop-down list, select Wheel Fudo PAM IP address used for communicating with this server.

**Note:** The *Bind address* drop-down list elements are IP address defined in the *Network* configuration menu. Refer to *Network interfaces configuration* for more information on managing physical interfaces.

- 11. In the URL field, enter Citrix StoreFront base URL.
- 12. Click Save.

| Mana                                                                                                    | agement <                                                                                                    | Fudo                                                                               |                                                                                                    |
|----------------------------------------------------------------------------------------------------|----------------------------------------------------------------------------------------------------|------------------------------------------------------------------------------------|----------------------------------------------------------------------------------------------------|
| Jan Da                                                                                                    |                                                                                                    | Remon                                                                              |                                                                                                    |
| 🖽 Se                                                                                                    |                                                                                                    | Server                                                                             |                                                                                                    |
| 상 나                                                                                                    |                                                                                                    | General                                                                            | Unique object name                                                                                                    |
| ⊟ <b>S</b> e                                                                                                    | ervers                                                                                                    | Name                                                                               |                                                                                                    |
| 🔊 Ad                                                                                                    |                                                                                                    |                                                                                    |                                                                                                    |
| 🔳 Sa                                                                                                    |                                                                                                    | Blocked                                                                            | Disable access after object is created                                                                                                    |
| ≫ Li:                                                                                                    |                                                                                                    | Protocol                                                                           | Citrix StoreFront (HTTP) + Select connectio                                                                                                    |
| ni- Pa                                                                                                    |                                                                                                    |                                                                                    |                                                                                                    |
| U Po                                                                                                    |                                                                                                    | HTTP timeout                                                                       | etter HTIP conn                                                                                                    |
| ± 00                                                                                                    |                                                                                                    | Description                                                                        | Add optional des                                                                                                    |
|                                                                                                    |                                                                                                    |                                                                                    |                                                                                                    |
| 🖨 Re                                                                                                    |                                                                                                    | Permissions                                                                        |                                                                                                    |
| ⊖ Re<br>≣ Pr                                                                                                    |                                                                                                    | Permissions                                                                        |                                                                                                    |
| ⊕ Re<br>≣ Pr<br>Settin                                                                                                    | reports<br>roductivity<br>n <b>gs</b>                                                                                                    | Permissions<br>Granted users                                                       | (                                                                                                    |
| B Re<br>E Pr<br>Settin                                                                                                    | reports<br>roductivity<br>n <b>gs</b><br>ystem                                                                                                    | Permissions<br>Granted users<br>Destination host                                   | Users allowed to manage this object                                                                                                    |
| B Re<br>B Pr<br>Settin<br>B Sy<br>O <sup>©</sup> Ne                                                                                                    | reports<br>roductivity<br>ngs<br>ystem<br>letwork configuration                                                                                             | Permissions<br>Granted users<br>Destination host                                   | Users allowed to manage this object<br>Server's IP address                                                                                                    |
| Rettin     Settin     So                                                                                                    | reports<br>roductivity<br>ngs<br>ystem<br>letwork configuration<br>lotifications                                                                            | Permissions<br>Granted users<br>Destination host<br>Address                        | Users allowed to manage this object<br>Port 80                                                                                                    |
| Rettin     Settin     Solution     No     No     No     Theorem                                                                                                    | reports roductivity ngs ystem letwork configuration lotifications imestamping                                                                               | Permissions<br>Granted users<br>Destination host<br>Address<br>Bind address        | Users allowed to manage this object<br>Port 60<br>Any Source IP address                                                                                                    |
| Pr     Settin     So     No     C     The     Q     C                                                                                                    | reports roductivity ngs ystem letwork configuration lotifications imestamping xternal authentication                                                        | Permissions<br>Granted users<br>Destination host<br>Address<br>Bind address<br>URL | Users allowed to manage this object<br>Server's IP address<br>Port 80<br>Any Cource IP address<br>Specify StoreFrom                                                                             |
| Ret     Ret     Ret     Ret     Ret     Settin     Settin     | reports<br>roductivity<br>ngs<br>ystem<br>letwork configuration<br>lotifications<br>imestamping<br>xternal authentication<br>xternal passwords repositories | Permissions<br>Granted users<br>Destination host<br>Address<br>Bind address<br>URL | Users allowed to manage this object<br>Port 80<br>Any Cource IP address<br>Server's IP address<br>Server's IP address<br>Server's IP address                                                    |
| Ret     Ret     Ret     Settin     Settin     Sett | eports roductivity ngs ystem letwork configuration lotifications imestamping xternal authentication xternal passwords repositories lesources                | Permissions<br>Granted users<br>Destination host<br>Address<br>Bind address<br>URL | Users allowed to manage this object<br>Very Bo<br>Any<br>Server's IP address<br>Server's IP address<br>Server's IP address<br>Server's IP address<br>Server's IP address<br>Server's IP address |

- Data model
- Creating a Citrix listener
- ICA via Citrix StoreFront
- Citrix StoreFront (HTTP)
- ICA
- ICA configuration file

### 6.1.2 Creating an HTTP server

#### Note:

- A server object can be linked to only one *anonymous* account.
- A server object can be linked to only one *forward* account.
- 1. Select *Management* > *Servers*.
- 2. Click + Add.

| Ma    | anagement Create  | e new safe                            |                  |               |             |                |            |
|-------|-------------------|---------------------------------------|------------------|---------------|-------------|----------------|------------|
| M     | Dashboard         | Senuere + Add © Block ©               | Unblock 🕆 Delete |               |             | T Add filter ~ | Search     |
| ₿     |                   | Servers                               |                  |               |             |                |            |
| 굩     |                   | Name +                                | P                | Protocol      | Host        | Port           | Last login |
|       | Sanara            | □ 10.0.35.1                           | s                | SSH           | 10.0.35.1   | 22             | 4 months   |
|       | Gervers           | MSSQL-10.0.35.1                       | N                | VIS SQL (TDS) | 10.0.35.1   | 1433           | never      |
| ₽     |                   | MYSQL-0-10.0.35.52                    | N                | MySQL         | 10.0.35.52  | 3306           | 2 years, 5 |
| •     |                   | MYSQL-10.0.35.1                       | Ν                | MySQL         | 10.0.35.1   | 3306           | never      |
| 2     | Listeners         | ORACLE-10.0.40.149                    | C                | Dracle        | 10.0.40.149 | 1521           | 2 years, 5 |
|       |                   | RDP-0-10.0.35.54, RDP-0-10.0.35.54-AN | . F              | RDP           | 10.0.35.54  | 3389           | 1 year ag  |
| - 10- | Password changers | RDP-10.0.8.103-                       | F                | RDP           | 10.0.8.103  | 3389           | 1 year ag  |

- 3. Enter server's unique name.
- 4. Select *Blocked* option to disable access to server after it's created.
- 5. Select HTTP from the *Protocol* drop-down list.
- 6. Enter value of the *HTTP timeout* parameter, determining the time period of inactivity (expressed in seconds), after which the user will have to authenticate again.
- 7. Select the Enable SSLv2 support to support SSL v2 encrypted connections.
- 8. Select the Enable SSLv3 support to support SSL v3 encrypted connections.
- 9. Enter optional description, which will help identifying this server object.
- 10. In the *Permissions* section, add users allowed to manage this object.
- 11. In the Destination host section, enter server's IP address and port number.
- 12. From the *Bind address* drop-down list, select Wheel Fudo PAM IP address used for communicating with this server.

- 13. Specify the monitored resource in the HTTP host field.
- 14. Select the Use TLS options to connect to monitored server over TLS.
- 15. Click the certificate download icon to fetch server's certificate, or the certificate upload icon to upload a certificate.
- 16. Click Save.

| Management <                         | Fudo <sup>*</sup>    |                                               |
|--------------------------------------|----------------------|-----------------------------------------------|
| Jashboard                            | Conver               |                                               |
| E Sessions                           | Server               |                                               |
| 쑬 Users                              | General              | Unique object name                            |
| 🖨 Servers                            | Name                 |                                               |
| Accounts                             |                      |                                               |
| Safes                                | Blocked              | Disable access after object is created        |
| ሕ Listeners                          | Protocol             | с (нтр) Select connection pro                 |
| n- Password changers                 | HTTP timeout         | 900 Enter HTTP connectio                      |
| C Policies                           | Enable SSLv2 support | Select to enable SSL v2 encrypted connections |
| 📩 Downloads                          | Enable SSLv3 support | Select to enable SSL v3 encrypted connections |
| 🖨 Reports                            | Description          | Add optional descripti                        |
| E Productivity                       | Pormissions          |                                               |
| Settings                             | Permissions          |                                               |
| 👺 System                             | Granted users        | <u> </u>                                      |
| ¢ <sup>e</sup> Network configuration | Destination host     | Users allowed to manage this object           |
| ☑ Notifications                      |                      | Server's IP address and                       |
| @ Timestamping                       | Address              |                                               |
| At External authentication           | Bind address         | Any 9 Source IP address                       |
| ## External passwords repositories   | HTTP host            | Specify monitored res                         |
| 🖾 Resources                          |                      | Upse TLS                                      |
| Backups and retention                | Server certificate   | Connect to server over TLS                    |
| n Cluster                            |                      | Click to download server's certificate        |
|                                      |                      | Click to upload server's certificate          |
| ≡ Events log                         |                      |                                               |
| 0 21:13:56.9466396 12245578          |                      |                                               |
| %-3-30375 JL Net configured          |                      | SHA1                                          |
|                                      |                      | C Reset Save Save object's definition         |

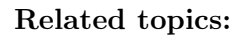

- Data model
- System initiation
- Users
- Listeners
- Safes
- $\bullet \ Accounts$

### 6.1.3 Creating an ICA server

1. Select Management > Servers.

2. Click + Add.

| Ma | anagement Crea    | te new safe                           |              |             |                |            |
|----|-------------------|---------------------------------------|--------------|-------------|----------------|------------|
|    | Dashboard         | Servers + Add   Block   Unblock       | 🗑 Delete     |             | T Add filter ~ | Search     |
| ₿  |                   | Servers                               |              |             |                |            |
| 쓭  |                   | Name +                                | Protocol     | Host        | Port           | Last login |
| _  | Servers           | 10.0.35.1                             | SSH          | 10.0.35.1   | 22             | 4 months   |
|    | Cervers           | MSSQL-10.0.35.1                       | MS SQL (TDS) | 10.0.35.1   | 1433           | never      |
|    |                   | MYSQL-0-10.0.35.52                    | MySQL        | 10.0.35.52  | 3306           | 2 years, 5 |
| •  |                   | MYSQL-10.0.35.1                       | MySQL        | 10.0.35.1   | 3306           | never      |
|    | Listeners         | ORACLE-10.0.40.149                    | Oracle       | 10.0.40.149 | 1521           | 2 years, 5 |
|    |                   | RDP-0-10.0.35.54, RDP-0-10.0.35.54-AN | RDP          | 10.0.35.54  | 3389           | 1 year ag  |
| n- | Password changers | DP-10.0.8.103-                        | RDP          | 10.0.8.103  | 3389           | 1 year ag  |

- 3. Enter server's unique name.
- 4. Select *Blocked* option to disable access to server after it's created.
- 5. Select ICA from the *Protocol* drop-down list.
- 6. Enter optional description, which will help identifying this server object.
- 7. In the *Permissions* section, add users allowed to manage this object.
- 8. In the Destination host section, enter server's IP address and port number.
- 9. From the *Bind address* drop-down list, select Wheel Fudo PAM IP address used for communicating with this server.

**Note:** The *Bind address* drop-down list elements are IP address defined in the *Network* configuration menu. Refer to *Network interfaces configuration* for more information on managing physical interfaces.

- 10. Select the Use TLS options to connect to monitored server over TLS.
- 11. Select the Enable SSLv2 support to support SSL v2 encrypted connections.
- 12. Select the Enable SSLv3 support to support SSL v3 encrypted connections.
- 13. Click the certificate download icon to fetch server's certificate, or the certificate upload icon to upload a certificate.
- 14. Click Save.

| Management <                          | Fudo                 |                                               |
|---------------------------------------|----------------------|-----------------------------------------------|
| Jashboard                             |                      |                                               |
| E Sessions                            | Server               |                                               |
| 쑐 Users                               | General              | Unique object name                            |
| 🖴 Servers                             | Name                 |                                               |
| Accounts                              |                      |                                               |
| Safes                                 | Blocked              | Disable access after object is created        |
| ふ Listeners                           | Protocol             | CA Select connecti                            |
| <ul> <li>Password changers</li> </ul> |                      |                                               |
| 0 Policies                            | Description          | Add optional de                               |
| 🕹 Downloads                           | Permissions          | Users allowed to manage this object           |
| 🖨 Reports                             | Granted users        |                                               |
| ■ Productivity                        | chanted users        |                                               |
| Settings                              | Destination host     | Server's IP address and port number           |
| 🖕 System                              | Address              | Port 1494                                     |
| Op Network configuration              |                      |                                               |
| Notifications                         | Bind address         | s) - Source IP addr                           |
| @ Timestamping                        |                      | Connect to server over TLS                    |
| a, External authentication            | Enable SSLv2 support | Select to enable SSL v2 encrypted connections |
| III External passwords repositories   | Enable SSLv3 support | Select to enable SSL v3 encrypted connections |
| Resources                             | Server certificate   |                                               |
| Backups and retention                 | CI                   | ick to download server's certificate          |
| 🚓 Cluster                             | CI                   | ick to upload server's certificate            |
| LDAP synchronization                  |                      |                                               |
| ≡ Events log                          |                      |                                               |
|                                       |                      | SHA1                                          |
| 32 days ii 12345678<br>● 3-31753      |                      |                                               |
|                                       |                      |                                               |
|                                       |                      | Save object's definition                      |

- $\bullet \ Data \ model$
- $\bullet \ ICA$
- Creating an ICA listener
- ICA configuration file
- ICA

### 6.1.4 Creating a Modbus server

#### Note:

- A server object can be linked to only one *anonymous* account.
- A server object can be linked to only one *forward* account.
- 1. Select Management > Servers.
- 2. Click + Add.

| Ma  | anagement Create r | ew safe                                 |                    |                |            |
|-----|--------------------|-----------------------------------------|--------------------|----------------|------------|
|     | Dashboard          | Sequer + Add © Block © Unblock @ Delete |                    | T Add filter ∨ | Search     |
| ₿   | Sessions           |                                         |                    |                |            |
| *   | Users              | Name + Protoco                          | ool Host           | Port           | Last login |
| _   | Servere            | □ 10.0.35.1 SSH                         | 10.0.35.1          | 22             | 4 months   |
|     | Servers            | MSSQL-10.0.35.1 MS SQL                  | QL (TDS) 10.0.35.1 | 1433           | never      |
|     | Accounts           | MYSQL-0-10.0.35.52 MySQ                 | AL 10.0.35.52      | 3306           | 2 years, 5 |
|     | Safes              | MYSQL-10.0.35.1 MySQL                   | AL 10.0.35.1       | 3306           | never      |
|     | Listeners          | ORACLE-10.0.40.149 Oracle               | e 10.0.40.149      | 1521           | 2 years, 5 |
|     |                    | RDP-0-10.0.35.54, RDP-0-10.0.35.54-AN   | 10.0.35.54         | 3389           | 1 year ag  |
| 19- | Password changers  | □ RDP-10.0.8.103- RDP                   | 10.0.8.103         | 3389           | 1 year ag  |

- 3. Enter server's unique name.
- 4. Select *Blocked* option to disable access to server after it's created.
- 5. Select Modbus from the *Protocol* drop-down list.
- 6. Enter optional description, which will help identifying this server object.
- 7. In the *Permissions* section, add users allowed to manage this object.
- 8. In the Destination host section, enter server's IP address and port number.
- 9. From the *Bind address* drop-down list, select Wheel Fudo PAM IP address used for communicating with this server.

**Note:** The *Bind address* drop-down list elements are IP address defined in the *Network* configuration menu. Refer to *Network interfaces configuration* for more information on managing physical interfaces.

10. Click Save.

| Management <            | ≓udo <sup>•</sup> |                                        |
|-------------------------|-------------------|----------------------------------------|
| I Dashboard             | Server            |                                        |
| E Sessions              | 301401            |                                        |
| 촬 Users                 | General           | Unique object name                     |
| ⊖ Servers               | Name              |                                        |
| Accounts                |                   |                                        |
| Safes                   | Blocked           | Disable access after object is created |
| Դ Listeners             | Protocol          | Modbus                                 |
| n- Password changers    | Description       | Add optional descripti                 |
| <b>V</b> Policies       | Permissions       |                                        |
| 🛓 Downloads             |                   |                                        |
| 🕀 Reports               | Granted users     | ् २                                    |
| E Productivity          | Destination host  | Users allowed to manage this object    |
| Sattinge                |                   | Server's IP address and                |
| Gettings                | Address           | Port 502                               |
| System                  | Bind address      | Any +- Source IP address               |
| © Network configuration |                   |                                        |
| Notifications           |                   |                                        |
| C Timestamping          |                   | Save object's definition               |

- Data model
- System initiation
- Users
- Listeners
- Safes
- $\bullet \ Accounts$

### 6.1.5 Creating a MS SQL server

### Note:

- A server object can be linked to only one *anonymous* account.
- A server object can be linked to only one *forward* account.
- 1. Select Management > Servers.
- 2. Click + Add.

| Ma    | anagement Create  | e new safe                            |                  |               |             |                |            |
|-------|-------------------|---------------------------------------|------------------|---------------|-------------|----------------|------------|
| M     | Dashboard         | Senuere + Add © Block ©               | Unblock 🕆 Delete |               |             | T Add filter ~ | Search     |
| ₿     |                   | Servers                               |                  |               |             |                |            |
| 굩     |                   | Name +                                | P                | Protocol      | Host        | Port           | Last login |
|       | Sanara            | □ 10.0.35.1                           | s                | SSH           | 10.0.35.1   | 22             | 4 months   |
|       | Gervers           | MSSQL-10.0.35.1                       | Ν                | VIS SQL (TDS) | 10.0.35.1   | 1433           | never      |
| ₽     |                   | MYSQL-0-10.0.35.52                    | N                | MySQL         | 10.0.35.52  | 3306           | 2 years, 5 |
| •     |                   | MYSQL-10.0.35.1                       | Ν                | MySQL         | 10.0.35.1   | 3306           | never      |
| 2     | Listeners         | ORACLE-10.0.40.149                    | C                | Dracle        | 10.0.40.149 | 1521           | 2 years, 5 |
|       |                   | RDP-0-10.0.35.54, RDP-0-10.0.35.54-AN | . F              | RDP           | 10.0.35.54  | 3389           | 1 year ag  |
| - 10- | Password changers | RDP-10.0.8.103-                       | F                | RDP           | 10.0.8.103  | 3389           | 1 year ag  |

- 3. Enter server's unique name.
- 4. Select *Blocked* option to disable access to server after it's created.
- 5. Select MS SQL (TDS) from the *Protocol* drop-down list.
- 6. Enter optional description, which will help identifying this server object.
- 7. In the *Permissions* section, add users allowed to manage this object.
- 8. In the *Destination host* section, enter server's IP address and port number.
- 9. From the *Bind address* drop-down list, select Wheel Fudo PAM IP address used for communicating with this server.

10. Click Save.

| Management <                         | Fudo             |                                        |
|--------------------------------------|------------------|----------------------------------------|
| Jashboard                            | Comme            |                                        |
| E Sessions                           | Server           |                                        |
| 쯀 Users                              | General          | Unique object name                     |
| ⊖ Servers                            | Name             |                                        |
| Accounts                             | Biocheck         |                                        |
| Safes                                | Biocked          | Disable access after object is created |
| Դ Listeners                          | Protocol         | Celect connection pro                  |
| n- Password changers                 | Description      | Add optional descripti                 |
| C Policies                           | Permissions      |                                        |
| 📩 Downloads                          | Created warra    |                                        |
| 🖨 Reports                            | Granted users    |                                        |
| E Productivity                       | Destination host | Users allowed to manage this object    |
| Settings                             | Address          | Port 1433                              |
| 🖨 System                             |                  |                                        |
| Ø <sup>e</sup> Network configuration | Bind address     | Any Source IP address                  |
| ☑ Notifications                      |                  |                                        |
| C Timestamping                       |                  | Save object's definition               |

- Data model
- System initiation
- Users
- Listeners
- $\bullet$  Safes
- Accounts

### 6.1.6 Creating a MySQL server

### Note:

- A server object can be linked to only one *anonymous* account.
- A server object can be linked to only one *forward* account.
- 1. Select Management > Servers.
- 2. Click + Add.

| Ma    | anagement Create  | e new safe                            |                  |               |             |                |            |
|-------|-------------------|---------------------------------------|------------------|---------------|-------------|----------------|------------|
| M     | Dashboard         | Senuere + Add © Block ©               | Unblock 🕆 Delete |               |             | T Add filter ~ | Search     |
| ₿     |                   | Servers                               |                  |               |             |                |            |
| 굩     |                   | Name +                                | P                | Protocol      | Host        | Port           | Last login |
|       | Sanara            | □ 10.0.35.1                           | s                | SSH           | 10.0.35.1   | 22             | 4 months   |
|       | Gervers           | MSSQL-10.0.35.1                       | Ν                | VIS SQL (TDS) | 10.0.35.1   | 1433           | never      |
| ₽     |                   | MYSQL-0-10.0.35.52                    | N                | MySQL         | 10.0.35.52  | 3306           | 2 years, 5 |
| •     |                   | MYSQL-10.0.35.1                       | Ν                | MySQL         | 10.0.35.1   | 3306           | never      |
| 2     | Listeners         | ORACLE-10.0.40.149                    | C                | Dracle        | 10.0.40.149 | 1521           | 2 years, 5 |
|       |                   | RDP-0-10.0.35.54, RDP-0-10.0.35.54-AN | . F              | RDP           | 10.0.35.54  | 3389           | 1 year ag  |
| - 10- | Password changers | RDP-10.0.8.103-                       | F                | RDP           | 10.0.8.103  | 3389           | 1 year ag  |

- 3. Enter server's unique name.
- 4. Select *Blocked* option to disable access to server after it's created.
- 5. Select MySQL from the *Protocol* drop-down list.
- 6. Enter optional description, which will help identifying this server object.
- 7. In the *Permissions* section, add users allowed to manage this object.
- 8. In the *Destination host* section, enter server's IP address and port number.
- 9. From the *Bind address* drop-down list, select Wheel Fudo PAM IP address used for communicating with this server.

10. Click Save.

| Management <            | Fudo             |                                       |
|-------------------------|------------------|---------------------------------------|
| 🖬 Dashboard             |                  |                                       |
| E Sessions              | Server           |                                       |
| 쓭 Users                 | General          | Unique object name                    |
| ⊖ Servers               | Name             |                                       |
| Accounts                | Biocheck         |                                       |
| Safes                   | DIOCKED          | Usable access after object is created |
| ሕ Listeners             | Protocol         | C MysaL Select connection pro         |
| n- Password changers    | Description      | Add optional descripti                |
| C Policies              | Permissions      |                                       |
| 📩 Downloads             |                  |                                       |
| 🖨 Reports               | Granted users    | • a                                   |
| E Productivity          | Destination host | Users allowed to manage this object   |
| Settings                | Artiraco         | Server's IP address and               |
| 🗁 System                | Address          | Polt 0000                             |
| ¢ Network configuration | Bind address     | Any Source IP address                 |
| ☑ Notifications         |                  |                                       |
| C Timestamping          |                  | Save object's definition              |

- Data model
- System initiation
- Users
- Listeners
- Safes
- $\bullet \ Accounts$

### 6.1.7 Creating an Oracle server

### Note:

- A server object can be linked to only one *anonymous* account.
- A server object can be linked to only one *forward* account.
- 1. Select Management > Servers.
- 2. Click + Add.

| Ma   | anagement Create  | new safe                              |             |              |             |                   |            |
|------|-------------------|---------------------------------------|-------------|--------------|-------------|-------------------|------------|
| M    | Dashboard         | + Add O Block O Unbid                 | ck 🔒 Delete |              |             | T Add filter ~    | Search     |
| ₿    |                   | Servers                               |             |              |             | 1 - 100 - 11101 - | Council    |
| ~    |                   | 🗆 Name 🔺                              |             | Protocol     | Host        | Port              | Last login |
|      | Sanara            | 0 10.0.35.1                           |             | SSH          | 10.0.35.1   | 22                | 4 months   |
|      | Gervers           | MSSQL-10.0.35.1                       |             | MS SQL (TDS) | 10.0.35.1   | 1433              | never      |
| ₽    |                   | MYSQL-0-10.0.35.52                    |             | MySQL        | 10.0.35.52  | 3306              | 2 years, 5 |
| •    |                   | MYSQL-10.0.35.1                       |             | MySQL        | 10.0.35.1   | 3306              | never      |
|      | Listeners         | ORACLE-10.0.40.149                    |             | Oracle       | 10.0.40.149 | 1521              | 2 years, 5 |
|      |                   | RDP-0-10.0.35.54, RDP-0-10.0.35.54-AN |             | RDP          | 10.0.35.54  | 3389              | 1 year ag  |
| - H- | Password changers | D RDP-10.0.8.103-                     |             | RDP          | 10.0.8.103  | 3389              | 1 year ag  |

- 3. Enter server's unique name.
- 4. Select *Blocked* option to disable access to server after it's created.
- 5. Select Oracle from the *Protocol* drop-down list.
- 6. Enter optional description, which will help identifying this server object.
- 7. In the *Permissions* section, add users allowed to manage this object.
- 8. In the *Destination host* section, enter server's IP address and port number.
- 9. From the *Bind address* drop-down list, select Wheel Fudo PAM IP address used for communicating with this server.

10. Click Save.

| Management <                         | Fudo             |                                        |
|--------------------------------------|------------------|----------------------------------------|
| I Dashboard                          |                  |                                        |
| E Sessions                           | Server           |                                        |
| 쑬 Users                              | General          | Unique object name                     |
| 🖴 Servers                            | Name             |                                        |
| Accounts                             | Biocheck         |                                        |
| Safes                                | Biocked          | Disable access after object is created |
| ふ Listeners                          | Protocol         | Coracle Select connection pro          |
| n- Password changers                 | Description      | Add optional descripti                 |
| C Policies                           | Permissions      |                                        |
| 🛓 Downloads                          | Graated users    |                                        |
| 🕀 Reports                            | Granted users    |                                        |
| ■ Productivity                       | Destination host | Users allowed to manage this object    |
| Settings                             | Address          | Port 1521                              |
| 🖨 System                             |                  |                                        |
| Ø <sup>e</sup> Network configuration | Bind address     | Any Source IP address                  |
| ☑ Notifications                      |                  |                                        |
| C Timestamping                       |                  | Save object's definition               |

- Data model
- System initiation
- Users
- Listeners
- Safes
- Accounts

### 6.1.8 Creating an RDP server

### Note:

- A server object can be linked to only one *anonymous* account.
- A server object can be linked to only one *forward* account.
- 1. Select Management > Servers.
- 2. Click + Add.

| Ma    | anagement Create  | e new safe                            |                  |               |             |                |            |
|-------|-------------------|---------------------------------------|------------------|---------------|-------------|----------------|------------|
| M     | Dashboard         | Senuere + Add © Block ©               | Unblock 🕆 Delete |               |             | T Add filter ~ | Search     |
| ₿     |                   | Servers                               |                  |               |             |                |            |
| 굩     |                   | Name +                                | P                | Protocol      | Host        | Port           | Last login |
|       | Sanara            | □ 10.0.35.1                           | s                | SSH           | 10.0.35.1   | 22             | 4 months   |
|       | Gervers           | MSSQL-10.0.35.1                       | Ν                | VIS SQL (TDS) | 10.0.35.1   | 1433           | never      |
| ₽     |                   | MYSQL-0-10.0.35.52                    | N                | MySQL         | 10.0.35.52  | 3306           | 2 years, 5 |
| •     |                   | MYSQL-10.0.35.1                       | Ν                | MySQL         | 10.0.35.1   | 3306           | never      |
| 2     | Listeners         | ORACLE-10.0.40.149                    | C                | Dracle        | 10.0.40.149 | 1521           | 2 years, 5 |
|       |                   | RDP-0-10.0.35.54, RDP-0-10.0.35.54-AN | . F              | RDP           | 10.0.35.54  | 3389           | 1 year ag  |
| - 10- | Password changers | RDP-10.0.8.103-                       | F                | RDP           | 10.0.8.103  | 3389           | 1 year ag  |

- 3. Enter server's unique name.
- 4. Select *Blocked* option to disable access to server after it's created.
- 5. Select RDP from the *Protocol* drop-down list.
- 6. From the Security drop-down list, select RDP connection security mode.
- 7. Enter optional description, which will help identifying this server object.
- 8. In the *Permissions* section, add users allowed to manage this object.
- 9. In the Destination host section, enter server's IP address and RDP service port number.
- 10. From the *Bind address* drop-down list, select Wheel Fudo PAM IP address used for communicating with this server.

10. Click the fetch key icon to download server's certificate.

11. Click Save.

| Management <                         | ≓udo <sup>•</sup>  |                                                       |
|--------------------------------------|--------------------|-------------------------------------------------------|
| Dashboard                            | Samer              |                                                       |
| E Sessions                           | 361761             |                                                       |
| 쯀 Users                              | General            | Unique object name                                    |
| 🖴 Servers                            | Name               |                                                       |
| Accounts                             | Biocheck           | Disable appage offer object is greated                |
| Safes                                | Blocked            | Disable access alter object is created                |
| Դ Listeners                          | Protocol           | RDP Select connection                                 |
| n- Password changers                 | Security           | Enhanced RDP Security (TLS) + NLA - Select RDP securi |
| Policies                             | Description        | Add optional desc                                     |
| 📥 Downloads                          | Permissions        |                                                       |
| 🖨 Reports                            | Permissions        |                                                       |
| E Productivity                       | Granted users      | <u>्</u>                                              |
| Settings                             | Destination host   | Users allowed to manage this object                   |
| system 😂                             |                    | Server's IP address a                                 |
| Ø <sup>o</sup> Network configuration | Address            | Port 3389                                             |
| Notifications                        | Bind address       | Any Source IP addres                                  |
| @ Timestamping                       | Server certificate |                                                       |
| e External authentication            |                    | Click to download server's certificate                |
| III External passwords repositories  |                    |                                                       |
| Resources                            |                    |                                                       |
| Backups and retention                |                    |                                                       |
| 🚓 Cluster                            |                    | SHA1                                                  |
| LDAP synchronization                 |                    |                                                       |
| ≡ Events log                         |                    | C Reset Save Save object's definition                 |

- $\bullet \ Data \ model$
- System initiation
- $\bullet \ Users$
- Listeners
- $\bullet$  Safes
- $\bullet \ Accounts$

### 6.1.9 Creating an SSH server

#### Note:

- A server object can be linked to only one *anonymous* account.
- A server object can be linked to only one *forward* account.
- 1. Select Management > Servers.
- 2. Click + Add.

| Ma    | anagement Create  | new safe                                 |              |             |                |            |
|-------|-------------------|------------------------------------------|--------------|-------------|----------------|------------|
| M     | Dashboard         | Sequera + Add © Block © Unblock @ Delete |              |             | T Add filter ∨ | Search     |
| ₿     |                   |                                          |              |             |                |            |
| *     |                   | Name +                                   | Protocol     | Host        | Port           | Last login |
| _     | Sanuara           | 0 10.0.35.1                              | SSH          | 10.0.35.1   | 22             | 4 months   |
| -     |                   | MSSQL-10.0.35.1                          | MS SQL (TDS) | 10.0.35.1   | 1433           | never      |
| -     |                   | MYSQL-0-10.0.35.52                       | MySQL        | 10.0.35.52  | 3306           | 2 years, 5 |
|       |                   | MYSQL-10.0.35.1                          | MySQL        | 10.0.35.1   | 3306           | never      |
| 2     | Listeners         | ORACLE-10.0.40.149                       | Oracle       | 10.0.40.149 | 1521           | 2 years, 5 |
|       |                   | RDP-0-10.0.35.54, RDP-0-10.0.35.54-AN    | RDP          | 10.0.35.54  | 3389           | 1 year ag  |
| - 10- | Password changers | RDP-10.0.8.103-                          | RDP          | 10.0.8.103  | 3389           | 1 year ag  |

- 3. Enter server's unique name.
- 4. Select *Blocked* option to disable access to server after it's created.
- 5. Select SSH from the *Protocol* drop-down list.
- 6. Enter optional description, which will help identifying this server object.
- 7. In the *Permissions* section, add users allowed to manage this object.
- 8. In the Destination host section, enter server's IP address and SSH service port number.
- 9. From the *Bind address* drop-down list, select Wheel Fudo PAM IP address used for communicating with this server.

**Note:** The *Bind address* drop-down list elements are IP address defined in the *Network* configuration menu. Refer to *Network interfaces configuration* for more information on managing physical interfaces.

- 10. Click the fetch key icon to download server's public key.
- 11. Click Save.

| Management <                          | Fudo              |                                        |
|---------------------------------------|-------------------|----------------------------------------|
| M Dashboard                           | Convor            |                                        |
| E Sessions                            | Server            |                                        |
| 嶜 Users                               | General           | Unique object name                     |
| ⊖ Servers                             | Name              |                                        |
| Accounts                              | Plantad           | Disable assess after object is greated |
| Safes                                 | Biocked           | Disable access alter object is created |
| Դ Listeners                           | Protocol          | Select connection                      |
| <ul> <li>Password changers</li> </ul> | Description       | Add optional desc                      |
| C Policies                            | Permissions       |                                        |
| 🛓 Downloads                           | 1011113310113     |                                        |
| 🔒 Reports                             | Granted users     | <u>्</u>                               |
| ■ Productivity                        | Destination host  | Users allowed to manage this object    |
| Settings                              | Addmin            | Server's IP address a                  |
| 👺 System                              | Address           |                                        |
| ¢ <sup>e</sup> Network configuration  | Bind address      | Any Source IP addres                   |
| Notifications                         | Server public key |                                        |
| C Timestamping                        |                   | Click to download server's public key  |
| a External authentication             |                   |                                        |
| III External passwords repositories   |                   |                                        |
| Resources                             |                   |                                        |
| Backups and retention                 |                   | SHA1                                   |
| 🖧 Cluster                             |                   |                                        |
| LDAP synchronization                  |                   | Save object's definition               |

- Data model
- System initiation
- Users
- Listeners
- $\bullet \ Safes$
- $\bullet \ Accounts$

## 6.1.10 Creating a Telnet server

#### Note:

• A server object can be linked to only one *anonymous* account.

- A server object can be linked to only one *forward* account.
- In case of Telnet connections over *forward* and *regular* accounts, users are asked to provide their login credentials twice. First time to authenticate against Wheel Fudo PAM and then to connect to the target host.
- 1. Select Management > Servers.
- 2. Click + Add.

| _     |                   |            |                                          |                 |       |   |              |             |  |      |             |
|-------|-------------------|------------|------------------------------------------|-----------------|-------|---|--------------|-------------|--|------|-------------|
| м     | anagement         | Create new | / safe 上                                 |                 |       |   |              |             |  |      |             |
|       | Dashboard         |            | Servers + Add © Block © Unblock @ Delete |                 |       | т | Add filter ~ | Search      |  |      |             |
| B     |                   |            |                                          |                 |       |   |              |             |  |      |             |
|       |                   |            | Name +                                   |                 |       |   | Protocol     | Host        |  | Port | Last login  |
|       | Servers           | 0          | 10.0.35.1                                |                 |       |   | SSH          | 10.0.35.1   |  | 22   | 4 months    |
|       | Servers           |            | MSSQL-10.0.35.1                          |                 |       |   | MS SQL (TDS) | 10.0.35.1   |  | 1433 | never       |
| -     |                   | 0          | MYSQL-0-10.0.35.                         | i2              |       |   | MySQL        | 10.0.35.52  |  | 3306 | 2 years, 5  |
|       |                   |            | MYSQL-10.0.35.1                          |                 |       |   | MySQL        | 10.0.35.1   |  | 3306 | never       |
|       | Listeners         | 0          | ORACLE-10.0.40.1                         | 49              |       |   | Oracle       | 10.0.40.149 |  | 1521 | 2 years, \$ |
|       |                   |            | RDP-0-10.0.35.54,                        | RDP-0-10.0.35.5 | i4-AN |   | RDP          | 10.0.35.54  |  | 3389 | 1 year ag   |
| - 19- | Password changers |            | RDP-10.0.8.103-                          |                 |       |   | RDP          | 10.0.8.103  |  | 3389 | 1 year ag   |
|       |                   |            |                                          |                 |       |   |              |             |  |      |             |

- 3. Enter server's unique name.
- 4. Select *Blocked* option to disable access to server after it's created.
- 5. Select Telnet from the *Protocol* drop-down list.
- 6. Select the *Enable SSLv2 support* to support SSL v2 encrypted connections.
- 7. Select the *Enable SSLv3 support* to support SSL v3 encrypted connections.
- 8. Enter optional description, which will help identifying this server object.
- 9. In the *Permissions* section, add users allowed to manage this object.
- 10. In the *Destination host* section, enter server's IP address and port number.
- 11. From the *Bind address* drop-down list, select Wheel Fudo PAM IP address used for communicating with this server.

- 12. Select the Use TLS options to connect to monitored server over TLS.
- 13. Click the certificate download icon to fetch server's certificate, or the certificate upload icon to upload a certificate.
- 14. Click Save.

| Management <                                              | Fudo <sup>•</sup>    |                                               |
|-----------------------------------------------------------|----------------------|-----------------------------------------------|
| Jail Dashboard                                            | Conjor               |                                               |
| E Sessions                                                | Server               |                                               |
| 쑬 Users                                                   | General              | Unique object name                            |
| 🖴 Servers                                                 | Name                 |                                               |
| Accounts                                                  |                      |                                               |
| Safes                                                     | Blocked              | Disable access after object is created        |
| ふ Listeners                                               | Protocol             | Celect connection pro                         |
| n- Password changers                                      | Enable SSLv2 support | Select to enable SSL v2 encrypted connections |
| Policies                                                  | Enable SSLv3 support | Select to enable SSL v3 encrypted connections |
| 🛓 Downloads                                               | Description          | Add optional descript                         |
| 🕀 Reports                                                 | Permissions          |                                               |
| ■ Productivity                                            |                      |                                               |
| Settings                                                  | Granted users        |                                               |
| 🖨 System                                                  | Destination host     | Users allowed to manage this object           |
| ¢ <sup>e</sup> <sub>6</sub> Network configuration         | Address              | Port 23                                       |
| ☑ Notifications                                           | Rived a data         |                                               |
| C Timestamping                                            | Bind address         | Source IP address                             |
| a, External authentication                                |                      | Use TLS                                       |
| III External passwords repositories                       | Server certificate   | Connect to server over TLS                    |
| Resources                                                 |                      | Click to download server's certificate        |
| Backups and retention                                     |                      | Click to upload server's certificate          |
| 4 Cluster                                                 |                      |                                               |
| LDAP synchronization                                      |                      |                                               |
|                                                           |                      | SHA1                                          |
| © 3:10:58.8005986 12345678<br>● 3:33429 Al Not comfigured |                      | C Reset Save Save Object's definition         |

- Data model
- System initiation
- Users
- Listeners
- $\bullet Safes$
- Accounts

### 6.1.11 Creating a Telnet 3270 server

### Note:

• A server object can be linked to only one *anonymous* account.

- A server object can be linked to only one *forward* account.
- In case of Telnet connections over *forward* and *regular* accounts, users are asked to provide their login credentials twice. First time to authenticate against Wheel Fudo PAM and then to connect to the target host.
- 1. Select Management > Servers.
- 2. Click + Add.

| M  | anagement         | Create ne | w safe 上    | _             |              |           |          |              |             |                |            |
|----|-------------------|-----------|-------------|---------------|--------------|-----------|----------|--------------|-------------|----------------|------------|
|    | Dashboard         |           | Samore      | + Add         | O Block      | O Unblock | 🕆 Delete |              |             | T Add filter ∽ | Search     |
| ₿  |                   | - 11      | Servera     |               |              |           |          |              |             |                |            |
| ~  |                   |           | 🗆 Name 🔺    |               |              |           |          | Protocol     | Host        | Port           | Last login |
| _  | Convom            |           | 0 10.0.35.1 |               |              |           |          | SSH          | 10.0.35.1   | 22             | 4 months   |
|    | Servers           |           | MSSQL-10    | .0.35.1       |              |           |          | MS SQL (TDS) | 10.0.35.1   | 1433           | never      |
| ₽  |                   |           | MYSQL-0-1   | 10.0.35.52    |              |           |          | MySQL        | 10.0.35.52  | 3306           | 2 years, 5 |
|    |                   |           | MYSQL-10.   | .0.35.1       |              |           |          | MySQL        | 10.0.35.1   | 3306           | never      |
| 2  | Listeners         |           | ORACLE-10   | 0.0.40.149    |              |           |          | Oracle       | 10.0.40.149 | 1521           | 2 years, s |
|    |                   |           | RDP-0-10.0  | ).35.54, RDP- | 0-10.0.35.54 | -AN       |          | RDP          | 10.0.35.54  | 3389           | 1 year ag  |
| n- | Password changers |           | RDP-10.0.8  | .103-         |              |           |          | RDP          | 10.0.8.103  | 3389           | 1 year ag  |
| _  |                   |           |             |               |              |           |          | 1.01         | 10.0.0.100  | 0000           | - your ag  |

- 3. Enter server's unique name.
- 4. Select *Blocked* option to disable access to server after it's created.
- 5. Select Telnet 3270 from the Protocol drop-down list.
- 6. Select the *Enable SSLv2 support* to support SSL v2 encrypted connections.
- 7. Select the *Enable SSLv3 support* to support SSL v3 encrypted connections.
- 8. Enter optional description, which will help identifying this server object.
- 9. In the *Permissions* section, add users allowed to manage this object.
- 10. In the *Destination host* section, enter server's IP address and port number.
- 11. From the *Bind address* drop-down list, select Wheel Fudo PAM IP address used for communicating with this server.

- 12. Select the Use TLS options to connect to monitored server over TLS.
- 13. Click the certificate download icon to fetch server's certificate, or the certificate upload icon to upload a certificate.
- 14. Click Save.

| Management <                                               | Fudo                 |                                               |
|------------------------------------------------------------|----------------------|-----------------------------------------------|
| Jashboard                                                  | Conver               |                                               |
| E Sessions                                                 | Server               |                                               |
| 쌸 Users                                                    | General              | Unique object name                            |
| 🕀 Servers                                                  | Name                 |                                               |
| Accounts                                                   |                      |                                               |
| Safes                                                      | Blocked              | Disable access after object is created        |
| ふ Listeners                                                | Protocol             | Ceinet 3270 Select connection pro             |
| n- Password changers                                       | Enable SSLv2 support | Select to enable SSL v2 encrypted connections |
| Policies                                                   | Enable SSLv3 support | Select to enable SSL v3 encrypted connections |
| 🛓 Downloads                                                | Description          | Add optional descripti                        |
| 🖨 Reports                                                  | Permissions          |                                               |
| E Productivity                                             |                      |                                               |
| Settings                                                   | Granted users        | <u>े व</u>                                    |
| 🖨 System                                                   | Destination host     | Users allowed to manage this object           |
| ¢ <sup>0</sup> <sub>6</sub> Network configuration          | Address              | Port 3270                                     |
| Notifications                                              |                      |                                               |
| C Timestamping                                             | Bind address         | Any Source IP address                         |
| e External authentication                                  |                      | U Jue TLS                                     |
| III External passwords repositories                        | Server certificate   | Connect to server over TLS                    |
| Resources                                                  |                      | Click to download server's certificate        |
| Backups and retention                                      |                      | Click to upload server's certificate          |
| ሔ Cluster                                                  |                      |                                               |
| LDAP synchronization                                       |                      | A                                             |
| ≡ Events log                                               |                      | SHA1                                          |
| © 3:10:58.8995986 12345678<br>♥ 3:33429 44, Net configured |                      | CReset Save Save Object's definition          |

- Data model
- System initiation
- Users
- Listeners
- $\bullet Safes$
- Accounts

### 6.1.12 Telnet 5250 server

Adding an Telent 5250 server

### Note:

- A server object can be linked to only one *anonymous* account.
- A server object can be linked to only one *forward* account.
- In case of Telnet connections over *forward* and *regular* accounts, users are asked to provide their login credentials twice. First time to authenticate against Wheel Fudo PAM and then to connect to the target host.
- 1. Select Management > Servers.
- 2. Click + Add.

| Ma | anagement Creat   | new safe                              |              |             |                |             |
|----|-------------------|---------------------------------------|--------------|-------------|----------------|-------------|
| M  | Dashboard         | Sequere + Add © Block © Unblock @ Del | ete          |             | T Add filter ∽ | Search      |
| ₿  |                   | Servera                               |              |             |                |             |
| 쓭  |                   | Name +                                | Protocol     | Host        | Port           | Last login  |
| _  | Sanuara           | 10.0.35.1                             | SSH          | 10.0.35.1   | 22             | 4 months    |
|    | Celvela           | MSSQL-10.0.35.1                       | MS SQL (TDS) | 10.0.35.1   | 1433           | never       |
| ₽  |                   | MYSQL-0-10.0.35.52                    | MySQL        | 10.0.35.52  | 3306           | 2 years, 5  |
| •  |                   | MYSQL-10.0.35.1                       | MySQL        | 10.0.35.1   | 3306           | never       |
| 2  | Listeners         | ORACLE-10.0.40.149                    | Oracle       | 10.0.40.149 | 1521           | 2 years, \$ |
|    |                   | RDP-0-10.0.35.54, RDP-0-10.0.35.54-AN | RDP          | 10.0.35.54  | 3389           | 1 year ag   |
| ÷- | Password changers | DP-10.0.8.103-                        | RDP          | 10.0.8.103  | 3389           | 1 year ag   |

3. Enter server's unique name.

- 4. Select *Blocked* option to disable access to server after it's created.
- 5. Select Telnet 5250 from the Protocol drop-down list.
- 6. Select the Enable SSLv2 support to support SSL v2 encrypted connections.
- 7. Select the *Enable SSLv3 support* to support SSL v3 encrypted connections.
- 8. Enter optional description, which will help identifying this server object.
- 9. In the *Permissions* section, add users allowed to manage this object.
- 10. In the *Destination host* section, enter server's IP address and port number.
- 11. From the *Bind address* drop-down list, select Wheel Fudo PAM IP address used for communicating with this server.

**Note:** The *Bind address* drop-down list elements are IP address defined in the *Network* configuration menu. Refer to *Network interfaces configuration* for more information on managing physical interfaces.

- 12. Select the Use TLS options to connect to monitored server over TLS.
- 13. Click the certificate download icon to fetch server's certificate, or the certificate upload icon to upload a certificate.
- 14. Click Save.

#### **Related topics:**

• Data model

- System initiation
- Users
- Listeners
- Safes
- Accounts

#### 6.1.13 Creating a VNC server

#### Note:

- A server object can be linked to only one *anonymous* account.
- A server object can be linked to only one *forward* account.
- 1. Select Management > Servers.
- 2. Click + Add.

| Ma   | anagement 🛛       | Create new safe                                        |                |            |
|------|-------------------|--------------------------------------------------------|----------------|------------|
| M    | Dashboard         | Servers + Add © Block © Unblock @ Delete               | ▼ Add filter ~ | Search     |
| ₿    |                   |                                                        |                |            |
| 쓭    |                   | Name + Protocol Host                                   | Port           | Last login |
| _    | Servers           | □ 10.0.35.1 SSH 10.0.35.1                              | 22             | 4 months   |
| -    | Gervera           | MSSQL-10.0.35.1 MS SQL (TDS) 10.0.35.1                 | 1433           | never      |
| -    |                   | MYSQL-0-10.0.35.52 MySQL 10.0.35.52                    | 3306           | 2 years, 5 |
|      |                   | □ MYSQL-10.0.35.1 MySQL 10.0.35.1                      | 3306           | never      |
| 2    | Listeners         | ORACLE-10.0.40.149 Oracle 10.0.40.149                  | 1521           | 2 years, 5 |
|      |                   | □ RDP-0-10.0.35.54, RDP-0-10.0.35.54-AN RDP 10.0.35.54 | 3389           | 1 year ag  |
| - H- | Password changers | □ RDP-10.0.8.103- RDP 10.0.8.103                       | 3389           | 1 year ag  |

- 3. Enter server's unique name.
- 4. Select *Blocked* option to disable access to server after it's created.
- 5. Select VNC from the *Protocol* drop-down list.
- 6. Enter optional description, which will help identifying this server object.
- 7. In the *Permissions* section, add users allowed to manage this object.
- 8. In the Destination host section, enter server's IP address and port number.
- 9. From the *Bind address* drop-down list, select Wheel Fudo PAM IP address used for communicating with this server.

**Note:** The *Bind address* drop-down list elements are IP address defined in the *Network* configuration menu. Refer to *Network interfaces configuration* for more information on managing physical interfaces.

10. Click Save.

| Management <                        | Fudo <sup>•</sup> |                                        |
|-------------------------------------|-------------------|----------------------------------------|
| M Dashboard                         | Server            |                                        |
| E Sessions                          | 361761            |                                        |
| 쯓 Users                             | General           | Unique object name                     |
| 🖴 Servers                           | Name              |                                        |
| Accounts                            |                   |                                        |
| Safes                               | Biocked           | Disable access after object is cleated |
| ふ Listeners                         | Protocol          | C VNC Select connection pro            |
| n- Password changers                | Description       | Add optional descripti                 |
| <b>V</b> Policies                   | Permissions       |                                        |
| 📩 Downloads                         |                   |                                        |
| 🖨 Reports                           | Granted users     | ं ब                                    |
| ■ Productivity                      | Destination host  | Users allowed to manage this object    |
| Settings                            |                   | Server's IP address and                |
| 🗁 System                            | Address           | Port Sevu                              |
| ¢ Network configuration             | Bind address      | Any Source IP address                  |
| Notifications                       |                   |                                        |
| C Timestamping                      |                   |                                        |
| ae External authentication          |                   |                                        |
| III External passwords repositories |                   | C Reset Save Save object's definition  |

- Data model
- System initiation
- Users
- Listeners
- Safes
- $\bullet \ Accounts$

# 6.2 Editing a server

- 1. Select Management > Servers.
- 2. Find and click desired object to open its configuration page.

| Ma | anagement         | ۲. | Fudo'             |                                |               |           |          |              |             |      |            |            |
|----|-------------------|----|-------------------|--------------------------------|---------------|-----------|----------|--------------|-------------|------|------------|------------|
|    | Dashboard         |    | Soniore           | + Add                          | O Block       | O Unblock | 🕆 Delete |              |             | T Ad | d filter ~ | Search     |
| ₿  |                   |    | Servera           |                                |               |           |          |              |             |      |            |            |
| *  |                   |    | 🗆 Name +          | Name +                         |               |           |          |              | Host        |      | Port       | Last login |
| _  | Sanuara           |    | 0 10.0.35.1       | 10.0.35.1 \$                   |               |           |          |              | 10.0.35.1   |      | 22         | 4 months   |
|    | Servers           |    | MSSQL-10          | .0.35.1                        |               |           |          | MS SQL (TDS) | 10.0.35.1   |      | 1433       | never      |
|    |                   |    | MISQL-0           | MISQL-9 Edit object definition |               |           |          | MySQL        | 10.0.35.52  |      | 3306       | 2 years, 5 |
|    |                   |    | MYSQL-10          | 0.0.35.1                       |               |           |          | MySQL        | 10.0.35.1   |      | 3306       | never      |
|    | Listeners         |    | ORACLE-1          | 0.0.40.149                     |               |           |          | Oracle       | 10.0.40.149 |      | 1521       | 2 years, 5 |
|    |                   |    | RDP-0-10.         | 0.35.54, RDF                   | -0-10.0.35.54 | -AN       |          | RDP          | 10.0.35.54  |      | 3389       | 1 year ag  |
| n- | Password changers |    | □ RDP-10.0.8.103- |                                |               |           | RDP      | 10.0.8.103   |             | 3389 | 1 year ag  |            |

Note: Define filters to limit the number of objects displayed on the list.

3. Modify configuration parameters as needed.

| Note: | Unsaved | changes | are | marked | with | the | 🕼 icon |
|-------|---------|---------|-----|--------|------|-----|--------|
|-------|---------|---------|-----|--------|------|-----|--------|

| General          | Unsaved    | changes |
|------------------|------------|---------|
| Login            | john_smith |         |
| Blocked          |            |         |
| Account validity | Indefinite | \$      |
| Role             | operator   | \$      |

4. Click Save.

#### **Related topics:**

- Data model
- System initiation
- $\bullet \ Users$
- Listeners
- Safes
- Accounts

# 6.3 Blocking a server

Wheel Fudo PAM allows blocking access to given server for all users.

Warning: Blocking a server will terminate current connections with the given server.

- 1. Select *Management* > *Servers*.
- 2. Find and select desired objects.

Note: Define filters to limit the number of objects displayed on the list.

3. Click Block.

| Manage  | ement <        | Fudo <sup>*</sup>                     |              |             |                | 📥 admin 🕤             | ÷ | ? |
|---------|----------------|---------------------------------------|--------------|-------------|----------------|-----------------------|---|---|
|         |                | Servers + Add Block © Unblock @ Delet | 8            |             | ▼ Add filter ~ | Search                | 0 | ٩ |
|         | sions          | Select object                         |              |             |                |                       |   |   |
|         | rs             | Name                                  | Protocol     | Host        | Port           | Last login            |   |   |
| G Serv  | are .          | 10.0.35.1 Deactivate selected objects | SSH          | 10.0.35.1   | 22             | 4 months, 1 week ago  |   |   |
|         |                | MSSQL-10.0.35.1                       | MS SQL (TDS) | 10.0.35.1   | 1433           | never                 |   |   |
|         | ounts          | MYSQL-0-10.0.35.52                    | MySQL        | 10.0.35.52  | 3306           | 2 years, 5 months ago |   |   |
|         | 95             | MYSQL-10.0.35.1                       | MySQL        | 10.0.35.1   | 3306           | never                 |   |   |
|         | eners          | ORACLE-10.0.40.149                    | Oracle       | 10.0.40.149 | 1521           | 2 years, 5 months ago |   |   |
|         |                | RDP-0-10.0.35.54, RDP-0-10.0.35.54-AN | RDP          | 10.0.35.54  | 3389           | 1 year ago            |   |   |
| n- Pass | sword changers | RDP-10.0.8.103-                       | RDP          | 10.0.8.103  | 3389           | 1 year ago            |   |   |

4. Optionally, provide blocking reason and click Confirm.

**Note:** To view the blocking reason, place the cursor over the **P** icon on the servers list.

| Block objects           | ×              |
|-------------------------|----------------|
| Reason                  |                |
| Provide blocking reason | Cancel Confirm |
| Block selected          | objects        |

### **Related topics:**

- Data model
- System initiation
- Users
- Listeners
- Safes
- Accounts

# 6.4 Unblocking a server

Warning: Blocking a server will terminate current connections with the given server.

1. Select Management > Servers.

2. Find and select desired objects.

Note: Define filters to limit the number of objects displayed on the list.

3. Click Unblock.

| Manag | jement <        | Fudo <sup>*</sup>                      |              |             |              | 📥 admin 🗸             | ? |
|-------|-----------------|----------------------------------------|--------------|-------------|--------------|-----------------------|---|
|       |                 | Sequere + Add @ Block OUnbloct: @ Dele | te           |             | T Add filter | - Search (            | Q |
|       |                 | Select object                          |              |             |              |                       |   |
|       |                 | Name Select Object                     | Protocol     | Host        | Port         | Last login            |   |
| A Sen | Vars            | O 10.0.35.1 Activate selected objects  | SSH          | 10.0.35.1   | 22           | 4 months, 1 week ago  |   |
|       |                 | MSSQL-10.0.35.1                        | MS SQL (TDS) | 10.0.35.1   | 1433         | never                 |   |
|       |                 | MYSQL-0-10.0.35.52                     | MySQL        | 10.0.35.52  | 3306         | 2 years, 5 months ago |   |
|       |                 | MYSQL-10.0.35.1                        | MySQL        | 10.0.35.1   | 3306         | never                 |   |
|       |                 | ORACLE-10.0.40.149                     | Oracle       | 10.0.40.149 | 1521         | 2 years, 5 months ago |   |
|       |                 | RDP-0-10.0.35.54, RDP-0-10.0.35.54-AN  | RDP          | 10.0.35.54  | 3389         | 1 year ago            |   |
|       | ssword changers | RDP-10.0.8.103-                        | RDP          | 10.0.8.103  | 3389         | 1 year ago            |   |

4. Click *Confirm* to unblock selected objects.

| Unblock objects                            |
|--------------------------------------------|
| Are you sure you want to unblock 1 object? |
| Cancel                                     |
| Confirm unblocking selected objects        |

#### **Related topics:**

- Data model
- System initiation
- Users
- Listeners
- $\bullet \ Safes$
- Accounts

## 6.5 Deleting a server

#### Deleting a server definition

**Warning:** Deleting a server definition will terminate current connections with the given server.

- 1. Select Management > Servers.
- 2. Find and select desired objects.

**Note:** Define filters to limit the number of objects displayed on the list.

3. Click *Delete*.

| Ma   | anagement <       | Fudo <sup>•</sup>   |                    |          |                |                |            |
|------|-------------------|---------------------|--------------------|----------|----------------|----------------|------------|
| M    | Dashboard         | + Add               | O Block O Unblock  | A Delete |                | T Add filter ∨ | Search     |
| ₿    |                   | Servers             | hingt              | 4        |                |                |            |
| ~    |                   | Name Select 0       | bject              | Protocol | Host           | Port           | Last login |
|      | Samaro            | 10.0.35.1 Delete    | e selected objects | SSH      | 10.0.35.1      | 22             | 4 months   |
|      |                   | MSSQL-10.0.35.1     |                    | MS SQL   | TDS) 10.0.35.1 | 1433           | never      |
| ₽    | Accounts          | MYSQL-0-10.0.35.52  |                    | MySQL    | 10.0.35.52     | 3306           | 2 years, 5 |
|      |                   | MYSQL-10.0.35.1     |                    | MySQL    | 10.0.35.1      | 3306           | never      |
|      | Listeners         | ORACLE-10.0.40.149  | )                  | Oracle   | 10.0.40.149    | 1521           | 2 years, 5 |
|      |                   | RDP-0-10.0.35.54, R | DP-0-10.0.35.54-AN | RDP      | 10.0.35.54     | 3389           | 1 year ag  |
| · ** | Password changers | RDP-10.0.8.103-     |                    | RDP      | 10.0.8.103     | 3389           | 1 year ag  |

4. Confirm deletion of selected objects.

| Delete objects                            | ×              |
|-------------------------------------------|----------------|
| Are you sure you want to delete 1 object? |                |
|                                           | Cancel Confirm |
| Confirm deleting selected                 | l objects      |

### Related topics:

- Data model
- System initiation
- Users
- Listeners
- Safes
- Accounts
# chapter 7

# Accounts

Account defines the privileged account existing on the monitored server. It specifies the actual login credentials, user authentication mode: anonymous (without user authentication), regular (with login credentials substitution) or forward (with login and password forwarding); password changing policy as well as the password changer itself.

**Note:** In case of Telnet connections, user has to go through authentication process twice. First time to authenticate against Wheel Fudo PAM and then to connect to the target host.

| Activate                                                                                                    | selected accou | unts                           |              |             |           |                                 |                |
|----------------------------------------------------------------------------------------------------|----------------|--------------------------------|--------------|-------------|-----------|---------------------------------|----------------|
| Deactivate                                                                                                    | selected accou | unts                           | _            |             | Dele      | te selected accounts            |                |
| Management                                                                                                    | Create new ad  | count                          |              |             |           | Defi                            | ne objects li  |
| Jashboard                                                                                                    |                | + Add                          | Block        | ck 🛱 Delete |           | T Add filter                    | Search         |
| E Sessions                                                                                                    | Ad             | counts (1990)                  |              |             |           |                                 | oonon          |
| 쯀 Users                                                                                                    | 0              | Name +                         | Server *     | Recording * | Туре      | Password change policy          | Password cha   |
| A Servers                                                                                                    |                | acc                            | CentOS       | all         | regular   | Static, without restrictions    | None           |
|                                                                                                    |                | admin@win2012                  | Windows2012  | all         | regular   | Static, without restrictions    | None           |
| Accounts                                                                                                    |                | admin@windows7)                | Windows7     | all         | regular   | Static, without restrictions    | None           |
| Safes                                                                                                    |                | <sup>anonyme</sup> Edit accoun | t definition | all         | anonymous | None                            | None           |
| Listeners                                                                                                    | 0              | asd                            | CentOS       | all         | regular   | Static, without restrictions    | None           |
| in Later of a                                                                                                    |                | joe@FreeBSD10                  | FreeBSD10    | all         | regular   | Random, 8 length, change 1 hour | Unix Account   |
| h Password changers                                                                                                    |                | root@CentOS                    | CentOS       | all         | regular   | Static, without restrictions    | None           |
| Policies                                                                                                    | 0              | root@freebsd10                 | FreeBSD10    | all         | regular   | static, v Blocked account       | None           |
| A Brown brown br |                | vnc                            | vnc          | all         | regular   | Static, without restrictions    | None           |
| Z Downloads                                                                                                    |                |                                |              |             |           | Ho                              | ver to view tl |
| 🕀 Reports                                                                                                    |                |                                |              |             |           |                                 |                |
| ■ Productivity                                                                                                    |                |                                |              |             |           |                                 |                |

# 7.1 Creating an account

**Warning:** Data model objects: *safes, users, servers, accounts* and *listeners* are replicated within the cluster and object instances must not be added on each node. In case the replication mechanism fails to copy objects to other nodes, contact technical support department.

# 7.1.1 Creating an anonymous account

- 1. Select Management > Accounts.
- 2. Click + Add.

| Ma | nagement | Create nev | v account     |               |             |           |                 |                   |          |             |           |                              |      |
|----|----------|------------|---------------|---------------|-------------|-----------|-----------------|-------------------|----------|-------------|-----------|------------------------------|------|
|    |          |            | Accounts      | + Add         | © Block     | O Unblock | Belete          | C Timestamp       |          |             |           | ▼ Add filter ~               | Se   |
| ₿  |          |            | Accounts      |               |             |           |                 |                   |          |             |           |                              |      |
| 쓭  |          |            | 🗆 Name +      |               |             | Serve     | /*              |                   |          | Recording * | Туре      | Password change policy       | Pass |
| _  |          |            | account_4     |               |             | 10.0.3    | 35.1            |                   |          | all         | regular   | Static, without restrictions | Non  |
| -  |          |            | admin@serw    | er3           |             | serwe     | er3             |                   |          | all         | regular   | Static, without restrictions | Non  |
| -  | Accounts |            | administrator | rat RDP-0-10. | 0.35.54, RD | RDP-      | 0-10.0.35.54, R | DP-0-10.0.35.54-A | NONYMOUS | all         | regular   | Static, without restrictions | None |
|    |          |            | administrator | r@serwer1     |             | serwe     | er1             |                   |          | all         | regular   | Static, without restrictions | Non  |
|    |          |            | administrator | r@serwer2     |             | serwe     | # <b>2</b>      |                   |          | all         | regular   | Static, without restrictions | None |
|    |          |            | anonymous     |               |             | SSH-      | 0-10.0.35.52    |                   |          | all         | anonymous | None                         | Non  |

- 3. Define object's name.
- 4. Select *Blocked* option to disable account after it's created.
- 5. Select anonymous from the *Type* drop-down list.
- 6. Select desired session recording option.
- all Wheel Fudo PAM records network traffic allowing for future session playback, using the built in session player, as well as converting session material to a selection of video file formats.
- raw Wheel Fudo PAM keeps records of the data exchanged between the user and the monitored server. The raw data can be downloaded later on but the session cannot be played back using the built in session player.
- none Wheel Fudo PAM only takes note of the fact that the give session took place but does not record the data exchanged between the user and the server.
- 7. Select the OCR sessions option to fully index RDP and VNC sessions contents.
- 8. Select language used for processing recorded sessions.
- 9. In the *Delete session data after* field, define the number of days after which the session data will be deleted.
- 10. In the *Permissions* section, add users allowed to manage this object.
- 11. In the *Server* section, assign account to a specific server by selecting it from the *Server* drop-down list.
- 12. Click Save.

| м  | anagement <                     | Fudo'                                   |                                      |
|----|---------------------------------|-----------------------------------------|--------------------------------------|
| 1  | Dashboard                       |                                         |                                      |
| ₿  |                                 | Account                                 |                                      |
| *  |                                 | General                                 | Unique object name                   |
| 8  |                                 | Name                                    |                                      |
|    | Accounts                        |                                         |                                      |
| •  |                                 | Blocked                                 | Disable access after creating object |
| 2  | Listeners                       | Type                                    | anonymous System events not          |
| ė. |                                 | .,,,,,,,,,,,,,,,,,,,,,,,,,,,,,,,,,,,,,, |                                      |
| U  |                                 | Session recording                       | Security policies                    |
| *  | Downloads                       | OCR sessions                            | O Ask for login reason               |
| Ð  |                                 | Delete session data after               | days Session data reter              |
| ≡  |                                 | Permissions                             |                                      |
| Se | attings                         |                                         | Users allowed to manage this object  |
|    |                                 | Granted users                           | <b>०</b> २                           |
| ¢ŝ |                                 | Server                                  |                                      |
|    |                                 |                                         |                                      |
| Ø  |                                 | Server                                  | Assign account to                    |
| a, |                                 |                                         |                                      |
|    | External passwords repositories |                                         | Reset Save Save object's definition  |

### **Related topics:**

- Data model
- Deleting an account
- Editing an account
- Unblocking an account
- Blocking an account

### 7.1.2 Creating a forward account

- 1. Select Management > Accounts.
- 2. Click + Add.

| Management  | Create new a                          | account                    |             |           |                 |                    |          |             |           |                              |      |
|-------------|---------------------------------------|----------------------------|-------------|-----------|-----------------|--------------------|----------|-------------|-----------|------------------------------|------|
| M Dashboard |                                       | + Add                      | O Block     | O Unblock | Delete          | C Timestamp        |          |             |           | T Add filter                 | - Se |
| E Sessions  | · · · · · · · · · · · · · · · · · · · |                            |             |           |                 |                    |          |             |           |                              |      |
| 쓸 Users     |                                       | Name +                     |             | Server    | ~               |                    |          | Recording + | Туре      | Password change policy       | Pass |
|             |                                       | account_4                  |             | 10.0.3    | 5.1             |                    |          | all         | regular   | Static, without restrictions | None |
|             |                                       | admin@serwer3              |             | serwe     | 3               |                    |          | all         | regular   | Static, without restrictions | Non  |
| Accounts    | 0                                     | administrator at RDP-0-10. | 0.35.54, RD | RDP-0     | -10.0.35.54, RI | DP-0-10.0.35.54-AM | NONYMOUS | all         | regular   | Static, without restrictions | Non  |
| Safes       |                                       | administrator@serwer1      |             | serwe     | 1               |                    |          | all         | regular   | Static, without restrictions | None |
| Listeners   |                                       | administrator@serwer2      |             | serwe     | 2               |                    |          | all         | regular   | Static, without restrictions | None |
|             |                                       | anonymous                  |             | SSH-0     | -10.0.35.52     |                    |          | all         | anonymous | None                         | Non  |

- 3. Define object's name.
- 4. Select *Blocked* option to disable account after it's created.

- 5. Select forward from the *Type* drop-down list.
- 6. Select desired session recording option.
- all Wheel Fudo PAM records network traffic allowing for future session playback, using the built in session player, as well as converting session material to a selection of video file formats.
- raw Wheel Fudo PAM keeps records of the data exchanged between the user and the monitored server. The raw data can be downloaded later on but the session cannot be played back using the built in session player.
- none Wheel Fudo PAM only takes note of the fact that the give session took place but does not record the data exchanged between the user and the server.
- 7. Select the OCR sessions option to fully index RDP and VNC sessions contents.
- 8. Select language used for processing recorded sessions.
- 9. In the *Delete session data after* field, define the number of days after which the session data will be deleted.
- 10. In the *Permissions* section, add users allowed to manage this object.
- 11. In the *Server* section, assign the account to a server by selecting it from the *Server* dropdown list.

### Note: Two-fold authentication

With two-fold authentication enabled, user is being prompted twice for login credentials. Once for authenticating against Wheel Fudo PAM and once again for accessing target system.

To enable two-fold authentication, proceed as follows.

- From the *Type* drop-down list, select forward.
- In the Credentials section, select the Two-fold authentication option.

12. Click Save.

| M  | anagement <                     | Fudo                      |                                      |
|----|---------------------------------|---------------------------|--------------------------------------|
|    | Dashboard                       |                           |                                      |
| ₿  |                                 | Account                   |                                      |
| 쓭  |                                 | General                   | Unique object name                   |
| 8  |                                 | Name                      |                                      |
|    | Accounts                        |                           |                                      |
| •  |                                 | Blocked                   | Disable access after creating object |
| ٣  | Listeners                       | Type                      | r forward System events not          |
| ń- |                                 |                           |                                      |
| U  |                                 | Session recording         | Security policies                    |
| *  | Downloads                       | OCR sessions              | O Ask for login reason               |
| ₽  |                                 | Delete session data after | days Session data reter              |
| ≡  |                                 | Permissions               |                                      |
| Se | ettings                         |                           | Users allowed to manage this object  |
|    |                                 | Granted users             | ् २                                  |
| ¢ŝ |                                 | Server                    |                                      |
|    |                                 |                           |                                      |
| Ø  |                                 | Server                    | Assign account to                    |
| a, |                                 |                           |                                      |
|    | External passwords repositories |                           | Save object's definition             |

#### **Related topics:**

- Data model
- Deleting an account
- Editing an account
- Unblocking an account
- Blocking an account

# 7.1.3 Creating a regular account

- 1. Select Management > Accounts.
- 2. Click + Add.

| Management  | Create new account                    |                                              |             |           |                              |      |
|-------------|---------------------------------------|----------------------------------------------|-------------|-----------|------------------------------|------|
| M Dashboard | Accounts + Add • Block @              | Unblock 🖹 Delete 🕼 Timestamp                 |             |           | ▼ Add filter ~               | Se   |
| E Sessions  | Accounts                              |                                              |             |           |                              |      |
| 🗑 Users     | Name +                                | Server *                                     | Recording * | Туре      | Password change policy       | Pass |
|             | account_4                             | 10.0.35.1                                    | all         | regular   | Static, without restrictions | None |
|             | admin@serwer3                         | serwer3                                      | all         | regular   | Static, without restrictions | None |
| Accounts    | administrator at RDP-0-10.0.35.54, RD | RDP-0-10.0.35.54, RDP-0-10.0.35.54-ANONYMOUS | all         | regular   | Static, without restrictions | None |
| Safes       | administrator@serwer1                 | serwer1                                      | all         | regular   | Static, without restrictions | None |
| Listeners   | administrator@serwer2                 | serwer2                                      | all         | regular   | Static, without restrictions | None |
|             | anonymous                             | SSH-0-10.0.35.52                             | all         | anonymous | None                         | None |

- 3. Define object's name.
- 4. Select *Blocked* option to disable account after it's created.

- 5. Select **regular** from the *Type* drop-down list.
- 6. Select desired session recording option.
- all Wheel Fudo PAM records network traffic allowing for future session playback, using the built in session player, as well as converting session material to a selection of video file formats.
- raw Wheel Fudo PAM keeps records of the data exchanged between the user and the monitored server. The raw data can be downloaded later on but the session cannot be played back using the built in session player.
- none Wheel Fudo PAM only takes note of the fact that the give session took place but does not record the data exchanged between the user and the server.
- 7. Select the OCR sessions option to fully index RDP and VNC sessions contents.
- 8. Select language used for processing recorded sessions.
- 9. In the *Delete session data after* field, define the number of days after which the session data will be deleted.
- 10. In the *Permissions* section, add users allowed to manage this object.
- 11. In the *Server* section, assign account to a specific server by selecting it from the *Server* drop-down list.
- 12. In the *Credentials* section, enter privileged account domain.
- 13. Type in login to the privileged account.
- 14. From the *Replace secret with* drop down list, select desired option.

#### with passwords

- Provide account password.
- Repeat account password.

#### with key

- Click the key type selection icon and select the key type.
- Click the upload icon and browse the file system to find the key definition file.
- Click the i icon and select the key type.
- Click the i icon and browse the file system to find the key definition file.
- 15. Select the defined password changing policy from the *Password change policy* drop-down list.
- 16. In the *Password changer* section, from the *Password changer* drop-down list select password changer specific for given account.

# Unix Account over SSH

- Enter privileged user name.
- Enter privileged user password.

# Windows Account over WMI

• Enter privileged user name.

• Enter privileged user password.

# MySQL User Account on Unix Server over SSH

- Provide SSH user name.
- Provide SSH account password.
- Enter SSH server address.
- Provide SSH service port.
- Enter privileged user name.
- Enter privileged user password.

# Cisco Account over Telnet

- Provide privileged mode password.
- Enter privileged user name.
- Enter privileged user password.

# Cisco Enable Password over Telnet

- Provide privileged mode password.
- Enter privileged user name.
- Enter privileged user password.

### Cisco Account over SSH

- Provide privileged mode password.
- Enter privileged user name.
- Enter privileged user password.

# Cisco Enable Password poprzez SSH

- Provide privileged mode password.
- Enter privileged user name.
- Enter privileged user password.

# LDAP

- Enter privileged user name.
- Enter privileged user password.
- Wprowadź parametr bazowy LDAP (LDAP base).
- Wgraj certyfikat CA serwera LDAP.

**Note:** Privileged user account is used for changing the password when system detects that password has been changed in an unauthorized way.

17. Click Save.

| Management <                                              | Fudo                      |                                      |
|-----------------------------------------------------------|---------------------------|--------------------------------------|
| M Dashboard                                               |                           |                                      |
| E Sessions                                                | Account                   |                                      |
| 曫 Users                                                   | General                   | Unique object name                   |
| 🖴 Servers                                                 | Name                      |                                      |
| Accounts                                                  |                           |                                      |
| Safes                                                     | Blocked                   | Disable access after creating object |
| ふ Listeners                                               | Туре                      | regular System events no             |
| <ul> <li>Password changers</li> </ul>                     | 0                         | Convituation                         |
| Policies                                                  | Session recording         | Security policies                    |
| 🕹 Downloads                                               | OCR sessions              | O Ask for login reason               |
| 🔒 Reports                                                 | Delete session data after | days Session data reto               |
| ■ Productivity                                            | Permissions               |                                      |
| Settings                                                  |                           | Users allowed to manage this object  |
| 🖕 System                                                  | Granted users             | ० ९                                  |
| ¢ Network configuration                                   | Server                    |                                      |
| Notifications                                             |                           |                                      |
| Imestamping                                               | Server                    | Assign account to                    |
| at External authentication                                | Credentials               |                                      |
| III External passwords repositories                       | Domain                    | Account domain o                     |
| 🖾 Resources                                               | Domain                    | Account domain a                     |
| Backups and retention                                     | Login                     | Account user logi                    |
| 🚓 Cluster                                                 | Replace secret with       | with password Account login cre      |
| LDAP synchronization                                      | Password                  |                                      |
| ≡ Events log                                              | Repeat password           |                                      |
|                                                           | Beenverd shares college   | Carelia without anticipiese          |
| 1:47:05.162754 i 12345678<br>\$ 3-30631 _B Not configured | Password change policy    | Calanci, Mundot restrictions         |
|                                                           | Password changer          |                                      |
|                                                           | Password changer          | None Dassword change                 |
|                                                           |                           |                                      |
|                                                           | Privileged user           | Privileged account                   |
|                                                           | Privileged user password  |                                      |
|                                                           |                           |                                      |
|                                                           |                           | CReset Save Save Object's definition |

# Related topics:

- Data model
- Editing an account
- Blocking an account
- Unblocking an account
- Deleting an account

# 7.2 Editing an account

- 1. Select Management > Accounts.
- 2. Find and click desired object to open its configuration page.

| м  | anagement <       | Fudo'                             |               |               |       |           |              |                   |           |             |           |                          |          |
|----|-------------------|-----------------------------------|---------------|---------------|-------|-----------|--------------|-------------------|-----------|-------------|-----------|--------------------------|----------|
|    | Dashboard         |                                   | + Add         | O Block       | © Unb | lock i    | ≘ Delete     | @ Timestamp       |           |             |           | T Add fil                | ter v Se |
| ₿  | Sessions          | Accounts                          |               |               |       |           |              |                   |           |             |           |                          |          |
| -  | Users             | 🗆 Name +                          |               |               |       | Server *  |              |                   |           | Recording * | Туре      | Password change policy   | / Pass   |
|    | Servers           | account_4                         |               |               |       | 10.0.35.1 |              |                   |           | all         | regular   | Static, without restrict | ions Non |
| _  | Contors           | admin@serw                        | ver3          |               |       | serwer3   |              |                   |           | all         | regular   | Static, without restrict | ions Non |
| -  | Accounts          | administr E                       | Edit acco     | unt defini    | tion  | RDP-0-10  | 0.0.35.54, R | DP-0-10.0.35.54-/ | ANONYMOUS | all         | regular   | Static, without restrict | ions Non |
|    | Safes             | <ul> <li>administrator</li> </ul> | r@serwer1     |               |       | serwer1   |              |                   |           | all         | regular   | Static, without restrict | ions Non |
| 2  | Listeners         | administrator                     | r@serwer2     |               |       | serwer2   |              |                   |           | all         | regular   | Static, without restrict | ions Non |
|    |                   | <ul> <li>anonymous</li> </ul>     |               |               |       | SSH-0-10  | 0.0.35.52    |                   |           | all         | anonymous | None                     | Non      |
| n- | Password changers | anonymous f                       | for RDP-0-10. | 0.35.54, RDP- | 0     | RDP-0-10  | 0.0.35.54, R | DP-0-10.0.35.54-/ | ANONYMOUS | all         | anonymous | None                     | Non      |
| U  | Policies          | anonymous f                       | for RDP-0-TLS | S-10.0.40.100 |       | serwer1   |              |                   |           | all         | anonymous | None                     | Non      |
|    | Doubloade         | anonymous f                       | for RDP-0-TLS | S-NLA-10.0.40 | ).1   | serwer2   |              |                   |           | all         | anonymous | None                     | Non      |

Note: Define filters to limit the number of objects displayed on the list.

3. Modify configuration parameters as needed.

**Note:** Unsaved changes are marked with the  $\square$  icon.

| General          | Unsaved changes |
|------------------|-----------------|
| Login            | john_smith      |
| Blocked          |                 |
| Account validity | Indefinite \$   |
| Role             | operator ÷      |

4. Click Save.

#### **Related topics:**

- Creating an account
- Blocking an account
- Unblocking an account
- Deleting an account

# 7.3 Blocking an account

**Warning:** Blocking an accout definition will terminate all current connections to servers which use selected account for accessing those servers.

- 1. Select Management > Accounts.
- 2. Find and select desired objects.
- 3. Click Block.

| Mana       | agement | Deactivate selected | l object                |                     |                           |             |           |                              | 🛔 admir          | n~ 1 | ? |
|------------|---------|---------------------|-------------------------|---------------------|---------------------------|-------------|-----------|------------------------------|------------------|------|---|
|            |         | Accounts            | + Add Block             | © Unblock           | C Timestamp               |             |           | ▼ Add filter ~               | Search           | 0    | a |
|            |         | Accounts            |                         |                     |                           |             |           |                              |                  |      | - |
|            |         | 🗆 Name 🔺            |                         | Server +            |                           | Recording * | Туре      | Password change policy       | Password changer |      |   |
|            |         | account_4           |                         | 10.0.35.1           |                           | all         | regular   | Static, without restrictions | None             |      |   |
|            |         | admin@serwe         | ar3                     | serwer3             |                           | all         | regular   | Static, without restrictions | None             |      |   |
| <i>a</i> A | ccounts | administrator       | at RDP-0-10.0.35.54, RD | RDP-0-10.0.35.54, F | DP-0-10.0.35.54-ANONYMOUS | all         | regular   | Static, without restrictions | None             |      |   |
|            |         | administrator       | Øserwer1                | serwer1             |                           | all         | regular   | Static, without restrictions | None             |      | _ |
|            |         | administratori      | @serwer2                | serwer2             |                           | all         | regular   | Static, without restrictions | None             |      | _ |
|            |         | anonymous           |                         | SSH-0-10.0.35.52    |                           | all         | anonymous | None                         | None             |      | _ |

4. Optionally, provide blocking reason and click Confirm.

**Note:** To view the blocking reason, place the cursor over the *p* icon on the accounts list.

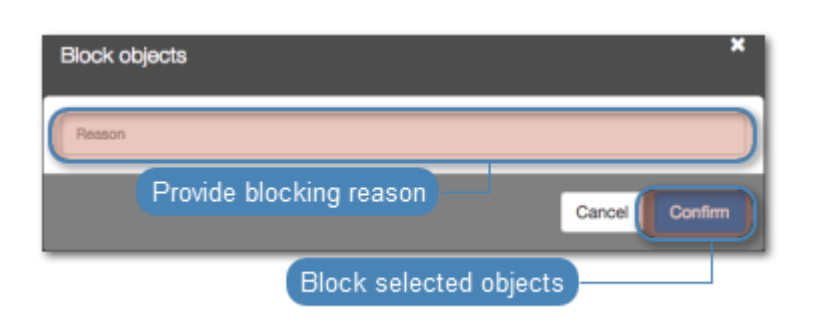

# **Related topics:**

- Creating an account
- Editing an account
- Unblocking an account
- Deleting an account

# 7.4 Unblocking an account

- 1. Select Management > Accounts.
- 2. Find and select desired objects.
- 3. Click Unblock.

| Ma | anagement <       | Activate selected objects             |                                              |             |           |                              |       |
|----|-------------------|---------------------------------------|----------------------------------------------|-------------|-----------|------------------------------|-------|
| M  |                   | Accounte + Add © Block OU             | nblock 🕆 Delete 🧭 Timestamp                  |             |           | T Add filter ∽               | Se    |
| ₿  |                   | Accounts                              |                                              |             |           |                              |       |
| 쓭  |                   | Name A                                | Server *                                     | Recording * | Туре      | Password change policy       | Passw |
| _  |                   | @account_4                            | 10.0.35.1                                    | all         | regular   | Static, without restrictions | None  |
|    |                   | adr Edit account definition           | serwer3                                      | all         | regular   | Static, without restrictions | None  |
| 8  | Accounts          | administrator at RDP-0-10.0.35.54, RD | RDP-0-10.0.35.54, RDP-0-10.0.35.54-ANONYMOUS | all         | regular   | Static, without restrictions | None  |
|    |                   | administrator@serwer1                 | serwer1                                      | all         | regular   | Static, without restrictions | None  |
|    | Listeners         | administrator@serwer2                 | serwer2                                      | all         | regular   | Static, without restrictions | None  |
|    |                   | anonymous                             | SSH-0-10.0.35.52                             | all         | anonymous | None                         | None  |
| ÷- | Password changers | anonymous for RDP-0-10.0.35.54, RDP-0 | RDP-0-10.0.35.54, RDP-0-10.0.35.54-ANONYMOUS | all         | anonymous | None                         | None  |
| U  | Policies          | anonymous for RDP-0-TLS-10.0.40.100,  | serwer1                                      | all         | anonymous | None                         | None  |

4. Confirm unblocking selected objects.

| Unblock objects                            | 6 |
|--------------------------------------------|---|
| Are you sure you want to unblock 1 object? |   |
| Cancel Confirm                             | ) |
| Confirm unblocking selected objects        |   |

#### **Related topics:**

- Blocking an account
- Creating an account
- Editing an account
- Deleting an account

# 7.5 Deleting an account

**Warning:** Deleting an accout definition will terminate all current connections to servers which use selected account for accessing those servers.

- 1. Select Management > Accounts.
- 2. Find and select desired objects.
- 3. Click Delete.

| Ma | anagement <       | Fudo                                  |                                              |             |           |                              |       |
|----|-------------------|---------------------------------------|----------------------------------------------|-------------|-----------|------------------------------|-------|
| M  | Dashboard         | Annour Colored Line Vock ØU           | nblock                                       |             |           | T Add filter ∽               | Se    |
| ₿  | Sessions          | Accour Select objects                 |                                              |             |           |                              |       |
| *  | Users             | Delete selected elements              | S Server *                                   | Recording * | Туре      | Password change policy       | Passw |
|    | Sarvare           | @account_4                            | 10.0.35.1                                    | all         | regular   | Static, without restrictions | None  |
|    | Gerrera           | admin@serwer3                         | serwer3                                      | all         | regular   | Static, without restrictions | None  |
| 8  | Accounts          | administrator at RDP-0-10.0.35.54, RD | RDP-0-10.0.35.54, RDP-0-10.0.35.54-ANONYMOUS | all         | regular   | Static, without restrictions | None  |
| •  | Safes             | administrator@serwer1                 | serwer1                                      | all         | regular   | Static, without restrictions | None  |
| 2  | Listeners         | administrator@serwer2                 | serwer2                                      | all         | regular   | Static, without restrictions | None  |
|    |                   | anonymous                             | SSH-0-10.0.35.52                             | all         | anonymous | None                         | None  |
| њ- | Password changers | anonymous for RDP-0-10.0.35.54, RDP-0 | RDP-0-10.0.35.54, RDP-0-10.0.35.54-ANONYMOUS | all         | anonymous | None                         | None  |
| U  | Policies          | anonymous for RDP-0-TLS-10.0.40.100,  | serwer1                                      | all         | anonymous | None                         | None  |

4. Confirm deletion of selected objects.

| Delete objects                            | × |
|-------------------------------------------|---|
| Are you sure you want to delete 1 object? |   |
| Cancel                                    |   |
| Confirm deleting selected objects         |   |

# **Related topics:**

- Creating an account
- Editing an account
- Blocking an account
- Unblocking an account

# chapter 8

Safes

Safe directly regulates user access to monitored servers. It specifies available protocols' features, policies and other details concerning users and servers relations.

| Activate s           | elected safes               |                                                     |                                 |                                 |
|----------------------|-----------------------------|-----------------------------------------------------|---------------------------------|---------------------------------|
| Deactivate s         | elected safes               |                                                     | Delete selected safes           |                                 |
| Management Cr        | eate new safe 🛄             |                                                     |                                 | Define objects li               |
| I Dashboard          | Safas + Add                 | Block OUnblock                                      |                                 | T Add filter - Search           |
| E Sessions           | Sales                       |                                                     |                                 |                                 |
| 쓭 Users              | □ Name +                    | Users                                               | Accounts                        |                                 |
| ⊖ Servers            | adusers                     | jdoe, kwitaszczyk, mborysiak, mzaborski, tdwornicki |                                 |                                 |
| Accounts             | api-robot-safe1             |                                                     |                                 |                                 |
| E Plotoina           | api-robot-safe2             | 1                                                   |                                 |                                 |
| Safes                | pdrtal Edit s               | afe definition st-fudo                              |                                 |                                 |
| S Listeners          | safe - anonymous            | anonymous                                           | anonymous@FreeBSD2              |                                 |
| in Libbining         | <ul> <li>support</li> </ul> | pdawidek                                            | joe@FreeBSD10 Blocke            | ed safe                         |
| n- Password changers | testsafe                    |                                                     |                                 |                                 |
| C Policies           | <ul> <li>whisys</li> </ul>  | admin1, pdawidek                                    | admin@windows7, vnc, root@Cent0 | DS, root@freebs Hover to view t |
| 📩 Downloads          |                             |                                                     |                                 |                                 |

Note:

- The system safe can only contain system account.
- The portal safe can only contain the portal account.
- Operator, admin and superadmin users always have access to the system safe.
- User type users cannot have access to the system safe.

# 8.1 Creating a safe

**Warning:** Data model objects: *safes, users, servers, accounts* and *listeners* are replicated within the cluster and object instances must not be added on each node. In case the replication mechanism fails to copy objects to other nodes, contact technical support department.

- 1. Select Management > Safes.
- 2. Click + Add.

| Management Create new | w safe 🗖                             |                                                     |                                  |                      |                  |
|-----------------------|--------------------------------------|-----------------------------------------------------|----------------------------------|----------------------|------------------|
| Jashboard             | Safas + Add                          | O Block O Unblock @ Delete                          |                                  | ▼ Add filter ~       | Search           |
| E Sessions            | Sales                                |                                                     |                                  |                      |                  |
| 쓭 Users               | <ul> <li>Name *</li> </ul>           | Users                                               | Accounts                         |                      | L                |
| 🖴 Servers             | <ul> <li>adusers</li> </ul>          | jdoe, kwitaszczyk, mborysiak, mzaborski, tdwornicki |                                  |                      | F                |
| C. Assessed           | <ul> <li>api-robot-safe1</li> </ul>  |                                                     |                                  |                      |                  |
| E Accounts            | api-robot-safe2                      |                                                     |                                  |                      |                  |
| Safes                 | portal                               | admin1, pdawidek, test-fudo                         |                                  |                      |                  |
| > Listener            | <ul> <li>safe - anonymous</li> </ul> | anonymous                                           | anonymous@FreeBSD2               |                      | 5                |
| M Listemers           | <ul> <li>support</li> </ul>          | pdawidek                                            | joe@FreeBSD10                    |                      |                  |
| - Password changers   | <ul> <li>testsafe</li> </ul>         |                                                     |                                  |                      |                  |
| ♥ Policies            | <ul> <li>whisys</li> </ul>           | admin1, pdawidek                                    | admin@windows7, vnc, root@CentOS | 6, root@freebsd10, a | idmin@win2012 \$ |
| 🕹 Downloads           |                                      |                                                     |                                  |                      |                  |

- 3. Enter object's name.
- 4. Select *Blocked* option to disable access to object after it's created.
- 5. Select *Login reason* option, to display prompt upon logging in, asking user to enter login reason.
- 6. Select *Notifications* option and choose notifications sent out to Wheel Fudo PAM administrator.
- 7. Assign security policies in the Policies field.
- 8. In the *Protocol functionality* section, select allowed protocols' features.
- 9. In the *Permissions* section, add users allowed to manage this object.
- 10. In the *Object relations* section, add users allowed to connect to servers using accounts assigned to this safe.
- 11. In the Accounts field, add privileged accounts used to connect to monitored servers.
- 12. In the Listeners field, add listeners used to initiate connections with monitored hosts.
- 13. Click Save.

| Management <                         | Fudo'                  |                                                                                                    |                     |
|--------------------------------------|------------------------|----------------------------------------------------------------------------------------------------|---------------------|
| Jashboard                            | 8.6                    |                                                                                                    |                     |
| E Sessions                           | Sate                   |                                                                                                    |                     |
| 쓸 Users                              | General                | Unique object name                                                                                     |                     |
| ⊖ Servers                            | Name                   |                                                                                                    |                     |
| Accounts                             |                        |                                                                                                    |                     |
| Safes                                | Blocked                | Disable access after creating object                                                                   |                     |
| ふ Listeners                          | Login reason           | Ask for login reason                                                                                   |                     |
| n- Password changers                 | Notifications          | Session start Session finish                                                                           |                     |
| Policies                             |                        | Session join Session leave S                                                                           | /stem events notifi |
| 📥 Downloads                          | Policies               | 0 0                                                                                                    |                     |
| 🔒 Reports                            |                        | Security policies                                                                                      |                     |
| ■ Productivity                       | Protocol functionality |                                                                                                    |                     |
| Settings                             | RDP 💋                  | Clipboard redirection                                                                                  |                     |
| system                               |                        | Device redirection     Dynamic Virtual Channels     Audio input redirection     Multimedia redirection |                     |
| Ø <sup>e</sup> Network configuration |                        | Max. resolution                                                                                        | bwed protocol feat  |
| Notifications                        | CCU                    | Seecine     Part forwarding                                                                            |                     |
| C Timestamping                       | 55H <u>6</u>           | Terminal     Zenvironment     X11     ZSSL Agent forwarding                                            |                     |
| 4 External authentication            |                        | Shell SCP                                                                                              |                     |
| III External passwords repositories  | 100                    | Clean Cut Taxt                                                                                         |                     |
| Resources                            | VNC G                  |                                                                                                    |                     |
| Backups and retention                | Permissions            | Users allowed to manage this object                                                                    |                     |
| # Cluster                            | Granted users          | 0 Q                                                                                                    |                     |
|                                      |                        |                                                                                                    |                     |
| ≡ Events log                         | Object relations       |                                                                                                    |                     |
|                                      | Users                  | 0 QR                                                                                                   | elations with other |
| 3 days i 12345678                    | Accounts               | 0 0                                                                                                    |                     |
|                                      |                        |                                                                                                    |                     |
|                                      | Listeners              | ं ९                                                                                                    |                     |
|                                      |                        |                                                                                                    |                     |
|                                      |                        | C Reset Save Save Save object's                                                                        | definition          |

# **Related topics:**

- $\bullet \ Data \ model$
- Editing a safe
- Blocking a safe
- Deleting a safe

# 8.2 Editing a safe

- 1. Select Management > Safes.
- 2. Find and click desired object to open its configuration page.

| Management <         | Fudo                                 |                                                     |                                 |                                  |
|----------------------|--------------------------------------|-----------------------------------------------------|---------------------------------|----------------------------------|
| Jashboard            | Series + Add                         | O Block O Unblock 🗎 Delete                          |                                 | T Add filter ~ Search            |
| E Sessions           | 38168                                |                                                     |                                 |                                  |
| 쓭 Users              | ○ Name ▲                             | Users                                               | Accounts                        |                                  |
| 🖴 Servers            | <ul> <li>adusers</li> </ul>          | jdoe, kwitaszczyk, mborysiak, mzaborski, tdwornicki | i                               |                                  |
| 🖉 Accounts           | api-robot-safe1                      |                                                     |                                 |                                  |
| Safes                | portal Edit                          | safe definition <sup>pst-fudo</sup>                 |                                 |                                  |
| Lietanare            | <ul> <li>safe - anonymous</li> </ul> | a anonymous                                         | anonymous@FreeBSD2              |                                  |
| A Listemera          | <ul> <li>support</li> </ul>          | pdawidek                                            | joe@FreeBSD10                   |                                  |
| n- Password changers | <ul> <li>testsafe</li> </ul>         |                                                     |                                 |                                  |
| <b>V</b> Policies    | <ul> <li>whisys</li> </ul>           | admin1, pdawidek                                    | admin@windows7, vnc, root@Cent0 | S, root@freebsd10, admin@win2012 |
| 🛓 Downloads          |                                      |                                                     |                                 |                                  |

Note: Define filters to limit the number of objects displayed on the list.

3. Modify configuration parameters as needed.

**Note:** Unsaved changes are marked with the  $\square$  icon.

| General          | Unsaved change | es |
|------------------|----------------|----|
| Login            | john_smith     |    |
| Blocked          |                |    |
| Account validity | Indefinite     | \$ |
| Role             | operator       | \$ |

4. Click Save.

#### **Related topics:**

- Data model
- Creating a safe
- Blocking a safe
- Unblocking a safe

# 8.3 Blocking a safe

**Warning:** Blocking a safe definition will terminate all current connections that use accounts assigned to this safe to connect to servers.

- 1. Select Management > Safes.
- 2. Find and select desired objects.

Note: Define filters to limit the number of objects displayed on the list.

3. Click Block.

| Management <         | fudo <sup>*</sup>                         | 🛓 admin 🗸 🤰                                                                                              |
|----------------------|-------------------------------------------|----------------------------------------------------------------------------------------------------|
|                      | Safee + Add Block © Unblock @ Delete      | T Add filter - Search O Q                                                                                |
|                      | Calastabiast                              |                                                                                                    |
|                      | Name Select Object Users                  | Accounts Listeners                                                                                       |
|                      | anonymou Block selected elements          | anonymous for RDP-0-10.0.35.54, RDP-0- RDP-0-10.0.35.54-ANONYMOUS 10.0.35.54-ANONYMOUS                   |
|                      | anonymous > RDP-0-TLS-<br>10.0.40.100-ANO | anonymous for RDP-0-TLS-10.0.40.100, RDP-0-TLS-10.0.40.100-<br>RDP-0-TLS-10.0.40.100-ANONYMOUS ANONYMOUS |
| Safes                | anonymous > RDP-0-TLS-NLA- anonymous      | anonymous for RDP-0-TLS-NLA- RDP-0-TLS-NLA-10.0.40.101-                                                  |
|                      | 10.0.40.101                               | 10.0.40.101, RDP-0-TLS-NLA- ANONYMOUS<br>10.0.40.101-ANONYMOUS                                           |
| n- Password changers | anonymous > RDP-10.0.8.103-               | anonymous for RDP-10.0.8.103- RDP-10.0.8.103-                                                            |

4. Optionally, provide blocking reason and click Confirm.

**Note:** To view the blocking reason, place the cursor over the  $\checkmark$  icon on the safes list.

| Block of | ojects                  | ×              |
|----------|-------------------------|----------------|
| Reason   |                         |                |
|          | Provide blocking reason | Cancel Confirm |
|          | Block selected          | objects        |

#### **Related topics:**

- Unblocking a safe
- $\bullet \ Data \ model$
- Creating a safe
- Blocking a safe

# 8.4 Unblocking a safe

- 1. Select Management > Safes.
- 2. Find and select desired objects.

Note: Define filters to limit the number of objects displayed on the list.

3. Click Unblock.

| м  | anagement <       | Fudo                                                |                                                        |                            |                       |
|----|-------------------|-----------------------------------------------------|--------------------------------------------------------|----------------------------|-----------------------|
| -  | Dashboard         |                                                     |                                                        |                            | -                     |
|    |                   | Safes + Add   Block  Unblock  Delete                |                                                        | ▼ Add filter ~             | Search                |
|    |                   | Name Select object                                  | Accounts                                               | L                          | steners               |
| 8  |                   | Activate selected elements                          | anonymous for RDP-0-10.0.3<br>0-10.0.35.54-ANONYMOUS   | 5.54, RDP- R               | DP-0-10.0.3           |
| 8  |                   | anonymous > RDP-0-TLS- anonymous<br>10.0.40.100-ANO | anonymous for RDP-0-TLS-1<br>RDP-0-TLS-10.0.40.100-ANC | 0.0.40.100, R<br>DNYMOUS A | DP-0-TLS-1<br>NONYMOU |
|    | Safes             | anonymous > RDP-0-TLS-NLA- anonymous                | anonymous for RDP-0-TLS-N                              | ILA- R                     | DP-0-TLS-N            |
| 2  | Listeners         | 10.0.40.101                                         | 10.0.40.101, RDP-0-TLS-NLA<br>10.0.40.101-ANONYMOUS    | λ- Α                       | NONYMOU               |
| ń- | Password changers | anonymous > RDP-10.0.8.103-                         | anonymous for RDP-10.0.8.1                             | 03- R                      | DP-10.0.8.1           |

4. Click *Confirm* to unblock selected objects.

| Unblock objects X                          |
|--------------------------------------------|
| Are you sure you want to unblock 1 object? |
| Cancel                                     |
| Confirm unblocking selected objects        |

### **Related topics:**

- Blocking a safe
- Data model
- Creating a safe
- Deleting a safe

# 8.5 Deleting a safe

**Warning:** Deleting a safe definition will terminate all current connections that use accounts assigned to this safe to connect to servers.

- 1. Select Management > Safes.
- 2. Find and select desired objects.

Note: Define filters to limit the number of objects displayed on the list.

3. Click Delete.

| М  | anagement <       | Fudo                                                |                                                                         |                      |
|----|-------------------|-----------------------------------------------------|-------------------------------------------------------------------------|----------------------|
| ш  | Dashboard         | Add O Block O Unblock                               | ▼ Add filter                                                            | - Searcl             |
| ₿  |                   | Salact abject                                       |                                                                         |                      |
| *  |                   | Name A Users                                        | Accounts                                                                | Listeners            |
| 8  |                   | ANONYMOUS                                           | anonymous for RDP-0-10.0.35.54, RDP-0-<br>10.0.35.54-ANONYMOUS          | RDP-0-10.            |
| 8  |                   | anonymous > RDP-0-TLS- anonymous<br>10.0.40.100-ANO | anonymous for RDP-0-TLS-10.0.40.100,<br>RDP-0-TLS-10.0.40.100-ANONYMOUS | RDP-0-TLS<br>ANONYMO |
|    | Safes             | anonymous > RDP-0-TLS-NLA- anonymous                | anonymous for RDP-0-TLS-NLA-                                            | RDP-0-TLS            |
| 2  | Listeners         | 10.0.40.101                                         | 10.0.40.101, RDP-0-TLS-NLA-<br>10.0.40.101-ANONYMOUS                    | ANONYMO              |
| ń- | Password changers | anonymous > RDP-10.0.8.103-                         | anonymous for RDP-10.0.8.103-                                           | RDP-10.0.            |

4. Confirm deletion of selected objects.

| Delete objects                            | ×              |
|-------------------------------------------|----------------|
| Are you sure you want to delete 1 object? |                |
|                                           | Cancel Confirm |
| Confirm deleting selected objects         |                |

### **Related topics:**

- Data model
- Creating a safe
- Editing a safe
- Blocking a safe
- Unblocking a safe

# CHAPTER 9

# Listeners

Listener determines server connection mode (proxy, gateway, transparent, bastion) as well as its specifics.

| Activa              | te selected listeners          |                            | 1                   |                      |                |
|---------------------|--------------------------------|----------------------------|---------------------|----------------------|----------------|
| Deactiva            | te selected listeners          |                            | Delete s            | elected listeners    |                |
| Management          | Create new listener            |                            |                     | Def                  | ine objects li |
| Jashboard           | Listerer                       | +Add O Block O Unk         | block R Delete      | T Add filter ~       | Search         |
| E Sessions          | Listeners                      |                            |                     |                      |                |
| 曫 Users             | 🗆 Namo 🔺                       | Safe                       | s Listen            | address Prof         | tocol Mc       |
| 🖴 Servers           |                                | adus                       | sers, whisys 10.0.8 | .60:3389 RDF         | P ba           |
|                     | □ SSH                          | whis                       | ys 10.0.8           | .160:22 SSI          | H ba           |
| Accounts            | SSH - And                      | nymous safe                | - anonymous 10.0.8  | .60:222 SSI          | H pr           |
| Safes               |                                | Edit safe definition while | ys 10.0.8           | .60:9999 RDI         | P ba           |
| N Listerer          | <ul> <li>ssh-listen</li> </ul> | br                         | 10.0.8              | Blocked listener ssi | H pr           |
| 1 Listeners         | 🕞 vnc                          | whis                       | ys 10.0.8           | .60:59102 VN         | C pri          |
| + Password changers |                                |                            |                     | Н                    | over to view t |
| V Policies          |                                |                            |                     |                      |                |

#### Note:

- A *proxy* type listener can link to only one account to a server with the same protocol through different safes.
- A *bastion* type listener cannot link to an anonymous account on a server with the same protocol as the listener's protocol.
- A listener cannot link to an *anonymous* and a *regular* or *forward* account to the same server with the same protocol as the listener's protocol.
- A listener cannot link to two *regular* or *forward* type accounts to the same server with the same protocol as the listener's protocol, to which a single user has access.

• For a given linked RDP listener and RDP server, both have to use either *Standard RDP Security* or *TLS* or *NLA*.

# 9.1 Creating a listener

Listener determines server connection mode (proxy, gateway, transparent, bastion) as well as its specifics.

**Warning:** Data model objects: *safes, users, servers, accounts* and *listeners* are replicated within the cluster and object instances must not be added on each node. In case the replication mechanism fails to copy objects to other nodes, contact technical support department.

# 9.1.1 Creating a Citrix listener

- 1. Select Management > Listeners.
- 2. Click + Add.

| Management Cre                      | eate new listener                   |                          |                 |                    |     |
|-------------------------------------|-------------------------------------|--------------------------|-----------------|--------------------|-----|
| I Dashboard                         | Listeners +Add o                    | Block O Unblock 🔒 Delete | τ/              | dd filter - Search |     |
| E Sessions                          |                                     |                          |                 |                    |     |
| 쓸 Users                             | Name +                              | Safes                    | Listen address  | Protocol           | Mc  |
| 🔒 Servers                           | RDP                                 | adusers, whisys          | 10.0.8.60:3389  | RDP                | ba  |
|                                     | □ SSH                               | whisys                   | 10.0.8.160:22   | SSH                | ba  |
| Accounts                            | <ul> <li>SSH - Anonymous</li> </ul> | safe - anonymous         | 10.0.8.60:222   | SSH                | pro |
| Safes                               | rdp2                                | whisys                   | 10.0.8.60:9999  | RDP                | ba  |
| S. Listanare                        | <ul> <li>ssh-listener</li> </ul>    |                          | 10.0.8.60:666   | SSH                | pro |
|                                     | vnc                                 | whisys                   | 10.0.8.60:59102 | VNC                | pro |
| Beneficial Angles Password changers |                                     |                          |                 |                    |     |
| U Policies                          |                                     |                          |                 |                    |     |

- 3. Select Citrix StoreFront (HTTP) from the Protocol drop-down list.
- 4. In the *Permissions* section, add users allowed to manage this object.
- 5. In the *Connection* section, select desired connection mode.

#### gateway

**Note:** User connects to the target host by providing its actual IP address. Wheel Fudo PAM moderates the connection with the remote host using own IP address. This option requires deploying Wheel Fudo PAM in the *bridge mode*.

- Select gateway from the *Mode* drop-down list.
- Select the network interface used for handling connections over this listener.

### proxy

**Note:** User connects to the target host by providing Wheel Fudo PAM IP address and port number which unambiguously identifies target host.

- Select gateway from the *Mode* drop-down list.
- Select the IP address from the *Local address* drop-down list and enter port number.

#### transparent

**Note:** User connects to the target host by providing its actual IP address. Wheel Fudo PAM moderates the connection with the remote host using user's IP address. This option requires deploying Wheel Fudo PAM in the *bridge mode*.

- Select transparent from the *Mode* drop-down list.
- Select the network interface used for handling connections over this listener.
- 6. Click Save.

#### Related topics:

- Data model
- ICA via Citrix StoreFront
- Creating a Citrix server

#### 9.1.2 Creating a HTTP listener

- 1. Select *Management* > *Listeners*.
- 2. Click + Add.

| Management          | Create new listener | 1                            |                 |                       |    |
|---------------------|---------------------|------------------------------|-----------------|-----------------------|----|
| I Dashboard         | Listanar            | Add © Block © Unblock @ Dele | te              | T Add filter ~ Search |    |
| E Sessions          | Listeners           |                              |                 |                       |    |
| 🔮 Users             | 🗆 Name 🔺            | Safes                        | Listen address  | Protocol              | Ma |
| 🔒 Servers           | RDP                 | adusers, whisys              | 10.0.8.60:3389  | RDP                   | ba |
|                     | □ SSH               | whisys                       | 10.0.8.160:22   | SSH                   | ba |
| Accounts            | SSH - Anonymo       | us safe - anonymous          | 10.0.8.60:222   | SSH                   | pn |
| Safes               | rdp2                | whisys                       | 10.0.8.60:9999  | RDP                   | ba |
| S. Listeners        | ssh-listener        |                              | 10.0.8.60:666   | SSH                   | pn |
| 7 Listeners         | 🗆 vnc               | whisys                       | 10.0.8.60:59102 | VNC                   | pn |
| + Password changers |                     |                              |                 |                       |    |
| <b>V</b> Policies   |                     |                              |                 |                       |    |

- 3. Select HTTP from the *Protocol* drop-down list.
- 4. In the *Permissions* section, add users allowed to manage this object.
- 5. In the *Connection* section, select desired connection mode.

#### gateway

**Note:** User connects to the target host by providing its actual IP address. Wheel Fudo PAM moderates the connection with the remote host using own IP address. This option requires deploying Wheel Fudo PAM in the *bridge mode*.

- Select gateway from the *Mode* drop-down list.
- Select the network interface used for handling connections over this listener.

#### proxy

**Note:** User connects to the target host by providing Wheel Fudo PAM IP address and port number which unambiguously identifies target host.

- Select gateway from the *Mode* drop-down list.
- Select the the IP address from the *Local address* drop-down list and enter port number.

#### transparent

**Note:** User connects to the target host by providing its actual IP address. Wheel Fudo PAM moderates the connection with the remote host using user's IP address. This option requires deploying Wheel Fudo PAM in the *bridge mode*.

- Select transparent from the *Mode* drop-down list.
- Select the network interface used for handling connections over this listener.
- 6. Select the Use TLS option to enable encryption.
- 7. Select the Enable SSLv2 support to support SSL v2 encrypted connections.
- 8. Select the Enable SSLv3 support to support SSL v3 encrypted connections.
- 9. Click the generate certificate icon to generate certificate, or the certificate upload icon to upload a certificate.

### 10. Click Save.

#### **Related topics:**

- Data model
- Editing a listener
- Deleting a listener
- Blocking a listener
- Unblocking a listener

# 9.1.3 Creating an ICA listener

- 1. Select Management > Listeners.
- 2. Click + Add.

| Management          | Create new listener           | <b></b>      |                    |                 |                       |     |
|---------------------|-------------------------------|--------------|--------------------|-----------------|-----------------------|-----|
| Jashboard           | Listanor                      | +Add © Block | O Unblock 🕆 Delete |                 | T Add filter v Search |     |
| E Sessions          | Listerier                     |              |                    |                 |                       |     |
| 쓸 Users             | 🗆 Name 🔺                      |              | Safes              | Listen address  | Protocol              | Mo  |
| A Servers           |                               |              | adusers, whisys    | 10.0.8.60:3389  | RDP                   | ba  |
|                     | □ SSH                         |              | whisys             | 10.0.8.160:22   | SSH                   | ba  |
| Accounts            | SSH - A                       | nonymous     | safe - anonymous   | 10.0.8.60:222   | SSH                   | pro |
| Safes               | □ rdp2                        |              | whisys             | 10.0.8.60:9999  | RDP                   | ba  |
| S. Listenare        | <ul> <li>ssh-liste</li> </ul> | ner          |                    | 10.0.8.60:666   | SSH                   | pro |
|                     | 🗆 vnc                         |              | whisys             | 10.0.8.60:59102 | VNC                   | pro |
| + Password changers |                               |              |                    |                 |                       |     |
| Policies            |                               |              |                    |                 |                       |     |

- 3. Select ICA from the *Protocol* drop-down list.
- 4. In the *Permissions* section, add users allowed to manage this object.
- 5. In the *Connection* section, select desired connection mode.

bastion

**Note:** User connects to the target host by including its name in the login string, e.g. john\_smith#mail\_server.

- Select bastion from the *Mode* drop-down list.
- Select the the IP address from the *Local address* drop-down list and enter port number.

gateway

**Note:** User connects to the target host by providing its actual IP address. Wheel Fudo PAM moderates the connection with the remote host using own IP address. This option requires deploying Wheel Fudo PAM in the *bridge mode*.

- Select gateway from the *Mode* drop-down list.
- Select the network interface used for handling connections over this listener.

proxy

**Note:** User connects to the target host by providing Wheel Fudo PAM IP address and port number which unambiguously identifies target host.

- Select gateway from the *Mode* drop-down list.
- Select the the IP address from the *Local address* drop-down list and enter port number.

#### transparent

**Note:** User connects to the target host by providing its actual IP address. Wheel Fudo PAM moderates the connection with the remote host using user's IP address. This option requires deploying Wheel Fudo PAM in the *bridge mode*.

- Select transparent from the *Mode* drop-down list.
- Select the network interface used for handling connections over this listener.
- 6. Click Save.

#### **Related topics:**

- Data model
- ICA via Citrix StoreFront
- $\bullet$  ICA
- Creating an ICA server
- ICA configuration file

# 9.1.4 Creating a Modbus listener

- 1. Select *Management* > *Listeners*.
- 2. Click + Add.

| Management          | Create new listener              |                             |                 |                       |     |
|---------------------|----------------------------------|-----------------------------|-----------------|-----------------------|-----|
| M Dashboard         | Listener +                       | Add © Block © Unblock @ Del | ete             | T Add filter ~ Search |     |
| E Sessions          | Listeners                        |                             |                 |                       |     |
| 촬 Users             | 🗆 Name 🔺                         | Safes                       | Listen address  | Protocol              | Mc  |
| Servers             | C RDP                            | adusers, whisys             | 10.0.8.60:3389  | RDP                   | ba  |
|                     | □ SSH                            | whisys                      | 10.0.8.160:22   | SSH                   | ba  |
| Accounts            | SSH - Anonymou                   | s safe - anonymous          | 10.0.8.60:222   | SSH                   | pro |
| Safes               | rdp2                             | whisys                      | 10.0.8.60:9999  | RDP                   | ba  |
| S. Listanore        | <ul> <li>ssh-listener</li> </ul> |                             | 10.0.8.60:666   | SSH                   | pro |
|                     | 🗆 vnc                            | whisys                      | 10.0.8.60:59102 | VNC                   | pro |
| + Password changers |                                  |                             |                 |                       |     |
| ♥ Policies          |                                  |                             |                 |                       |     |

- 3. Select Modbus from the *Protocol* drop-down list.
- 4. In the *Permissions* section, add users allowed to manage this object.
- 5. In the *Connection* section, select desired connection mode.

### gateway

**Note:** User connects to the target host by providing its actual IP address. Wheel Fudo PAM moderates the connection with the remote host using own IP address. This option requires deploying Wheel Fudo PAM in the *bridge mode*.

- Select gateway from the *Mode* drop-down list.
- Select the network interface used for handling connections over this listener.

#### proxy

**Note:** User connects to the target host by providing Wheel Fudo PAM IP address and port number which unambiguously identifies target host.

- Select gateway from the *Mode* drop-down list.
- Select the the IP address from the *Local address* drop-down list and enter port number.

#### transparent

**Note:** User connects to the target host by providing its actual IP address. Wheel Fudo PAM moderates the connection with the remote host using user's IP address. This option requires deploying Wheel Fudo PAM in the *bridge mode*.

- Select transparent from the *Mode* drop-down list.
- Select the network interface used for handling connections over this listener.
- 6. Click Save.

#### **Related topics:**

- Data model
- Editing a listener
- Deleting a listener
- Blocking a listener
- Unblocking a listener

# 9.1.5 Creating a MySQL listener

- 1. Select Management > Listeners.
- 2. Click + Add.

| Management           | Create new listener |                               |                 |                     |     |
|----------------------|---------------------|-------------------------------|-----------------|---------------------|-----|
| Jashboard            | Listeners + Add     | Block     OUnblock     Gelete |                 | Add filter ~ Search |     |
| E Sessions           |                     |                               |                 |                     |     |
| 촬 Users              | □ Name +            | Safes                         | Listen address  | Protocol            | Mc  |
| Servers              |                     | adusers, whisys               | 10.0.8.60:3389  | RDP                 | ba  |
|                      | C SSH               | whisys                        | 10.0.8.160:22   | SSH                 | ba  |
| Accounts             | SSH - Anonymous     | safe - anonymous              | 10.0.8.60:222   | SSH                 | pro |
| Safes                | □ rdp2              | whisys                        | 10.0.8.60:9999  | RDP                 | ba  |
| S Listanare          | ssh-listener        |                               | 10.0.8.60:666   | SSH                 | pro |
|                      | 🗆 vnc               | whisys                        | 10.0.8.60:59102 | VNC                 | pro |
| H- Password changers |                     |                               |                 |                     |     |
| <b>V</b> Policies    |                     |                               |                 |                     |     |

- 3. Select MySQL from the *Protocol* drop-down list.
- 4. In the *Permissions* section, add users allowed to manage this object.
- 5. In the *Connection* section, select desired connection mode.

#### gateway

**Note:** User connects to the target host by providing its actual IP address. Wheel Fudo PAM moderates the connection with the remote host using own IP address. This option requires deploying Wheel Fudo PAM in the *bridge mode*.

- Select gateway from the *Mode* drop-down list.
- Select the network interface used for handling connections over this listener.

#### proxy

**Note:** User connects to the target host by providing Wheel Fudo PAM IP address and port number which unambiguously identifies target host.

- Select gateway from the *Mode* drop-down list.
- Select the IP address from the *Local address* drop-down list and enter port number.

#### transparent

**Note:** User connects to the target host by providing its actual IP address. Wheel Fudo PAM moderates the connection with the remote host using user's IP address. This option requires deploying Wheel Fudo PAM in the *bridge mode*.

- Select transparent from the *Mode* drop-down list.
- Select the network interface used for handling connections over this listener.
- 6. Click Save.

#### Related topics:

• Data model

- Editing a listener
- Deleting a listener
- Blocking a listener
- Unblocking a listener

# 9.1.6 Creating an Oracle listener

- 1. Select *Management* > *Listeners*.
- 2. Click + Add.

| Management C         | reate new listener               |                          |                 |                    |     |
|----------------------|----------------------------------|--------------------------|-----------------|--------------------|-----|
| I Dashboard          | Listeners +Add                   | Block O Unblock 🔒 Delete | TA              | dd filter - Search |     |
| E Sessions           |                                  |                          |                 |                    |     |
| 쓸 Users              | <ul> <li>Name +</li> </ul>       | Safes                    | Listen address  | Protocol           | Mo  |
| 🕀 Servers            | RDP                              | adusers, whisys          | 10.0.8.60:3389  | RDP                | ba  |
|                      | SSH                              | whisys                   | 10.0.8.160:22   | SSH                | ba  |
| Accounts             | SSH - Anonymous                  | safe - anonymous         | 10.0.8.60:222   | SSH                | pro |
| Safes                | rdp2                             | whisys                   | 10.0.8.60:9999  | RDP                | ba  |
| > Listeners          | <ul> <li>ssh-listener</li> </ul> |                          | 10.0.8.60:666   | SSH                | pro |
|                      | vnc                              | whisys                   | 10.0.8.60:59102 | VNC                | pro |
| H- Password changers |                                  |                          |                 |                    |     |
| C Policies           |                                  |                          |                 |                    |     |

- 3. Select MySQL from the *Protocol* drop-down list.
- 4. In the *Permissions* section, add users allowed to manage this object.
- 5. In the *Connection* section, select desired connection mode.

### gateway

**Note:** User connects to the target host by providing its actual IP address. Wheel Fudo PAM moderates the connection with the remote host using own IP address. This option requires deploying Wheel Fudo PAM in the *bridge mode*.

- Select gateway from the *Mode* drop-down list.
- Select the network interface used for handling connections over this listener.

#### proxy

**Note:** User connects to the target host by providing Wheel Fudo PAM IP address and port number which unambiguously identifies target host.

- Select gateway from the *Mode* drop-down list.
- Select the IP address from the *Local address* drop-down list and enter port number.

transparent

**Note:** User connects to the target host by providing its actual IP address. Wheel Fudo PAM moderates the connection with the remote host using user's IP address. This option requires deploying Wheel Fudo PAM in the *bridge mode*.

- Select transparent from the *Mode* drop-down list.
- Select the network interface used for handling connections over this listener.
- 6. Click Save.

### **Related topics:**

- Data model
- Editing a listener
- Deleting a listener
- Blocking a listener
- Unblocking a listener

# 9.1.7 Creating an RDP listener

- 1. Select *Management* > *Listeners*.
- 2. Click + Add.

| Μ | lanagement  | Create ne | w listener                          |         |                    |                 |              |          |    |
|---|-------------|-----------|-------------------------------------|---------|--------------------|-----------------|--------------|----------|----|
| đ | ) Dashboard |           | Listeners +Add                      | © Block | O Unblock 🔒 Delete |                 | T Add filter | Search   |    |
| € |             |           |                                     |         |                    |                 |              |          |    |
| - |             |           | <ul> <li>Name +</li> </ul>          |         | Safes              | Listen address  |              | Protocol | М  |
| e | Servers     |           | RDP                                 |         | adusers, whisys    | 10.0.8.60:3389  |              | RDP      | ba |
|   |             |           | SSH SSH                             |         | whisys             | 10.0.8.160:22   |              | SSH      | ba |
| 8 | Accounts    |           | <ul> <li>SSH - Anonymous</li> </ul> |         | safe - anonymous   | 10.0.8.60:222   |              | SSH      | pr |
|   |             |           | rdp2                                |         | whisys             | 10.0.8.60:9999  |              | RDP      | ba |
|   | Lietonare   |           | <ul> <li>ssh-listener</li> </ul>    |         |                    | 10.0.8.60:666   |              | SSH      | pr |
|   |             |           | o vnc                               |         | whisys             | 10.0.8.60:59102 |              | VNC      | pr |
| * |             |           |                                     |         |                    |                 |              |          |    |
| U |             |           |                                     |         |                    |                 |              |          |    |

- 3. Select RDP from the *Protocol* drop-down list.
- 4. From the Security drop-down list, select RDP connection security mode.
- 5. In the Announcement field, type in the announcement that will be presented to the user on the login screen.
- 6. In the *Permissions* section, add users allowed to manage this object.
- 7. In the *Connection* section, select desired connection mode.

#### bastion

**Note:** User connects to the target host by including its name in the login string, e.g. john\_smith#mail\_server.

- Select bastion from the *Mode* drop-down list.
- Select the the IP address from the *Local address* drop-down list and enter port number.

#### gateway

**Note:** User connects to the target host by providing its actual IP address. Wheel Fudo PAM moderates the connection with the remote host using own IP address. This option requires deploying Wheel Fudo PAM in the *bridge mode*.

- Select gateway from the *Mode* drop-down list.
- Select the network interface used for handling connections over this listener.

#### proxy

**Note:** User connects to the target host by providing Wheel Fudo PAM IP address and port number which unambiguously identifies target host.

- Select gateway from the *Mode* drop-down list.
- Select the IP address from the *Local address* drop-down list and enter port number.

#### transparent

**Note:** User connects to the target host by providing its actual IP address. Wheel Fudo PAM moderates the connection with the remote host using user's IP address. This option requires deploying Wheel Fudo PAM in the *bridge mode*.

- Select transparent from the *Mode* drop-down list.
- Select the network interface used for handling connections over this listener.
- 8. In the *TLS certificate* field, click the generate certificate icon to generate certificate, or the certificate upload icon to upload a certificate.
- 9. Click Save.

### **Related topics:**

- Data model
- Editing a listener
- Deleting a listener
- Blocking a listener
- Unblocking a listener

### 9.1.8 Creating an SSH listener

- 1. Select Management > Listeners.
- 2. Click + Add.

| Management           | Create new listener              |               |                    |                 |                       |     |
|----------------------|----------------------------------|---------------|--------------------|-----------------|-----------------------|-----|
| M Dashboard          | Listeners                        | + Add O Block | O Unblock 🔋 Delete |                 | T Add filter ~ Search |     |
| E Sessions           | Listeners                        |               |                    |                 |                       |     |
| 쓸 Users              | 🗆 Name 🔺                         |               | Safes              | Listen address  | Protocol              | Mc  |
| Servers              | RDP                              |               | adusers, whisys    | 10.0.8.60:3389  | RDP                   | ba  |
|                      | □ SSH                            |               | whisys             | 10.0.8.160:22   | SSH                   | ba  |
| Accounts             | SSH - Anony                      | mous          | safe - anonymous   | 10.0.8.60:222   | SSH                   | pro |
| Safes                | rdp2                             |               | whisys             | 10.0.8.60:9999  | RDP                   | ba  |
| S Listanare          | <ul> <li>ssh-listener</li> </ul> |               |                    | 10.0.8.60:666   | SSH                   | pro |
|                      | 🗆 vnc                            |               | whisys             | 10.0.8.60:59102 | VNC                   | pro |
| h- Password changers |                                  |               |                    |                 |                       |     |
| Policies             |                                  |               |                    |                 |                       |     |

- 3. Select SSH from the *Protocol* drop-down list.
- 4. In the *Permissions* section, add users allowed to manage this object.
- 5. In the *Connection* section, select desired connection mode.

bastion

**Note:** User connects to the target host by including its name in the login string, e.g. john\_smith#mail\_server.

- Select bastion from the *Mode* drop-down list.
- Select the the IP address from the *Local address* drop-down list and enter port number.

gateway

**Note:** User connects to the target host by providing its actual IP address. Wheel Fudo PAM moderates the connection with the remote host using own IP address. This option requires deploying Wheel Fudo PAM in the *bridge mode*.

- Select gateway from the *Mode* drop-down list.
- Select the network interface used for handling connections over this listener.

proxy

**Note:** User connects to the target host by providing Wheel Fudo PAM IP address and port number which unambiguously identifies target host.

- Select gateway from the *Mode* drop-down list.
- Select the the IP address from the *Local address* drop-down list and enter port number.

#### transparent

**Note:** User connects to the target host by providing its actual IP address. Wheel Fudo PAM moderates the connection with the remote host using user's IP address. This option requires deploying Wheel Fudo PAM in the *bridge mode*.

- Select transparent from the *Mode* drop-down list.
- Select the network interface used for handling connections over this listener.
- 6. In the *Fudo public key* field, click the generate certificate icon to generate certificate, or the certificate upload icon to upload a certificate.
- 7. Click Save.

### **Related topics:**

- Data model
- Editing a listener
- Deleting a listener
- Blocking a listener
- Unblocking a listener

# 9.1.9 Creating a MS SQL listener

- 1. Select Management > Listeners.
- 2. Click + Add.

| Management          | Create new listener              |              |                    |                 |                       |     |
|---------------------|----------------------------------|--------------|--------------------|-----------------|-----------------------|-----|
| Jashboard           | Listeners                        | +Add O Block | 9 Unblock 🔋 Delete |                 | T Add filter - Search |     |
| E Sessions          | Listeners                        |              |                    |                 |                       |     |
| 쓸 Users             | 🗆 Name 🔺                         |              | Safes              | Listen address  | Protocol              | Mo  |
| Servers             | RDP                              |              | adusers, whisys    | 10.0.8.60:3389  | RDP                   | ba  |
| -                   | SSH                              |              | whisys             | 10.0.8.160:22   | SSH                   | ba  |
| Accounts            | SSH - Anon                       | ymous        | safe - anonymous   | 10.0.8.60:222   | SSH                   | pro |
| Safes               | rdp2                             |              | whisys             | 10.0.8.60:9999  | RDP                   | ba  |
| S Listanare         | <ul> <li>ssh-listener</li> </ul> |              |                    | 10.0.8.60:666   | SSH                   | pro |
|                     | 🗆 vnc                            |              | whisys             | 10.0.8.60:59102 | VNC                   | pro |
| A-Password changers |                                  |              |                    |                 |                       |     |
| 0 Policies          |                                  |              |                    |                 |                       |     |

- 3. Select MS SQL (TDS) from the *Protocol* drop-down list.
- 4. In the *Permissions* section, add users allowed to manage this object.
- 5. In the *Connection* section, select desired connection mode.

#### gateway

**Note:** User connects to the target host by providing its actual IP address. Wheel Fudo PAM moderates the connection with the remote host using own IP address. This option requires deploying Wheel Fudo PAM in the *bridge mode*.

- Select gateway from the *Mode* drop-down list.
- Select the network interface used for handling connections over this listener.

proxy

**Note:** User connects to the target host by providing Wheel Fudo PAM IP address and port number which unambiguously identifies target host.

- Select gateway from the *Mode* drop-down list.
- Select the the IP address from the *Local address* drop-down list and enter port number.

#### transparent

**Note:** User connects to the target host by providing its actual IP address. Wheel Fudo PAM moderates the connection with the remote host using user's IP address. This option requires deploying Wheel Fudo PAM in the *bridge mode*.

- Select transparent from the *Mode* drop-down list.
- Select the network interface used for handling connections over this listener.
- 6. Click Save.

#### Related topics:

- Data model
- Editing a listener
- Deleting a listener
- Blocking a listener
- Unblocking a listener

# 9.1.10 Creating a Telnet listener

- 1. Select Management > Listeners.
- 2. Click + Add.

| Management Create ne | w listener                          |                    |                 |              |
|----------------------|-------------------------------------|--------------------|-----------------|--------------|
| Jashboard            | Listeners +Add   Block              | O Unblock 😑 Delete | ▼ Add fil       | ter ~ Search |
| E Sessions           |                                     |                    |                 |              |
| 쓸 Users              | □ Name +                            | Safes              | Listen address  | Protocol M   |
| 🖴 Servers            | RDP                                 | adusers, whisys    | 10.0.8.60:3389  | RDP ba       |
|                      | □ SSH                               | whisys             | 10.0.8.160:22   | SSH ba       |
| Accounts             | <ul> <li>SSH - Anonymous</li> </ul> | safe - anonymous   | 10.0.8.60:222   | SSH pr       |
| Safes                | □ rdp2                              | whisys             | 10.0.8.60:9999  | RDP be       |
| S Listeners          | ssh-listener                        |                    | 10.0.8.60:666   | SSH pr       |
|                      | vnc                                 | whisys             | 10.0.8.60:59102 | VNC pr       |
| Password changers    |                                     |                    |                 |              |
| V Policies           |                                     |                    |                 |              |

- 3. Select Telnet from the *Protocol* drop-down list.
- 4. In the *Permissions* section, add users allowed to manage this object.
- 5. In the *Connection* section, select desired connection mode.

#### gateway

**Note:** User connects to the target host by providing its actual IP address. Wheel Fudo PAM moderates the connection with the remote host using own IP address. This option requires deploying Wheel Fudo PAM in the *bridge mode*.

- Select gateway from the *Mode* drop-down list.
- Select the network interface used for handling connections over this listener.

#### proxy

**Note:** User connects to the target host by providing Wheel Fudo PAM IP address and port number which unambiguously identifies target host.

- Select gateway from the *Mode* drop-down list.
- Select the IP address from the *Local address* drop-down list and enter port number.

#### transparent

**Note:** User connects to the target host by providing its actual IP address. Wheel Fudo PAM moderates the connection with the remote host using user's IP address. This option requires deploying Wheel Fudo PAM in the *bridge mode*.

- Select transparent from the *Mode* drop-down list.
- Select the network interface used for handling connections over this listener.
- 6. Select the Use TLS option to enable encryption.
- 7. Select the *Enable SSLv2 support* to support SSL v2 encrypted connections.
- 8. Select the *Enable SSLv3 support* to support SSL v3 encrypted connections.

- 9. Click the generate certificate icon to generate certificate, or the certificate upload icon to upload a certificate.
- 10. Click Save.

### **Related topics:**

- $\bullet \ Data \ model$
- Editing a listener
- Deleting a listener
- Blocking a listener
- Unblocking a listener

# 9.1.11 Creating a Telnet 3270 listener

- 1. Select Management > Listeners.
- 2. Click + Add.

| Management          | Create new listener              |               |                    |                 |                       |     |
|---------------------|----------------------------------|---------------|--------------------|-----------------|-----------------------|-----|
| Jashboard           | Listeners                        | + Add O Block | O Unblock 🔒 Delete |                 | T Add filter ~ Search |     |
| E Sessions          | Listeners                        |               |                    |                 |                       |     |
| 쑡 Users             | 🗆 Name 🔺                         |               | Safes              | Listen address  | Protocol              | Mc  |
| Servers             |                                  |               | adusers, whisys    | 10.0.8.60:3389  | RDP                   | ba  |
|                     | □ SSH                            |               | whisys             | 10.0.8.160:22   | SSH                   | ba  |
| Accounts            | SSH - Anon                       | ymous         | safe - anonymous   | 10.0.8.60:222   | SSH                   | pro |
| Safes               | □ rdp2                           |               | whisys             | 10.0.8.60:9999  | RDP                   | ba  |
| ন Listeners         | <ul> <li>ssh-listener</li> </ul> |               |                    | 10.0.8.60:666   | SSH                   | pro |
|                     | O vnc                            |               | whisys             | 10.0.8.60:59102 | VNC                   | pro |
| - Password changers |                                  |               |                    |                 |                       |     |
| <b>V</b> Policies   |                                  |               |                    |                 |                       |     |

- 3. Select Telnet 3270 from the *Protocol* drop-down list.
- 4. In the *Permissions* section, add users allowed to manage this object.
- 5. In the *Connection* section, select desired connection mode.

#### gateway

**Note:** User connects to the target host by providing its actual IP address. Wheel Fudo PAM moderates the connection with the remote host using own IP address. This option requires deploying Wheel Fudo PAM in the *bridge mode*.

- Select gateway from the *Mode* drop-down list.
- Select the network interface used for handling connections over this listener.

proxy
**Note:** User connects to the target host by providing Wheel Fudo PAM IP address and port number which unambiguously identifies target host.

- Select gateway from the *Mode* drop-down list.
- Select the the IP address from the *Local address* drop-down list and enter port number.

#### transparent

**Note:** User connects to the target host by providing its actual IP address. Wheel Fudo PAM moderates the connection with the remote host using user's IP address. This option requires deploying Wheel Fudo PAM in the *bridge mode*.

- Select transparent from the *Mode* drop-down list.
- Select the network interface used for handling connections over this listener.
- 6. Select the Use TLS option to enable encryption.
- 7. Select the *Enable SSLv2 support* to support SSL v2 encrypted connections.
- 8. Select the Enable SSLv3 support to support SSL v3 encrypted connections.
- 9. Click the generate certificate icon to generate certificate, or the certificate upload icon to upload a certificate.
- 10. Click Save.

#### **Related topics:**

- $\bullet \ Data \ model$
- Editing a listener
- Deleting a listener
- Blocking a listener
- Unblocking a listener

## 9.1.12 Creating a VNC listener

- 1. Select *Management* > *Listeners*.
- 2. Click + Add.

| Management          | Create new listener                 |                         |                 |                    |     |
|---------------------|-------------------------------------|-------------------------|-----------------|--------------------|-----|
| Jashboard           | Listeners +Add                      | Block O Unblock  Delete | TA              | dd filter - Search |     |
| E Sessions          |                                     |                         |                 |                    |     |
| 쓸 Users             | Name +                              | Safes                   | Listen address  | Protocol           | Mc  |
| 🔒 Servers           | RDP                                 | adusers, whisys         | 10.0.8.60:3389  | RDP                | ba  |
|                     | C SSH                               | whisys                  | 10.0.8.160:22   | SSH                | ba  |
| Accounts            | <ul> <li>SSH - Anonymous</li> </ul> | safe - anonymous        | 10.0.8.60:222   | SSH                | pro |
| Safes               | rdp2                                | whisys                  | 10.0.8.60:9999  | RDP                | ba  |
| S Listeners         | ssh-listener                        |                         | 10.0.8.60:666   | SSH                | pro |
|                     | 🗆 vnc                               | whisys                  | 10.0.8.60:59102 | VNC                | pro |
| - Password changers |                                     |                         |                 |                    |     |
| Policies            |                                     |                         |                 |                    |     |

- 3. Select VNC from the *Protocol* drop-down list.
- 4. In the *Announcement* field, type in the announcement that will be presented to the user on the login screen.
- 5. In the *Permissions* section, add users allowed to manage this object.
- 6. In the *Connection* section, select desired connection mode.

#### bastion

**Note:** User connects to the target host by including its name in the login string, e.g. john\_smith#mail\_server.

- Select bastion from the *Mode* drop-down list.
- Select the the IP address from the *Local address* drop-down list and enter port number.

#### gateway

**Note:** User connects to the target host by providing its actual IP address. Wheel Fudo PAM moderates the connection with the remote host using own IP address. This option requires deploying Wheel Fudo PAM in the *bridge mode*.

- Select gateway from the *Mode* drop-down list.
- Select the network interface used for handling connections over this listener.

#### proxy

**Note:** User connects to the target host by providing Wheel Fudo PAM IP address and port number which unambiguously identifies target host.

- Select gateway from the *Mode* drop-down list.
- Select the the IP address from the *Local address* drop-down list and enter port number.

transparent

**Note:** User connects to the target host by providing its actual IP address. Wheel Fudo PAM moderates the connection with the remote host using user's IP address. This option requires deploying Wheel Fudo PAM in the *bridge mode*.

- Select transparent from the *Mode* drop-down list.
- Select the network interface used for handling connections over this listener.
- 7. Click Save.

## **Related topics:**

- Data model
- Editing a listener
- Deleting a listener
- Blocking a listener
- Unblocking a listener

## 9.2 Editing a listener

- 1. Select Management > Listeners.
- 2. Find and click desired listener to access its configuration parameters.

| Management          | Fudo         |          |         |             |          |                 |                |         |
|---------------------|--------------|----------|---------|-------------|----------|-----------------|----------------|---------|
| I Dashboard         | Listeners    | + Add    | © Block | O Unblock   | 🕆 Delete |                 | T Add filter ∨ | Search  |
| E Sessions          | Listeners    |          |         |             |          |                 |                |         |
| 쓸 Users             | 🗆 Name +     |          |         | Safes       |          | Listen address  | Prot           | tocol M |
| 🖴 Servers           | RDP          |          |         | adusers, wh | nisys    | 10.0.8.60:3389  | RDF            | P ba    |
|                     | SSH          |          |         | whisys      |          | 10.0.8.160:22   | SSF            | H ba    |
| Accounts            | SSH - Anony  | mous     |         | safe - anon | ymous    | 10.0.8.60:222   | SS             | l pr    |
| Safes               | rdp2         | dit obje | ct      | whisys      |          | 10.0.8.60:9999  | RDF            | p ba    |
| > Listenare         | ssh-listener |          |         |             |          | 10.0.8.60:666   | SSF            | H pr    |
| A Listeners         | vnc          |          |         | whisys      |          | 10.0.8.60:59102 | VNC            | C pr    |
| + Password changers |              |          |         |             |          |                 |                |         |
| 10 Policies         |              |          |         |             |          |                 |                |         |

Note: Define filters to limit the number of objects displayed on the list.

3. Modify configuration values as needed.

Note: Unsaved changes are marked with an icon.

| General          | Unsaved changes |
|------------------|-----------------|
| Login            | john_smith      |
| Blocked          |                 |
| Account validity | Indefinite \$   |
| Role             | operator        |

4. Click Save.

## **Related topics:**

- Data model
- System initiation
- Servers

## 9.3 Blocking a listener

Warning: Blocking a listener will terminate current connections with server which uses it.

- 1. Select *Management* > *Listeners*.
- 2. Find and select desired listener.

**Note:** Define filters to limit the number of objects displayed on the list.

3. Click *Block* to disable access to hosts over selected listeners.

| м     | anagement <       | Fudo                             |                                        |                       |
|-------|-------------------|----------------------------------|----------------------------------------|-----------------------|
|       | Dashboard         | Listeners + Add Block            | O Unblock B Delete                     | T Add filter ~ Search |
| ₿     |                   | Select objects                   |                                        |                       |
| *     |                   |                                  | Safes                                  | Listen addres         |
|       | Servers           | 2 10.0.40.50:90 Block selected o | bjects 2                               | 10.0.40.50:9          |
|       |                   | 10.0.40.50:9999                  | http                                   | 10.0.40.50:9          |
| ₽     | Accounts          | Listner-10.0.40.50:8000          | test-safe-1                            | 10.0.40.50:8          |
|       |                   | MYSQL-0-10.0.35.52               | db-0 > MYSQL-0-10.0.35.52              | 10.0.40.50:3          |
| 2     | Listeners         | ORACLE-10.0.40.149               | db-0 > ORACLE-10.0.40.149              | 10.0.40.50:1          |
|       |                   | RDP-0-10.0.35.54                 | rdp-podmiana-0 > RDP-0-10.0.35.54      | 10.0.40.50:1          |
| - 19- | Password changers | RDP-0-10.0.35.54-ANONYMOUS       | anonymous > RDP-0-10.0.35.54-ANONYMOUS | 10.0.40.50:2          |

4. Optionally, provide descriptive reason for blocking given resource and click Confirm.

#### **Related topics:**

- Data model
- System initiation

• Servers

## 9.4 Unblocking a listener

- 1. Select Management > Listeners.
- 2. Find and select desired listener.

**Note:** Define filters to limit the number of objects displayed on the list.

3. Click Unblock to enable access to hosts over selected listeners.

| м     | anagement <       | Fudo                                        |                                        |                       |
|-------|-------------------|---------------------------------------------|----------------------------------------|-----------------------|
|       | Dashboard         | Listeners + Add OBlock                      | O Unblock 🔒 Delete                     | T Add filter ~ Search |
| ₿     |                   | Select objects                              |                                        |                       |
| *     | Users             | Name<br>Name<br>Black selected o            | Safes                                  | Listen addres         |
| 8     |                   | 0 10.0.40.50:90 DIOCK Selected 0            | bjects 2                               | 10.0.40.50:9          |
|       |                   | 0 10.0.40.50(9999                           | http                                   | 10.0.40.50:9          |
| -     | Accounts          | <ul> <li>Listner-10.0.40.50:8000</li> </ul> | test-safe-1                            | 10.0.40.50:8          |
|       |                   | MYSQL-0-10.0.35.52                          | db-0 > MYSQL-0-10.0.35.52              | 10.0.40.50:3          |
|       | Listeners         | <ul> <li>ORACLE-10.0.40.149</li> </ul>      | db-0 > ORACLE-10.0.40.149              | 10.0.40.50:1          |
|       | Decement          | RDP-0-10.0.35.54                            | rdp-podmiana-0 > RDP-0-10.0.35.54      | 10.0.40.50:1          |
| - 10- | Password changers | RDP-0-10.0.35.54-ANONYMOUS                  | anonymous > RDP-0-10.0.35.54-ANONYMOUS | 10.0.40.50:2          |

4. Click *Confirm* to unblock selected objects.

| Unblock objects                            | ×              |
|--------------------------------------------|----------------|
| Are you sure you want to unblock 1 object? |                |
|                                            | Cancel Confirm |
| Confirm unblocking selected o              | objects        |

## **Related topics:**

- Data model
- System initiation
- $\bullet \ Servers$

## 9.5 Deleting a listener

Warning: Deleting a listener will terminate current connections with server which uses it.

- 1. Select *Management* > *Listeners*.
- 2. Find and select desired listener.

**Note:** Define filters to limit the number of objects displayed on the list.

3. Click Delete.

| м  | anagement <       | Fudo                                                              |                       |
|----|-------------------|-------------------------------------------------------------------|-----------------------|
|    | Dashboard         | Listenars + Add • Block © Unblock                                 | T Add filter ~ Search |
| ₿  |                   | Calest abiasta                                                    |                       |
| *  |                   | Name Select Objects Safes                                         | Listen addres         |
|    | Servers           | Opto.o. Delete selected objects st-safe-2                         | 10.0.40.50:9          |
|    |                   | 10.0.40.50:9999 http                                              | 10.0.40.50:9          |
| 8  | Accounts          | Listner-10.0.40.50:8000 test-safe-1                               | 10.0.40.50:8          |
|    |                   | □ MYSQL-0-10.0.35.52 db-0 > MYSQL-0-10.0.35.52                    | 10.0.40.50:3          |
|    | Listeners         | ORACLE-10.0.40.149 db-0 > ORACLE-10.0.40.149                      | 10.0.40.50:1          |
|    |                   | RDP-0-10.0.35.54 rdp-podmiana-0 > RDP-0-10.0.35.54                | 10.0.40.50:1          |
| ÷. | Password changers | RDP-0-10.0.35.54-ANONYMOUS anonymous > RDP-0-10.0.35.54-ANONYMOUS | 10.0.40.50:2          |

4. Confirm deleting selected objects.

| Delete objects                            | ×            |
|-------------------------------------------|--------------|
| Are you sure you want to delete 1 object? |              |
| Са                                        | ncel Confirm |
| Confirm deleting selected objects         |              |

## Related topics:

- Data model
- System initiation
- Servers

# chapter 10

Password changers

Wheel Fudo PAM uses proprietary *password changers* to manage credentials to privileged accounts defined on monitored servers. Password changer feature supports the following password management scenarios:

- Unix over SSH
- $\bullet\,$  MySQL over SSH
- Cisco over SSH and Telnet
- Cisco Enable Password over SSH and Telnet
- MS Windows over WMI

# 10.1 Password changer policy

Password changer policy defines specifics of how frequently the password should be changed and password complexity requirements.

## Defining a password changer policy

- 1. Select Management > Password changers.
- 2. Click + Add.
- 3. Enter object name.

- 4. Select the *Password change enabled* option and specify the time interval between each password change.
- 5. Select the *Password verification enabled* option and specify the time interval between each password verification.
- 6. Define password complexity.

| Parameter          | Description                                                     |  |  |  |  |
|--------------------|-----------------------------------------------------------------|--|--|--|--|
| Length             | Provide the number of characters comprising the password.       |  |  |  |  |
| Small letters      | Select to include lowercase characters, define their minimal    |  |  |  |  |
|                    | number.                                                         |  |  |  |  |
| Capital letters    | Select to include uppercase characters, define their minimal    |  |  |  |  |
|                    | number.                                                         |  |  |  |  |
| Special characters | Select to include special characters, define their minimal num- |  |  |  |  |
|                    | ber.                                                            |  |  |  |  |
| Digits             | Select to include digits, define their minimal number.          |  |  |  |  |
|                    |                                                                 |  |  |  |  |

**Note:** The sum of the enforced password requirements cannot be greater than the specified password length.

7. Click Save.

| Management <               | Fudo <sup>*</sup>                                      |
|----------------------------|--------------------------------------------------------|
| Jul Dashboard              | Dallay                                                 |
| E Sessions                 | Policy                                                 |
| 볼 Users                    | General Unique object name                             |
| 🖴 Servers                  | Name                                                   |
| Accounts                   |                                                        |
| Safes                      | Password change enabled 2 10 minutes Define now freque |
| ħ Listeners                | Password verification enabled 2 2 5 minutes            |
| A- Password changers       | Defin                                                  |
| Policies                   | Password requirements the password                     |
| 🛓 Downloads                | Define passwords complexity                            |
| 🔒 Reports                  | Length Z 20                                            |
| ■ Productivity             | Small letters 2 2 5                                    |
| Settings                   | Capital letters 2 5 5                                  |
| 🖕 System                   | Special characters 2 2 6                               |
| O Network configuration    |                                                        |
| Notifications              | bigns ( 4                                              |
| @ Timestamping             |                                                        |
| Re External authentication | C Reset Save Object                                    |

#### Editing a password changer policy

- 1. Select Management > Password changers.
- 2. Find and click desired object to open its configuration page.
- 3. Modify configuration parameters as needed.

Note: Unsaved changes are marked with an icon.

| General          | Unsaved    | changes |    |
|------------------|------------|---------|----|
| Login            | john_smith |         |    |
| Blocked          |            |         |    |
| Account validity | Indefinite |         | \$ |
| Role             | operator   |         | \$ |

4. Click Save.

## Deleting a password changer policy

- 1. Select Management > Password changers.
- 2. Find and select desired objects.
- 3. Click Delete.
- 4. Confirm deletion of selected objects.

# 10.2 Custom password changers

Custom password changers enable defining a set of commands executed on a remote host in order to change the password.

## Defining a custom password changer

- 1. Select Management > Password changers.
- 2. Select *Custom changers* tab.

- 3. Click + Add.
- 4. Define the password changer's name.
- 5. Click + to add a command.
- 6. Enter command.

**Note:** Commands allow usage of variables listed in the *List of available variables* section. Variables encapsulated in %% charachters will be replaced in all commands (e.g. %%host%%).

- 7. Provide optional comments.
- 8. Repeat steps 5 through 7 to add additional commands.
- 9. Repeat steps 5 through 8 and define a password verification commands in the *Password* verification commands list section.

Note: Drag and drop each command to change the execution order.

10. Click Save.

## Editing a custom password changer

- 1. Select Management > Password changers.
- 2. Select *Custom changers* tab.
- 3. Click the name of desired password changer.
- 4. Edit selected commands.
- 5. Click X to remove selected command.
- 6. Click Save.

## Deleting a custom password changer

- 1. Select Management > Password changers.
- 2. Select *Custom changers* tab.
- 3. Select desired elements and click Delete.
- 4. Confirm deleting selected objects.

## Related topics:

- Data model
- System initiation
- Servers

# CHAPTER 11

Policies

Policies are patterns definitions facilitating proactive session monitoring. In case a defined pattern is detected, Wheel Fudo PAM can automatically pause or terminate given connection, block the user and send notification to Wheel Fudo PAM administrator.

## **Defining patterns**

- 1. Select Management > Policies.
- 2. Select Regular expressions tab.
- 3. Click + Add regular expression.

| Management <                         | Fudo                  |                                        | 👗 admin 🗸 🤶              |
|--------------------------------------|-----------------------|----------------------------------------|--------------------------|
| M Dashboard                          | Policies Regular expr | essions - Select patterns settings tab |                          |
| E Sessions                           |                       |                                        |                          |
| 쑵 Users                              | Name                  | delete all                             |                          |
| ⊖ Servers                            | Regular expression    | rm -Rf                                 |                          |
| •# Bastions                          | Delete                |                                        |                          |
| open policies configurat             | ion page Name         | assasinate all                         |                          |
| V Policies                           | Regular expression    | kilal                                  |                          |
| La Downloads                         | Delete                | 0                                      |                          |
| 🖨 Reports                            |                       |                                        |                          |
| ■ Productivity                       |                       |                                        |                          |
| Settings                             |                       |                                        |                          |
| 😂 System                             |                       |                                        |                          |
| Q <sup>o</sup> Network configuration |                       |                                        |                          |
| Notifications                        |                       | A                                      | dd pattern definition    |
| C Timestamping                       |                       | C Reset Save                           | + Add regular expression |

- 4. Enter pattern name.
- 5. Define the pattern itself.

Note: Patterns can be defined as regular expressions.

Wheel Fudo PAM does not recognize expressions which use backslash character, e.g.  $\d, \D, \w, \W$ .

- 6. Repeat steps 3-5 to define additional patterns.
- 7. Click Save.

| Management <                         | ≓udo'                             | 🛔 admin 🐇 💡 |
|--------------------------------------|-----------------------------------|-------------|
| M Dashboard                          | Policies Popular everencions      |             |
| E Sessions                           | Policies negular expressions      |             |
| 쓭 Users                              | Name delete all                   |             |
| ⊖ Servers                            | Regular expression rm -Rf         |             |
| •# Bastions                          | Delete 🗆                          |             |
| + Connections                        | Name assasinate all               |             |
| V Policies                           | Regular expression killali        |             |
| 🕹 Downloads                          | Delete  Enter name of the pattern |             |
| 🔒 Reports                            | Name                              |             |
| ■ Productivity                       | Regular expression                |             |
| Settings                             |                                   |             |
| 🖨 System                             | Delete                            |             |
| ¢ <sup>e</sup> Network configuration |                                   |             |
| ☑ Notifications                      | Save changes                      |             |
| C Timestamping                       | C Reset Save + Add regular e      | xpression   |

## Note: Regular expressions examples

 $Command \ {\tt rm}$ 

(^|[^a-zA-Z])rm[[:space:]]

Command rm -rf (also -fr; -Rf; -fR)

(^|[^a-zA-Z])rm[[:space:]]+-([rR]f|f[rR])

```
Command rm file (^|[^a-zA-Z])rm[[:space:]]+([^[:space:]]+[[:space:]]*)?/full/
path/to/a/file([[:space:]]|\;|$) (^|[^a-zA-Z])rm[[:space:]]+.*justafilename
```

## **Defining policies**

- 1. Select *Management* > *Policies*.
- 2. Click Add policy.

| Management <                         | Fudo        |                |                           |          |      |    |   |   | 🛓 admin 🗸 🤶       |
|--------------------------------------|-------------|----------------|---------------------------|----------|------|----|---|---|-------------------|
| M Dashboard                          | Policies    | Regular evo    | ressions                  |          |      |    |   |   |                   |
| E Sessions                           | Folicies    | negulai expi   | Costona                   |          |      |    |   |   |                   |
| 쓸 Users                              |             | Name           | polityka                  |          | п    | 13 | ۰ | × | ]                 |
| 🖴 Servers                            | Regu        | lar expression | delete all assasinate all |          |      |    | 0 | Q | ]                 |
| •@ Bastions                          |             |                |                           |          |      |    |   |   |                   |
| + Come Open policies configu         | ration page |                |                           |          |      |    |   |   |                   |
| 1 Policies                           |             |                |                           |          |      |    |   |   |                   |
| 🕹 Downloads                          |             |                |                           |          |      |    |   |   |                   |
| 🔒 Reports                            |             |                |                           |          |      |    |   |   |                   |
| E Productivity                       |             |                |                           |          |      |    |   |   |                   |
| Settings                             |             |                |                           |          |      |    |   |   |                   |
| 🖕 System                             |             |                |                           |          |      |    |   |   |                   |
| Ø <sup>e</sup> Network configuration |             |                |                           |          |      |    |   |   |                   |
| ☑ Notifications                      |             |                |                           |          |      |    |   |   | Create new policy |
| C Timestamping                       |             |                | CR                        | eset 🗸 🤄 | Save |    |   |   | + Add policy      |

- 3. Enter policy name.
- 4. Select actions.

| $\sim$ | Send email notification to system administrator. |
|--------|--------------------------------------------------|
|        | Pause connection.                                |
| 55     | Terminate connection.                            |
| •      | Block user.                                      |
|        |                                                  |

**Note:** Note that terminating connection also blocks the user account and vice versa - blocking user automatically terminates user's connections.

- 5. Select monitored patterns.
- 6. Click Save.

| Management <                         | Fudo                                            | 🛔 admin 🐇 🤶 📍 |
|--------------------------------------|-------------------------------------------------|---------------|
| I Dashboard                          | Policies Begular expressions                    |               |
| E Sessions                           |                                                 |               |
| 쓭 Users                              | Name polityka 🛛 🖬 🖏 🗢 🗙                         |               |
| ⊖ Servers                            | Regular exp Define policy name                  |               |
| 📲 Bastions                           | Name Z II S O ×                                 |               |
| +‡+ Connections                      | Regular expression 0 Q                          |               |
| Policies                             | Select patterns to be monitored by given policy |               |
| 📥 Downloads                          |                                                 |               |
| 🖨 Reports                            |                                                 |               |
| ■ Productivity                       |                                                 |               |
| Settings                             |                                                 |               |
| 😂 System                             |                                                 |               |
| ¢ <sup>e</sup> Network configuration |                                                 |               |
| Notifications                        | Save changes                                    |               |
| C Timestamping                       | 2 Reset Save                                    | Add policy    |

Note: After defining a policy, you can assign it to a particular server configured in connection.

## Deleting patterns

- 1. Select *Management* > *Policies*.
- 2. Select the *Regular expressions* tab.
- 3. Find desired pattern definition and select the *Delete* option.
- 4. Click Save.

| Management <             | Fudo'                          | 👗 admin 🕤 📍 |
|--------------------------|--------------------------------|-------------|
| M Dashboard              | Delleien Begular everansiene   |             |
| E Sessions               | Policies regular expressions   |             |
| 쓭 Users                  | Name delete all                |             |
| ⊖ Servers                | Regular expression rm -Rf      |             |
| •# Bastions              | Delete 🗆                       |             |
| + Connections            | Name assasinate all            |             |
| 0 Policies               | Regular expression killall     |             |
| 📥 Downloads              | Delete                         |             |
| 🕀 Reports                | Select to delete given pattern |             |
| E Productivity           |                                |             |
| Settings                 |                                |             |
| 🖨 System                 |                                |             |
| ¢° Network configuration |                                |             |
| ☑ Notifications          | Save changes                   |             |
| C Timestamping           | C Reset Save + Add regular     | expression  |

## **Deleting policies**

To delete policy definition, proceed as follows.

- 1. Select Management > Policies.
- 2. Find desired policy definition and select corresponding Delete option.
- 3. Click Save.

| Management <                  | Fudo                      |                |                         |          |      |      |       |     |   |  | 📥 adm | in 🕤 ? |
|-------------------------------|---------------------------|----------------|-------------------------|----------|------|------|-------|-----|---|--|-------|--------|
| 💷 Dashboard                   | Delicies                  | Degular ave    |                         |          |      |      |       |     |   |  |       |        |
| E Sessions                    | Policies                  | Regular exp    | Select option t         | o delete | give | n po | olicy | )—  | 1 |  |       |        |
| 알 Users                       |                           | Name           | polityka                |          |      | ш    | 5     | • ( | × |  |       |        |
| 🖴 Servers                     | Regu                      | lar expression | delete all assasinate a | al I     |      |      |       | 0   | Q |  |       |        |
| • Bastions                    |                           |                |                         |          |      |      |       |     |   |  |       |        |
| 🕂 con Open policies configura | ation page                |                |                         |          |      |      |       |     |   |  |       |        |
| 0 Policies                    |                           |                |                         |          |      |      |       |     |   |  |       |        |
| 🕹 Downloads                   |                           |                |                         |          |      |      |       |     |   |  |       |        |
| 🖨 Reports                     |                           |                |                         |          |      |      |       |     |   |  |       |        |
| E Productivity                |                           |                |                         |          |      |      |       |     |   |  |       |        |
| Settings                      |                           |                |                         |          |      |      |       |     |   |  |       |        |
| 😂 System                      |                           |                |                         |          |      |      |       |     |   |  |       |        |
| Ø Network configuration       |                           |                |                         |          |      |      |       |     |   |  |       |        |
| ☑ Notifications               | Save changes              |                |                         |          |      |      |       |     |   |  |       |        |
| C Timestamping                | C Reset Save + Add policy |                |                         |          |      |      |       |     |   |  |       |        |

## Related topics:

- Terminating connection
- Notifications
- Accounts
- Security

# CHAPTER 12

Sessions

Wheel Fudo PAM stores all recorded servers access sessions, allowing to playback, review, delete and export to one of supported video format.

Sessions management page allows filtering stored user sessions, accessing current users connections and downloading stored sessions. It also provides status information on each session and enables access to session sharing options.

| lcon | Description                                                            |
|------|------------------------------------------------------------------------|
|      | Start session playback (applicable to sessions with the entire traffic |
|      | recording option selected in connection properties).                   |
| Ø    | Icon indicating that session has been timestamped.                     |
| •    | Purpose why the user has connected to the server.                      |
| •    | Session has been commented.                                            |
| 5    | Session has been processed for full-text search purposes.              |
| C    | Access session sharing management options.                             |
| *    | Download session material i selected file format (applicable to ses-   |
|      | sions with either complete or raw traffic recording option selected in |
|      | connection properties).                                                |
|      | User activity monitor (applicable to live sessions).                   |

To open sessions management page, select *Management* > Sessions.

**Note:** Wheel Fudo PAM stores compressed session material which may result in differences between the displayed and the actual session size.

| OCR selec                                                | ted sessions                                                                                                    |                          |               |             |             |                  |                  |            |            |             |        |        |          |
|----------------------------------------------------------|----------------------------------------------------------------------------------------------------|--------------------------|---------------|-------------|-------------|------------------|------------------|------------|------------|-------------|--------|--------|----------|
| Management Show current                                  | connections -                                                                                                    |                          |               |             |             |                  |                  |            | Define     | filtering o | ptions | ?      |          |
| M Dashboard                                              |                                                                                                    | Delete BOCB              | Timestamp     |             | report      |                  | 6                | Add filter |            | arch        |        | 0.~    |          |
| E Sessions                                               | Sessions                                                                                                    |                          |               | C achierate |             |                  | C                |            | <b>)</b> " |             | Ű      | ~      | -        |
| ₩ Users                                                  | Timestamp sel                                                                                                    | ected sessions           | Server        | Account     | Safe        | Started at *     | Finished at      | Duration   | Activity   | Size        |        |        |          |
|                                                          | Generate sessi                                                                                                    | ons report               | citrix        | ica-anon    | citrix-anon | 2017-02-16 16:51 | 2017-02-17 07:52 | 15:00:42   | 0%         | 131.0 KB    |        | 104    | Ł        |
| La Servers                                               | □ ► anonymous                                                                                                    | ICA                      | citrix        | ica-anon    | citrix-anon | 2017-02-16 16:49 | 2017-02-16 16:51 | 0:02:24    | 42%        | 792.0 KB    |        | - 11 A | Ł        |
| Accounts                                                 | Danonymous                                                                                                    | ICA                      | citrix        | ica-anon    | citrix-anon | 2017-02-16 16:46 | 2017-02-16 16:46 | 0:00:04    | 0%         | 83.0 KB     | - 95   | - C 4  | £.       |
| A Listeners                                              | De anor Start                                                                                                    | session playback         | citrix        | ica-anon    | citrix-anon | 2017-02-16 16:45 | 2017-02-16 16:46 | 0:00:05    | 0%         | 123.0 KB    |        | 004    | 9        |
| Safes                                                    | anonymous                                                                                                    | ICA                      | citrix        | ica-anon    | citrix-anon | 2017-02-16 16:43 | 2017-02-16 16:45 | 0:02: S    | ession     | status io   | ons –  | 4      | Ł.       |
| + Decovered abarran                                      | Iser1                                                                                                    | ICA                      | citrix        | ica-reg     | citrix2     | 2017-02-16 16:37 | 2017-02-16 16:37 | 0:00:03    | 0%         | 5.0 ND      | 2.0    | - 11 đ | £.       |
| n- Password changers                                     | Iser1                                                                                                    | ICA                      | citrix        | ica-reg     | citrix2     | 2017-02-16 15:16 | 2017-02-16 15:16 | 0:00:12    | 0%         | 31.0 KB     |        | - C 4  | £.       |
| Policies                                                 | Anonymous                                                                                                    | ICA                      | citrix        | ica-anon    | citrix2     | 2017-02-16 15:13 | 2017-02-16 15:14 | 0:00:29    | 0%         | 1.0 KB      |        | 4      | £.       |
| 📥 Downloads                                              | Anonymous                                                                                                    | ICA                      | citrix        | ica-anon    | citrix2     | 2017-02-16 15:05 | 2017-02-16 15:05 | 0:00:11    | 0%         | 44.0 KB     |        | 4      | £.       |
| A Reports                                                | Image: Image: | ICA                      | citrix        | ica-anon    | citrix2     | 2017-02-16 15:04 | 2017-02-16 15:04 | 0:00:19    | 100%       | 250.0 KB    |        | 4      | ŝ.       |
|                                                          | anonymous                                                                                                    | ICA                      | citrix        | ica-anon    | citrix2     | 2017-02-16 15:03 | 2017-02-16 15:03 | 0:00:11    | 0%         | 31.0 KB     |        | - C 4  | £.       |
| E Productivity                                           | Anonymous                                                                                                    | ICA                      | citrix        | ica-anon    | citrix2     | 2017-02-16 15:02 | 2017-02-16 15:02 | 0:00:11    | 0%         | 67.0 KB     |        | 4      | <u>t</u> |
| Settings                                                 | anonymous                                                                                                    | ICA                      | citrix        | ica-anon    | citrix2     | 2017-02-16 14:58 | 2017-02-16 14:58 | 0:00:12    | 0%         | 29.0 KB     |        | - C 4  | Ł.       |
| 😂 System                                                 | anonymous                                                                                                    | ICA                      | citrix        | ica-anon    | citrix2     | 2017-02-16 14:58 | 2017-02-16 14:58 | 0:00:12    | 0%         | 62.0 KB     |        | - C 4  | Ł        |
| 6°. Network configuration                                | anonymous                                                                                                    | Citrix StoreFront (HTTP) | storefront    | sf-anon     | citrix2     | 2017-02-16 14:20 | 2017-02-16 14:39 | 0:18:29    | 0%         | 144.0 KB    |        | 5 J    | Ł        |
|                                                          | anonymous                                                                                                    | Citrix StoreFront (HTTP) | storefront    | sf-anon     | citrix2     | 2017-02-16 14:20 | 2017-02-16 14:20 | 0:00:01    | 0%         | 22.0 KB     |        | 5 . 7  | Ł        |
| ☑ Notifications                                          | Anonymous                                                                                                    | ICA                      | citrix        | ica-anon    | citrix2     | 2017-02-16 12:31 | 2017-02-16 12:31 | 0:00:00    | 0%         | 1.0 KB      |        | - C 4  | Ł        |
| C Timestamping                                           | anonymous                                                                                                    | ICA                      | citrix        | ica-anon    | citrix2     | 2017-02-16 12:30 | 2017-02-16 12:30 | 0:00:00    | 0%         | 1.0 KB      |        | 5 C 4  | <u>k</u> |
| A External authentication                                | Anonymous                                                                                                    | ICA                      | citrix        | ica-anon    | citrix2     | 2017-02-16 12:30 | 2017-02-16 12:30 | 0:00:00    | 0%         | 1.0 KB      |        | - C 4  | Ł        |
| III Externel pessuorde modeltaries                       | anonymous                                                                                                    | ICA                      | citrix        | ica-anon    | citrix2     | 2017-02-16 12:28 | 2017-02-16 12:28 | 0:00:00    | 0%         | 1.0 KB      |        | 4      | <u>.</u> |
| External passwords repositories                          | anonymous                                                                                                    | ICA                      | citrix        | ica-anon    | citrix2     | 2017-02-16 12:24 | 2017-02-16 12:24 | 0:00:00    | 0%         | 1.0 KB      |        | - C 4  | <u>-</u> |
| Resources                                                | anonymous                                                                                                    | Citrix StoreFront (HTTP) | storefront    | sf-anon     | citrix2     | 2017-02-16 12:21 | 2017-02-16 12:48 | 0:26:47    | 0%         | 17.0 KB     |        | 5 2    | 5        |
| Backups and retention                                    | ■ ► ad-user10                                                                                                    | Citrix StoreFront (HTTP) | storefront    | sf-forward  | citrix      | 2017-02-16 12:02 | 2017-02-16 12:15 | 0:12:51    | 0%         | 20.0 KB     |        | 5 3    | <u>-</u> |
| 击 Cluster                                                | Administrator                                                                                                    | RDP                      | rdp1.endpoint | Forward     | Hdp         | 2017-02-14 14:23 | 2017-02-14 14:24 | 0:00:02    | 0%         | 226.0 KB    | 0      | 4      | 5        |
|                                                          | ■ ► ad-user10                                                                                                    | RDP                      | rdp1.endpoint | Forward     | Нар         | 2017-02-14 14:20 | 2017-02-14 14:20 | 0:00:05    | 0%         | 164.0 KB    |        |        |          |
| LUAP synchronization                                     | ad-user10                                                                                                    | RDP                      | rdp1.endpoint | Forward     | Rdp         | 2017-02-14 14:17 | 2017-02-14 14:18 | 0:00:56    | 100%       | 242.0 KB    |        | 9 4    | 5        |
|                                                          |                                                                                                    |                          |               |             |             |                  |                  |            |            |             |        |        |          |
|                                                          |                                                                                                    |                          |               |             |             |                  |                  |            |            |             |        |        |          |
| 6:31:04.052877 i 10023610<br>% 3-33526 .‰ Not configured |                                                                                                    |                          |               |             |             |                  |                  |            |            |             |        |        |          |

# 12.1 Filtering sessions

Sessions filtering allows to find desired sessions easily by limiting the number of displayed sessions on the sessions management page.

## 12.1.1 Defining filters

1. Click Add Filters and select desired data type from the drop-down list.

| Management     |    | F۱ | udo"                             |         |          |            |    |                 |            |            |          |         | 📥 adr | nin 🕤 📍 |
|----------------|----|----|----------------------------------|---------|----------|------------|----|-----------------|------------|------------|----------|---------|-------|---------|
| M Dashboard    |    | Se | Select des                       | ired fi | ltering  | paramet    | er | ¥ Add filter ∨  | 🔒 Gener    | ate report | Sea      | rch     | 0     | Q.~     |
| E Sessions     | E. |    |                                  |         |          |            |    | By protocol     |            |            |          |         |       |         |
| 쓭 Users        |    |    | User                             | Server  | Protocol | Connection | St | By user         | d at       | Duration   | Activity | Size    |       |         |
| ⊖ Servers      |    | ⋼▶ | Mickey Mouse                     | fudo4   | SSH      | ssh        | 20 | By server       | 7-16 08:01 | 0:00:00    | 0%       | 16.0 KB |       | > :: ±  |
| -C Rastions    |    | ⊳► | Mickey Mouse                     | fudo4   | SSH      | ssh        | 20 | By organization | 7-16 08:01 | 0:00:00    | 0%       | 15.0 KB |       | r :: ₹  |
| •g basuons     |    |    | <ul> <li>Mickey Mouse</li> </ul> | fudo4   | SSH      | ssh        | 20 | From date       | 7-16 08:01 | 0:00:00    | 0%       | 15.0 KB |       | ⊧∷ ±    |
| ++ Connections |    |    |                                  |         |          |            |    | OCR             |            |            |          |         |       |         |
| Policies       |    |    |                                  |         |          |            |    |                 |            |            |          |         |       |         |

2. Select desired values for the given filtering type parameter.

| < Fudo"                                                                  | 🛓 admin 🗸 🤶 📍                                                                                                    |
|--------------------------------------------------------------------------|----------------------------------------------------------------------------------------------------|
|                                                                          | T Add filter → ⊖ Generate report Search ◎ Q →                                                                                                    |
| Enter a string of characters to limit the number of objects              | s on the list                                                                                                    |
| Select all objects By user                                               | Remove all objects                                                                                                    |
|                                                                          |                                                                                                    |
| Mickey Mouse<br>Spiderman                                                |                                                                                                    |
| User Server Protoc Winnie the Pooh                                       | n Activity Size                                                                                                    |
| D ► Mickey Mouse fudo4 SSH anonymous<br>jan_kowalski                     | ) 0% 16.0 KB 🗩 🛸                                                                                                    |
| Mickey Mouse fudo4 SSH     Mickey Mouse fudo4 SSH     SH     Sh     Choo | be objects for the selected filtering parameter                                                                                                    |
|                                                                          | Fudo <sup>•</sup> Enter a string of characters to limit the number of objects Select all objects By user Mickey Mouse Spiderman Winnie the Pooh anonymous anonymous anonymous anonymous anonymous anonymous b Mickey Mouse fudo4 SSH b Mickey Mouse fudo4 SSH fudo4 SSH fudo4 SSH fudo4 SSH fudo4 SSH fudo4 SSH fudo4 SSH fudo4 SSH fudo4 SSH fudo4 SSH fudo4 SSH fudo4 SSH fudo4 SSH fudo4 SSH fudo4 SSH fudo4 SSH fudo4 SSH fudo4 SSH fudo4 SSH fudo4 SSH |

**Note:** Enter a string of characters to limit the number of the elements on the list. In case of users, the elements on the list can be limited to those who have a given user role assigned or belong to the given organization unit.

| Management     | <      | Fudo            |               |          |                            |       |                |                 |              | 📤 ad   | min ~ ' | ? |
|----------------|--------|-----------------|---------------|----------|----------------------------|-------|----------------|-----------------|--------------|--------|---------|---|
| Jashboard      |        | Casalana        |               |          | G OCR                      |       | T Add filter ~ | Generate repor  | t Search     | 0      | Qv      |   |
| E Sessions     |        | Sessions        |               |          |                            |       |                |                 |              |        |         | ٦ |
| 출 Users        |        |                 | в             | y user 🚺 | Alickey Mouse              | Enter | a user nam     | e, a role or an | organizatior | n unit |         |   |
| 🖴 Servers      |        |                 |               |          | user                       |       |                | T               | 8            |        |         |   |
| 📲 Bastions     | Select | a previously    | added ob      | iect to  | Mickey Mouse)<br>Spide†man |       |                |                 |              |        |         | - |
| ++ Connections | remove | e it from the f | iltering list |          | Winnie the Pooh            |       |                |                 | vity Size    |        |         |   |

Select a previously added object to remove it from the filter.

Protocol, user, connection, server and organization parameters allow for selecting multiple objects of the given type.

| Management <  | Fudo                                                          | 🔺 admin 🗸 🧳                               |  |  |  |  |  |  |
|---------------|---------------------------------------------------------------|-------------------------------------------|--|--|--|--|--|--|
| Dashboard     | Sessions ul Active 🖹 Delete 🖾 OCR 🕇 Add                       | d filter ~ 🔒 Generate report Search O Q ~ |  |  |  |  |  |  |
| E Sessions    |                                                               | A A                                       |  |  |  |  |  |  |
| 챨 Users       | By user Mickey Mouse Spideman Wine the Pool Q X               |                                           |  |  |  |  |  |  |
| ⊖ Servers     | By server MySQL with SSH O Q X                                |                                           |  |  |  |  |  |  |
| •# Bastions   | Filter nam The filtering mechanism allows for adding multiple |                                           |  |  |  |  |  |  |
| + Connections | objects t                                                     | to the selected filtering parameter       |  |  |  |  |  |  |

3. Repeat steps 2 and 3 to define additional filters.

Note: Only sessions which match all defined filtering parameters will be displayed.

4. Click Add Filter and select previously added filtering parameter to disable given filter.

| Management    | < | Fudo     |            |          |           |              |                              |                 |                | 🏝 admi  | in ~ ? |
|---------------|---|----------|------------|----------|-----------|--------------|------------------------------|-----------------|----------------|---------|--------|
| Jashboard     |   | Consigns | d Active   | 🕆 Del    | iete 🗔    | OCR          | ▼ Add filter ~               | Generate report | Search         | 0       | ۹v     |
| E Sessions    |   | Sessions |            |          |           | (            | ✓ By protocol                |                 | -              |         | -      |
| 랼 Users       |   |          | By pro     | otocol   |           |              | By user                      | ଁ ପ୍            | ×              |         |        |
| 🖴 Servers     |   |          |            |          | Filter na | ıme          | By serve Click to            | remove the give | n filtering pa | aramter |        |
| •# Bastions   |   |          |            |          |           |              | By organization<br>From date |                 |                |         |        |
| + Connections |   | User     | Server Pro | iocol Ca | onnection | Started at 🛩 | To date                      | Duration Ac     | tivity Size    |         |        |
|               |   |          | Audat CO   |          | -         | 0015 07 0    | OCR                          | 0.00.0E 1/      | 2010           |         |        |

## 12.1.2 Full text search

Wheel Fudo PAM enables searching stored data to limit the number of elements on the sessions list only to those containing the specified phrase.

| Management <  | F  | udo'    |        |          |            |                  |                 |                 |                 | 👗 admi     | n~ ? |
|---------------|----|---------|--------|----------|------------|------------------|-----------------|-----------------|-----------------|------------|------|
|               | Se | essions | .al A  | ctive    | Delete     | OCR              | ▼ Add filter ~  | Generate report | Search          |            | Q.~) |
| E Sessions    |    |         |        |          |            | Find sessions    | containing s    | pecified string | of characters   |            |      |
| 쓭 Users       |    | User    | Server | Protocol | Connection | Started at *     | Finished at     | Define s        | earch options = |            |      |
|               |    | ▶ a     | fudo   | SSH      | ssh        | 2015-07-21 13:32 | 2015-07-21 13:3 | 12 0.00.00      |                 |            | ± .  |
|               |    | ▶ a     | fudo   | SSH      | ssh        | 2015-07-21 13:30 | 2015-07-21 13:3 | 2 0:01:47 5     | 6% 34.0 KB      | <b>-</b>   | - ±  |
|               |    | ▶ a     | fudo   | SSH      | ssh        | 2015-07-21 13:30 | 2015-07-21 13:3 | 0 0:00:05 1     | 00% 14.0 KB     | <b>-</b> - | ±    |
| + Connections |    | ▶ a     | fudo   | SSH      | ssh        | 2015-07-21 13:28 | 2015-07-21 13:2 | 9 0:00:07 1     | 00% 14.0 KB     | <b>- -</b> | 4    |

**Note:** Playing a session containing the specified phrase starts from the moment of its first occurrence.

The player allows for skipping between each occurrence of the specified phrase.

| 000                                                                                                    | Session 848388532111147062                     |                           | H <sub>N</sub> |
|----------------------------------------------------------------------------------------------------|------------------------------------------------|---------------------------|----------------|
| & https://10.0.40.50/sessions/8483885321111470                                                                                                    | 62/?q=11                                       |                           |                |
| Copyright (c) 1980, 1983, 1986, 1988, 1990, 1991, 1993, 1994<br>The Regents of the University of California.                                                                                                    | ta reserved.                                   |                           |                |
| FreeDSD 8.3-RELEASE (GENERIC) #0: Mon Apr 9 21:23:18 UTC 2012                                                                                                    |                                                |                           |                |
| Welcome to FreeBGDI                                                                                                    |                                                |                           |                |
| Before seeking technical support, please use the foreving res                                                                                                    | OLECES :                                       |                           |                |
| <ul> <li>Security advisories and updated errats information for all<br/>at http://www.freeMSD.org/releases/ - always consult the EM<br/>for your release first as it's updated frequently.</li> </ul>                                                                                                    | releases are<br>SATA section                   |                           |                |
| <ul> <li>The Handbook and FAQ documents are at http://www.FreeBSD.or<br/>along with the mailing lists, can be searched by going to<br/>http://www.FreeBSD.org/search/. If the doc distribution ha<br/>been installed, they're also available formatted in /usr/ah</li> </ul>                                                       | g/ and,<br>a<br>are/doc.                       |                           |                |
| if yow still have a question or problem, plasse take the outpop<br>'uname -a', along with any relevant error messages, and email<br>as a question to the questionsfromStorey mailing list. If y<br>unfamiliar with freeMSU's directory layout, plasse refer to the<br>manual page. If you are not familiar with manual pages, type | t of<br>it<br>ou are<br>e hier(7)<br>man man . |                           |                |
| Too may also use syminate (3) to re-enter the installation an<br>configuration untility. Edit /etc/motd to change this login an<br>fbed83-cert 1                                                                                                    | d<br>mousement.                                |                           |                |
| The search phrase is                                                                                                    | highlighted                                    |                           |                |
|                                                                                                    |                                                |                           |                |
|                                                                                                    |                                                |                           |                |
|                                                                                                    |                                                |                           |                |
| Skip to the p                                                                                                    | previous occurrence                            |                           |                |
|                                                                                                    |                                                |                           |                |
| Skip to the r                                                                                                    | next occurrence                                |                           |                |
|                                                                                                    |                                                |                           |                |
| ► > >> & Q Q Q C 00:00:10                                                                                                    |                                                | 00:00:25 0 Info @ Details | 년 Share 🖌      |
| 00:00:00                                                                                                    | 00:00:10                                       | 00:00:15                  |                |
|                                                                                                    | 1 (mbus)                                       | 1 Instant                 |                |
|                                                                                                    | - Level                                        | , hannit                  |                |
|                                                                                                    |                                                |                           |                |
|                                                                                                    |                                                |                           |                |

## 12.1.3 Managing user defined filter definitions

Current filtering settings can be stored as a user defined filtering preset for the convinience of the system's operator.

## Storing a user defined filter definition

- 1. Define filtering options as described in the *Filtering sessions* section.
- 2. Provide the name for the filter definition.
- 3. Click the save icon to store the filter definition.

| Management < | Fudo      |          |          |                 |                  |                     |           | 🕹 adn | nin ~ 🤉 |
|--------------|-----------|----------|----------|-----------------|------------------|---------------------|-----------|-------|---------|
|              | Sessions  | l Active | 🕆 Delete | C OCR           | ▼ Add filter ~   | Generate report     | Search    | 0     | ۹×      |
| E Sessions   | 000010110 |          |          |                 |                  |                     |           |       | _       |
| 🖀 Users      |           | By prot  | locol    | SH              | Provide the name | for the filtering d | efinition |       |         |
|              |           |          | my       | /_very_own_filt | er               |                     | ×         |       |         |
|              |           |          |          |                 | Store the filte  | ering definition –  |           |       |         |

## Editing a user defined filter definition

1. Click Add filter and select the desired filter definition.

| Management    | < | Fudo      |           |          |           |                 |                          |       |              |        |         | 📥 adr | nin ~  | ? |
|---------------|---|-----------|-----------|----------|-----------|-----------------|--------------------------|-------|--------------|--------|---------|-------|--------|---|
| Jul Dashboard |   | Sessions  | .al Activ | ve 🗄     | Delete    | G OCR           | ¥ Add filter ∽           | a g   | enerate repo | ort    | Search  | 0     | Q      | ~ |
| E Sessions    |   | 000010110 |           |          |           |                 | By protocol              |       |              |        |         |       |        |   |
| Users         |   | User      | Server I  | Protocol | Connectio | on Started at - | By user<br>By connection |       | Duration     | Activi | ty Size |       |        |   |
| 🖴 Servers     |   | 🗆 🕨 admin | fudo4 8   | SSH      | ssh       | 2015-07-2       | By server                | )6:52 | 0:00:05      | 100%   | 7.0 KB  |       | e li v | ÷ |
|               |   | 🗆 🕨 admin | fudo4     | SSH      | ssh       | 2015-07-1       | By organization          | 08:01 | 0:00:00      | 0%     | 16.0 KB |       | 8 U 7  | * |
| • Bastions    |   | 🗆 🕨 admin | fudo4 3   | SSH      | ssh       | 2015-07-1       | From date                | 38:01 | 0:00:00      | 0%     | 15.0 KB |       | e the  | ± |
| + Connections |   | 🗆 🕨 admin | fudo4 3   | SSH      | ssh       | 2015-07-1       | To date                  | 38:01 | 0:00:00      | 0%     | 15.0 KB |       | e the  | ± |
| E Delining    |   | 🗆 🕨 admin | fudo4     | SSH      | ssh       | 2015-07-1       | OCR                      | 38:01 | 0:00:00      | 0%     | 18.0 KB |       | e tra  | ± |
| V Policies    |   | 🗆 🕨 admin | fudo4 s   | SSH      | ssh       | 2015-07-1       | my_very_own_filter       | 08:01 | 0:00:00      | 0%     | 15.0 KB |       | e ti a | ± |
| 🛓 Downloads   |   | □ ► admin | fudo4 S   | Select o | desired   | l filterina de  | finition 2015-07-16      | 08:01 | 0:00:00      | 0%     | 15.0 KB |       | e Dia  | ± |

- 2. Change the filtering parameters as desired.
- 3. Click the save icon to store changes in the filter definition.

## Deleting a user defined filter definition

1. Click Add filter and select the desired filter definition.

| Management <   | Fudo      |                        |             |                  |                     |       |             |          |         | 📥 adr | nin 🕤 📍 |
|----------------|-----------|------------------------|-------------|------------------|---------------------|-------|-------------|----------|---------|-------|---------|
| Je Dashboard   | Secolone  | I Active               |             | G OCR            | ¥ Add filter ∨      | ⊖ Ge  | nerate repo | rt s     | earch   | 0     | Q.~     |
| E Sessions     | 365510115 |                        |             |                  | By protocol         | -     |             |          |         |       |         |
| 曫 Users        | User User | Server Protoc          | ol Connecti | ion Started at - | By user             |       | Duration    | Activity | Size    |       |         |
| 🖴 Servers      | 🗆 🕨 admin | fudo4 SSH              | ssh         | 2015-07-2        | By server           | )6:52 | 0:00:05     | 100%     | 7.0 KB  |       | 4 11 ±  |
|                | 🗆 🕨 admin | fudo4 SSH              | ssh         | 2015-07-1        | By organization     | )8:01 | 0:00:00     | 0%       | 16.0 KB |       | > ∷ ±   |
| +∉ Bastions    | admin     | fudo4 SSH              | ssh         | 2015-07-1        | From date           | 38:01 | 0:00:00     | 0%       | 15.0 KB |       | 4 H A   |
| ++ Connections | 🗆 🕨 admin | fudo4 SSH              | ssh         | 2015-07-1        | To date             | 38:01 | 0:00:00     | 0%       | 15.0 KB |       | e 🗆 🛎   |
| R Delision     | admin     | fudo4 SSH              | ssh         | 2015-07-1        | OCR                 | 38:01 | 0:00:00     | 0%       | 18.0 KB |       | きじ 出    |
| U Policies     | 🗆 🕨 admin | fudo4 SSH              | ssh         | 2015-07-1        | my_very_own_filter  | 38:01 | 0:00:00     | 0%       | 15.0 KB |       | e li A  |
| 🛓 Downloads    | admin     | <sup>fudo4</sup> Selec | t desired   | l filterina de   | finition 2015-07-16 | 08:01 | 0:00:00     | 0%       | 15.0 KB |       | 4 日本    |

2. Click the delete icon to remove the filtering definition.

| Management < | Fudo     |           |     |                   |                |                       |        | 🛔 admin <  ? |
|--------------|----------|-----------|-----|-------------------|----------------|-----------------------|--------|--------------|
| Jashboard    | Gassions | l Active  |     | G OCR             | ▼ Add filter ~ | Generate report       | Search | 0 Q~         |
| E Sessions   | Sessions |           |     |                   |                |                       |        |              |
| 🔮 Users      |          | By protoc | col | SH                |                | © @                   | ×      |              |
| ⊖ Servers    |          |           | m   | y_very_own_filter |                |                       |        |              |
|              |          |           |     |                   | Delet          | e filterina definitio | on     |              |

3. Confirm deleting the selected filtering definition.

## **Related topics:**

- System overview
- Reports

# 12.2 Viewing sessions

Wheel Fudo PAM allows viewing recorded sessions as well as current user connections.

To view a session, proceed as follows.

- 1. Select Management > Sessions.
- 2. Find desired session and click the play icon next to it.

## Session player options

Note: Some options are available for live sessions only.

| 000                                      | See                                                                              | <b>ココ 周</b>                                                                            |
|------------------------------------------|----------------------------------------------------------------------------------|----------------------------------------------------------------------------------------|
| R https://10.0.8.64/soc                  | Session 68/194/604880/088                                                        | 23 <u>M</u>                                                                            |
| <b>X</b> mups.//10.0.8.04/ses            | 510115/06/194/004880/08825/                                                      |                                                                                        |
| Last login: Tue Oc<br>root@marcin-fudo:~ | t 7 08:38:17 2014 from 10.0.1.1<br>#<br>Play recorded session<br>Fast forward x2 | 3<br>Skip to the current live session activities                                       |
|                                          | Fast forward x4                                                                  | Display information on current session                                                 |
|                                          | Skip to next user action                                                         | Display detailed timeline with user's activities                                       |
| U Terminate Pause (+ Jo                  | zin                                                                              | D1:16:27 Info Details IP Share C<br>Scale window to session native resolution re view! |
|                                          | Pause session<br>Terminate session<br>Torminate session                          | 01:16:25                                                                               |

**Note:** Playing a session containing the specified phrase starts from the moment of its first occurrence.

The player enables skipping between each occurrence of the specified phrase.

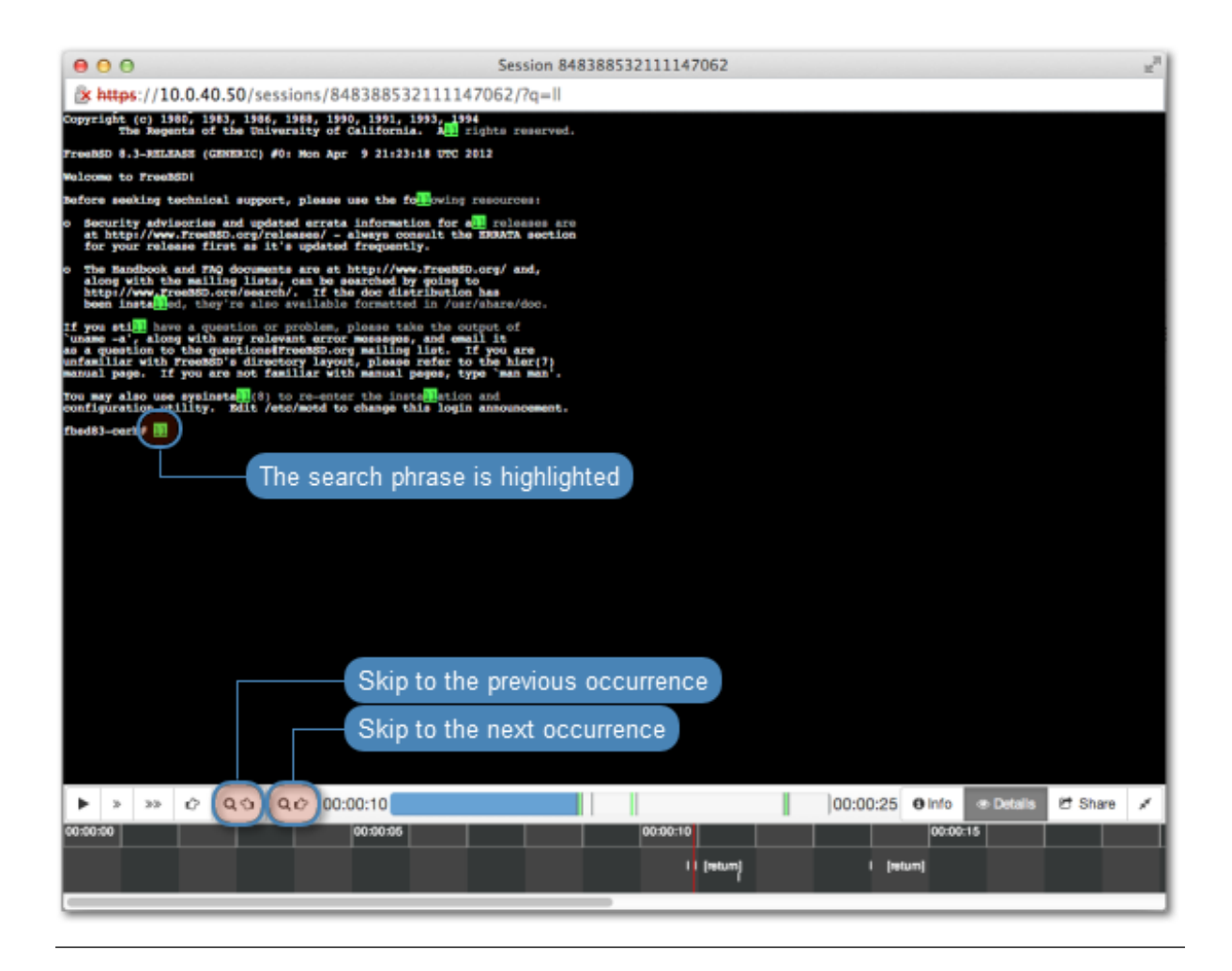

**Note:** Click the displayed elapsed time to switch between the connections's actual and relative time.

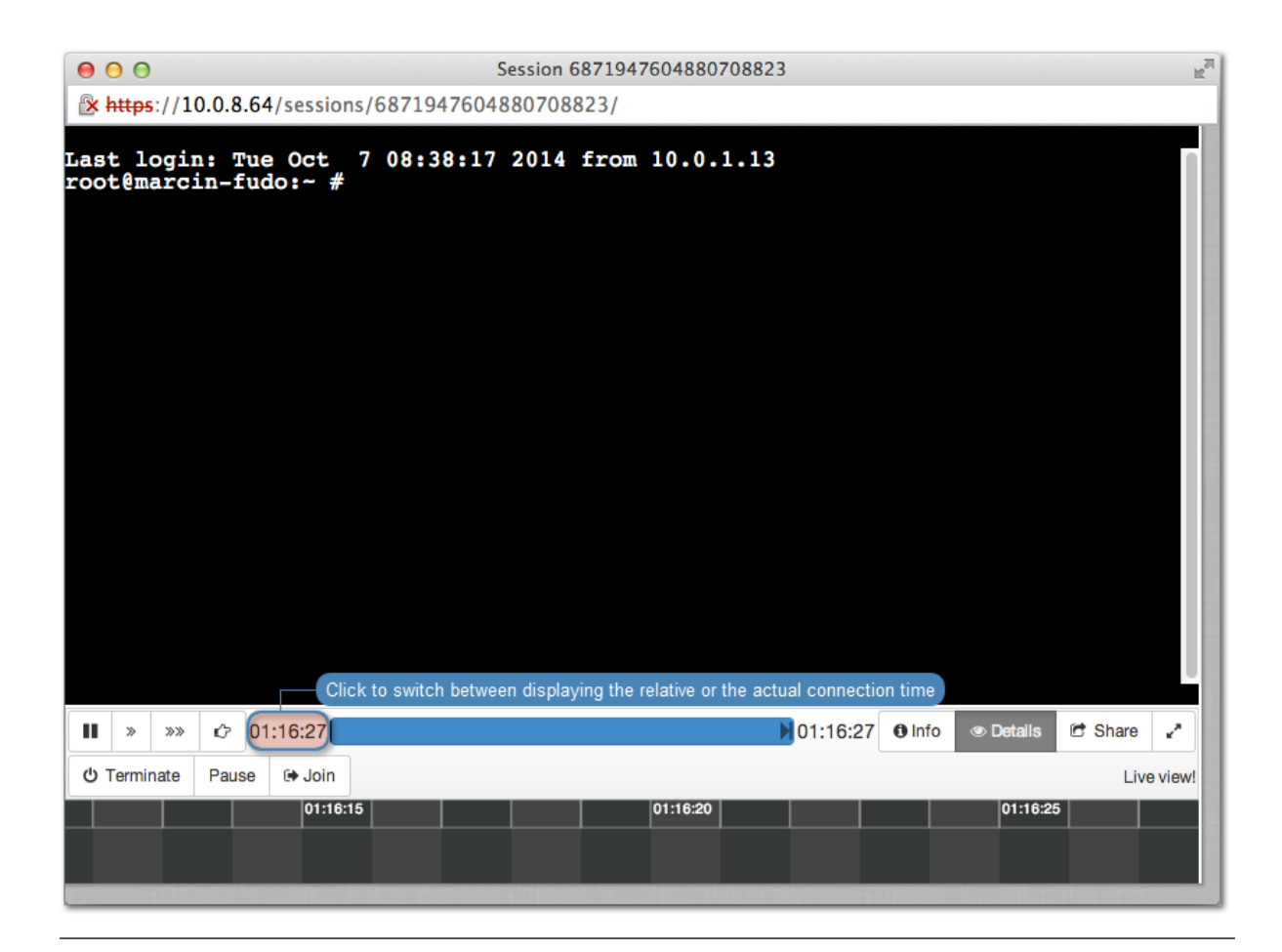

## **Related topics:**

• Sensitive features

## 12.3 Viewing live sessions

Wheel Fudo PAM enables viewing current connection sessions, allowing to supervise user's activities.

- 1. Select Management > Sessions.
- 2. Click Add filter and select Active.
- 3. Select Yes from the drop-down list.
- 4. Find desired session and click the play icon to start playback.

## **Related topics:**

- Viewing sessions
- Terminating connection

# 12.4 Pausing connection

In case a current user action requires analysis, the connection to the server can be paused.

**Note:** Pausing connection temporarily suspends data transmission. After resuming connection, buffered user's actions are forwarded to the server.

- 1. Select *Management* > *Sessions*.
- 2. Click Add filter and select Active.
- 3. Select Yes from the drop-down list.
- 4. Find desired session and and click the play icon to start playback.
- 5. Click Pause.

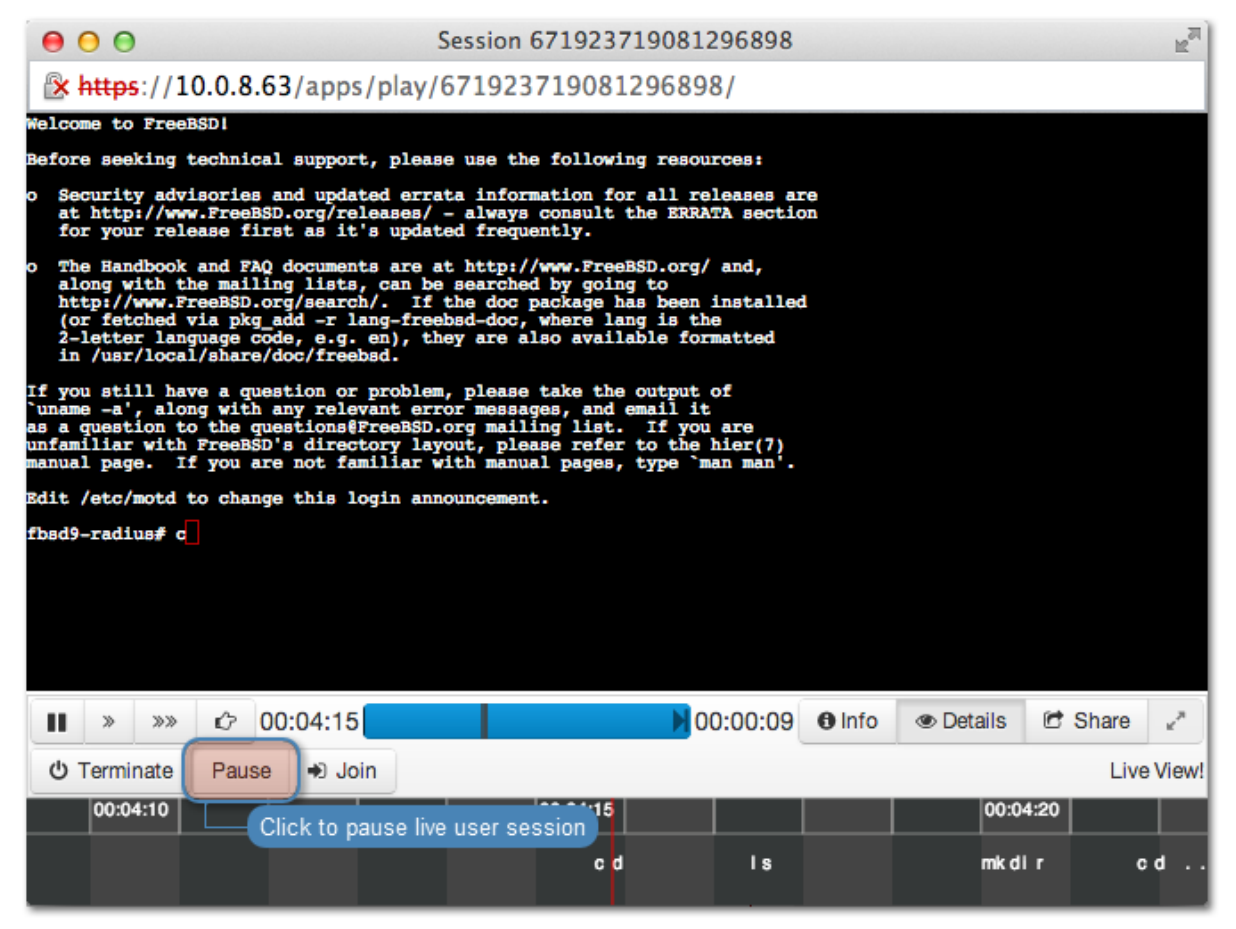

## **Related topics:**

- Replaying session
- Joining session
- Filtering session

# 12.5 Terminating connection

In case the administrator notices access rights misuse, Wheel Fudo PAM allows to terminate the session and automatically block given user.

**Note:** Wheel Fudo PAM can automatically block user account upon detecting a defined pattern. For more information refer to *Policies*.

- 1. Select *Management* > *Sessions*.
- 2. Click Add filter and select Active.
- 3. Select Yes from the drop-down list.
- 4. Find desired session and click the playback icon to start playback.
- 5. Click Terminate.

Note: Terminating connection automatically blocks given user.

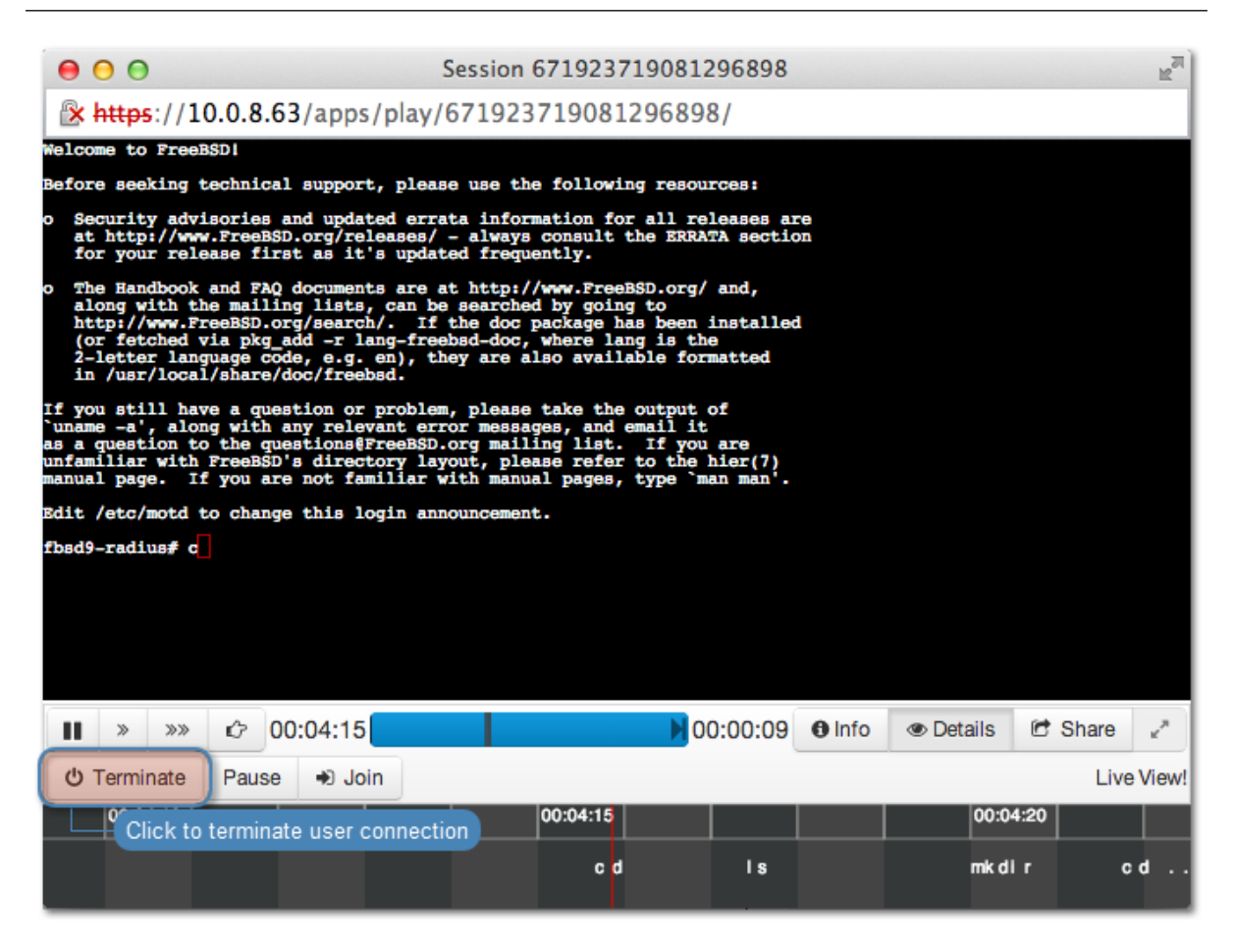

6. Decide whether the user should remain blocked or not.

## **Related topics:**

- Policies
- Security measures
- Joining live session
- Sharing sessions
- Filtering sessions

# 12.6 Joining live session

Wheel Fudo PAM allows joining an ongoing session to work simultaneously with the remote user.

To join currently established session, proceed as follows.

- 1. Select Management > Sessions.
- 2. Click Add filter and select Active.
- 3. Select Yes from the drop-down list.
- 4. Find desired session and and click the play icon to start playback.
- 5. Click Join.

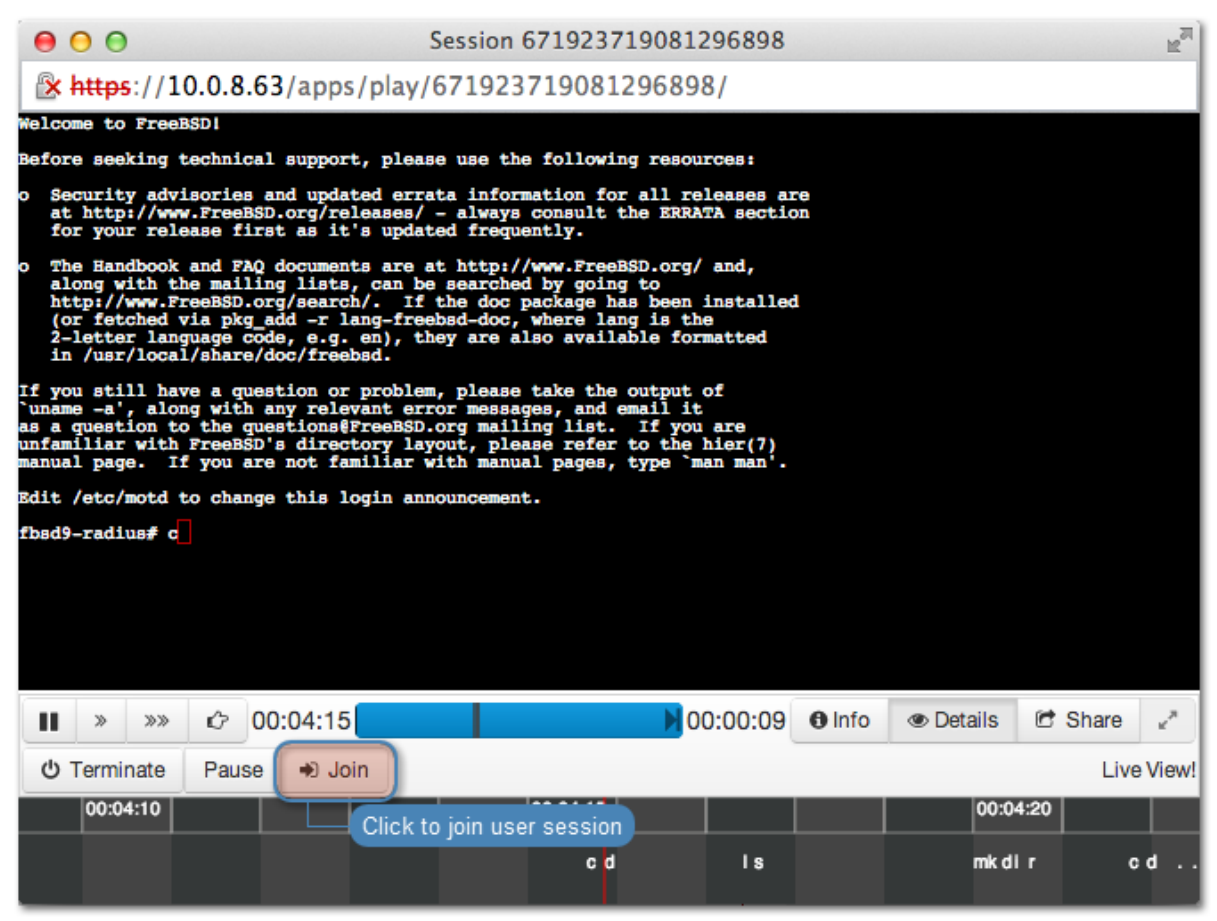

## **Related topics:**

- Replaying sessions
- Sharing sessions
- Filtering sessions

# 12.7 Sharing sessions

Wheel Fudo PAM enables sharing given session with another user.

## Sharing a session

To share a session, proceed as follows.

- 1. Select Management > Sessions.
- 2. Find desired session and and click the play icon to start playback.

| De admin | win-2003     | RDP | rdp-podmiana | 07.11.2014 11:28 | 07.11.2014 15:11 | 3:43:43 | 4% | 10.0 MB | ● <b>&gt; 5</b> BC ± |
|----------|--------------|-----|--------------|------------------|------------------|---------|----|---------|----------------------|
| Open     | session play | /er |              |                  |                  |         |    |         |                      |

3. Click Share.

| 0                                    | 00                                                                  |                                                               |                                                                                                    | Se                                                                | ssion 6                                                 | 719237                                                      | 190812                                               | 96898                            |               |                                                                                                    |         | R <sub>M</sub> |
|--------------------------------------|---------------------------------------------------------------------|---------------------------------------------------------------|----------------------------------------------------------------------------------------------------|-------------------------------------------------------------------|---------------------------------------------------------|-------------------------------------------------------------|------------------------------------------------------|----------------------------------|---------------|----------------------------------------------------------------------------------------------------|---------|----------------|
|                                      | https:                                                              | //10.0                                                        | .8.63/apps                                                                                             | /play/67                                                          | 719237                                                  | 190812                                                      | 296898                                               | 8/                               |               |                                                                                                    |         |                |
| Welc                                 | ome to 1                                                            | reeBSD                                                        |                                                                                                    |                                                                   |                                                         |                                                             |                                                      |                                  |               |                                                                                                    |         |                |
| Befo                                 | re seek                                                             | ng tech                                                       | nical support                                                                                          | , please                                                          | use the                                                 | followin                                                    | g resou                                              | rces:                            |               |                                                                                                    |         |                |
| o S<br>a<br>f                        | ecurity<br>t http:<br>or your                                       | advisor<br>/ww.Fr<br>release                                  | ies and updat<br>eeBSD.org/rel<br>first as it'                                                         | ed errata<br>eases/ -<br>s updated                                | informa<br>always c<br>frequer                          | tion for<br>consult t                                       | all re<br>he ERRA                                    | leases ar<br>TA sectio           | n<br>n        |                                                                                                    |         |                |
| 0 T<br>a<br>h<br>(2<br>i             | he Handl<br>long with<br>ttp://w<br>or fetcl<br>-letter<br>n /usr/: | wook and<br>the m<br>w.Free<br>led via<br>languag<br>local/sh | I FAQ document<br>mailing lists,<br>SSD.org/search<br>pkg_add -r la<br>ge code, e.g.<br>mare/doc/freeb | s are at<br>can be s<br>/. If th<br>ng-freebs<br>en), they<br>sd. | http://w<br>earched<br>e doc pa<br>d-doc, w<br>are als  | ww.FreeB<br>by going<br>ackage ha<br>where lan<br>so availa | SD.org/<br>to<br>s been :<br>g is the<br>ble for     | and,<br>installed<br>a<br>matted | l             |                                                                                                    |         |                |
| If y<br>`una<br>as a<br>unfa<br>manu | ou stil<br>me -a',<br>questio<br>miliar<br>al page                  | have a<br>along w<br>on to th<br>with Free<br>If yo           | question or<br>with any relevue<br>questions@F<br>eeBSD's direct<br>ou are not fam                     | problem,<br>ant error<br>reeBSD.or<br>ory layou<br>iliar wit      | please t<br>message<br>g mailir<br>t, pleas<br>h manual | take the<br>es, and e<br>og list.<br>se refer<br>l pages,   | output o<br>mail it<br>If you<br>to the l<br>type `m | are<br>hier(7)<br>an man'.       |               |                                                                                                    |         |                |
| Bdit                                 | /etc/m                                                              | td to o                                                       | hange this lo                                                                                          | gin annou                                                         | ncement.                                                |                                                             |                                                      |                                  |               |                                                                                                    |         |                |
| fbad                                 | 9-radiu                                                             | # c                                                           |                                                                                                    | <b>.</b>                                                          |                                                         |                                                             |                                                      |                                  |               |                                                                                                    |         |                |
|                                      |                                                                     |                                                               |                                                                                                    |                                                                   |                                                         |                                                             |                                                      |                                  |               |                                                                                                    |         |                |
|                                      |                                                                     |                                                               |                                                                                                    |                                                                   |                                                         |                                                             |                                                      |                                  |               |                                                                                                    |         |                |
|                                      |                                                                     |                                                               |                                                                                                    |                                                                   |                                                         |                                                             |                                                      |                                  | _             |                                                                                                    |         |                |
|                                      |                                                                     |                                                               |                                                                                                    |                                                                   |                                                         |                                                             |                                                      |                                  | S             | hare session -                                                                                                    |         |                |
| ►                                    | »                                                                   | »» K                                                          | > 00:04:15                                                                                             |                                                                   |                                                         |                                                             | 0                                                    | 0:00:09                          | <b>6</b> Info | Oetails     Oetails     O     O | 🕈 Share | ) 2            |
| Ċ                                    | Termina                                                             | ate P                                                         | ause 🔹 Joi                                                                                             | n                                                                 |                                                         |                                                             |                                                      |                                  |               |                                                                                                    | Live    | e View!        |
|                                      | 00:04:                                                              | 10                                                            |                                                                                                    |                                                                   | C                                                       | 0:04:15                                                     |                                                      |                                  |               | 00:04:2                                                                                                    | 0       |                |
|                                      |                                                                     |                                                               |                                                                                                    |                                                                   |                                                         | c d                                                         |                                                      | ls                               |               | mk dir                                                                                                    | G       | d              |
| _                                    |                                                                     |                                                               |                                                                                                    |                                                                   |                                                         |                                                             |                                                      |                                  |               |                                                                                                    |         |                |

4. Provide session availability time frame and click *Confirm* to generate URL.

| Share session ×                                                                                                    |
|----------------------------------------------------------------------------------------------------|
| Define the time frame when shared material will be available                                                          |
| Available From                                                                                                    |
| 2014-04-11 11:40:44                                                                                                   |
| Available to                                                                                                    |
| 2014-04-11 19:40:44                                                                                                   |
| Read Only Define whether the third party will be able to actively participate in session (applicable to live sessions |
| Close Share                                                                                                    |
| Generate session URL                                                                                                  |

5. Copy the system generated URL and click *Close*.

## Revoking session URL

To revoke a session URL, proceed as follows:

- 1. Select *Management* > *Sessions*.
- 2. Find desired session and click the *share* icon to display sessions sharing management options.

| □ ► admin | win-2003 | RDP | rdp-podmiana | 07.11.2014 11:28 | 07.11.2014 15:11 | 3:43:43 | 4%        | 10.0 MB      | > ⊨ :@± |
|-----------|----------|-----|--------------|------------------|------------------|---------|-----------|--------------|---------|
|           |          |     |              |                  |                  | Access  | s sessior | n sharing op | utions  |

3. Click the *revoke* icon to deactivate given URL.

| Session shari                              | ing manager      | nent                | Add filter ~     | Generate r |
|--------------------------------------------|------------------|---------------------|------------------|------------|
| URL                                        | Valid from       | Valid to URL has ex | pired Created by |            |
| https://10.0.45.212/s<br>key=DdKHqOiw1yDh  | 2014-12-30 09:57 | 2014-12-30 17:57    | admin            |            |
| https://10.0.45.212/s<br>key=Jg5sElcXl6QAe | 2014-12-31 09:56 | 2014-12-31 17:56    | admin            | 0          |
|                                            |                  |                     | Revoke the URL   |            |
|                                            |                  |                     |                  | Close      |

## **Related topics:**

- Replaying sessions
- Joining sessions
- Filtering sessions

# 12.8 Commenting sessions

Wheel Fudo PAM enables adding comments and tags to recorded sessions.

## Adding a comment

- 1. Select Management > Sessions.
- 2. Find desired session and click the playback icon to start playback.
- 3. Click Details.
- 4. Click the lower part of the timeline to add a comment.
- 5. Define time interval which applies to this comment.

Note: Click and drag either side of the tag to change the starting/ending time.

- 6. Add comment.
- 7. Click Submit.

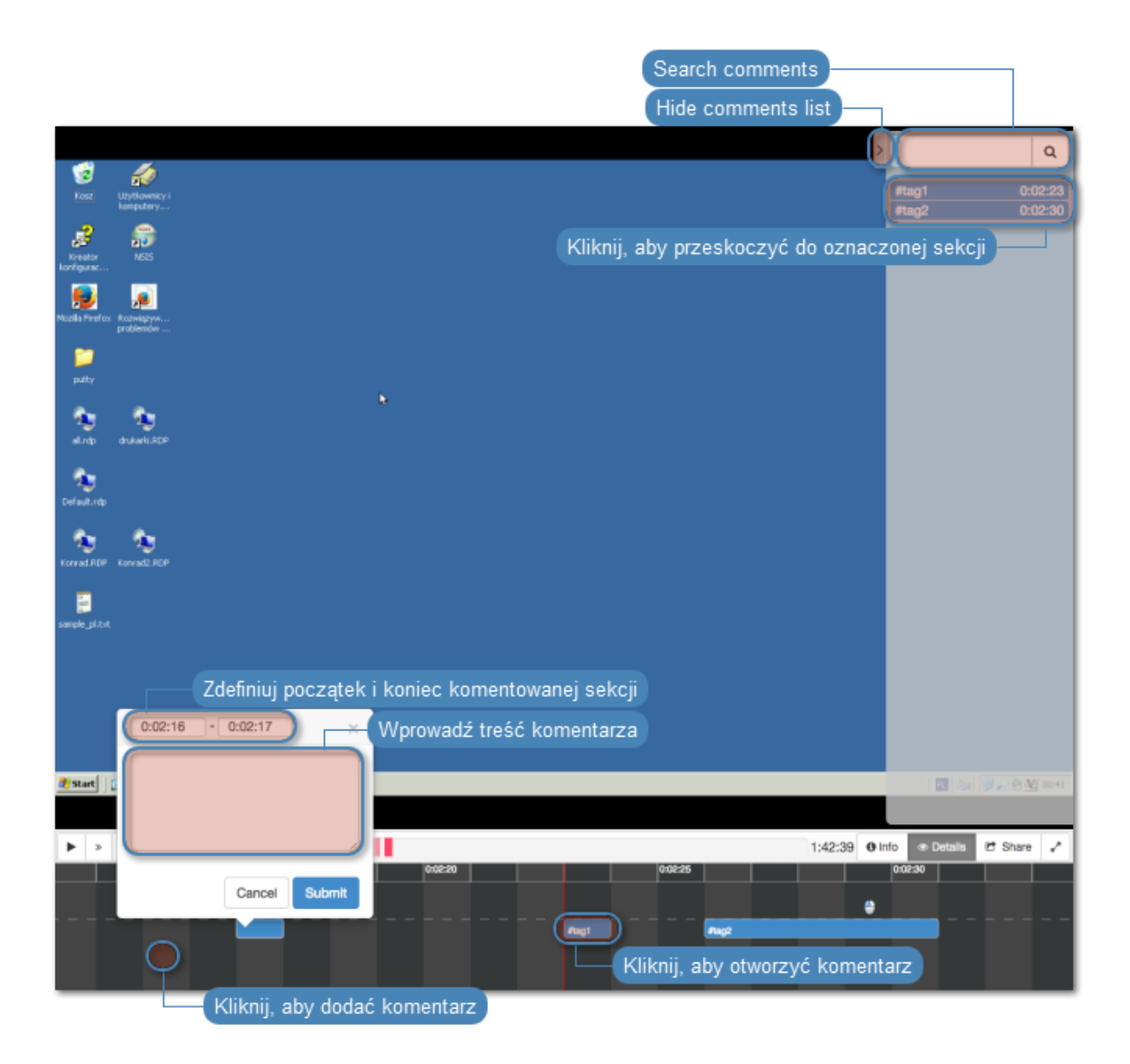

## Editing a comment

- 1. Select *Management* > *Sessions*.
- 2. Find desired session and click the playback icon to start playback.
- 3. Click Details.
- 4. Find and click desired comment.
- 5. Click the edit icon.
- 6. Change the comment and *Submit*.

## Deleting a comment

- 1. Select Management > Sessions.
- 2. Find desired session and click the playback icon to start playback.
- 3. Click Details.
- 4. Find and click desired comment.

- 5. Click the trashcan icon.
- 6. Click *Delete* to delete the comment.

| Edit comment<br>Delete comment                              |
|-------------------------------------------------------------|
| 0:02:26 - 0:02:31                                           |
| #tag2                                                       |
| admin 2014-12-30 14:18                                      |
| reply                                                       |
| Add a reply 2014-12-30 14:20<br>Delete reply<br>Edit replay |
| Reply 🖘                                                     |
| #tag2                                                       |

#### Replying to a comment

- 1. Select *Management* > *Sessions*.
- 2. Find desired session and click the playback icon to start playback.
- 3. Click Details.
- 4. Find and click desired comment.
- 5. Click Reply.
- 6. Enter message and click *Submit*.

## **Related topics:**

• Sensitive features

## 12.9 Exporting sessions

Wheel Fudo PAM allows converting stored session data to one of supported video formats.

To export a session, proceed as follows.

- 1. Select Management > Sessions.
- 2. Find desired session and click the session export icon.

| Management  | ۲ | Fudo <sup>®</sup> |              |                |           |         |              |                |                        |             |              | 🕹 admin      |
|-------------|---|-------------------|--------------|----------------|-----------|---------|--------------|----------------|------------------------|-------------|--------------|--------------|
|             |   | Sessions          | .al Active   | 🖹 Delete       | CCR       |         |              | ▼ Add filter ~ | Generate report        | Search      |              | 0 0          |
| E Sessions  |   | 000010110         |              |                |           |         | _            |                |                        |             |              | _            |
|             |   | User User         | Server       |                |           | Protoco | Connec Click | to access s    | ession conversio       | n and dowi  | nload option | ns —         |
| Servers     |   | anonymo           | us RDP-10.0. | 8.103-         |           | RDP     | anonymous    | 2016-01-11     | 12:31 2016-01-11 13:37 | 1:06:24 8%  | 24.0 MB      | - 10 E       |
| -d Postiona |   | □ ► anonymo       | us RDP-0-TL  | 5-10.0.40.100- | ANONYMOUS | RDP     | anonymous    | 2016-01-11     | 12:13 2016-01-11 12:27 | 0:14:22 63% | 26.4 MB      | <b>**</b> ** |

3. Select the output file format.

**Note:** The output file format and the resolution determine conversion time and the size of the output file.

| \$ |
|----|
|    |
| \$ |
|    |

4. Select the video resolution (not applicable to the text log file format).

Note: Autodetect option will export video in the native user's screen resolution.

5. Click *Confirm* to start conversion and open the downloads page.

Note: The *Downloads* page enables monitoring conversion progress.

6. Find desired session and click the *Download* icon to download converted session material.

| Management <  | Fudo                 |          |                             | ۵.                          | admin 🕤 🥐 |
|---------------|----------------------|----------|-----------------------------|-----------------------------|-----------|
| Jashboard     | Downloade 🗍 Delete   |          |                             |                             |           |
| E Sessions    | Downloads            |          |                             |                             |           |
| 쓭 Users       | D ID Session ID      | Size     | Format                      | Resolution                  |           |
| Servers       | 7 848388532111147069 | 0 bytes  | DivX5 (AVI)                 | Monitor conversion progress | 2         |
|               | 6 848388532111147083 | 0 bytes  | DivX5 (AVI)                 | Autodetect                  |           |
| • Bastions    | 5 848388532111147076 | 444.5 KB | DivX5 (AVI)                 | Autodetect                  | *         |
| + Connections | 4 848388532111147076 | 465.6 KB | Flash Video (FLV)           | Autodetect                  | *         |
|               | 3 848388532111147076 | 4.5 MB   | MJPEG (very high quality)   | Download converted material |           |
| V Folicies    | 2 848388532111147075 | 22.1 MB  | MPEG-2 (very popular codec) | Autodetect                  | *         |
| ▲ Downloads   | 1 848388532111147076 | 529.9 KB | Xvid (AVI)                  | Autodetect                  | Ŧ         |
| 🔒 Reports     |                      |          |                             |                             |           |

## **Related topics:**

- Filtering sessions
- Sharing sessions
- Viewing sessions
• Joining sessions

# 12.10 Deleting sessions

To delete a recorded session, proceed as follows.

- 1. Select Management > Sessions.
- 2. Find and select desired session.
- 3. Click Delete.
- 4. Confirm deleting selected sessions.

**Note:** Wheel Fudo PAM can automatically delete sessions after certain time, specified by the retention parameter. Refer to the *Backups and retention* topic for more on data retention.

#### **Related topics:**

- Filtering sessions
- Sharing sessions
- Replaying sessions
- Exporting sessions

# 12.11 OCR processing sessions

Recorded RDP and VNC sessions can be processed and indexed for full-text search purposes.

#### Automated sessions processing

To have RDP and VNC sessions automatically processed, proceed as follows.

- 1. Select Management > Connections.
- 2. Find and click desired connection.
- 3. Select OCR sessions option.
- 4. Select the language of processed material.

| Management <            | Fudo                                                                           |    |
|-------------------------|--------------------------------------------------------------------------------|----|
| Je Dashboard            |                                                                                |    |
| E Sessions              | Connection                                                                     |    |
| 嶜 Users                 | General                                                                        | _  |
| B Servers               | ID 848388532111147016                                                          |    |
| • Bastions              | Name ssh-przekazywanie-0 11                                                    | 1  |
| + Connections           |                                                                                |    |
| Policies                | Blocked                                                                        |    |
| 🕹 Downloads             | Notifications 2 Session start 2 Session finish<br>Session ioin 2 Session leave |    |
| 🔒 Reports               | Session policy match                                                           |    |
| ■ Productivity          | Users O Q                                                                      |    |
| Settings OCR RDP        | and VNC sessions ng Complete ¢                                                 | E. |
| System                  | OCR sessions 2                                                                 |    |
| O Network configuration | OCR language DEnglish Dolish                                                   |    |
| ☑ Notifications         | Norwegian Russian                                                              |    |
| @ Timestamping          | Delete session data a Define the language of processed material Js             |    |

4. Click Save.

#### Processing selected sessions

To process selected sessions, proceed as follows.

- 1. Select Management > Sessions.
- 2. Select desired RDP or VNC sessions and click OCR.

| Management    | ۲   | FU     | do*    |         |          |        |                  |                                                                                                    |                  |       |         | 📥 ad | min | - ? |
|---------------|-----|--------|--------|---------|----------|--------|------------------|----------------------------------------------------------------------------------------------------|------------------|-------|---------|------|-----|-----|
|               |     | Sess   | ions   | .al Act | tive 🔒   | Delete | OCR              | ▼ Add filter ~                                                                                                  | - Generate repor | nt Se | earch   | 0    | Q   | ~   |
| E Sessions    | F.  |        | Sele   | ct des  | ired se  | ssions |                  | En la calactería de la calactería de la calactería de la calactería de la calactería de la calactería de la cal | 0                |       | 0       |      |     |     |
| * Users       |     |        | admin  | fudo4   | SSH      | ssh    | 2015-05-07 11:18 | 2015-05-07 1                                                                                                    | 11:19 0:00:18    | 100%  | 27.0 KB |      | •   | ±   |
| Servers       | Pro | CASS - | select | ed ma   | terial - | ssh    | 2015-05-07 11:10 | 2015-05-07 1                                                                                                    | 1:10 0:00:31     | 100%  | 43.0 KB | 2.5  | 5   | *   |
| -∉ Bastions   |     |        | aumm   | 10004   | John     | ssh    | 2015-05-05 13:06 | 2015-05-05 1                                                                                                    | 3:06 0:00:00     | 0%    | 4.0 KB  | -9.5 | 5   | *   |
| + Connections |     | ⊳►     | admin  | fudo4   | SSH      | ssh    | 2015-05-05 13:06 | 2015-05-05 1                                                                                                    | 3:06 0:00:00     | 0%    | 4.0 KB  | - 95 | 5   | *   |
| \$ CONTROLION |     | □ ►    | admin  | fudo4   | SSH      | ssh    | 2015-05-05 13:06 | 2015-05-05 1                                                                                                    | 3:06 0:00:00     | 0%    | 4.0 KB  | 2.5  | 5   | *   |

Note: Filtering options allows for selecting processed or unprocessed objects.

3. Confirm processing selected sessions.

#### **Related topics:**

- Filtering sessions
- Accounts

# 12.12 Timestamping selected sessions

To timestamp selected sessions, proceed as follows.

- 1. Select Management > Sessions.
- 2. Select desired sessions and click  $\mathit{Timestamp}.$

| м | lanagement < | Fudo          |              |            |             |            |             |                  |                  |              |          |       |
|---|--------------|---------------|--------------|------------|-------------|------------|-------------|------------------|------------------|--------------|----------|-------|
| đ | I Dashboard  | Sessions      | 🕆 Delete     | OCR        | @ Timestamp | 🔒 Generate | report      |                  |                  | T Add filter | ∽ Se     | arch. |
| E | Sessions     | Se            | lect desired | d sessions |             |            |             |                  |                  |              |          |       |
| - |              | D User        | Protoco      | 10         | Server      | Account    | Safe        | Started at *     | Finished at      | Duration     | Activity | Size  |
|   | Servers      | anonyi anonyi | nous ICA     |            | citrix      | ica-anon   | citrix-anon | 2017-02-16 16:51 | 2017-02-17 07:52 | 15:00:42     | 0%       | 131   |
|   | P            | rocess sele   | cted materi  | al         | citrix      | ica-anon   | citrix-anon | 2017-02-16 16:49 | 2017-02-16 16:51 | 0:02:24      | 42%      | 792   |
| 8 | Accounts     |               |              |            | citrix      | ica-anon   | citrix-anon | 2017-02-16 16:46 | 2017-02-16 16:46 | 0:00:04      | 0%       | 83.0  |
| 2 |              | Anony         | nous ICA     |            | citrix      | ica-anon   | citrix-anon | 2017-02-16 16:45 | 2017-02-16 16:46 | 0:00:05      | 0%       | 123   |
|   | Safes        | anony         | nous ICA     |            | citrix      | ica-anon   | citrix-anon | 2017-02-16 16:43 | 2017-02-16 16:45 | 0:02:05      | 48%      | 443   |
|   |              |               |              |            |             |            |             |                  |                  |              |          |       |

3. Click Confirm.

| Timestamp confirmation                       | 🔒 Generate report |        | ×       |
|----------------------------------------------|-------------------|--------|---------|
| Are you sure you want to timestamp 1 session | n?                |        |         |
|                                              |                   | Cancel | Confirm |
|                                              |                   |        |         |

Note: Click the <sup>O</sup> to view the timestamp data.

# **Related topics:**

- Filtering sessions
- Accounts

# CHAPTER 13

Reports

Reporting service generates detailed statistics of users access sessions.

Full reports are generated periodically (daily, weekly, monthly, quarterly) by the system and can be accessed by users with the **superadmin** role assigned. Reports generated periodically upon users with **admin** or **operator** requests, will include only information regarding sessions objects which they have access permission assigned to.

In addition to the system default settings, cyclic reports can be also generated based on the user defined *filtering definition*.

Report can also be generated on demand and include data related to specified user sessions.

#### Subscribing to a periodic report

To enable automatic periodic report generation for the logged in user, proceed as follows.

**Note:** Periodic reports, generated upon specific user's request, include only sessions, to which given user has sufficient access rights.

- 1. Select *Management* > *Reports*.
- 2. Click Manage subscriptions.
- 3. Select the report definition from the drop-down list.

Note: The list contains system default options and user defined *filtering definitions*.

- 4. Choose how often the given report should be generated.
- 5. Click Save.

| Management <  | Fudo <sup>*</sup> Administration panel Display available subscription management options |
|---------------|------------------------------------------------------------------------------------------|
| I Dashboard   | Paparte Delete / Manage subscriptions                                                    |
| E Sessions    | Choose the report definition                                                             |
| 쌸 Users       | my_very_own_filter  Caily Weekly Monthly Quarterly Every year                            |
| + Connections | Select report generation frequency                                                       |
| Servers       |                                                                                          |
| D Policies    | Add another report subscription                                                          |
|               | Store changes                                                                            |

#### Cancelling a periodic report subscription

To cancel a subscription to a cyclic report, proceed as follows.

- 1. Select *Management* > *Reports*.
- 2. Click Manage subscriptions.
- 3. Click the report definition removal icon.
- 4. Click Save.

| Management <  | Fudo <sup>*</sup> Administration panel Display available subscription management options |
|---------------|------------------------------------------------------------------------------------------|
| Dashboard     | Benorts Delete / Manage subscriptions                                                    |
| E Sessions    |                                                                                          |
| 쌸 Users       | my_very_own_filter                                                                       |
| + Connections | Cancel the given report subscription                                                     |
| Servers       | •                                                                                        |
| Policies      |                                                                                          |
| 🛓 Downloads   | 2 Reset                                                                                  |
|               | Store changes                                                                            |

#### Generating reports on demand

A report can be prepared for a specified subset of user sessions, determined by filtering options.

- 1. Select Management > Sessions.
- 2. Click *Add filters* and define filtering parameters (for more information on sessions filtering, refer to the *Sessions: Sessions filtering* topic).
- 3. Click Generate report, to have the report generated based on the current filtering criteria.

| Management <      | Fudo           | Add filte             | ring parameters                   |                        | 🛔 admin 🐇 🤶 📍 |
|-------------------|----------------|-----------------------|-----------------------------------|------------------------|---------------|
| Jashboard         | Sessions       | Active   Delete       | OCR T Add filter ~ + Gen          | erate report Search    | 0 Q~          |
| E Sessions        | Generate       | a report based on     | the current filtering parameter   |                        |               |
| 쓭 Users           | Generate       |                       |                                   | - Q ×                  |               |
| 🖴 Servers         |                | Filter na             | me                                | 8                      |               |
| •# Bastions       |                |                       |                                   |                        |               |
| + Connections     | User Serve     | r Protocol Connec     | tion Started at - Finished at     | Duration Activity Size |               |
| <b>V</b> Policies | admin mssq     | al MS SQL (TDS) mssql | 2015-06-02 05:51 2015-06-02 05:51 | 0:00:00 0% 3.0 KB      | ● ` 동안소       |
| *. Downloada      | admin mssq     | al MS SQL (TDS) mssql | 2015-06-02 05:51 2015-06-02 05:51 | 0:00:00 0% 8.0 KB      | > 이 타 문 초     |
| in Downloads      | admin mssq     | ql MS SQL (TDS) mssql | 2015-06-02 05:51 2015-06-02 05:51 | 0:00:00 0% 3.0 KB      | 이 아들 문 소      |
| Reports           | admin mssq     | al MS SQL (TDS) mssql | 2015-06-02 05:51 2015-06-02 05:51 | 0:00:00 0% 3.0 KB      | 이 아들 문 것 수    |
|                   | admin mssq     | al MS SQL (TDS) mssql | 2015-06-02 05:51 2015-06-02 05:51 | 0:00:00 0% 8.0 KB      | 이 아들은 소       |
| Productivity      | 🗆 🕨 admin mssq | al MS SQL (TDS) mssql | 2015-06-02 05:51 2015-06-02 05:51 | 0:00:00 0% 3.0 KB      | 0 N 60 11 A   |

4. Note your report's identifier or click it to display the report.

| Management <      | ≓udo'                                                                                  | 🛔 admin 🐇 🤶 📍 |
|-------------------|----------------------------------------------------------------------------------------|---------------|
| M Dashboard       | Sessions                                                                               | oQ∽           |
| E Sessions        | 0000010                                                                                |               |
| 嶜 Users           | By protocol MS SQL (TDS) O O, X                                                        |               |
| ⊖ Servers         | Filter name                                                                            |               |
| - Bastions        |                                                                                        |               |
| + Connections     | Report 6871947604880523309 preated successfully.                                       | ×             |
| <b>V</b> Policies | Click the report's identifier to view its content                                      |               |
| 📥 Downloads       | User Server Protocon Connection Stantio at Printmed at Duration Activity Size          |               |
|                   | ▷ ▶ admin mssql MS SQL (TDS) mssql 2015-06-02 05:51 2015-06-02 05:51 0:00:00 0% 3.0 KB |               |
| Heports           | Admin mssql MS SQL (TDS) mssql 2015-06-02 05:51 2015-06-02 05:51 0:00:00 0% 8.0 KB     | 이 아들 문 소      |
| E Productivity    | □ ► admin mssql MS SQL (TDS) mssql 2015-06-02 05:51 2015-06-02 05:51 0:00:00 0% 3.0 KB | - • • • ±     |

- 5. Select *Management* > *Reports*.
- 6. Find desired report and click the view icon.
- 7. Click the corresponding button to save the report in selected format.

### Opening and downloading reports

- 1. Select *Management* > *Reports*.
- 2. Find desired report and click the view icon.

| Management    | ۲. | Fudo <sup>*</sup>      |                     |                             |                    | 📥 adm      | in - ? |
|---------------|----|------------------------|---------------------|-----------------------------|--------------------|------------|--------|
|               |    | Reports 8 Delete       |                     |                             | T Add filter ∨     |            | tions  |
|               |    | Toporto                |                     |                             |                    |            | -      |
| 쓸 Users       |    |                        | Created at          | Title                       |                    | Created by |        |
| Servers       |    | 6871947604880523300    | 2015-08-19 01:00:03 | Daily (2015-08-18) - System | n default report   | system     | ₽      |
|               | Di | splay the reports list | 2015-08-18 07:22:59 | Report generated by admin   | 1                  | admin      | B      |
| •@ Bastions   |    | 6871947604880523298    | 2015-08-18 07:05:31 | Report generated by admin   | n                  | admin      | ₽      |
| + Connections |    | 6871947604880523297    | 2015-08-18 01:00:02 | Daily (2015-08-17) - System | n default report   | system     | B      |
| D Policies    |    | 6671947604880523296    | 2015-08-17 01:00:03 | Weekly (2015-08-16) - Syst  | tem default report | system     |        |
| V Folicids    |    | 68719476 Click to dis  | play given report - | Daily (2015-08-16) - System | n default report   | system     | p)     |
| 📥 Downloads   |    | 6871947604880523294    | 2015-08-16 01:00:01 | Daily (2015-08-15) - System | n default report   | system     | B      |
|               |    | 6871947604880523293    | 2015-08-15 01:00:01 | Daily (2015-08-14) - System | n default report   | system     | B      |
|               |    | 0 0071047004000600000  | 0016 00 14 01-00-00 | Delle 2001E-00-125 Custon   | -                  |            | n.     |

3. Click the corresponding button to save the report in selected format.

| Management <    | Fudo                                                                     |                   |               |                   |                  |                    | 🛔 admin 🕤 📍        |
|-----------------|--------------------------------------------------------------------------|-------------------|---------------|-------------------|------------------|--------------------|--------------------|
| 💷 Dashboard     | Banart 04020052014144                                                    | 2045              |               |                   |                  | Cs                 |                    |
| E Sessions      | Report 046306532111147                                                   | 040               |               |                   | Cours the        |                    | And Connect        |
| 쯀 Users         |                                                                          |                   |               |                   | Save the         | report in selec    | ted format         |
| 🖴 Servers       | Report criteria                                                          |                   |               |                   |                  |                    |                    |
| •@ Bastions     | <ul> <li>From date = 2015-12-10</li> <li>To date = 2015-12-10</li> </ul> |                   |               |                   |                  |                    |                    |
| + Connections   | Servers                                                                  |                   |               |                   |                  |                    |                    |
| Policies        | Server                                                                   | Number of         | Number of     | Sessions total    | Sessions total   | Average session    | Average session    |
| A Developed     | RDP-10.0.35.53-WindowsXP                                                 | sessions 1        | users 1       | 0:00              | 181.0 KB         | 0:00               | 181.0 KB           |
| Z Downloads     | RDP-10.0.40.100-<br>Windows2012                                          | 1                 | 1             | 0:24              | 2.3 MB           | 0:24               | 2.3 MB             |
| 🔒 Reports       | RDP-10.0.40.202-Windows8                                                 | 1                 | 1             | 0:03              | 27.9 MB          | 0:03               | 27.9 MB            |
| = Descharthilte | SSH-10.0.35.1                                                            | 12                | 1             | 1:34              | 14.5 MB          | 0:07               | 1.2 MB             |
| E. Productivity | Usens                                                                    |                   |               |                   |                  |                    |                    |
| Settings        | Users                                                                    |                   |               |                   |                  |                    |                    |
| The Output      | User Number of sessions                                                  | Number of servers | Sessions tota | l time Sessions t | otal size Averag | ge session time Av | erage session size |
| System          | user0 15                                                                 |                   | 4             | 2:02              | 44.8 MB          | 0:08               | 3.0 MB             |

### **Deleting reports**

- 1. Select Management > Reports.
- 2. Find, select desired reports and click *Delete*.
- 3. Confirm deleting selected reports.

# Related topics:

- Notifications
- Filtering sessions

# CHAPTER 14

Efficiency analyzer

Wheel Fudo PAM features a productivity analysis component which tracks users' activities and can provide precise information on activity and idle times.

# 14.1 Overview

Overview displays data on users' activity in selected time interval.

**Note:** Activity rating is based on the user's interaction with the monitored system. Wheel Fudo PAM divides the time into 60 seconds long time intervals and monitors the activity within the interval. Lack of any actions in a given time period accounts such as a non-productive time.

To view the users' activity rundown, proceed as follows.

- 1. Select *Management* > *Productivity*.
- 2. Select the *Overview* tab.
- 3. Define the users' list filtering.
- 4. Click *Generate report* to generate rundown of the displayed data in HTML, CSV or PDF format.

Note: The report can be accessed in the *Reports* section.

| Management <                                                                                                    | Fudo                                                                                                    |                                                                                                    |                                                                           |                                                                           |                                                                                             |                                                        |                                                                      | 🛔 admin 🐇 🤶 📍                                                                                                    |
|----------------------------------------------------------------------------------------------------|----------------------------------------------------------------------------------------------------|----------------------------------------------------------------------------------------------------|---------------------------------------------------------------------------|---------------------------------------------------------------------------|---------------------------------------------------------------------------------------------|--------------------------------------------------------|----------------------------------------------------------------------|----------------------------------------------------------------------------------------------------|
| Jashboard                                                                                                    | Overview                                                                                                    | Session analysis                                                                                       | Comparison                                                                |                                                                           |                                                                                             |                                                        | Add filter ~                                                         | Generate report                                                                                                    |
| E Sessions                                                                                                    | Overview                                                                                                    | Session analysis                                                                                       | Companison                                                                |                                                                           |                                                                                             |                                                        | $\square$                                                            |                                                                                                    |
| 쓸 Users                                                                                                    |                                                                                                    | Date from                                                                                              | Add a filter, to lin                                                      | nit the numbe                                                             | r of element                                                                                | s on the list -                                        |                                                                      |                                                                                                    |
| +# Connections                                                                                                    | ak ta aart tal                                                                                                    |                                                                                                    |                                                                           |                                                                           |                                                                                             |                                                        |                                                                      |                                                                                                    |
| 🖴 Servers                                                                                                    | Summary                                                                                                    | ble content                                                                                            |                                                                           |                                                                           |                                                                                             |                                                        |                                                                      |                                                                                                    |
| Policies                                                                                                    | Organization/User                                                                                                    | Bession                                                                                                | s total time                                                              | Active time                                                               | Idie time                                                                                   | Productivity                                           | Sessions                                                             | Servers                                                                                                    |
| 🕹 Downloads                                                                                                    | Total                                                                                                    | 434:58                                                                                                 | 3                                                                         | 88:47                                                                     | 346:11                                                                                      | 20%                                                    | 296                                                                  | 19                                                                                                    |
| ⊖ Reports                                                                                                    | Unassigne                                                                                                    | Show users                                                                                             | within the given                                                          | organization                                                              | 188:51                                                                                      | 22%                                                    | 181                                                                  | 16                                                                                                    |
| ■ Productivity                                                                                                    | dewelopmen                                                                                                    | Hide users v                                                                                           | within the given o                                                        | rganization                                                               | 18:21                                                                                       | 41%                                                    | 31                                                                   | 1                                                                                                    |
|                                                                                                    | user-33                                                                                                    | 31:10                                                                                                  |                                                                           | 12:49                                                                     | 18:21                                                                                       | 41%                                                    | 31                                                                   | 1                                                                                                    |
| Settings                                                                                                    | serwis ~                                                                                                    | 160:53                                                                                                 | 3                                                                         | 21:54                                                                     | 138:59                                                                                      | 13%                                                    | 84                                                                   | 2                                                                                                    |
| system 🔁                                                                                                    | user-25                                                                                                    | 157:02                                                                                                 | 2                                                                         | 21:01                                                                     | 136:01                                                                                      | 13%                                                    | 80                                                                   | 1                                                                                                    |
| Ø <sup>e</sup> Network configuration                                                                                                    | user-26                                                                                                    | 3:51                                                                                                   |                                                                           | 0:53                                                                      | 2:58                                                                                        | 22%                                                    | 4                                                                    | 1                                                                                                    |
|                                                                                                    |                                                                                                    |                                                                                                    |                                                                           |                                                                           |                                                                                             |                                                        |                                                                      |                                                                                                    |
|                                                                                                    |                                                                                                    |                                                                                                    |                                                                           |                                                                           |                                                                                             |                                                        |                                                                      |                                                                                                    |
| Management <                                                                                                    | Fudo                                                                                                    |                                                                                                    |                                                                           |                                                                           |                                                                                             |                                                        |                                                                      | 🛔 admin 🐇 🤶                                                                                                    |
| Management <                                                                                                    |                                                                                                    | Session analysis                                                                                       | Comparison                                                                |                                                                           |                                                                                             |                                                        | Add filter ~                                                         | <b>å admin ∽</b> ?<br>Generate report                                                                                                    |
| Management < Im Dashboard Im Sessions                                                                                                    | Fudo <sup>•</sup><br>Overview                                                                                               | Session analysis                                                                                       | Comparison                                                                |                                                                           |                                                                                             |                                                        | Add filter ~                                                         | <b>å admin ∨</b> ?<br>Generate report                                                                                                    |
| Management <<br>Dashboard    Sessions    설 Users                                                                                                    | Fudo <sup>*</sup><br>Overview                                                                                               | Session analysis                                                                                       | Comparison<br>2014-10-01                                                  | to                                                                        | 2014-11-01                                                                                  |                                                        | Add filter ~                                                         | <b>å edmin ~ ?</b><br>Generate report                                                                                                    |
| Management             Ш Dashboard             ⊟ Sessions             ≝ Users<br>+ Connections                                                                                                    | Fudo <sup>•</sup><br>Overview                                                                                               | Session analysis<br>Date from                                                                          | Comparison<br>2014-10-01                                                  | to                                                                        | 2014-11-01                                                                                  |                                                        | Add filter ~                                                         | <b>å admin ∨ ?</b><br>Generate report                                                                                                    |
| Management        Imagement        Image        Image        Image        Image        Image        Image        Image        Image                | Cverview<br>Summary                                                                                                    | Session analysis<br>Date from                                                                          | Comparison<br>2014-10-01                                                  | to                                                                        | 2014-11-01                                                                                  |                                                        | Add filter ~                                                         | <b>å admin ∨ ?</b><br>Generate report                                                                                                    |
| Management                                                                                                    | Coverview<br>Overview<br>Summary<br>Organization/Lier                                                                       | Session analysis<br>Date from                                                                          | Comparison<br>2014-10-01                                                  | Active time                                                               | 2014-11-01                                                                                  | Productivity                                           | Add filter ~                                                         | ≗admin ∨ ?<br>Generate report                                                                                                    |
| Management                                                                                                    | Coverview<br>Overview<br>Summary<br>Organization/User<br>Total                                                              | Session analysis<br>Date from<br>Session                                                               | Comparison<br>2014-10-01                                                  | Active time  88:47                                                        | 2014-11-01<br>Ide time<br>346:11                                                            | Productivity<br>20%                                    | Add filter ~<br>Cessions<br>296                                      | <b>≜ admin ∨</b> ?<br>Generate report<br>Servers<br>19                                                                                                    |
| Management                                                                                                    | Cverview<br>Overview<br>CrgarizationUser<br>Total<br>Unassigned ~                                                           | Session analysis Date from Session 434:54 242:51                                                       | Comparison 2014-10-01 c blaf time                                         | Active time 88:47 54:04                                                   | 2014-11-01<br>Ide time<br>346:11<br>188:51                                                  | Productivity<br>20%<br>22%                             | Add filter ~<br>Sessions<br>296<br>181                               | <b>≜ admin ∨</b> ?<br>Generate report<br>Servers<br>19<br>16                                                                                                    |
| Management                                                                                                    | Cverview<br>Overview<br>Summary<br>OrganizationUser<br>Total<br>Unassigned ~<br>Gewelopment                                 | Session analysis<br>Date from<br>Session<br>434:50<br>242:50<br>31:10                                  | Comparison<br>2014-10-01                                                  | to<br>Active time<br>88:47<br>54:04<br>12:49                              | 2014-11-01<br>Ide time<br>346:11<br>188:51<br>18:21                                         | Productivity<br>20%<br>22%<br>41%                      | Add filter ~<br>Sessions<br>296<br>181<br>31                         | A admin v ?<br>Generate report<br>Servers<br>19<br>16<br>1                                                                                                    |
| Management        Imagement        Imagement | Cverview<br>Overview<br>Summary<br>OrganizationUse<br>Unassigned ~<br>dewelopment<br>user-sta                               | Session analysis<br>Date from<br>Eession<br>434:59<br>242:50<br>31:10<br>Show users                    | Comparison<br>2014-10-01<br>a total time<br>5<br>from the giv <u>en o</u> | Active time<br>88:47<br>54:04<br>12:49<br>rganization o                   | 2014-11-01<br>Ide Sme<br><b>348:11</b><br>188:51<br>18:21<br>18:21                          | Productivity<br>20%<br>22%<br>41%<br>41%               | Add filter ~<br>Escalors<br>296<br>181<br>31<br>31                   | A admin v ?<br>Generate report<br>Servers<br>19<br>16<br>1<br>1<br>1                                                                                                    |
| Management        Imagement        Imagement | Coverview<br>Overview<br>Summary<br>Organization/User<br>Total<br>Unassigned ~<br>dewelopment ~<br>user-\$3<br>servits ~    | Session analysis<br>Date from<br>Session<br>434:54<br>242:55<br>31:10<br>Show users<br>160:55          | Comparison 2014-10-01 a total time from the given of 3                    | Active time<br>88:47<br>54:04<br>12:49<br>rganization o<br>21:54          | 2014-11-01<br>Ide time<br>346:11<br>188:51<br>18:21<br>18:21<br>138:59                      | Productivity<br>20%<br>22%<br>41%<br>41%<br>13%        | Add filter ~<br>Bessions<br>290<br>181<br>31<br>31<br>31<br>84       | A admin > ?<br>Generate report                                                                                                    |
| Management                                                                                                    | Cverview<br>Overview<br>Summary<br>OgencationUser<br>Total<br>Unassigned ~<br>dewelopment<br>user-:3<br>servis ~<br>user-:5 | Session analysis<br>Date from<br>Beston<br>434:54<br>242:55<br>31:10<br>Show users<br>180:53<br>157:02 | Comparison 2014-10-01 a bold the from the given o                         | Active time<br>88:47<br>54:04<br>12:49<br>rganization o<br>21:54<br>21:01 | 2014-11-01<br>Life time<br>346:11<br>188:51<br>18:51<br>18:21<br>138:59<br>138:59<br>136:01 | Productivity<br>20%<br>22%<br>41%<br>41%<br>13%<br>13% | Add filter ~<br>Sessions<br>290<br>181<br>31<br>31<br>31<br>84<br>80 | <ul> <li>▲ admin ×</li> <li>?</li> <li>Generate report</li> <li>Servers</li> <li>19</li> <li>16</li> <li>1</li> <li>1</li> <li>2</li> <li>1</li> <li>1</li> <li>2</li> <li>1</li> </ul> |

# **Related topics:**

- Productivity analysis Sessions analysis
- Productivity analysis Comparison
- Sessions

# 14.2 Sessions analysis

Sessions analysis shows in detail users/organizations productivity in the given time period. The activity threshold parameter allows identifying sessions, users and organisations which do not exceed the required user activity rating and helps establishing the threshold value attainable for a given number of users or sessions.

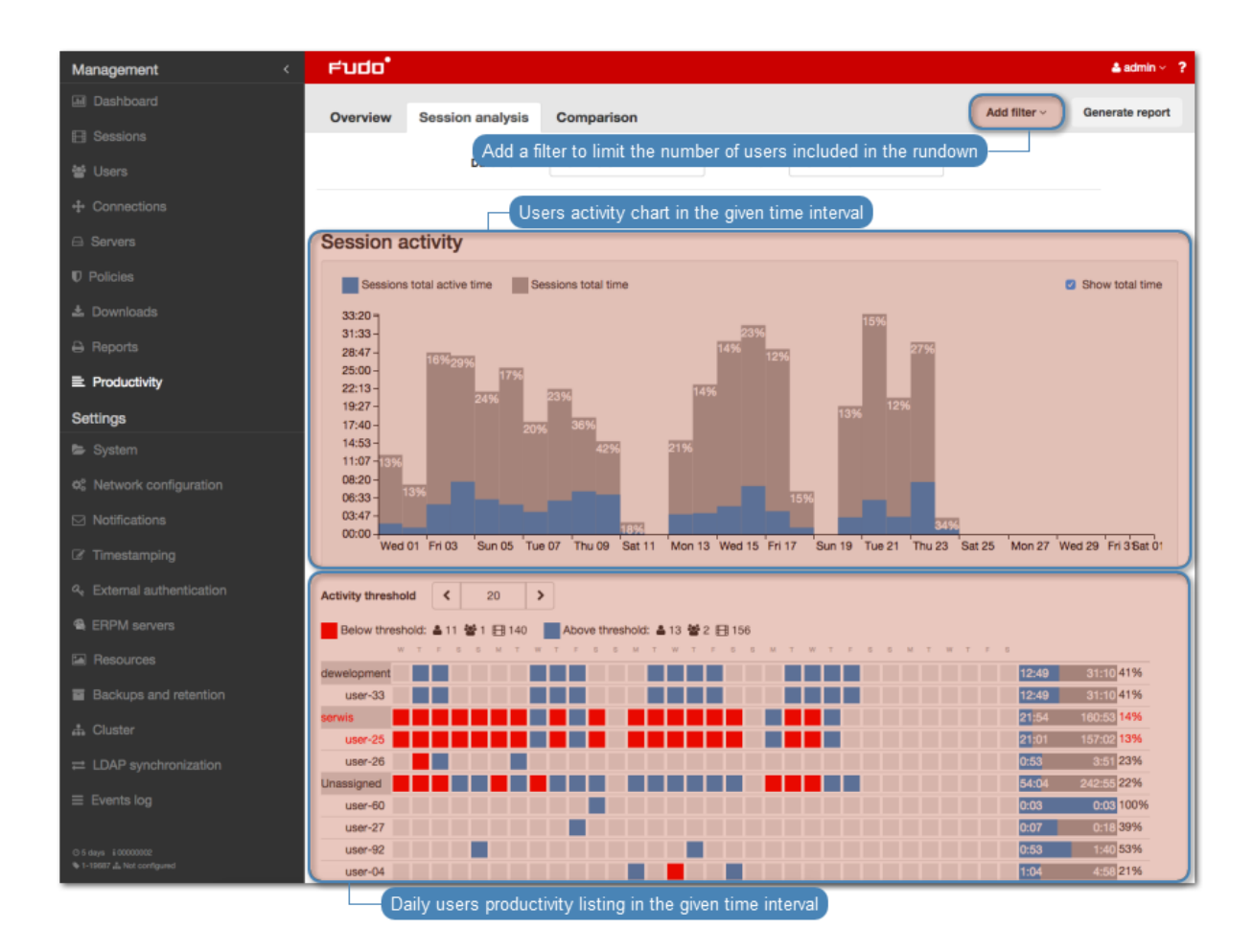

# Users activity rating

Users activity rating allows identifying sessions which do not exceed the required user activity level. Further material analysis helps determining the reason for low activity in the given session and draw relevant conclusions.

**Note:** The listing does not cover time periods longer than 31 days. In case the defined time interval is longer than that, only data from the first 31 days is presented.

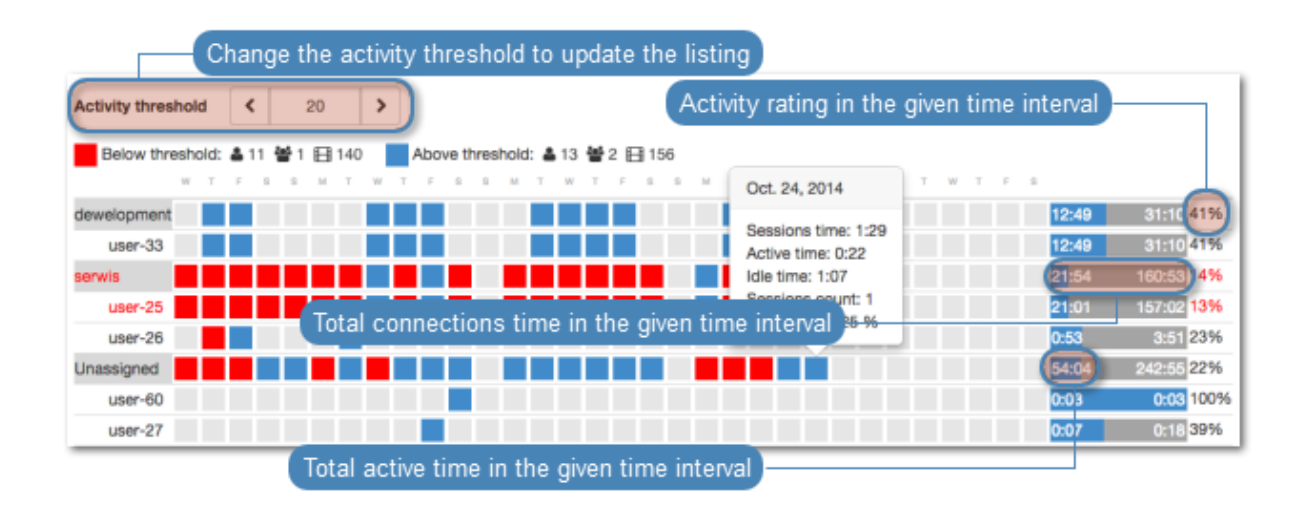

| Activity threshold < 20 ><br>Below threshold:               | sessions for the given day               |                     |                         |
|-------------------------------------------------------------|------------------------------------------|---------------------|-------------------------|
| W T F S S M T W T F S S M T W T F S S M                     | Oct. 24, 2014                            |                     |                         |
| dewelopment                                                 | Sessions time: 1-29                      | 12:49               | 31:10 41%               |
| User-33                                                     | Active time: 0:22                        | 12:49               | 31:10 41%               |
| servis Click to display only data on the given organization | Idle time: 1:07                          | <mark>21</mark> :54 | 160:53 <mark>14%</mark> |
| user-25                                                     | Sessions count: 1<br>Productivity: 25.96 | 21:01               | 157:02 13%              |
| user-26                                                     |                                          | 0:53                | 3:51 23%                |
| Unassigned                                                  |                                          | 54:04               | 242:55 22%              |
|                                                             |                                          | 0:03                | 0:03 100%               |
| Hover over a given element to dispay detailed informatio    |                                          | 0:07                | 0:18 39%                |

# **Related topics:**

- Productivity analysis Overview
- Productivity analysis Comparison

# 14.3 Activity comparison

Efficiency analyzer module enables comparing users/organizations activity in given time periods.

To compare users/organizations, proceed as follows.

- 1. Select Management > Productivity.
- 2. Select the *Comparison* tab.
- 3. Select object types being compared.
- 4. Select the time interval.
- 5. Add objects to the comparison and define starting date for each object.
- 6. Click *Confirm* to compare selected objects.

# Related topics:

- Productivity analysis Sessions analysis
- Productivity analysis Overview
- Sessions

# CHAPTER 15

Administration

This section covers Wheel Fudo PAM administration topics.

# 15.1 System

# 15.1.1 Date and time

System events registered by Wheel Fudo PAM (sessions, system log events, etc.) are timestamped. Wheel Fudo PAM can obtain the time information either from an NTP server or the system clock.

**Warning:** It is strongly advised for the date and time settings to be obtained from a reliable NTP server. Changing date and time settings manually may result in system malfunction.

#### Changing date and time settings

Note: Manual time setting is disabled if there are NTP servers configured.

To change the Wheel Fudo PAM's system clock settings, proceed as follows.

- 1. Select Settings > System.
- 2. Change date and time parameters in the *Date and time* section.

| Management     | < Fudo   | •           |            |                       |       | 🛔 admin 🗸  ? |
|----------------|----------|-------------|------------|-----------------------|-------|--------------|
| Jashboard      | General  | Upgrade     | Liconso    | Diagnostics           |       |              |
| E Sessions     | General  | opgrade     | License    | Diagnostics           |       |              |
| 뿔 Users        | Date and | Select tim  | ezone      | ]                     |       |              |
| 🖴 Servers      |          | Timezone    | Warsaw     |                       | *     |              |
| • Bastions     |          | Date & time | 2016-02-07 | 23:40                 | 1     |              |
| + Connections  |          |             |            | Set the date and time |       |              |
| C Policies     | NTP serv | /ers        |            |                       | ,<br> |              |
| 🛓 Downloads    |          |             |            |                       |       |              |
| ⊖ Reports      |          |             |            |                       | ^     |              |
| E Productivity |          |             | +          |                       |       |              |

3. Click Save.

#### Time servers configuration

**Note:** NTP servers ensure that the system time on all IT infrastructure devices is synchronized. Using NTP servers guarantees that the timestamp of the recorded session matches the time settings on the monitored server.

#### Adding an NTP server definition

To add an NTP server definition, proceed as follows.

- 1. Select Settings > System.
- 2. Click + in the *NTP servers* section to add an NTP server.
- 3. Enter NTP server IP address or host name.

| Management     | < Fudo                                     | 🛔 admin 🐇 🤶 📍 |
|----------------|--------------------------------------------|---------------|
| I Dashboard    | General Ungrade License Diagnostics        |               |
| E Sessions     |                                            |               |
| <b>쓸</b> Users | Date and time                              |               |
| 🖴 Servers      | Timezone Warsaw 🛊 🕸                        |               |
| •@ Bastions    | Date & time 2016-02-07 23:40               |               |
| + Connections  | Add NTP server                             |               |
| Policies       | NTP servers Provide hostname or IP address |               |
| 📥 Downloads    | r tovide hostname of in address            |               |
| 🖨 Reports      |                                            |               |
| Productivity   |                                            |               |

4. Click Save.

#### Editing an NTP server definition

To edit an NTP server definition, proceed as follows.

- 1. Select Settings > System.
- 2. Find and change desired NTP server configuration parameters in the NTP servers section.

| Management     | <             | Fudo              |                 |             |    | 🛔 admin 🗸 💡 🤶 |
|----------------|---------------|-------------------|-----------------|-------------|----|---------------|
| Jashboard      |               | General Ung       | rade License    | Diagnostics |    |               |
| E Sessions     |               | General Opg       | License         | Diagnostics |    |               |
| 曫 Users        |               | Date and time     |                 |             |    |               |
| 🖴 Servers      |               | Timez             | Warsaw          |             | \$ |               |
| 📲 Bastions     |               | Date & t          | ime 2016-02-08  | 15:07       |    |               |
| + Connections  |               |                   |                 |             |    |               |
| Policies       |               | NTP servers       |                 |             |    |               |
| 🛓 Downloads    |               |                   | ni pogi ata or  |             |    |               |
| 🔒 Reports      |               |                   | pepoornipion    |             | ^  |               |
| E Productivity | Click to edit | NTP server's IP a | address/hostnan | ne of the   |    |               |

3. Click Save.

# Deleting an NTP server definition

To remove and NTP server definition, proceed as follows.

- 1. Select Settings > System.
- 2. Find desired NTP server definition in the NTP servers section and click the X icon.

| Management <   | Fudo            |                     | 🛔 admin 🕤 🤶 |
|----------------|-----------------|---------------------|-------------|
| Jashboard      | General Ungrade | License Diagnostics |             |
| E Sessions     | opgrade         | Liberto Plagrouto   |             |
| 🔮 Users        | Date and time   |                     |             |
| 🖴 Servers      | Timezone        | Warsaw 🗘 🛊          |             |
| -@ Bastions    | Date & time     | 2016-02-08 15:07    |             |
| + Connections  |                 |                     |             |
| U Policies     | NTP servers     |                     |             |
| 🕹 Downloads    |                 |                     |             |
| 🖨 Reports      |                 |                     |             |
| ■ Productivity |                 | Remove NTP server   |             |

3. Click Save.

**Related topics:** 

• Timestamping

# 15.1.2 SSL certificate

SSL certificate allows prevent phishing attacks.

#### Configuring SSL certificate

To configure SSL certificate, proceed as follows.

- 1. Select Settings > System.
- 2. Click the *Browse* button next to the *HTTPS Certificate* field in the *FUDO HTTPS certificate* section and point to the location of the SSL certificate file in PEM format.

3. Click the *Browse* button next to the *HTTPS Private Key* field and point to the location of the SSL key definition.

| Management <                                     | Fudo                                                                  | 🛔 admin 🐇 🤶 ? |
|--------------------------------------------------|-----------------------------------------------------------------------|---------------|
| Jashboard                                        | General Upgrade License Diagnostics                                   |               |
| E Sessions                                       |                                                                       |               |
| 볼 Users                                          | Date and time                                                         |               |
| 🖴 Servers                                        | Timezone 🛛 🗘 🛊                                                        |               |
| •@ Bastions                                      | Date & time 2016-02-08 15:07                                          |               |
| + Connections                                    |                                                                       |               |
| C Policies                                       | NTP servers                                                           |               |
| 📥 Downloads                                      |                                                                       |               |
| 🖨 Reports                                        | phpon.nep.org                                                         |               |
| ■ Productivity                                   | +                                                                     |               |
| Settings                                         | FUDO HTTPS certificate                                                |               |
| 🗁 System                                         | Upload certificate in PEM format                                      |               |
| On Network configuration                         | HTTPS certificate Wyblerz plik Nie wybrano pliku                      |               |
| Notifications                                    | HTTPS private key Wybierz plik Nie wybrano pliku                      |               |
| @ Timestamping                                   | Upload private key                                                    |               |
| At External authentication                       | SSH access                                                            |               |
| III External passwords repositories              | Enabled 🛛                                                             |               |
| Resources                                        |                                                                       |               |
| Backups and retention                            | Sensitive features                                                    |               |
| a Cluster                                        | Activating these reatures requires a consent of two superadmin users. |               |
| LDAP synchronization                             |                                                                       |               |
| $\equiv$ Events log                              |                                                                       |               |
|                                                  |                                                                       |               |
| © 16 days 19993999<br>% oracle10-25511.dl Master |                                                                       |               |
|                                                  | C Reset V Save                                                        |               |

4. Click Save.

#### **Related topics:**

- Security measures
- Servers

# 15.1.3 Deny new connections

Enabling this option results in a denial of all new connections requests.

Blocking new connections

- 1. Select Settings > System.
- 2. Select *Deny new connections* option in the *Session* section.
- 3. Click Save button.

#### **Related topics:**

• Network interfaces configuration

# 15.1.4 SSH access

SSH access option enables remote access to Wheel Fudo PAM for servicing and maintenance purposes.

# Enabling SSH access

To enable SSH access, proceed as follows.

- 1. Select Settings > System.
- 2. Select Enabled option in the SSH access section.

| Management <                                     | Fudo                                                                  | 🛓 admin 🗸 🤶 |
|--------------------------------------------------|-----------------------------------------------------------------------|-------------|
| Jashboard                                        | General Ungrade License Diagnostics                                   |             |
| E Sessions                                       | deneral opgrade License Diagnostics                                   |             |
| 🖶 Users                                          | Date and time                                                         |             |
| 🖴 Servers                                        | Timezone Warsaw                                                       | ¢ at        |
| •@ Bastions                                      | Date & time 2016-02-08 15:07                                          |             |
| + Connections                                    |                                                                       |             |
| Policies                                         | NTP servers                                                           |             |
| 🕹 Downloads                                      |                                                                       |             |
| 🔒 Reports                                        | pl.pool.ntp.org                                                       | ×           |
| ■ Productivity                                   | +                                                                     |             |
| Settings                                         | FUDO HTTPS certificate                                                |             |
| 🖙 System                                         |                                                                       |             |
| O Network configuration                          | HTTPS certificate Wybierz plik Nie wybrano pliku                      |             |
| Notifications                                    | HTTPS private key Wybierz plik Nie wybrano pliku                      |             |
| @ Timestamping                                   |                                                                       |             |
| e External authentication                        | SSH access                                                            |             |
| III External passwords repositories              | Enabled                                                               |             |
| 🖾 Resources                                      | Enable SSH service access                                             |             |
| Backups and retention                            | Sensitive features                                                    |             |
| 🛔 Cluster                                        | Activating these features requires a consent of two superadmin users. |             |
| LDAP synchronization                             | anow keyboard input                                                   |             |
|                                                  |                                                                       |             |
|                                                  |                                                                       |             |
| © 16 days 19993999<br>% oracle10-25511 da Master |                                                                       |             |
|                                                  | 2 Reset 🗸                                                             | Save        |

3. Click Save button.

# Related topics:

• Network interfaces configuration

# 15.1.5 Reset account

Reset account enables resetting Wheel Fudo PAM to factory settings.

Enabling reset account

To enable reset account, proceed as follows.

- 1. Select Settings > System.
- 2. Select *Enabled* option in the *Reset account* section.
- 3. Click Save button.

# Related topics:

• Network interfaces configuration

# 15.1.6 Sensitive features

Sensitive features is a set of options enabling which requires a consent from two superadmin users.

#### Enabling displaying keyboard input

**Note:** Keystrokes are not displayed in the session player by default. Enabling keystrokes display requires a consent from two **superadmin** users.

To enable keyboard input display, proceed as follows.

- 1. Select Settings > System.
- 2. Select Show user input in the Sensitive features section to initiate the feature.
- 3. Click Save.

| Management <                                         | Fudo                             | 🛓 admin 🗸 🤶                              |
|------------------------------------------------------|----------------------------------|------------------------------------------|
| Jashboard                                            | General Upgrade                  | Liconso Disgnostics                      |
| E Sessions                                           | General Opgrade                  | LICENSE DIAGNOLICA                       |
| 👑 Users                                              | Date and time                    |                                          |
| 🖴 Servers                                            | Timezone                         | Warsaw 🗘 🗧                               |
| •# Bastions                                          | Date & time                      | 2016-02-08 15:07                         |
| + Connections                                        |                                  |                                          |
| C Policies                                           | NTP servers                      |                                          |
| 🕹 Downloads                                          |                                  |                                          |
| ⊖ Reports                                            |                                  | pi.pool.ntp.org                          |
| ■ Productivity                                       |                                  | +                                        |
| Settings                                             | FUDO HTTPS certific              | cate                                     |
| 🗁 System                                             |                                  |                                          |
| O Network configuration                              | HTTPS certificate                | Wybierz plik Nie wybrano pliku           |
| Notifications                                        | HTTPS private key                | Wybierz plik Nie wybrano pliku           |
| C Timestamping                                       |                                  |                                          |
| e External authentication                            | SSH access                       |                                          |
| III External passwords repositories                  | Enabled                          |                                          |
| Resources                                            |                                  |                                          |
| Backups and retention                                | Sensitive features               |                                          |
| 🚓 Cluster                                            | Activating these features requir | res a consent of two superadmin users.   |
| LDAP synchronization                                 | Select to d                      | tisplay keyboard input in session player |
| ≡ Events log                                         |                                  |                                          |
|                                                      |                                  |                                          |
| © 16 days £ \$55933959<br>% oracle10-25511.d. Master |                                  |                                          |
|                                                      |                                  | Ø Reset ✓ Save                           |

4. Notify another system administrator that the keyboard input showing feature has been initiated and requires a confirmation.

# **Related topics:**

• Viewing sessions

# 15.1.7 System update

# Note:

- In addition to the current system version, Wheel Fudo PAM stores the previous revision, allowing for restoring the system to its previous state.
- The system update process does not influence the system configuration or the session data stored on Wheel Fudo PAM.

#### 15.1.7.1 Updating system

#### Warning:

- Before updating the system it is advised to run a preliminary check to ensure that the current system configuration can be successfully upgarded to new version.
- During the system update, all current users' connections will be terminated.
- Use the *Deny new connections* option in the *Sessions* section in the system settings menu.
- 1. Select Settings > System.
- 2. Select the *Upgrade* tab.
- 3. Click Upload.
- 4. Browse the file system to find and upload the update image file (.upg).
- 5. Click Upgrade.

| Management <  | Fudo      |           |           |             |                                | 🛔 admin 🗸 💡 🤶          |
|---------------|-----------|-----------|-----------|-------------|--------------------------------|------------------------|
| Jashboard     | General   | Upgrade   | License   | Disgostics  | × Remove upgrade snapshot      | Delete      Our Upload |
| E Sessions    | General   | opgrade   | License   | Diagnostics |                                |                        |
| 쓸 Users       | Version   | Filename  |           | Size        | Upgrade check run status       |                        |
| ⊖ Servers     | 3.1-32574 | fudo-3.1- | 32574.upg | 108.1 MB    | Upgrade check has not been run | Run check (* Upgrade   |
| •# Bastions   |           |           |           |             | Upgrade system with selecte    | ed image               |
| + Connections |           |           |           |             |                                |                        |

Warning: After running system update, Wheel Fudo PAM will restart automatically.

Rebooting Wheel Fudo PAM requires the encryption key. Connect the USB flash drive containing the encryption key to the USB port before proceeding.

**Note:** In the event of an unsuccessful system update, Wheel Fudo PAM detects the problem during system restart and restarts itself using the previous system revision.

#### 15.1.7.2 Running update check

Before updating the system it is advised to run a preliminary check to ensure that the current system configuration can be successfully upgarded to new version. The preliminary upgrade check also estimates the time it will take to perform the upgrade.

- 1. Select Settings > System.
- 2. Select the Upgrade tab.
- 3. Click Upload.
- 4. Browse the file system to find and upload the update image file (.upg).

5. Click Run check.

| Management    | <  | Fudo      |           |           |             |                 |                           |           | 🛔 admin <  ? |
|---------------|----|-----------|-----------|-----------|-------------|-----------------|---------------------------|-----------|--------------|
|               |    | General   | Ungrade   | License   | Diagnostics |                 | × Remove upgrade snapshot | 🔒 Delete  | Upload       |
| E Sessions    | I. | adnora    | opgrade   | License   | Diagnoonoo  |                 |                           |           |              |
| 誉 Users       |    | Version   | Filename  |           | Size        | Upgrade check r | un status                 |           |              |
|               |    | 3.1-32574 | fudo-3.1- | 32574.upg | 108.1 MB    | Upgrade check   | has not been run          | Run check | E Upgrade    |
|               |    |           |           |           |             |                 | Upgrade check run -       |           |              |
| + Connections |    |           |           |           |             |                 |                           |           |              |

Note:

- Click *Cancel check* to stop the preliminary upgrade check.
- Click *Download log* to view the upgrade procedure log along with the information on how long it will take to perform the upgrade.

#### 15.1.7.3 Deleting upgrade snapshot

Deleting upgrade snapshot will free the storage space occupied by previous system version.

**Warning:** After deleting the upgrade snapshot it will not be possible to restore the system to previous version.

- 1. Select Settings > System.
- 2. Select the *Upgrade* tab.
- 3. Click Remove upgrade snapshot.

| Management    |    | Fudo      |           |           |             |                  |                         |           | 🛔 admin 🐇 🤶 📍 |
|---------------|----|-----------|-----------|-----------|-------------|------------------|-------------------------|-----------|---------------|
| Jashboard     |    | General   | Upgrade   | License   | Diagnostics |                  | Remove upgrade snapshot | 🖯 Delete  | Upload        |
| E Sessions    | F. |           |           |           | Delete prev | vious system     | version                 |           |               |
| 쓸 Users       |    | Version   | Filename  |           | Size        | Upgrade check ru | un status               |           |               |
| 🖴 Servers     |    | 3.1-32574 | fudo-3.1- | 32574.upg | 108.1 MB    | Upgrade check    | has not been run        | Run check | E Upgrade     |
| •l# Bastions  |    |           |           |           |             |                  |                         |           |               |
| + Connections |    |           |           |           |             |                  |                         |           |               |

4. Confirm deleting previous system version.

### **Related topics:**

- System version restore
- Restarting system

# 15.1.8 License

#### Uploading new license

To upload a new license file, proceed as follows.

Note: New license will replace existing one.

- 1. Select Settings > System.
- 2. Select the *License* tab.
- 3. Click Upload.

| Management <                        | Fudo <sup>*</sup>             |                       |               |              |                    | 👗 admin 🕤 📍 |
|-------------------------------------|-------------------------------|-----------------------|---------------|--------------|--------------------|-------------|
| I Dashboard                         | General Ungrade Licer         |                       |               |              |                    | ( Upload    |
| E Sessions                          |                               | Diagnostics           |               |              | Lipload license fi |             |
| 쑬 Users                             | Serial number                 | 12345678              |               |              | Opload license li  | e           |
| ⊖ Servers                           | Expiration date               | 2016-03-31            |               |              |                    |             |
| •# Bastions                         | License owner                 | Wheel Systems sp. zoo |               |              |                    |             |
| + Connections                       | License type                  | test                  |               |              |                    |             |
| Policies                            | Accounting mode               | host,port             |               |              |                    |             |
| 📥 Downloads                         | Cluster nodes limit           | 1                     |               |              |                    |             |
| 🖨 Reports                           | Glaster Houes mint            |                       |               |              |                    |             |
| E Productivity                      | Number of servers             | 25                    | 11 in use     | 14 available |                    |             |
| Settings                            | Usage statistics              |                       | License param | eters        |                    |             |
| 🗁 System                            | Date from                     | 2015-11-01            | to            | 2016-02-08   |                    |             |
| © Network configuration             | Concurrent connections        | etatistics            |               | 2010-02-00   |                    |             |
| Notifications                       | 50-                           | statistics            |               |              |                    |             |
| C Timestamping                      | 4.5 -                         |                       |               |              |                    |             |
| ae External authentication          | 3.5 -                         |                       |               |              |                    |             |
| III External passwords repositories | 2.5 -                         |                       |               |              |                    |             |
| E Resources                         | 2.0 -<br>1.5 -                |                       |               |              |                    |             |
| Backups and retention               | 1.0 - 0.5 -                   |                       |               |              |                    |             |
| n Cluster                           | 0.0                           | Wed 23                | Thu 17        | Fri DB       | Mon 11             |             |
| LDAP synchronization                | Number of concurrent sessions |                       |               |              |                    |             |

4. Browse the file system to find the license file and click OK to upload and replace current license definition.

#### **Related topics:**

• System

# 15.1.9 Diagnostics

System diagnostics module enables executing basic system command, such as ping, netcat or tracerout.

To run a diagnostic utility, proceed as follows.

- 1. Select Settings > System.
- 2. Select the Diagnostics tab.
- 3. Find desired utility, provide necessary parameters and execute the command.

| Management <               | Fudo        |                                                                  | 👗 admin 🗸 💡 📍        |
|----------------------------|-------------|------------------------------------------------------------------|----------------------|
| Dashboard                  | General Uno | rade License Diagnostics                                         | Ownload service data |
| E Sessions                 | General Opg | nade Livenae Diagnostica                                         |                      |
| 嶜 Users                    | ping        | Enter host address Execute                                       | command              |
| ⊖ Servers                  |             | Host                                                             |                      |
| - Bastions                 |             | Options Output only Record route                                 |                      |
| + Connections              | patcat      |                                                                  |                      |
| Policies                   | netcat      | Select optional execution parameters                             |                      |
| 🕹 Downloads                |             | Host Port A                                                      |                      |
| 🖨 Reports                  | host        |                                                                  |                      |
| ■ Productivity             |             | Host                                                             |                      |
| Settings                   |             |                                                                  |                      |
| 🗁 System                   | traceroute  |                                                                  |                      |
| ¢ Network configuration    |             | Host A                                                           |                      |
| ☑ Notifications            |             | Options Do not resolve hop addresses Use ICMP ECHO instead of    |                      |
| C Timestamping             |             | UDP datagrams Firewall evasion mode Set the "don't fragment" bit |                      |
| at External authentication |             |                                                                  |                      |

| Command/parameter        | Description                                                    |
|--------------------------|----------------------------------------------------------------|
| Ping                     | Ping sends a sequence of 10 ICMP packets to selected host.     |
| Numeric output only      | Does not resolve host's IP address to its mnemonic name.       |
| Record route             | Enables tracking packets' route.                               |
|                          |                                                                |
| netcat                   | etcat allows establishing connection with remote host on spec- |
|                          | ified port number.                                             |
|                          |                                                                |
| host                     | host is used to determine if the DNS server correctly resolves |
|                          | mnemonic hostnames.                                            |
|                          |                                                                |
| traceroute               | traceroute allows for determining packets' route between       |
|                          | Wheel Fudo PAM and the specified host.                         |
| Do not resolve hop ad-   | Subsequent hop IP addresses are not resolved to mnemonic       |
| dresses                  | names.                                                         |
| Use ICMP ECHO instead    | Enforces traceroute to use UDP packets instead of ICMP.        |
| of UDP datagrams         |                                                                |
| Firewall evasion mode    | Enforces the same port numbers for UDP and TCP packets.        |
|                          | Target port is not incremented with each packet sent.          |
| Set the "don't fragment" | Disables packet fragmentation in case the packet exceeds de-   |
| bit                      | fined MTU (Maximum Transmission Unit) value defined for the    |
|                          | network. Exceeding the MTU value results in an error.          |

# Related topics:

• Troubleshooting

# 15.2 Network settings

To change network settings select  $Settings > Network \ configuration$ .

| Management <                         | ≓urdn*                          |
|--------------------------------------|---------------------------------|
| M Dashboard                          | Static routing configuration    |
| Sessions                             | Interfaces Name & DNS Routing   |
| 쌸 Users                              | DNS servers configuration       |
| 🖴 Servers                            | % net0 08:00:27:5A:A3:A9 ♀ DHCP |
| accounts                             |                                 |
| Safes                                | 10.0.40.50 / 16 🗡 👁 🗙           |
| Դ Listeners                          | 10.0.40.51 / 16 🗲 🔾 🗙           |
| h- Password changers                 | +                               |
| Policies                             |                                 |
| 📥 Downloads                          | Sheet1 08:00:27:90:12:05        |
| 🖨 Reports                            |                                 |
| ■ Productivity                       | +                               |
| Settings                             |                                 |
| 🛎 System                             | % net2 06:00:27:57:B2:BA        |
| O <sup>e</sup> Network configuration |                                 |
| ☑ Notifications                      | +                               |
| ☑ Timestamping                       |                                 |
| a External authentication            | % bridge0 02:00:8C:61:4E:00     |
| ## External passwords repositories   |                                 |
| Resources                            | 172.128.0.10 / 24 <b>F</b> 🛛 🗙  |
| Backups and retention                | +                               |
| 🚓 Cluster                            |                                 |
|                                      | spanning tree                   |
| ≡ Events log                         |                                 |
|                                      | Conligure network bridge        |
| 2 days ii 12345678<br>3-30775        | S Reset Save                    |

# 15.2.1 Network interfaces configuration

# 15.2.1.1 Managing physical interfaces

# Defining IP address

Defined IP addresses are physical interface's aliases, which are used in server's *configuration* procedures (Local address field in proxy configuration).

**Note:** If the list of the assigned IP addresses is empty and the is no option to define an IP address, check if given interface is a member of a bridge.

To define an IP of a physical network interface, proceed as follows.

- 1. Select  $Settings > Network \ configuration$ .
- 2. Click + and provide IP address and subnet mask in CIDR format.

Note: + will be inactive if the *DHCP* option is enabled on the given interface.

- 3. Choose additional options for the IP address being defined.
- Enable access to administration panel on given IP address. Note that the management IP address is also used for replicating data between cluster nodes.
   Make the alias a virtual IP address which will be take over by another cluster node in case of the master node's failure.
  - Enable access to *User portal* on given IP address.
  - 4. Click Save.

| Management <                 | Fudo                          | Enable access to FUDO administration panel through this IP address                                                                         |
|------------------------------|-------------------------------|----------------------------------------------------------------------------------------------------|
| 🖬 Dashboard                  |                               | Enable User portal access through this IP address                                                                                          |
| E Sessions                   | Interfaces Name & DNS Routing | Make the alias a virtual IP address which will be automatically taken<br>over by another cluster node in case of the master node's failure |
| 쑬 Users                      | % net0 00:0C:29:AF:54:E8      | Delete IP address                                                                                                    |
| ⊖ Servers                    |                               |                                                                                                    |
| Accounts                     | 10.0.235.153 / 16             | Obtain IP address from a DHCP server                                                                                                    |
| Safe: Enter IP address and i | network mask / 16 🖌 🖉 🚮       | (g1 \$) ×                                                                                                    |
| ሕ Listeners                  | (+)                           | Assign IP address to redundancy group                                                                                                    |
| n- Password changers         | Add IP alias to network       | interface                                                                                                    |
| V Policies                   | x net1 00:0C:29:AF:54:F2      | © Active ODHCP                                                                                                    |
| 🛓 Downloads                  |                               |                                                                                                    |
| 🖨 Reports                    | Interface is not active.      |                                                                                                    |
| Productivity                 |                               |                                                                                                    |
| Settings                     | 0.0.0.0 / 16 🗲 🤤 📥            | , <b>x</b>                                                                                                    |
| 🖨 System                     | +                             |                                                                                                    |
| ¢ Network configuration      |                               |                                                                                                    |
| ☑ Notifications              | 4                             | C Reset Save                                                                                                    |

**Note:** Current state of each network interface is represented with an icon.

| 00        | Interface active and connected.    |
|-----------|------------------------------------|
| <u>بن</u> | Interface active but disconnected. |
| ×         | Interface disabled.                |

#### Removing defined IP addresses

**Warning:** Deleting an IP address will disable access to servers which had this IP configured in the *Local address* of the proxy server.

To delete an IP address assigned to a given network interface, proceed as follows.

- 1. Select  $Settings > Network \ configuration$ .
- 2. Select desired IP address assigned to given network interface and click x.
- 3. Click Save.

| Management <                         | Fudo <sup>*</sup>                            | 🛔 admin < 💡     |
|--------------------------------------|----------------------------------------------|-----------------|
| 🖩 Dashboard                          | Interfaces Name & DNS Bouting                |                 |
| E Sessions                           |                                              |                 |
| 쓸 Users                              | S net0 00:00:28.AF.54.E8                     | Q Active OHCP   |
| ⊖ Servers                            | Delete IP address                            |                 |
| Accounts                             | 10.0.235.153 / 16 🗡 🛛 📥 💌                    |                 |
| Safes                                | 10.0.235.154 / 16 🗲 🔾 🔐 rg1 💠 🗙              |                 |
| ふ Listeners                          | •                                            |                 |
| n- Password changers                 |                                              |                 |
| C Policies                           | × net1 00:00:29:AF:54:F2                     | Q Active OHCP   |
| 🕹 Downloads                          |                                              |                 |
| 🖨 Reports                            | Interface is not active.                     |                 |
| ■ Productivity                       |                                              |                 |
| Settings                             | 0.0.0.0 / 16 🗲 <table-cell> 🛦 🗙</table-cell> |                 |
| 🖨 System                             | + Store and apply changes                    |                 |
| Ø <sup>e</sup> Network configuration |                                              |                 |
| ☑ Notifications                      | C Reset Save                                 | X Bridge P VLAN |

# $Disabling\ network\ interface$

To disable a network interface, proceed as follows.

- 1. Select  $Settings > Network \ configuration$
- 2. Click the *Active* icon next to given interface to deactivate it.

| Management <                                      | Fudo admin ~ ?                  |
|---------------------------------------------------|---------------------------------|
| 🖬 Dashboard                                       | Interfaces Name & DNS Bouting   |
| E Sessions                                        |                                 |
| 촬 Users                                           | % net0 00:00:28:AF:54:E8        |
| ⊖ Servers                                         | Deactivate selected interface   |
| Accounts                                          |                                 |
| Safes                                             | 10.0.235.154 / 16 🗲 😪 🚓 rg1 💠 🗙 |
| み Listeners                                       |                                 |
| n- Password changers                              |                                 |
| Policies                                          | X net1 00:00:29:AF:54:F2 Q DHCP |
| 📩 Downloads                                       |                                 |
| 🔒 Reports                                         | Interface is not active.        |
| E Productivity                                    |                                 |
| Settings                                          | 0.0.0.0 / 16 🖌 🐼 🚠 🗙            |
| 🖨 System                                          | + Save configuration changes    |
| ¢ <sup>e</sup> <sub>6</sub> Network configuration |                                 |
| ☑ Notifications                                   | C Reset Save                    |

3. Click Save.

# 15.2.1.2 Defining IP address using system console

In case the web administration interface cannot be accessed, IP address can be defined using console connection.

- 1. Connect monitor and keyboard to the device.
- 2. Enter administrator account login and press *Enter*.

| FUDO, S/N 12345678, firmware 2.1-23500.                                                                                                    |
|----------------------------------------------------------------------------------------------------|
| To reset FUDO to factory defaults, login as "reset".<br>To fix admin account and change network settings,<br>login as "admin" with an appropriate password. |
| FUDO (fudo.wheelsystems.com) (ttyv0)                                                                                                    |
| login:                                                                                                    |
|                                                                                                    |
|                                                                                                    |
|                                                                                                    |
|                                                                                                    |
|                                                                                                    |
|                                                                                                    |
|                                                                                                    |

3. Enter administrator account password and press *Enter*.

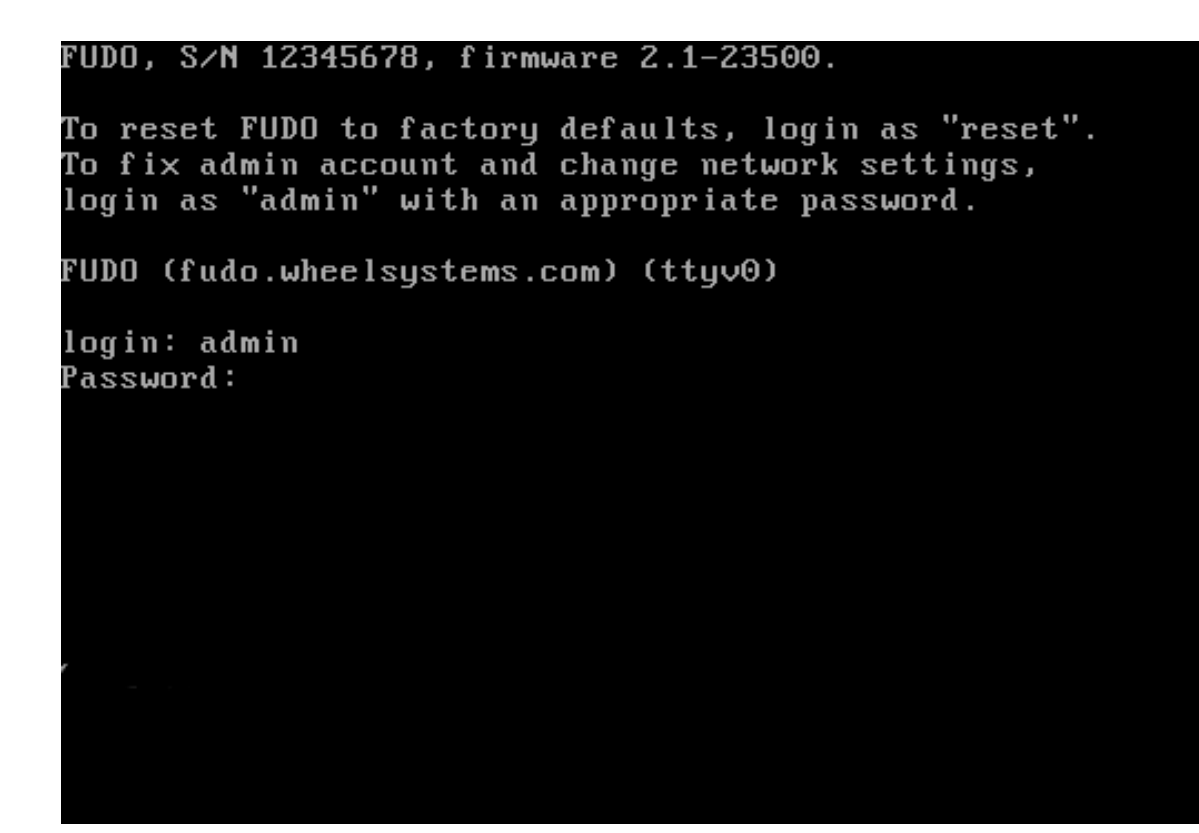

4. Enter 2 and press *Enter* to change network configuration.

```
FUDD, S/N 12345678, firmware 2.1-23500.
To reset FUDD to factory defaults, login as "reset".
To fix admin account and change network settings,
login as "admin" with an appropriate password.
FUDD (fudo.wheelsystems.com) (ttyv0)
login: admin
Password:
Last login: Wed Jun 22 10:50:38 on ttyv0
*** FUDD configuration utility ***
Logged into FUDD, S/N 12345678, firmware 2.1-23500.
1. Show status
2. Reset network settings
0. Exit
Choose an option (0):
```

5. Enter y and press *Enter* to proceed with resetting network configuration.

FUDO, S/N 12345678, firmware 2.1-23500. To reset FUDO to factory defaults, login as "reset". To fix admin account and change network settings, login as "admin" with an appropriate password. FUDO (fudo.wheelsystems.com) (ttyv0) login: admin Password: Last login: Wed Jun 22 10:50:38 on ttyv0 \*\*\*\* FUDO configuration utility \*\*\* Logged into FUDO, S/N 12345678, firmware 2.1-23500. 1. Show status 2. Reset network settings 0. Exit Choose an option (0): 2 Are you sure you want to continue? [y/N] (n):

6. Enter the name of the new management interface (Wheel Fudo PAM web interface is accessible through the management interface).

# FUDO, S/N 12345678, firmware 2.1-23500.

```
To reset FUDD to factory defaults, login as "reset".

To fix admin account and change network settings,

login as "admin" with an appropriate password.

FUDD (fudo.wheelsystems.com) (ttyv0)

login: admin

Password:

Last login: Wed Jun 22 10:50:38 on ttyv0

*** FUDD configuration utility ***

Logged into FUDD, S/N 12345678, firmware 2.1-23500.

1. Show status

2. Reset network settings

0. Exit

Choose an option (0): 2

Are you sure you want to continue? [y/N] (n): y

Choose new management interface (net1 net0):
```

7. Enter IP address along with the network subnet mask separated with / (e.g. 10.0.0.8/24) and press *Enter*.

FUDO, S/N 12345678, firmware 2.1-23500. To reset FUDO to factory defaults, login as "reset". To fix admin account and change network settings, login as "admin" with an appropriate password. FUDO (fudo.wheelsystems.com) (ttyv0) login: admin Password: Last login: Wed Jun 22 10:56:52 on ttyv0 \*\*\* FUDO configuration utility \*\*\* Logged into FUDO, S/N 12345678, firmware 2.1-23500. 1. Show status Reset network settings 0. Exit Choose an option (0): 2 Are you sure you want to continue? [y/N] (n): y Choose new management interface (net1 net0): net0 Enter new net0 address (10.0.150.150/16): 10.0.150.150/16 8. Enter network gate and press *Enter*.

FUDO, S/N 12345678, firmware 2.1-23500.

To reset FUDO to factory defaults, login as "reset". To fix admin account and change network settings, login as "admin" with an appropriate password. FUDO (fudo.wheelsystems.com) (ttyv0) login: admin Password: Last login: Wed Jun 22 10:56:52 on ttyv0 \*\*\* FUDO configuration utility \*\*\* Logged into FUDO, S/N 12345678, firmware 2.1-23500. 1. Show status 2. Reset network settings 0. Exit Choose an option (0): 2 Are you sure you want to continue? [y/N] (n): y Choose new management interface (net1 net0): net0 Enter new net0 address (10.0.150.150/16): 10.0.150.150/16 Enter new default gateway IP address (10.0.0.1):

### 15.2.1.3 Setting up a network bridge

Bridge deployment scenario requires setting up a network bridge.

To configure a network bridge, proceed as follows.

- 1. Select  $Settings > Network \ configuration$ .
- 2. Click Bridge.
- 3. Assign network interfaces or VLANs to the bridge.

**Note:** Setting up a network bridge requires removing all IP addresses directly assigned to interfaces which are selected as bridge members.

- 4. Enter IP address and network subnet in CIDR notation.
- 5. Select Spanning tree option to enable bridge loops prevention.
- 6. Select the *Management* option if the administration interface should be available under assigned IP addresses and click *Active*.
- 7. Click Save.

| Resources                          | × bridge0                            |                                          | × Active OHCP    |
|------------------------------------|--------------------------------------|------------------------------------------|------------------|
| Backups and retention              | Define bridge's IP ad                | dress<br>Remove bridge definition        |                  |
|                                    |                                      | Activate bridge                          |                  |
| $\Rightarrow$ LDAP synchronization | ssign IP address to redundancy group |                                          |                  |
|                                    | Spanning tree D Ena                  | ble spanning tree mechanism              |                  |
|                                    | Members                              | 0 Q)                                     |                  |
|                                    | Ass                                  | ign physical network interfaces or VLANs |                  |
|                                    | ≭ vlan0                              |                                          | × VActive Q DHCP |
|                                    |                                      |                                          |                  |
|                                    | / / a                                | ¢ 🗙                                      |                  |
|                                    | +                                    |                                          |                  |
|                                    | VLAN                                 |                                          |                  |
|                                    | Parent interface net0                | \$                                       |                  |
|                                    |                                      |                                          |                  |
|                                    |                                      |                                          |                  |
|                                    |                                      |                                          |                  |
|                                    |                                      |                                          |                  |
|                                    |                                      |                                          |                  |

#### 15.2.1.4 Setting up virtual networks (VLANs)

VLAN networks allow separating broadcast domains.

To configure a VLAN on , proceed as follows.

- 1. Select  $Settings > Network \ configuration$
- 2. Click VLAN.
- 3. Select the physical interface and define VLAN ID.

4. Add IP addresses to given VLAN.

Note: Select *DHCP* option, to obtain IP address from a DHCP server.

**Note:** The IP addresses are aliases to the physical interface and are used in *servers configuration* as proxy server address.

- 5. Click Active to activate defined VLAN.
- 6. Click Save.

| Settings                       | · ·              |                                       |
|--------------------------------|------------------|---------------------------------------|
|                                |                  | Enable configured VLAN                |
|                                | ≍ vlan0          | × Q Active O DHCP                     |
| Enter IP address and networ    | k mask           | Assign IP address to redundancy group |
| Notifications                  | /                | / • • • • • • • • • •                 |
|                                |                  |                                       |
| 4. External authentication     | Ý                | Enter VLAN's identifier               |
| III External Add VLAN IP alias | VLAN             |                                       |
|                                | Parent interface | net0 ¢                                |
| Backups and retention          | Select VLAN's    | parent network interface              |
|                                |                  |                                       |
|                                |                  |                                       |
|                                |                  | C Reset Save 21 Bridge P VLAN         |

#### **Related topics:**

- Servers management
- Accounts

#### 15.2.2 Bypasses configuration

Bypasses enable to physically re-route network packages in case of a system failure.

**Note:** Bypasses configuration is not available if Wheel Fudo PAM is running in virtualized environment.

- 1. Select *Settings* > *Network configuration*.
- 2. Select *Bypasses* tab.
- 3. Select bypass mode.
  - Bypass mode permanently enabled this option enforces bypass mode on the network interface card. This mode may be used for maintenance purposes or when troubleshooting network issues.
  - Bypass mode enabled only in case of system failure network packets are re-routed only in case of a system failure or in case the Wheel Fudo PAM is powered off.

- Bypass mode disabled in case of system failure, the network packets will not be routed to the next network appliance.
- 4. Click Save.

### **Related topics:**

• Network interfaces configuration

# 15.2.3 Routing configuration

In default configuration, Wheel Fudo PAM directs all incoming traffic to defined gate. Static routing enables defining routes for packets coming from selected networks.

Note: When defining default route, enter default in the Network field.

| Management <  | FUDD <sup>®</sup> Administr | ration panel         |         | 🚢 admin 🗸       |               |
|---------------|-----------------------------|----------------------|---------|-----------------|---------------|
| I Dashboard   | Interfaces Name &           | DNS Bouting          |         |                 |               |
| E Sessions    | Interfaces Name a           | DNS Houting          |         | Default network | traffic route |
| 矕 Users       | Route Netv                  | work default         | Gateway | 10.0.0.1        | ×             |
| + Connections | Route Netv                  | work 172.128.0.16/32 | Gateway | 10.0.0.2        | ×             |
| ⊖ Servers     |                             |                      |         |                 |               |
| C Policies    |                             |                      |         |                 |               |

# Adding a route

To add a route, proceed as follows.

- 1. Select  $Settings > Network \ configuration$ .
- 2. Select Routing tab.
- 3. Click Add route to define a new route.
- 4. Enter network address along with the network mask (e.g. 10.0.1.1/32) and gateway address.
- 5. Click Save.

#### Editing a route

To edit a route, proceed as follows.

- 1. Select  $Settings > Network \ configuration$ .
- 2. Select Routing tab.
- 3. Find and edit desired route entry.
- 4. Click Save.

### Deleting a route

To delete a route, proceed as follows.

- 1. Select  $Settings > Network \ configuration$ .
- 2. Select *Routing* tab.
- 3. Find desired route entry and click the delete icon.
- 4. Click Save.

| Management <              | Fudo <sup>®</sup> Administration panel |           |                |          |           | 🚢 admin 🗸           |             |
|---------------------------|----------------------------------------|-----------|----------------|----------|-----------|---------------------|-------------|
| I Dashboard               | Interfaces Na                          | me & DNS  | Bouting        |          |           |                     |             |
| E Sessions                | interfaces Ha                          | ne a prio | nouting        |          |           |                     |             |
| 쑬 Users                   | Route                                  | Network   | default        |          | Gateway   | 10.0.0.1            | ×           |
| + Connections             | Route                                  | Network   | 172.128.0.16/3 | 2        | Gateway   | 10.0.0.2            | ×           |
| 🗇 Servers                 |                                        |           |                | Select 1 | to delete | e given route entry |             |
| Policies                  |                                        |           |                |          |           |                     |             |
| 📥 Downloads               |                                        |           |                |          |           |                     |             |
| 🖨 Reports                 |                                        |           |                |          |           |                     |             |
| Settings                  |                                        |           |                |          |           |                     |             |
| ¢ Network configuration   |                                        |           |                |          |           |                     |             |
| O Date & time             |                                        |           |                |          |           |                     |             |
| Notifications             |                                        |           |                |          |           |                     |             |
| Timestamping              |                                        |           |                |          |           |                     |             |
| a External authentication | S                                      | ave confi | ouration ch    | anges    | _         |                     |             |
| A HTTPS Certifcate        | 0                                      |           | guration ch    | anges    |           |                     |             |
| Resources                 |                                        |           | l l            | C Reset  | Save      |                     | + Add Route |

#### **Related topics:**

- Network interfaces configuration
- Time servers configuration

# 15.2.4 DNS servers configuration

**Note:** DNS servers enable using mnemonic hosts names instead of IP addresses when configuring various network resources.

| Management                           | < | Fudo       |           |                                 | 🛔 admin 🐇 🤶 ? |
|--------------------------------------|---|------------|-----------|---------------------------------|---------------|
| Jashboard                            |   | Interfaces | Name & Dh |                                 |               |
| E Sessions                           |   | interlaces | Name & Dr | Provide FUDO hostname           |               |
| 쓭 Users                              |   |            | Hostname  | fudo.wheelsystems.com           |               |
| 🖴 Servers                            |   |            | DNS       | 10.0.0.1                        |               |
| Bastions                             |   |            | DNS       | ×                               |               |
| + Connections                        |   |            |           | Provide DNS server's IP address |               |
| Policies                             |   |            |           |                                 |               |
| 🛓 Downloads                          |   |            |           |                                 |               |
| 🖨 Reports                            |   |            |           |                                 |               |
| ■ Productivity                       |   |            |           |                                 |               |
| Settings                             |   |            |           |                                 |               |
| 🖨 System                             |   |            |           |                                 |               |
| O <sup>e</sup> Network configuration |   |            |           |                                 |               |
| Notifications                        |   |            |           |                                 |               |
| @ Timestamping                       |   |            |           |                                 |               |
| $a_{\rm e}$ External authentication  |   |            |           | Add a DNS server                |               |
| III External passwords repositorie   | s |            |           | C Reset Save                    | server        |

#### Adding a DNS server definition

To add a DNS server definition, proceed as follows.

- 1. Select  $Settings > Network \ configuration$ .
- 2. Switch to the Name & DNS tab.
- 3. Click Add new to define new DNS server.
- 4. Enter DNS server IP address.
- 5. Click Save.

#### Editing a DNS server definition

To edit DNS server definition, proceed as follows.

- 1. Select  $Settings > Network \ configuration$ .
- 2. Switch to the Name & DNS tab.
- 3. Find given DNS server and double-click desired field.
- 4. Change parameter value as needed.
- 5. Click Save.

#### Deleting a DNS server definition

To delete a DNS server definition, proceed as follows.

**Note:** Deleting a DNS server definition may cause interruptions in device operation, if system configuration uses hosts names instead of IP addresses.
- 1. Select *Settings* > *Network configuration*.
- 2. Switch to the Name & DNS tab.
- 3. Find and select given DNS server definition.
- 4. Click Delete.
- 5. Click Save .

### Related topics:

- Network interfaces configuration
- Time servers configuration

# 15.3 Notifications

Wheel Fudo PAM can send email notifications concerning defined connections (session start, session end, session inject start, session inject end). Notification service is configured when creating new or editing existing connection. Email notifications service requires configuring SMTP server.

To configure SMTP server, proceed as follows.

- 1. Select *Settings* > *Notifications*.
- 2. Select *Enabled* option.
- 3. Enter configuration parameters for the primary SMTP server.

| Management      | < Fudo                                                                | 🛔 admin <  ? |
|-----------------|-----------------------------------------------------------------------|--------------|
| M Dashboard     | Sattings Undeline                                                     |              |
| E Sessions      | Enable email notifications service                                    |              |
| 쓜 Users         | Enabled                                                               |              |
| ⊖ Servers       | Primary SMTP server Provide main SMTP server configuration parameters |              |
| +∉ Bastions     | Host smtp.wheelsystems.com                                            |              |
| + Connections   | Port 25                                                               |              |
| Policies        | Bind address Any \$                                                   |              |
| 📥 Downloads     | Sender email fudo-dwt-40.50@wheelsvstems.com                          |              |
| B Reports       |                                                                       |              |
| E Productivity  | Nequires authentication                                               |              |
| Settings        | User Houry                                                            |              |
| 😂 System        | Password                                                              |              |
|                 | Repeat password                                                       |              |
| ☑ Notifications | Use TLS 🖉 Test server connection                                      |              |
| C Timestamping  | Test connection                                                       |              |

| Parameter               | Description                                  |  |  |
|-------------------------|----------------------------------------------|--|--|
| Address                 | SMTP server IP address.                      |  |  |
| Port                    | SMTP service port number.                    |  |  |
| Sender email            | Email address from which the emails will be  |  |  |
|                         | sent.                                        |  |  |
| Requires authentication | Select if the SMTP server requires authenti- |  |  |
|                         | cation.                                      |  |  |
| User                    | User name for authentication on SMTP         |  |  |
|                         | server.                                      |  |  |
| Password                | User password for authentication on SMTP     |  |  |
|                         | server.                                      |  |  |
| Use secure connection   | Select if the mail server uses TLS protocol. |  |  |
| (TLS)                   |                                              |  |  |

Note: Click *Test connection* to make sure server parameters are correct.

4. Optionally, enter configuration parameters for the secondary SMTP server.

| e, External authentication                            | Secondary SMTP serve    | er Provide main SMTP server config | guration parameters |
|-------------------------------------------------------|-------------------------|------------------------------------|---------------------|
| III External passwords repositories                   |                         |                                    |                     |
| Resources                                             | Host                    |                                    |                     |
| Backups and retention                                 | Port                    | 25                                 |                     |
| 🚓 Cluster                                             | Bind address            | Any \$                             |                     |
| LDAP synchronization                                  | Sender email            | noreply@fudo.wheelsystems.com      |                     |
| ≡ Events log                                          | Requires authentication | 0                                  |                     |
| © 25 days i 12345676<br>9 2 3 00126 J. Not configured | User                    |                                    |                     |
|                                                       | Password                |                                    |                     |
|                                                       | Repeat password         |                                    |                     |
|                                                       | Use TLS                 | Test server connection             |                     |
|                                                       |                         | Test connection                    |                     |

5. Enter server certificate in PEM format.

| a External authentication       | Secondary SMTP serv     | er Provide main SMTP server config | guration parameters |
|---------------------------------|-------------------------|------------------------------------|---------------------|
| External passwords repositories |                         |                                    |                     |
| Resources                       | Host                    |                                    |                     |
| Backups and retention           | Port                    | 25                                 |                     |
| 🚓 Cluster                       | Bind address            | Any 🗘                              |                     |
| LDAP synchronization            | Sender email            | noreply@fudo.wheelsystems.com      |                     |
| ≡ Events log                    | Requires authentication | •                                  |                     |
| © 25 days i 12345676            | User                    |                                    |                     |
|                                 | Password                |                                    |                     |
|                                 | Repeat password         |                                    |                     |
|                                 | Use TLS                 | Test server connection             |                     |
|                                 |                         | Test connection                    |                     |

6. Click Save.

### **Related Topics:**

• Accounts

# 15.4 Trusted timestamping

A trusted timestamp makes recorded session a more convincing evidence in court.

**Note:** Trusted timestamping feature requires signing a contract with an institution providing timestamping services.

### Enabling and configuring trusted timestamping

Note: Wheel Fudo PAM will also timestamp sessions recorded before the feature was enabled.

- 1. Select Settings > Trusted Timestamping.
- 2. Select *Enabled* option.
- 3. Select from the *Provider* drop-down list the institution providing trusted timestamping services.
- 4. Provide the certificate and the private key of the timestamping service.

Note: You should receive these information from your timestamping service provider.

5. Click Save.

| Management <   | Fudo <sup>*</sup>                                       | 👗 admin < 📿 🤶 |
|----------------|---------------------------------------------------------|---------------|
| Jashboard      | Timestamping                                            |               |
| E Sessions     | Enable timestamping service                             |               |
| 쓭 Users        | Enabled                                                 |               |
| ⊖ Servers      | Provider KIR \$                                         |               |
| •# Bastions    | File with certificate and Wybierz pik Nie wybrano pliku |               |
| + Connections  | format                                                  |               |
| Policies       | Password to file                                        |               |
| 🛓 Downloads    | Repeat password                                         |               |
| B Reports      | Define configuration parameters                         |               |
| ■ Productivity |                                                         |               |

### **Related topics:**

• Security measures

# 15.5 External authentication

Some of the authentication methods, require defining connections to external authentication servers. These are:

- CERB,
- RADIUS,
- LDAP,
- Active Directory.

#### Authentication servers configuration page

Authentication servers configuration page enables adding new and editing existing authentication servers.

To open the authentication servers configuration page, select Settings > External authentication.

| Management               | < Fudo <sup>*</sup>        | 👗 admin 🗸 🔶                                      |
|--------------------------|----------------------------|--------------------------------------------------|
| M Dashboard              | Enternal authentionities   |                                                  |
| E Sessions               | External authentication    |                                                  |
| 쯓 Users                  | Туре                       | External authentication service type             |
| Servers                  | Host :                     | Authentication server IP address and port number |
| + Connections            |                            | FUDO IP address for commucation with the         |
| Policies                 | Bind to 10.0.150.150       | authentication server                            |
| 🛓 Downloads              | Delete                     |                                                  |
| 🖨 Reports                | Delete selected definitio  |                                                  |
| E Productivity           | Save configuration changes |                                                  |
| Settings                 | Poset changes              |                                                  |
| 👺 System                 | Reset changes              |                                                  |
| Oc Network configuration | C Reset Save               | + Add external authentication source             |
|                          | Add external authenticatio | n server                                         |

### Adding a new external authentication server

To add an external authentication server, proceed as follows.

- 1. Select *Settings* > *External authentication*.
- 2. Click + Add external authentication source.
- 3. Select authentication service type.
- 4. Provide configuration parameters depending on selected authentication system type.

| Parameter        | Description                                                         |  |  |
|------------------|---------------------------------------------------------------------|--|--|
| CERB             |                                                                     |  |  |
| IP               | Server's IP address.                                                |  |  |
| Secret           | Secret used to establish server connection.                         |  |  |
| Service          | CERB service used for authenticating Wheel Fudo PAM users.          |  |  |
| RADIUS           |                                                                     |  |  |
| IP               | Server's IP address.                                                |  |  |
| Port             | Port used to establish connections with given server.               |  |  |
| Secret           | Secret used to establish server connection.                         |  |  |
| NAS ID           | RADIUS server NAS-Identifier parameter.                             |  |  |
| LDAP             |                                                                     |  |  |
| IP               | Server's IP address.                                                |  |  |
| Port             | Port used to establish connections with given server.               |  |  |
| User DN template | Template containing a path which will be used to create queries to  |  |  |
|                  | LDAP server.                                                        |  |  |
| Active Directory |                                                                     |  |  |
| IP               | Server's IP address.                                                |  |  |
| Port             | Port used to establish connections with given server.               |  |  |
| Domain           | Domain which will be used for authenticating users in Active Direc- |  |  |
|                  | tory.                                                               |  |  |

### 5. Click Save.

## Editing authentication server definition

To edit an authorization server definition, proceed as follows.

- 1. Select *Settings* > *External authentication*.
- 2. Find the server definition and change its configuration as desired.
- 3. Click Save.

# Deleting authentication server definition

To delete authentication server definition, proceed as follows.

- 1. Select Settings > External authentication.
- 2. Find desired server definition and select the *Delete* option.
- 3. Click Save.

### **Related topics:**

- User authentication methods and modes
- System overview
- Integration with CERB server

# 15.6 External passwords repositories

Wheel Fudo PAM supports external passwords repositories for managing passwords to monitored servers.

# 15.6.1 CyberArk Enterprise Password Vault

## Adding a new passwords repository

- 1. Select Settings > External passwords repositories.
- 2. Click + Add server.
- 3. Select CyberArk Enterprise Password Vault from the Type drop-down list.
- 4. Enter object's name.
- 5. Provide the URL to the paswords server's API.
- 6. Provide application identification.
- 7. Define the account format string.
- 8. Click Save.

## Editing a passwords repository

To edit a passwords repository definition, proceed as follows.

- 1. Select Settings > External passwords repositories.
- 2. Find the repository definition and change its configuration as desired.
- 3. Click Save.

## Deleting a passwords repository

To delete a passwords repository definition, proceed as follows.

- 1. Select Settings > External passwords repositories.
- 2. Find desired repository definition and select the *Delete* option.
- 3. Click Save.

# **Related topics:**

- User authentication methods and modes
- System overview
- Integration with CERB server

# 15.6.2 Hitachi ID Privileged Access Manager

### Adding a new passwords repository

- 1. Select Settings > External passwords repositories.
- 2. Click + Add server.
- 3. Select Hitachi ID Privileged Access Manager from the Type drop-down list.
- 4. Enter object's name.
- 5. Provide the URL to the paswords server's API.
- 6. Enter user login allowed to access passwords directory.
- 7. Provide user password in the *Password* and *Repeat password* fields.

8. Click Save.

## Editing a passwords repository

To edit a passwords repository definition, proceed as follows.

- 1. Select Settings > External passwords repositories.
- 2. Find the repository definition and change its configuration as desired.
- 3. Click Save.

### Deleting a passwords repository

To delete a passwords repository definition, proceed as follows.

- 1. Select Settings > External passwords repositories.
- 2. Find desired repository definition and select the *Delete* option.
- 3. Click Save.

## **Related topics:**

- User authentication methods and modes
- System overview
- Integration with CERB server

# 15.6.3 Lieberman Enterprise Random Password Manager

### Adding a new passwords repository

- 1. Select Settings > External passwords repositories.
- 2. Click + Add server.
- 3. Select Lieberman Enterprise Random Password Manager from the Type drop-down list.
- 4. Enter object's name.
- 5. Provide the URL to the paswords server's API.
- 6. Define authention module assigned to the user who is allowed to access passwords repository.
- 7. Enter user login allowed to access passwords repository.
- 8. Provide user password in the Password and Repeat password fields.
- 9. Click Save.

### Editing a passwords repository

To edit a passwords repository definition, proceed as follows.

- 1. Select Settings > External passwords repositories.
- 2. Find the repository definition and change its configuration as desired.
- 3. Click Save.

### Deleting a passwords repository

To delete a passwords repository definition, proceed as follows.

- 1. Select Settings > External passwords repositories.
- 2. Find desired repository definition and select the Delete option.
- 3. Click Save.

## **Related topics:**

- User authentication methods and modes
- System overview
- Integration with CERB server

# 15.6.4 Thycotic Secret Server

### Adding a new passwords repository

- 1. Select Settings > External passwords repositories.
- 2. Click + Add server.
- 3. Select Thycotic Secret Server from the Type drop-down list.
- 4. Enter object's name.
- 5. Provide the URL to the paswords server's API.
- 6. Enter user login allowed to access passwords repository.
- 7. Provide user password in the *Password* and *Repeat password* fields.
- 8. Define secret string format used for identifying objects on Thycotic Secret Server.
- 9. Click Save.

### Editing a passwords repository

To edit a passwords repository definition, proceed as follows.

- 1. Select Settings > External passwords repositories.
- 2. Find the repository definition and change its configuration as desired.
- 3. Click Save.

### Deleting a passwords repository

To delete a passwords repository definition, proceed as follows.

- 1. Select Settings > External passwords repositories.
- 2. Find desired repository definition and select the *Delete* option.
- 3. Click Save.

# **Related topics:**

- User authentication methods and modes
- System overview
- Integration with CERB server

### **Related topics:**

- User authentication methods and modes
- System overview
- Integration with CERB server

# 15.7 Resources

Wheel Fudo PAM enables customizing RDP and VNC login screen.

| Customizable logo —                                                                                                    |
|----------------------------------------------------------------------------------------------------|
|                                                                                                    |
| FUDD                                                                                                    |
| Login                                                                                                    |
|                                                                                                    |
| Global announcement                                                                                                    |
| Welcome on FUDO                                                                                                    |
| Please constact your FUDO administrator for more information.                                                                    |
| Welcome on HDP-10.0.35.53-WindowsXP                                                                                              |
| Your actions could be recorded and stored in electronic format.<br>Please conntact your FUDO administrator for more information. |
|                                                                                                    |
|                                                                                                    |
|                                                                                                    |
|                                                                                                    |
|                                                                                                    |

# Changing logo

- 1. Select Settings > Resources.
- 2. Select the RDP or the VNC tab.
- 3. Click *Choose File* button and select desired image.

Note: Maximum image size is 512 x 512 px.

4. Click Save.

| Management <            | Fudo <sup>*</sup>                        | 🛔 admin 🕤 📍 |
|-------------------------|------------------------------------------|-------------|
| Jef Dashboard           | PDP VMC                                  |             |
| E Sessions              |                                          |             |
| 😁 Users                 | Logo                                     |             |
| ⊖ Servers               | Maximum image size: 512 x 512 px.        |             |
| • Bastions              | Background color code: #02085A.          |             |
| + Connections           | wybierz płk. Nie wybrano pliku           |             |
| Policies                |                                          |             |
| 📩 Downloads             |                                          |             |
| 🖨 Reports               | Restore default                          |             |
| E Productivity          | Global announcement                      |             |
| Settings                |                                          |             |
| 😂 System                |                                          |             |
| ¢ Network configuration |                                          |             |
| Notifications           | Provide global login screen announcement |             |
| C Timestamping          |                                          |             |

## Restoring default logo

- 1. Select Settings > Resources.
- 2. Select RDP or VNC tab.
- 3. Select *Restore default* option.
- 4. Click Save.

# Defining global announcement

Global announcement is displayed on RDP and VNC login screen.

**Note:** Apart from global announcement, WHEEL Wheel Fudo PAM PAM also enables configuring local server message in server configuration form.

- 1. Select Settings > Resources.
- 2. Select RDP or VNC tab.
- 3. Enter desired message in the *Global announcement* section.
- 4. Click Save.

## **Related topics:**

• Quickstart - RDP

# 15.8 System version restore

In the case there is a problem with the current system revision, it is possible to restore the system to its previous version.

**Warning:** Restoring the system to the previous version will bring back the system's state prior the update. Session data and configuration changes in the current system revision will be lost.

To restore the system to the previous revision, proceed as follows.

- 1. Connect one of the USB flash drives containing the encryption key.
- 2. Select *Restart* from user options menu.

|               |             |              |                  | Display user | options     |
|---------------|-------------|--------------|------------------|--------------|-------------|
| Management <  | Fuc         | Administrati | on panel         |              | 📤 admin 🗸   |
| I Dashboard   | Ungrade     | Upload ①     | Delete selected  |              | PL          |
| E Sessions    | opgrade     |              |                  |              | EN          |
| 👾 Users       | Uersi Versi | an           | Filename         | Size         | C Restart   |
|               | I 1-12      | 289          | fudo-1-17289.upg | 55.8 MB      | nt system   |
| + Connections | I 1-12      | 361          | fudo-1-17361.upg | 56.4 MB      | st system s |
| 🖴 Servers     |             |              |                  |              | 6+Logout    |
| 0 Policies    |             |              |                  |              |             |

3. Select the previous system revision to be loaded after restarting the system.

Note: Current system version is selected by default.

| System res | tart               | × Select the system version |
|------------|--------------------|-----------------------------|
| Version    | 2.2-26195 (active) | ÷                           |
|            |                    | Cancel Confirm              |
|            |                    |                             |

4. Click *Confirm* to proceed with restarting the system to the selected revision.

Warning: Restrating the system will terminate all current users' connections.

### **Related topics:**

- System initiation
- System update

# 15.9 System restart

Note:

- System restart requires USB flash drive with the encryption key connected to the device.
- Restrating the system will terminate all current users' connections.
- Use the *Deny new connections* option in the *Sessions* section in the system settings menu.
- 1. Connect one of the USB flash drives containing the encryption key.
- 2. Select *Restart* from user options menu.

|                |      |         |               |                  | Display user | options       |
|----------------|------|---------|---------------|------------------|--------------|---------------|
| Management     |      | Fudo    | Administratio | on panel         |              | 📥 admin 🗸     |
| I Dashboard    | . De | arada   | Upload ①      | Delete selected  |              | PL            |
| E Sessions     |      | grade   |               |                  |              | EN            |
| 营 Users        | 0    | Version |               | Filename         | Size         | C'Restart     |
|                |      | 1-17289 |               | fudo-1-17289.upg | 55.8 MB      | ot system     |
| ++ Connections |      | 1-17361 |               | fudo-1-17361.upg | 56.4 MB      | it of otom is |
| 🖴 Servers      |      |         |               |                  |              | 6+Logout      |
| 10 Policies    |      |         |               |                  |              |               |

3. Select the previous system revision to be loaded after restarting the system.

| Note: | Current system | version is | s selected | by | default |
|-------|----------------|------------|------------|----|---------|
|-------|----------------|------------|------------|----|---------|

| System res | tart               | ×                           |
|------------|--------------------|-----------------------------|
| Marrian    |                    | Select the system version   |
| Version    | 2.2-26195 (active) | ÷                           |
|            |                    |                             |
|            |                    | Cancel Confirm              |
|            |                    | Proceed with system restart |

4. Click *Confirm* to proceed with restarting the system to the selected revision.

# **Related topics:**

- System initiation
- System version restore

# 15.10 SNMP

Wheel Fudo PAM's status can be monitored over SNMPv3 protocol.

# 15.10.1 Configuring SNMP

- 1. Select Settings > System.
- 2. Select *Enabled* option in the *SNMPv3* section.
- 3. From the *IP address* drop-down list select IP address, which will be used for SNMP communication.
- 4. Click Save.
- 5. Select Management > Users.
- 6. Click + Add.
- 7. Select service from the *Role* drop-down list and fill in the rest of the *General* section parameters.
- 8. Select password from the Authentication drop-down list and enter the password string.

Note:

- SNMP user password must be at least eight characters long.
- SNMP service authenticates the service account using the first defined password.
- 9. Select *Enabled* option in the *SNMP* section.
- 10. Select authentication methods from the Authentication method drop-down list.
- 11. Select the SNMP echryption algorithm from the *Encryption* drop-down list.
- 12. Clikc Save.

# 15.10.2 SNMP MIBs

Wheel Fudo PAM supports following MIBs:

- MIB-II (RFC 1213)
- HOST-RESOURCES-MIB (RFC 2790) partly supported
- UCD-SNMP-MIB

# 15.10.3 Wheel Fudo PAM specific SNMP extensions

### MIB specification file

Provided MIB file specification can be uploaded to the SNMP manager to enable Wheel Fudo PAM specific SNMP extensions.

```
WHEEL-SYSTEMS-MIB DEFINITIONS ::= BEGIN
-- MIB definition for Wheel Systems products
_ _
IMPORTS
       MODULE-IDENTITY, OBJECT-TYPE, Integer32, Counter32, enterprises FROM SNMPv2-
\rightarrow SMI;
wheel MODULE-IDENTITY
       LAST-UPDATED "201702140000Z"
                                       -- 14 February 2017
        ORGANIZATION "www.wheelsystems.com"
        CONTACT-INFO
                 "Postal: Wheel Systems Inc. (USA)
                                        31 N 2nd Street 370,
                                        San Jose, CA 95113
                  Phone: +1 (415) 800 3230
                  email: info@wheelsystems.com"
        DESCRIPTION
        "Top-level infrastructure of the Wheel Systems enterprise MIB tree"
        REVISION
                    "201702140000Z"
       DESCRIPTION
        "First draft"
        ::= { enterprises 24410 }
products OBJECT IDENTIFIER ::= { wheel 1 }
fudo OBJECT IDENTIFIER ::= { products 1 }
sessionTable OBJECT-TYPE
        SYNTAX
                SEQUENCE OF SessionEntry
       MAX-ACCESS not-accessible
       STATUS
                   current
       DESCRIPTION
                "The table of active sessions on Fudo."
        ::= { fudo 1 }
sessionEntry OBJECT-TYPE
       SYNTAX SessionEntry
       MAX-ACCESS not-accessible
       STATUS current
       DESCRIPTION
```

(continues on next page)

(continued from previous page)

```
"An entry for one session type on Fudo. For example, information about
               active RDP sessions."
       INDEX { sessionIndex }
       ::= { sessionTable 1 }
SessionEntry ::= SEQUENCE {
       sessionIndex
                            Integer32,
                            OCTET STRING,
       sessionName
       sessionDescription OCTET STRING,
                          Counter32
       sessionActive
}
sessionIndex OBJECT-TYPE
       SYNTAX Integer32 (1..2147483647)
       MAX-ACCESS read-only
       STATUS
               current
       DESCRIPTION
               "A unique value for each supported sessions on Fudo."
       ::= { sessionEntry 1 }
sessionName OBJECT-TYPE
       SYNTAX
                OCTET STRING
       MAX-ACCESS read-only
       STATUS
               current
       DESCRIPTION
               "A name of session type"
       ::= { sessionEntry 2 }
sessionDescription OBJECT-TYPE
       SYNTAX OCTET STRING
       MAX-ACCESS read-only
       STATUS
               current
       DESCRIPTION
               "A description of session type"
       ::= { sessionEntry 3 }
sessionActive OBJECT-TYPE
       SYNTAX Counter32
       MAX-ACCESS read-only
       STATUS current
       DESCRIPTION
               "A number of active sessions of this type."
       ::= { sessionEntry 4 }
```

```
END
```

### **Related topics:**

- Security measures
- Troubleshooting

# 15.11 Backups and retention

Data retention

Wheel Fudo PAM implements two stage data retention. First data is moved from the internal storage to the external storage connected over fiber channel interface. After defined time period session data is automatically deleted.

To enable data retention service, proceed as follows.

- 1. Select Settings > Backups and retention.
- 2. Select Moving session data to external storage enabled option in the Data retention section.
- 3. Define how long data will be stored locally before it is moved to the external storage.
- 4. Select *Session data removal enabled* option to have the data automatically removed after specified time period.
- 5. Define how long data will be stored before being deleted.

Note: Global retention parameter values have lower priority than the values set in the *accounts*.

6. Click Save.

## System backup

Warning: Data backup contains confidential information.

Data stored on Wheel Fudo PAM can be backed up on an external server running **rsync** service. Backup service has to be enabled on Wheel Fudo PAM and requires uploading external server's public SSH key, to authorize access to Wheel Fudo PAM.

Automated data backup requires configuring **rsync** service on a remote server and granting access rights to data stored on Wheel Fudo PAM by uploading to Wheel Fudo PAM server's public SSH key.

**Note:** Sessions data is stored on a compressed file system with compression ratio of up to 12:1. Data is decompressed upon being copied by **rsync** thus it will occupy more space on the target server than indicated by Wheel Fudo PAM storage usage. Make sure there is enough storage space on the target server to store uncompressed data.

To enable automated backups service, proceed as follows.

- 1. Select Settings > Backups and retention.
- 2. Select *Enabled* option in the *System backup* section.
- 3. Click Add SSH public key.
- 4. Paste or upload the remote server user's public SSH key.
- 5. Click Save.
- 6. Run rsync on the backup server:

rsync -avze ssh backup@fudo\_ip\_address:/ <destination\_folder>

| Management <                                              | Fudo & admin ~ ?                                                                                         |
|-----------------------------------------------------------|----------------------------------------------------------------------------------------------------|
| Dashboard                                                 | Backupe and retention                                                                                    |
| E Sessions                                                |                                                                                                    |
| 🗑 Users                                                   | Data retention                                                                                           |
| ⊖ Servers                                                 | Enabled                                                                                                  |
| - Bastions                                                | Delete session data after days                                                                           |
| + Connections                                             | System backup                                                                                            |
| Policies                                                  | Cystem backup                                                                                            |
| 📥 Downloads                                               | To backup FUDO run rsync -avze ssh backup@10.0.150.150/ <target directory=""> on a remote host.</target> |
| 🔒 Reports                                                 | Enabled D Enable sessions data backups creation on external servers                                      |
| E Productivity                                            | Public SSH key                                                                                           |
| Settings                                                  | Upload backup server user's public SSH key                                                               |
| 😂 System                                                  |                                                                                                    |
| © Network configuration                                   |                                                                                                    |
| Notifications                                             |                                                                                                    |
| C Timestamping                                            | SHA1                                                                                                    |
| 4. External authentication                                | Delete D                                                                                                 |
| III External passwords repositories                       |                                                                                                    |
| Resources                                                 | Delete Oor Key                                                                                           |
| Backups and retention                                     |                                                                                                    |
| # Cluster                                                 |                                                                                                    |
| LDAP synchronization                                      | Add backup server's SSH key                                                                              |
|                                                           | Store configuration changes                                                                              |
| O 2:31:33.0882658 12345678<br>\$ 2:1-23003 Not configured | C Reset Save                                                                                             |
|                                                           | Reset changes                                                                                            |

# Restoring system from backup

System restore service is provided by Wheelsystems technical support department on terms agreed in the SLA.

### **Related topics:**

- Exporting/importing system configuration
- Security measures

# 15.12 External storage

Wheel Fudo PAM enables storing session data on external storage devices connected to Fudo through a fiber channel interface.

Note: External storage in cluster configuration

- In cluster configuration, each node must have a dedicated WWN object.
- Data stored externally is not replicated between cluster nodes.

# 15.12.1 Configuring external storage

- 1. Select Settings > External storage.
- 2. Select fiber channel cards operating mode.
  - Failover data is transmitted using one fiber channel interface. If the card fails, the other one takes over ensuring continuous availability of the external storage device.
  - Load balancing both fiber channel interfaces are used to transfer data between Wheel Fudo PAM and the external storage device.
- 3. In the *External storage devices* section, select desired *WWN* object and click the icon.

Note: Click the  $\boldsymbol{\mathcal{C}}$  icon to refresh the list of available storage devices.

4. Click Save and proceed with enabling session data retention.

| Management <        | Fudo                     |               |          |
|---------------------|--------------------------|---------------|----------|
| Jashboard           | Conoral                  |               |          |
| E Sessions          | General                  |               |          |
| 📽 Users             | General                  |               |          |
| 🗁 Servers           | FC card #1               | isp0          |          |
| Accounts            |                          |               |          |
| ふ Listeners         | FC card #2               | isp1          | •        |
| Safes               | Connection mode          | load balancer | \$       |
| A-Password changers |                          |               |          |
| Policies            | External storage devices | C             |          |
| 🕹 Downloads         | WWN: 20000004cf2bd686    | 73.4 GB       | م        |
| 🖨 Reports           | WWN: 2000004cf2bd79a     | 73.4 GB       | <b>Q</b> |
| ■ Productivity      |                          |               |          |
| Settings            | WWN: 2000004cf4f77b6     | 73.4 GB       | <b>%</b> |
| 📂 System            | WWN: 20000004cf9b0aa3    | 73.4 GB       | <b>%</b> |

# 15.12.2 Expanding external storage device

After resizing the WWN object, it must be expanded in Wheel Fudo PAM in order to take advantage of the additional storage space.

Warning: The storage device cannot be down-sized after it has been expanded.

- 1. Select Settings > External storage.
- 2. In the section describing the WWN object click Expand.

| Management          |                                                                                        | 👗 admin 🗸 | ? |
|---------------------|----------------------------------------------------------------------------------------|-----------|---|
| III Dashboard       | General                                                                                |           |   |
| E Sessions          |                                                                                        |           |   |
| 嶜 Users             | General                                                                                |           |   |
| 🖴 Servers           | FC card #1 12345678                                                                    |           |   |
| 🖉 Accounts          | FC card #2 12345678                                                                    |           |   |
| Safes               |                                                                                        | -         |   |
| ふ Listeners         | Connection mode failover                                                               | *         |   |
| + Password changers | WWN: 20000004cf2bd686                                                                  |           |   |
| Policies            | The mounted resource has been resized to 11 GB, click Expand to enlarge the volume. No | ote       |   |
| 🛓 Downloads         | that after expanding the volume it cannot be down-sized.                               |           |   |
| 🖨 Reports           | Volume usage                                                                           |           |   |
| ■ Productivity      | 2GB in use 8GB free                                                                    |           |   |
| Settings            | Evnand                                                                                 |           |   |
| 🖒 System            |                                                                                        |           |   |

- 3. Confirm expanding external storage.
- 4. Click Save.

#### **Related topics:**

• Backups and retention

# 15.13 Exporting/importing system configuration

Wheel Fudo PAM enables exporting current system state, defined objects and configuration settings, which later can be used to initiate the system.

Warning: Exported configuration data contains confidential information.

Note: Configuration export and import options are available only for the *superadmin* users.

# 15.13.1 Exporting system configuration

To export system configuration, proceed as follows.

- 1. Select *Export configuration* from the user menu.
- 2. Save the configuration file.

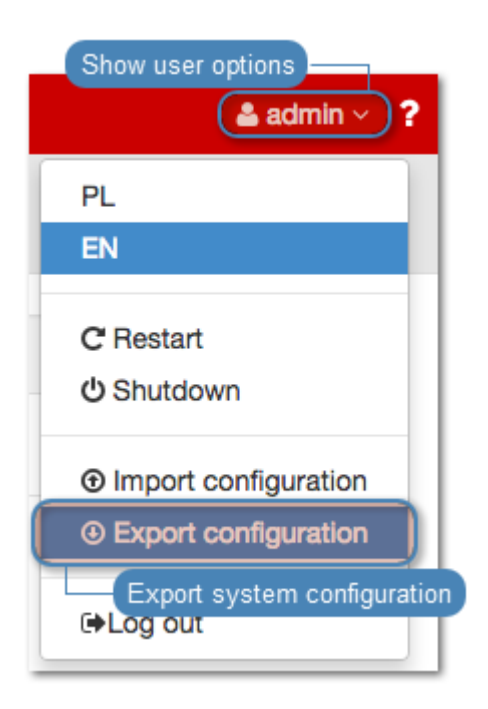

# 15.13.2 Importing system configuration

**Warning:** Importing a configuration file and initiating system with imported data will delete all existing session data.

To import a system configuration file, proceed as follows.

1. Select *Import configuration* from the user menu.

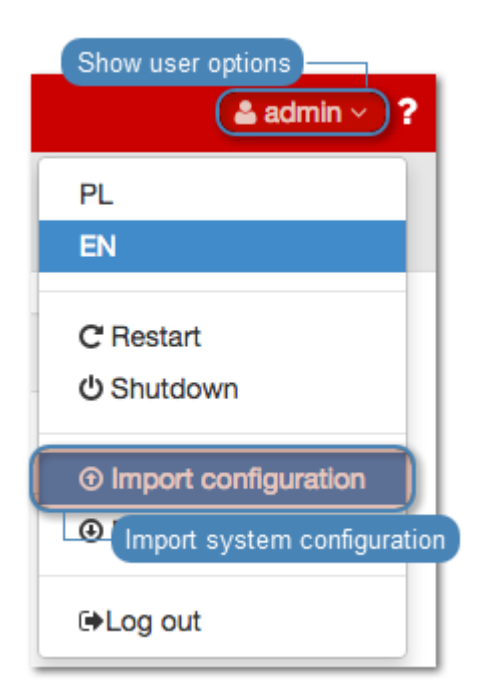

- 2. Provide the path to the desired configuration file and click *Confirm*.
- 3. Click *Confirm* to proceed with initiating the system with the imported data.

## **Related topics:**

- Backups and retention
- System initiation
- System update

# 15.14 Cluster configuration

Wheel Fudo PAM cluster ensures uninterrupted access to servers in case of cluster node failure as well as enables implementing static load balancing.

**Warning:** Cluster configuration does not facilitate data backup. If session data is deleted on one of the cluster nodes, it is also deleted from other nodes.

# 15.14.1 Initiating cluster

Warning: In cluster configuration all cluster nodes must have NTP server configured.

To initiate Wheel Fudo PAM cluster, proceed as follows.

- 1. Select Settings > Cluster.
- 2. Click *Create cluster*, to display cluster definition options.

| Management     | < | Fudo <sup>®</sup> Administration panel | 👗 admin 🗸                      |
|----------------|---|----------------------------------------|--------------------------------|
| M Dashboard    |   | Cluster                                |                                |
| E Sessions     |   | Giuster                                | Initiate cluster configuration |
| 쑬 Users        |   | Create cluster                         |                                |
| ++ Connections |   | Join cluster                           |                                |
| ⊖ Servers      |   |                                        |                                |
| Policies       |   |                                        |                                |

- 3. Provide node name and description helping identify given object.
- 4. From the Address drop-down list, select IP address for communicating with other cluster nodes.

| Management <                         | Fudo <sup>*</sup> Administration panel          | 🛓 admin 🗸        |
|--------------------------------------|-------------------------------------------------|------------------|
| I Dashboard                          | Cluster                                         |                  |
| E Sessions                           | UNITED STORES                                   |                  |
| 쓜 Users                              | Create cluster Cluster node name                |                  |
| + Connections                        | Name                                            |                  |
| 🖴 Servers                            | Description                                     |                  |
| 10 Policies                          | Description allowing resource                   | e identification |
| 📩 Downloads                          |                                                 |                  |
| 🖨 Reports                            |                                                 |                  |
| Settings                             |                                                 |                  |
| Ø <sup>e</sup> Network configuration | Address                                         |                  |
| O Date & time                        |                                                 |                  |
| ☑ Notifications                      | Address IP for communicating with cluster hodes | Submit           |
| C Timestamping                       | Join cluster                                    | finition         |
| $a_{\rm t}$ External authentication  |                                                 |                  |
| HTTPS Certifcate                     |                                                 |                  |
| Resources                            |                                                 |                  |

5. Click Submit.

Note: Message concerning cluster key can be ignored when initiating cluster.

#### Related topics:

- Adding cluster nodes
- Editing cluster nodes
- Deleting cluster nodes
- Forcing full data synchronization
- Security: Cluster configuration
- Redundancy groups
- Cluster configuration

### 15.14.2 Adding cluster nodes

**Warning:** Session and configuration data (connections, servers, users, external authentication servers) of the joining node are deleted and initiated with data replicated from the cluster.

To add a node to Wheel Fudo PAM cluster, proceed as follows.

- 1. Log in to the Wheel Fudo PAM administration panel where the cluster has been *initiated*.
- 2. Select Settings > Cluster.
- 3. Click Add node to display new node configuration parameters.

| Management <                                      | FUゴロ <sup>®</sup> Administration panel |              | 🛓 admin 🗸                           |
|---------------------------------------------------|----------------------------------------|--------------|-------------------------------------|
| M Dashboard                                       | Cluster                                |              |                                     |
| E Sessions                                        |                                        |              | Initiating cluster node information |
| 촬 Users                                           | Name HACluster                         |              |                                     |
| + Connections                                     | Description High Availability          | Cluster      |                                     |
| 🖴 Servers                                         | ,                                      |              |                                     |
| D Policies                                        |                                        |              |                                     |
| 🛓 Downloads                                       |                                        |              |                                     |
| 🖨 Reports                                         |                                        |              |                                     |
| Settings                                          |                                        |              |                                     |
| Φ <sup>θ</sup> <sub>0</sub> Network configuration | Address 10.0.8.64                      |              |                                     |
| ⑦ Date & time                                     | Force full                             |              |                                     |
| Notifications                                     | Delete                                 |              |                                     |
| C Timestamping                                    |                                        |              |                                     |
| e External authentication                         |                                        |              | Add cluster node                    |
| A HTTPS Certifcate                                |                                        |              |                                     |
| Resources                                         |                                        | C Reset Save | + Add Node                          |

- 4. Provide node's name and optional description.
- 5. Provide node's IP address.

**Note:** Management option has to be enabled on given network interface. Refer to *Network settings: Network interfaces configuration* for details on configuring network interfaces.

| $a_{t}$ External authentication | Cluster node name           |
|---------------------------------|-----------------------------|
| HTTPS Certifcate                | Name                        |
|                                 | Description                 |
|                                 |                             |
| Backups and retention           | Cluster node description    |
|                                 |                             |
|                                 |                             |
|                                 |                             |
|                                 | Address                     |
|                                 | Force full  Synchronization |
|                                 | Delete                      |
|                                 |                             |
|                                 |                             |
|                                 | Store configuration         |
|                                 | C Reset Save + Add Node     |
|                                 | Reset changes               |

- 6. Click *Submit*, to add node definition.
- 7. Copy cluster key to clipboard.

- 8. Log in to administration panel of the joining node.
- 9. Select Settings > Cluster.
- 10. Click Join cluster.

| Management < | Fudo <sup>®</sup> Administration panel | 🚢 admin 🗸 |
|--------------|----------------------------------------|-----------|
|              | Chuster                                |           |
|              | (Juster                                |           |
| 🖆 Users      | Create cluster                         |           |
|              | Join cluster                           |           |
|              | Join existing FUDO cluster             |           |
|              |                                        |           |

11. Paste cluster public SSH key and click Submit.

| Management <                                                                                                    | Fude <sup>*</sup> Administration panel | 📥 admin 🗸    |
|----------------------------------------------------------------------------------------------------|----------------------------------------|--------------|
| I Dashboard                                                                                                    | Chuster                                |              |
| E Sessions                                                                                                    | Under .                                |              |
| 쓸 Users                                                                                                    | Create cluster                         |              |
| + Connections                                                                                                    | Join cluster                           |              |
| 🖴 Servers                                                                                                    | Cluster public ssh                     |              |
| Policies                                                                                                    | NEY                                    |              |
| 📩 Downloads                                                                                                    |                                        |              |
| 🖨 Reports                                                                                                    |                                        |              |
| Settings                                                                                                    |                                        |              |
| One of the second second seco | Cluster initiating node's SSH key      |              |
| O Date & time                                                                                                    | Chaster mitiating node 5 COT key       | Submit       |
| Notifications                                                                                                    |                                        | Join cluster |
| C Timestamping                                                                                                    |                                        |              |
| a External authentication                                                                                                    |                                        |              |
| A HTTPS Certifcate                                                                                                    |                                        |              |
| Resources                                                                                                    |                                        |              |

#### **Related topics:**

- Editing cluster nodes
- Deleting cluster nodes
- Forcing full data synchronization
- Security: Cluster configuration

# 15.14.3 Editing cluster nodes

To modify a cluster node's configuration, proceed as follows.

- 1. Select Settings > Cluster.
- 2. Find and edit desired node parameters.
- 3. Click Submit.

### **Related topics:**

- Adding cluster nodes
- Deleting cluster nodes
- Forcing full data synchronization
- Security: Cluster configuration

## 15.14.4 Deleting cluster nodes

To delete a cluster node, proceed as follows.

- 1. Select Settings > Cluster.
- 2. Find desired node and select *Delete*.
- 3. Click Submit.

| Management <                         | FUDD <sup>*</sup> Administration panel           | 📥 admin 🗸  |
|--------------------------------------|--------------------------------------------------|------------|
| Jashboard                            | Chuster                                          |            |
| E Sessions                           | Ciuster                                          |            |
| 쓭 Users                              | Name HACluster                                   |            |
| + Connections                        |                                                  |            |
| 🖴 Servers                            | Description High Availability Cluster            |            |
| Policies                             |                                                  |            |
| 📩 Downloads                          |                                                  |            |
| 🔒 Reports                            |                                                  |            |
| Settinge                             | la la la la la la la la la la la la la l         |            |
| Ø <sup>e</sup> Network configuration | Address 10.0.8.64                                |            |
| <ul> <li>Date &amp; time</li> </ul>  | Force full Synchronization                       |            |
| Notifications                        | Delete                                           |            |
| C Timestamping                       | Select option to exclude given node from cluster |            |
| at External authentication           | Concert option to exclude given node nom cluster |            |
| A HTTPS Certifcate                   | Save configuration changes                       |            |
| Resources                            | C Reset Save                                     | + Add Node |

### **Related topics:**

- Adding cluster nodes
- Editing cluster nodes
- Forcing full data synchronization
- Security: Cluster configuration

# 15.14.5 Forcing full data synchronization

**Warning:** Before enforcing full data synchronization contact Wheel Systems' technical support.

In case data stored on a certain cluster node gets desynchronized, it is necessary to perform forced data synchronization on given node.

To force data synchronization on a certain node, proceed as follows.

- 1. Log in to Wheel Fudo PAM administration panel on a node other than the one which requires synchronization.
- 2. Select Settings > Cluster.
- 3. Find and select node which requires data synchronization.
- 4. Select Force full synchronization option and click Submit.

| Management <              | Fudo <sup>*</sup> Administration panel                           | 📥 admin 🗸  |
|---------------------------|------------------------------------------------------------------|------------|
| Jashboard                 | Chuster                                                          |            |
| E Sessions                | Guater                                                           |            |
| 쑬 Users                   | Name HACluster                                                   |            |
| + Connections             | Description High Availability Cluster                            |            |
| 🖴 Servers                 | Description right Prenating Onates                               |            |
| Policies                  |                                                                  |            |
| 📩 Downloads               |                                                                  |            |
| 🔒 Reports                 |                                                                  |            |
| Settings                  |                                                                  |            |
| ¢ Network configuration   | Address 10.0.8.64                                                |            |
| O Date & time             | Force full                                                       |            |
| Notifications             | Select antion to enforce full data synchronization on given node |            |
| @ Timestamping            |                                                                  |            |
| 4 External authentication | Course of formation advances                                     |            |
| A HTTPS Certifcate        | Save conliguration changes                                       |            |
| Resources                 | C Reset Save                                                     | + Add Node |

# **Related topics:**

- Adding cluster nodes
- Editing cluster nodes
- Deleting cluster nodes
- Security: Cluster configuration

# 15.14.6 Redundancy groups

Redundancy groups agregate IP addresses assigned to network interfaces enabling implementing static load balancing scenarios while fully preserving high availability features.

Note: Redundancy groups configuration options are available only after initializing the cluster.

### Adding redundancy groups

To add a redundancy group, proceed as follows.

1. Select Settings > Cluster.

- 2. Switch to the *Redundancy groups* tab.
- 3. Click + Add redundancy group.
- 4. Define group properties.

| Parameter | Description                                                                 |
|-----------|-----------------------------------------------------------------------------|
| Name      | Descriptive name of the redundancy group.                                   |
| ID        | Redundancy groups identifier (1-255).                                       |
| Priority  | Redundancy group priority (0-254), the lower the number the higher the      |
|           | priority.                                                                   |
|           | Redundancy group with higher priority assumes the <i>master</i> role and    |
|           | handles all requests to monitored servers accessed through IP addresses     |
|           | assigned to this group. In case given cluster node crashes, user requests   |
|           | are directed to on of the remaining nodes with the highest priority defined |
|           | for given redundancy group.                                                 |
| Interface | Network interface used for communicating with other cluster nodes.          |

| Management <                         | Fudo <sup>*</sup>                       | 👗 admin <  ? |
|--------------------------------------|-----------------------------------------|--------------|
| I Dashboard                          | Nodes Redundancy groups                 |              |
| E Sessions                           | Hodes Hodenaulty groups                 |              |
| 쌸 Users                              | Enable failover On                      |              |
| ⊖ Servers                            | Enable failover mechanizm               |              |
| • Bastions                           | Name                                    |              |
| + Connections                        | Group ID                                |              |
| Policies                             |                                         |              |
| 📩 Downloads                          | Priority 0                              |              |
| 🔒 Reports                            | Network interface Enforce slave role \$ |              |
| ■ Productivity                       | Provide configuration parameters        |              |
| Settings                             |                                         |              |
| 😂 System                             |                                         |              |
| ¢ <sup>®</sup> Network configuration |                                         |              |
| Notifications                        | Click to add redundancy group           |              |
| C Timestamping                       |                                         |              |
| e External authentication            | V Neset V Save                          | y group      |

5. Click Save.

### Editing redundancy groups

To modify a redundancy group, proceed as follows.

- 1. Select Settings > Cluster.
- 2. Switch to the *Redundancy groups* tab.
- 3. Find and edit desired redundancy group definition.
- 4. Click Save.

| Management <                        | Fudo                 |                                | 🛓 admin 🗸 🧳            |
|-------------------------------------|----------------------|--------------------------------|------------------------|
| Dashboard                           | Noder Bedundaneu gr  |                                |                        |
| E Sessions                          | Nodes Redundancy gro | bupa                           |                        |
| 쓭 Users                             | Enable failover      | On                             |                        |
| ⊖ Servers                           | •••• T               |                                |                        |
| - Bastions                          |                      | r.                             |                        |
| + Connections                       | Name                 | Group 255                      | *                      |
| V Policies                          | Group ID             | 255                            | *                      |
| 📩 Downloads                         | Priority             | 0                              | *                      |
| ⊖ Reports                           | Network interface    | net1 \$                        |                        |
| ■ Productivity                      | Delete               | odify configuration parameters |                        |
| Settings                            | entres annous        |                                |                        |
| 😂 System                            |                      |                                |                        |
| ¢ Network configuration             | Name                 | grupa243                       | *                      |
| Notifications                       | Group ID             | 243                            | *                      |
| @ Timestamping                      | Priority             | 0                              | *                      |
| ae External authentication          | Network interface    | nett *                         |                        |
| III External passwords repositories | Network Intellabe    | -                              |                        |
| Resources                           | Delete               |                                |                        |
| Backups and retention               |                      |                                |                        |
| 📥 Cluster                           |                      | Store changes                  |                        |
| LDAP synchronization                |                      | C Reset Save                   | + Add redundancy group |

# Deleting a redundancy group

To delete a redundancy group, proceed as follows.

- 1. Select Settings > Cluster.
- 2. Switch to the *Redundancy groups* tab.
- 3. Select *Delete* next to the desired redundancy group.
- 4. Click Save.

| Management <                        | Fudo                |                                  | 🛓 admin 🗸 🧳                                                             |
|-------------------------------------|---------------------|----------------------------------|-------------------------------------------------------------------------|
| Jashboard                           | Nodes Redundancy or | oups                             |                                                                         |
| E Sessions                          |                     |                                  |                                                                         |
| 👻 Users                             | Enable failover     | On                               |                                                                         |
| ⊖ Servers                           | <b>1</b><br>Terran  |                                  |                                                                         |
| •l# Bastions                        |                     |                                  | 1.                                                                      |
| + Connections                       | Name                | Caroup 255                       | ран (т. 1997)<br>1997 — При стан (т. 1997)<br>1997 — При стан (т. 1997) |
| Policies                            | Group ID            | 255                              | *                                                                       |
| 🛓 Downloads                         | Priority            | 0                                | *                                                                       |
| 🖨 Reports                           | Network interface   | net1 4                           |                                                                         |
| ■ Productivity                      | Delete              |                                  |                                                                         |
| Settings                            | 1                   | Delete selected redundancy group |                                                                         |
| 🝃 System                            |                     |                                  |                                                                         |
| ¢\$ Network configuration           | Name                | grupa243                         | *                                                                       |
| Notifications                       | Group ID            | 243                              | *                                                                       |
| @ Timestamping                      | Priority            | 0                                | *                                                                       |
| a, External authentication          | Network interface   | nott A                           | -<br>-                                                                  |
| III External passwords repositories | Network Interlace   |                                  |                                                                         |
| Resources                           | Delete              |                                  |                                                                         |
| Backups and retention               |                     |                                  |                                                                         |
| 🚓 Cluster                           |                     | Store changes                    |                                                                         |
| LDAP synchronization                |                     | C Reset Save                     | + Add redundancy group                                                  |

## Demoting a redundancy group

**Note:** Demoting redundancy group transfers the master role for given group to another cluster node. The master role is assumed by on of the remaining nodes, on which the given redundancy group has the highest priority defined.

To demote a redundancy group, proceed as follows.

- 1. Select Settings > Cluster.
- 2. Switch to the *Redundancy groups* tab.
- 3. Click *Demote* next to the desired redundancy group.
- 4. Click Confirm.

| Management <                       | Fudo                |                          | 🛔 admin 🗸 🥊 🤶          |
|------------------------------------|---------------------|--------------------------|------------------------|
| Dashboard                          | Nodas Redundancy a  |                          |                        |
| E Sessions                         | Nodes Redundancy gr | oups                     |                        |
| 뿔 Users                            | Enable failover     | On                       |                        |
| ⊖ Servers                          | <b>J</b><br>Tennora |                          |                        |
| •∉ Bastions                        |                     |                          |                        |
| + Connections                      | Name                | Group 255                | *                      |
| V Policies                         | Group ID            | 255                      | *                      |
| 📥 Downloads                        | Priority            | 0                        | *                      |
| B Reports                          | Network interface   | net1 4                   |                        |
| ■ Productivity                     | Delete              | 0                        |                        |
| Settings                           | militine I Dawona   |                          |                        |
| 😂 System                           | Demote se           | elected redundancy group |                        |
| ¢ Network configuration            | Name                | grupa243                 | *                      |
| Notifications                      | Group ID            | 243                      | *                      |
| @ Timestamping                     | Priority            | 0                        | ~<br>]*                |
| a, External authentication         |                     |                          |                        |
| ## External passwords repositories | Network Interface   | neti                     | 9                      |
| Resources                          | Delete              | 0                        |                        |
| Backups and retention              |                     |                          |                        |
| 🚓 Cluster                          |                     | Store changes            |                        |
|                                    |                     | Streset Save             | + Add redundancy group |

**Note:** If after demoting a redundancy group no other node assumes the master role for the given group, it will be reassigned to the node which previously had this role.

### Enforcing a slave role

**Note:** Enforcing a permanent slave role on a redundancy group ensures that the given node will not assume master role on given redundancy group despite the state that other nodes are in. It's recommended for directing all traffic to other nodes before performing maintenance tasks on given cluster node.

To enforce a permanent slave role on a redundancy group, proceed as follows.

- 1. Select Settings > Cluster.
- 2. Switch to the *Redundancy groups* tab.
- 3. Find desired redundancy group and select Enforce slave mode from the *Interface* dropdown list.
- 4. Click Save.

### **Related topics:**

- Security: Cluster configuration
- Initiating cluster
- Cluster configuration

# 15.15 Events log

System log is an internal registry of users activities which influence system state (login information, administrative actions, etc.).

To display system log contents, select Settings > System log.

| Management Add filte                 | r to limit the nur  | mber of dis | played log | entriesExport events log entries&admin ~ ?                                                                                           |
|--------------------------------------|---------------------|-------------|------------|----------------------------------------------------------------------------------------------------|
| M Dashboard                          | Events log          |             |            | Add filter > Export logs / Configure syslog Search Q                                                                                 |
| E Sessions                           |                     |             |            |                                                                                                    |
| 誉 Users                              | Timestamp           | Log level   | Component  |                                                                                                    |
| 0.0                                  | 2014-12-22 14:08:25 | Info        | fudoauth   | User admin authenticated using password logged in from IP addres: 10.0.1.35.                                                         |
| 🖂 Servers                            | 2014-12-22 14:07:29 | Info        | fudoauth   | User admin authenticated using password logged in from IP addres: 10.0.1.36.                                                         |
| + Connections                        | 2014-12-22 12:59:39 | Info        | fudoauth   | User admin authenticated using password logged in from IP addres: 10.0.1.36.                                                         |
| 10 Policies                          | 2014-12-22 12:06:10 | Info        | gui        | User admin created connection RDP (771109632230817793).                                                                              |
|                                      | 2014-12-22 12:05:45 | Info        | fudod      | Reloading configuration.                                                                                                    |
| La Downloads                         | 2014-12-22 12:05:45 | Info        | gui        | User admin created server WINDOWS 2000 (771109632230817793).                                                                         |
| 🖨 Reports                            | 2014-12-22 12:02:20 | Info        | gui        | User admin created user "tomek" (771109632230817794).                                                                                |
| The Departmenting in the             | 2014-12-22 12:02:20 | Info        | gui        | User admin changed user tomek (771109632230817794). Changed field: 'granted_to_users' from '[77110963223                             |
|                                      | 2014-12-22 12:02:20 | Info        | gui        | User admin changed user tomek (771109632230817794). Changed field: 'language' from 'en' to 'pl'.                                     |
| Settings                             | 2014-12-22 12:02:20 | Info        | gui        | User admin changed user tomek (771109632230817794). Changed field: 'valid_to' from 'None' to '[u'2015-01-21'                         |
| 😂 System                             | 2014-12-22 12:02:20 | Info        | gui        | User admin changed user tomek (771109632230817794). Changed field: 'valid_since' from 'None' to '[u'2014-12                          |
| and black and a second second second | 2014-12-22 12:02:20 | Info        | gui        | User admin changed user tomek (771109632230817794). Changed field: 'account_validity' from 'None' to '30'.                           |
| © Network configuration              | 2014-12-22 12:02:20 | Info        | gui        | User admin changed user tomek (771109632230817794). Changed field: 'granted_users' from '[ <simplelazyobje< td=""></simplelazyobje<> |
| Notifications                        | 2014-12-22 12:02:20 | Info        | gui        | User admin changed user tomek (771109632230817794). Changed field: 'phone' from '' to '733569593'.                                   |
| 2 Timestamping                       | 2014-12-22 12:02:20 | Info        | gui        | User admin changed user tomek (771109632230817794). Changed field: 'organization' from 'None' to 'Wheel Sys                          |
| C Threatamping                       | 2014-12-22 12:02:20 | Info        | gui        | User admin changed user tomek (771109632230817794). Changed field: 'full_name' from " to 'TD'.                                       |
| e External authentication            | 2014-12-22 12:02:20 | Info        | gui        | User admin changed user tomek (771109632230817794). Changed field: 'email' from '' to 't.dwornicki@wheelsyst                         |
| III External passwords repositories  | 2014-12-22 12:02:20 | Info        | gui        | User admin changed user tomek (771109632230817794). Changed field: 'name' from " to 'tomek'.                                         |
|                                      | 2014-12-22 12:00:59 | Info        | fudoauth   | User admin authenticated using password logged in from IP addres: 10.0.1.36.                                                         |
| Resources                            | 2014-12-22 12:00:48 | Info        | gui        | User admin changed network interfaces settings.                                                                                      |
| Backups and retention                | 2014-12-22 12:00:48 | Info        | gui        | User admin deleted address 192.168.1.1 from interface net0                                                                           |
| љ. Cluster                           | 2014-12-22 12:00:48 | Info        | fudod      | Reloading configuration.                                                                                                    |
|                                      | 2014-12-22 11:59:51 | Info        | gui        | User admin changed network interfaces settings.                                                                                      |
|                                      | 2014-12-22 11:59:51 | Info        | gui        | User admin added address 10.0.45.90/16 to interface net0 with enabled management and disabled cluster address                        |
| ≡ Events log                         | 2014-12-22 11:59:51 | Info        | fudod      | Reloading configuration.                                                                                                    |
|                                      | 2014-12-22 11:59:20 | Info        | fudoauth   | User admin authenticated using password logged in from IP addres: 192.168.1.150.                                                     |
| © 2:09:53.724216 i 11221122          | 2014-12-22 11:59:02 | Info        | fudoocrd   | Started successfully.                                                                                                    |
| % 2-20062                            | 2014-12-22 11:58:59 | Info        | eventd     | Started successfully.                                                                                                    |
|                                      | 2014-12-22 11:58:59 | Info        | dbrecvd    | Started successfully.                                                                                                    |

### External syslog servers

Adding a Syslog server

To add a *Syslog* server, proceed as follows.

- 1. Select Settings > Events log.
- 2. Click *Configure syslog* to display syslog servers configuration settings.
- 3. Select *Enable events logging on syslog servers* option to activate sending logs to defined syslog servers.
- 4. Click +.
- 5. Provide server's IP address and port number.
- 6. Click Save.

Note: Log entries sent to syslog servers are formatted as follows:

```
[<log_level>] (<component_name>) (object_name: object_id) <message>
Example:
```

[INF0] (fudordp) (fudo\_server: 848388532111147015) (fudo\_session: 848388532111147219) (fudo\_user: 848388532111147012) (fudo\_connection: 848388532111147014) User user0 authenticated using password logged in from IP addres: 10.0.40.101.

## Editing Syslog server definition

To edit a *Syslog* server definition, proceed as follows.

- 1. Select Settings > Events log.
- 2. Click *Configure syslog* to display syslog servers configuration settings.
- 3. Find and edit desired syslog server definition.
- 4. Click Save.

Deleting Syslog server definition

To delete a *Syslog* server definition, proceed as follows.

- 1. Select Settings > Events log.
- 2. Click *Configure syslog* to display syslog servers configuration settings.
- 3. Find desired server definition and click the i icon.
- 4. Click Save.

## Exporting events log

To export events log entries, proceed as follows.

- 1. Select Settings > Events log.
- 2. Click *Export logs* and select where to save exported log entries.

# **Related topics:**

- Security
- Managing servers

# 15.16 Integration with CERB server

CERB is complete user authorization solution which supports a number of authorization mechanisms (i.e. mobile token, onetime passwords, etc.). The following procedure describes configuration steps required to enable Wheel Fudo PAM to verify users credentials using CERB server.

### **CERB** server configuration

- 1. Adding RADIUS client.
- Select *RADIUS clients > Add client* to add Wheel Fudo PAM as a RADIUS client.

|                      |            |      | Click to add   | new client defi | nition.                |          |  |
|----------------------|------------|------|----------------|-----------------|------------------------|----------|--|
| CERB - Adminis       | stration p | pane | (version v1.5) |                 |                        |          |  |
| Main menu            | ~          | List | of clients     |                 |                        |          |  |
| 🌡 Users              | +          |      | Client IP      | Name            | Server Radius password | Blockage |  |
| SS Groups            | +          | 1    | 127.0.0.1      | None            | <b>a</b> /             |          |  |
| 🙀 Services           | +          | 2    | 10.0.35.1      |                 | <b>₽</b>               |          |  |
| 💂 Occurrences diary  | +          |      |                |                 |                        |          |  |
| Cence Licence        | +          |      |                |                 |                        |          |  |
| 😰 Settings           | +          |      |                |                 |                        |          |  |
| 🐺 Radius clients     | =          |      |                |                 |                        |          |  |
| C Add there lient    |            |      |                |                 |                        |          |  |
| C Delete the client  |            |      |                |                 |                        |          |  |
| 🖲 Block the client   |            |      |                |                 |                        |          |  |
| 🚯 Unblock the client |            | 14   |                | > > 2           |                        |          |  |

• Provide Wheel Fudo PAM IP address, client's name and password and click Save.

| Enter FUDO                  | configuration parameters. |          |
|-----------------------------|---------------------------|----------|
| lding a Radius client       |                           |          |
| Client IP: 👷                | 10.0.6.61                 |          |
| Client name: 🐰              | FUDO                      |          |
| Password: 👳                 | •••••                     | Generate |
| Clear/Defau                 | It settings Save          | Close    |
| Click to store configuratio | n settings.               |          |

**Note:** Password will be required to define external authorization server in Wheel Fudo PAM administration panel.

- 2. Adding user group.
- Select  $Groups > Add \ group$  to define Wheel Fudo PAM users who will be authorized by the CERB server.

|                                                                       | —    | Click | to define new user group. |                       |  |  |
|-----------------------------------------------------------------------|------|-------|---------------------------|-----------------------|--|--|
| CERB - Administration panel (version v1.5) polski   english   log out |      |       |                           |                       |  |  |
| Main menu                                                             | ~    | List  | of groups                 |                       |  |  |
| 🌡 Users                                                               | +    |       | Group name Comment        |                       |  |  |
| St Groups                                                             | Ξ    | 1     | cerb:admins               |                       |  |  |
| Add group                                                             |      | 2     | fudo_grupa                |                       |  |  |
| Belete group                                                          |      |       |                           |                       |  |  |
| Services                                                              | +    |       |                           |                       |  |  |
| 📃 Occurrences diary                                                   | +    |       |                           |                       |  |  |
| Eicence                                                               | +    |       |                           |                       |  |  |
| Settings                                                              | +    |       |                           |                       |  |  |
| 🐺 Radius dients                                                       | +    |       |                           |                       |  |  |
|                                                                       |      |       |                           |                       |  |  |
| logged in as:<br>admin                                                |      |       |                           |                       |  |  |
| date and time on the ser<br>2012-12-20 11:44                          | ver: | 14    | 4 Page 1 of 1 ▷ ▷ 2       | Displaying 1 - 2 of 2 |  |  |

• Enter group's name (fudo\_users) and click Save.

| Provie                         | de basic inform      | ation.            |   |                  |                     |
|--------------------------------|----------------------|-------------------|---|------------------|---------------------|
| Adding group                   |                      |                   |   |                  | ×                   |
| Group basic settings           |                      |                   |   |                  |                     |
| Group name: 👷 fudo_users       |                      |                   |   |                  | 0.0                 |
| Comment: 👷 FUDO users          |                      |                   |   |                  | <i>2</i>            |
|                                |                      |                   |   |                  |                     |
| Additional attributes Services | Server Radius (e     | external) options |   |                  |                     |
| Attribute name                 | Attribute value      |                   |   | Add an attribute | Delete an attribute |
| Attribute name                 |                      | Attribute value   |   |                  |                     |
|                                |                      |                   |   |                  |                     |
|                                |                      |                   |   |                  |                     |
|                                |                      |                   |   |                  |                     |
|                                |                      |                   |   |                  |                     |
|                                |                      |                   |   |                  |                     |
|                                |                      |                   |   |                  |                     |
|                                |                      |                   |   |                  |                     |
| c                              | lear/Default setting | gs Sare           |   | lose             |                     |
|                                |                      |                   | ) |                  |                     |
| Click to add group de          | finition.            |                   |   |                  |                     |

- 3. Adding user.
- Select  $Users > Add \ user$  to open new user definition window.

|                                                                                                    | Clie | ck to define new  | v user.  |             |              |                 |                           |               |            |
|----------------------------------------------------------------------------------------------------|------|-------------------|----------|-------------|--------------|-----------------|---------------------------|---------------|------------|
| CERB - Administration                                                                                                    | pane | el (version v1.5) |          |             |              |                 |                           |               |            |
| Main menu 🔍                                                                                                    |      | All users 🛛 🥃     | Active u | sers 🛛 🔁 Bl | ocked users  | 🕞 Expired us    | ers 🛛 🕥 Users synchronize | d with Active | Directory  |
| 👌 Users 📃                                                                                                    | Gro  | ups : All groups  |          | ~           | Search:      | Type in a searc | hed phrase                |               | 2          |
| & Add Nser                                                                                                    |      | User name         |          | Comment     |              |                 | Authentication module     | St            |            |
| Delete user                                                                                                    | 1    | admin             |          |             |              |                 | Static password           |               |            |
| 🖧 Block user                                                                                                    | 2    | cerbuser          |          | Testowy u   | tytkownik Fl | JDO-CERB        | 🛯 CerbToken               | ۲             |            |
| lublock user                                                                                                    |      |                   |          |             |              |                 |                           |               |            |
| S Groups +                                                                                                    |      |                   |          |             |              |                 |                           |               |            |
| Services +                                                                                                    |      |                   |          |             |              |                 |                           |               |            |
| Provide the second second seco |      |                   |          |             |              |                 |                           |               |            |
| Elicence +                                                                                                    |      |                   |          |             |              |                 |                           |               |            |
| Settings +                                                                                                    |      |                   |          |             |              |                 |                           |               |            |
| Radius clients +                                                                                                    |      |                   |          |             |              |                 |                           |               |            |
|                                                                                                    |      |                   |          |             |              |                 |                           |               |            |
| logged in as:                                                                                                    |      |                   | _        |             |              |                 |                           |               |            |
| admin                                                                                                    |      | Page 1            | of 1     |             |              |                 |                           | Displaying    | 1 - 2 of 2 |
| date and time on the server:<br>2012-12-20 11:49                                                                                                    | 4    | All methods       | 🗓 Cerb   | Token       | CerbToken    | 🚽 SMSToken      | Static password 🛛 🕄       | Radius        |            |

• Provide user name, description and select desired authorization module (refer to CERB server documentation form more information on authorization modules).

| any use                       |                                                 |  |  |  |
|-------------------------------|-------------------------------------------------|--|--|--|
| User's settings               |                                                 |  |  |  |
| User name: 👷                  | john_smith                                      |  |  |  |
| Comment: 👷                    | John Smith                                      |  |  |  |
| Authentication module: 👷      | CerbToken (time-based, multi-profile)           |  |  |  |
| Authentication options Ad     | ditional attributes Groups Account's expiration |  |  |  |
| Type of token:                | literal 🗸                                       |  |  |  |
| Generation frequency:         | 10 seconds                                      |  |  |  |
| Token's length:               | 6                                               |  |  |  |
| Static password:              | Set a static password                           |  |  |  |
| Application's identification: |                                                 |  |  |  |
|                               |                                                 |  |  |  |
|                               | Clear/Default settings Save Close               |  |  |  |

Note: Username is used to authenticate users on Wheel Fudo PAM.

• Assign user to previously created fudo\_users group and click Save.

| Wybierz z                       | akładkę aby przy   | vpisać użytkownikowi grupę. |   |
|---------------------------------|--------------------|-----------------------------|---|
| Dodawanie użytkownika           |                    |                             | × |
| Ustawienia użytkownika          |                    |                             |   |
| Nazwa użytkownika: 👷            | jan.kowalski       |                             |   |
| Opis: 👳                         | Jan Kowalski       |                             |   |
| Moduł uwierzytelnienia: 👳       | CerbToken (czas    | owy, wieloprofilowy)        |   |
| Opcje uwierzytelnienia Atrybuty | / dodatkowe        | Jpy Okres ważności konta    |   |
| fudo_users                      | <b>€</b>           | cerb:admins<br>test_users   |   |
|                                 | Przypisz u         | użytkownikowi grupę.        |   |
|                                 | 'yczyść/Domyślne w | vartości Zapisz Th Zamknij  |   |
| Kliknij aby dodać               | użytkownika.       |                             |   |

- 4. Configuring service.
- Select *Service* > *Add service* to open new service definition window.

|                                                 |     | Clie | ck to define new servi | ce. |        |                     |                 |            |
|-------------------------------------------------|-----|------|------------------------|-----|--------|---------------------|-----------------|------------|
| CERB - Administration panel (version v1.5) pole |     |      |                        |     |        |                     |                 | log out    |
| Main menu                                       | ~   | List | t of services          |     |        |                     |                 |            |
| 🖁 Users                                         | +   |      | Service name           | C   | omment | Attribute NAS-IP-Ad | Attribute NAS-I |            |
| SS Groups                                       | +   | 1    | cerb:mgmt              |     |        |                     |                 |            |
| 🙀 Services                                      | Ξ   | 2    | fudo                   |     |        |                     |                 |            |
| Add service                                     |     |      |                        |     |        |                     |                 |            |
| Belete service                                  |     |      |                        |     |        |                     |                 |            |
| 📃 Occurrences diary                             | +   |      |                        |     |        |                     |                 |            |
| Eicence                                         | +   |      |                        |     |        |                     |                 |            |
| Settings                                        | +   |      |                        |     |        |                     |                 |            |
| 🐺 Radius clients                                | +   |      |                        |     |        |                     |                 |            |
|                                                 |     |      |                        |     |        |                     |                 |            |
| logged in as:<br>admin                          |     |      |                        |     |        |                     |                 |            |
| date and time on the serve<br>2012-12-20 12:05  | er: |      |                        |     |        |                     |                 |            |
|                                                 |     | 14   |                        |     | æ      |                     | Displaying      | 1 - 2 of 2 |

• Provide name identifying authorization service (cerb\_fudo) and service description.
• Add fudo\_users group to service and click Add.

| Enter b               | asic service informati | on.  | )                                  |   |
|-----------------------|------------------------|------|------------------------------------|---|
| lding a service       |                        |      |                                    | l |
| Service data          |                        |      | _                                  |   |
| Service name: 👷       | cerb_fudo              |      |                                    |   |
| Comment: 👷            | Authenticating (       | user |                                    |   |
| Advanced Additional a | ttributes Groups       |      | Click to assign a group.           |   |
| Selected              |                        |      | Available                          |   |
| fudo_users            |                        |      | cerb:admins                        | ٦ |
|                       |                        |      | fudo_grupa                         |   |
|                       |                        |      |                                    | 1 |
|                       |                        | to s | opico                              |   |
|                       | Assign user group      | 10 3 | ervice.                            |   |
|                       |                        |      |                                    |   |
|                       |                        |      |                                    |   |
|                       |                        |      |                                    |   |
|                       |                        |      |                                    |   |
|                       |                        |      |                                    |   |
|                       | Add (                  | 5    | Cancel                             |   |
|                       |                        |      | Click to store service definition. |   |

#### Wheel Fudo PAM server configuration

- 1. Adding CERB external authorization server.
- Select *Settings* > *External authentication*.
- Click Add external authentication source to add CERB server definition.

| Management <                         | Fudo <sup>*</sup> Administration panel & sdmin ~ |   |
|--------------------------------------|--------------------------------------------------|---|
| M Dashboard                          | External authentication                          |   |
| E Sessions                           |                                                  | 1 |
| 쓥 Users                              |                                                  |   |
| + Connections                        |                                                  |   |
| ⊖ Servers                            |                                                  |   |
| V Policies                           |                                                  |   |
| 📩 Downloads                          |                                                  |   |
| ⊖ Reports                            |                                                  |   |
| Settings                             |                                                  |   |
| A <sup>o</sup> Network configuration |                                                  |   |
| ② Date & time                        |                                                  |   |
| Notifications                        |                                                  |   |
| C Timestar Access external au        | nentication sources configuration page           |   |
| External authentication              | Click to add external authentication service     |   |
| HTTPS Certifcate                     |                                                  |   |
| Resources                            | CReset Save + Add External Authentication Source |   |

• Provide CERB server IP address, *secret* and service name identifying authorization service.

**Note:** Secret must match the RADIUS client password on CERB server. Service name must match the service name on CERB

• Click Save.

|          |        | Select 'Cerb' type and provide | host information                                                                |
|----------|--------|--------------------------------|---------------------------------------------------------------------------------|
|          | Туре   | Cerb \$                        |                                                                                 |
|          | Host   | 10.0.35.52                     |                                                                                 |
|          | Port   | 1812                           |                                                                                 |
| В        | ind to | 10.0.8.64 \$                   | Select IP address for communicating with CERB ser                               |
| Se       | ervice | fudo                           | Provide service parameter as configured in CERB fo<br>authenticating FUDO users |
| S        | Secret |                                |                                                                                 |
| Repeat s | secret |                                | Provide RADIOS client password as delined in CER                                |

- 2. Adding user.
- Select Management > Users.
- Click Add.

| umin v         |
|----------------|
| Add filter ~   |
| Status         |
| Active         |
| Active         |
| Active         |
| Blocked        |
| Active         |
| Active         |
| Active         |
| Active         |
| ISSWORD Active |
| Active         |
| Active         |
| ISSWORD Active |
| Active         |
| Active         |
|                |

• Provide basic user information.

Note: Username must match the user name defined on CERB server.

- Select CERB from the drop-down list as authorization method and select previously added authorization server.
- Click Save.

| Create user              | Provide user information           |                           |
|--------------------------|------------------------------------|---------------------------|
| eneral                   | Trovide discrimination             |                           |
| Usemame                  | ian.kowalski                       |                           |
| Pala                     |                                    |                           |
| Hole                     | user 🕴                             |                           |
| Synchronize with<br>LDAP | 0                                  |                           |
| Blocked                  | 0                                  |                           |
| Full name                | Jan Kowalski                       |                           |
| Email                    | jan@kowalski.pl                    |                           |
| Organization             |                                    |                           |
| Phone                    |                                    |                           |
| AD Domain                |                                    | ,                         |
|                          |                                    |                           |
| LDAP Base                |                                    |                           |
| ermissions               |                                    |                           |
| Granted users            | Q                                  |                           |
| uthentication            |                                    |                           |
| Туре                     | External Authentication +          |                           |
| External                 | Cerb 10.0.35.52 service:fudo \$    |                           |
| authentication<br>source |                                    |                           |
| Selec                    | t external authentication option a | and choose previously add |
| Tune                     |                                    |                           |
| 1359                     | •                                  |                           |
| Delete                   |                                    |                           |
|                          | C Reset 🗸 Save                     |                           |
|                          | Save user definition               |                           |
|                          |                                    |                           |

- 3. Adding connection.
- Select Management > Connections.
- Click + Add.

| Management <                         | Fuda             | Administration panel                                                                | 📥 admin 🗸                                                                                                    |             |
|--------------------------------------|------------------|-------------------------------------------------------------------------------------|----------------------------------------------------------------------------------------------------|-------------|
| Dashboard                            | Connection       | s Add connection Block Ur                                                           | iblock Delete Ad                                                                                                    | ld filter ~ |
| Access connections                   | managemer        | nt page                                                                             | Servers                                                                                                    | Status      |
| Add con                              | nection defir    | nition                                                                              | www.mobter.com , www.mbank.com.pl                                                                                                    | Active      |
| + Connections                        | MYSQL            | administrator, user1, user2, user3, user4,<br>user5                                 | root@MYSQL-10.0.35.52                                                                                                    | Active      |
| Servers      Policies                | RDP- FORWARD     | administrator                                                                       | RDP-10.0.8.102 , RDP-TLS-10.0.8.103                                                                                                    | Active      |
| 📩 Downloads                          | RDP-<br>REPLEACE | user1, user2, user3, user4, user5, z                                                | administrator@RDP-10.0.35.54, administrator@RDP-TLS-10.0.8.103<br>, admin@RDP-10.0.40.102-hardening , administrator@RDP-<br>10.0.35.54-15 | Active      |
| Reports                              | SSH-<br>REPLACE  | fudo_user1, fudo_user2, fudo_user3,<br>fudo_user8, fudo_user9, user1, user2, user3, | root@10.0.35.52 - SSH                                                                                                    | Active      |
| Settings                             |                  | user4, user5, z                                                                     |                                                                                                    |             |
| ¢ <sup>e</sup> Network configuration | TELNET           | admin, administrator, user1, user2, user3, user4, user5                             | TELNET-10.0.35.52                                                                                                    | Active      |
| O Date & time                        | UNC              |                                                                                     |                                                                                                    | Active      |
| Notifications                        | anonymous        | anonymous                                                                           | www.ipko.pl , 10.0.35.53                                                                                                    | Active      |
|                                      | oracle-test      | user1                                                                               | cerb@10.0.7.11 - ORACLE                                                                                                    | Active      |
| Le Timestamping                      | i test           |                                                                                     | RDP-10.0.35.54                                                                                                    | Active      |

- Provide basic connection parameters.
- Select previously defined user.
- Select target server to enable user access within given connection.
- Select user authorization mode (*User authorization mode*).
- Click Save.

| Create connection        | on                                                                                                    |               |
|--------------------------|----------------------------------------------------------------------------------------------------|---------------|
| General                  |                                                                                                    |               |
| Name                     | web_server Provide connection name                                                                                                    |               |
| Notifications            | Session start Session finish Session inject open Session inject close Session policy match                                                                                  | ation options |
| Users                    | ImAnwalabl                                                                                                    |               |
| Retention time (in days) | Define session data retention                                                                                                    |               |
| RDP Functionality        | <ul> <li>✓ Clipboard redirection ✓ Sound redirection ✓ Device redirection</li> <li>✓ Dynamic Virtual Channels ✓ Audio input redirection ✓ Multimedia redirection</li> </ul> |               |
| SSH Functionality        | ଟ୍ଟ Sessions ଟି Port forwarding ଟି Terminal ଟି Environment ଟି X11 ଟି SSH Agent forwarding<br>ଟି Shell ଟି SCP                                                                |               |
| VNC Functionality        | Client Cut Text @ Server Cut Text                                                                                                    |               |
| Permissions              |                                                                                                    |               |
| Granted users            | 6                                                                                                    |               |
| Servers                  |                                                                                                    |               |
| Server                   | RDP-10.0.35.54                                                                                                    |               |
| Policy                   | •                                                                                                    |               |
| Replace user?            | Forward original login ¢                                                                                                    |               |
| Replace secret?          | Forward original password                                                                                                    |               |
| Se                       | lect server and choose user authentication mode                                                                                                    |               |
|                          | C Reset Save                                                                                                    |               |
| Sa                       | ve connection definition                                                                                                    |               |

# 15.17 System maintenance

The following section contains descriptions of maintenance procedures.

#### 15.17.1 Backing up encryption keys

Encryption keys stored on USB flash drives are necessary to initialize the file system, which stores session data. If the USB flash drive is lost or damaged, it will be impossible to boot the system and access session data.

#### Microsoft Windows

**Warning:** After connecting the flash drive to your computer, do not initiate or format it. Ignore the system message about it not being able to read data and proceed with the backup procedure.

1. Download and install HDD Raw Copy Tool.

http://hddguru.com/software/HDD-Raw-Copy-Tool/ (portable version is also available)

- 2. Start the program.
- 3. On the source drive selection window, choose the USB drive with the encription key and click *Continue*.

| BUS         MODEL         FIRMWARE         S           SATA         ST1000DM003-9YN162 (C:)         CC48         1           SATA         SanDisk SDSSDHP256G         X2306RL         3           USB         Generic Flash Udisk (D:)         0000         b | ERIAL NUMBER<br>154D6GRM<br>113375042199 | LBA<br>1,953,525,168   | CAPACITY<br>1000.2 GB    |
|----------------------------------------------------------------------------------------------------|------------------------------------------|------------------------|--------------------------|
| USB Generic Flash Udisk (D:) 0000 b                                                                                                    |                                          | 300,110,172            | 256.06 GB                |
| FILE IMAGE of Generic Flash Udisk 0000 b                                                                                                    | pa9359411649<br>pa9359411649             | 7,864,192<br>7,864,192 | 4026.46 MB<br>4026.46 MB |
|                                                                                                    |                                          |                        |                          |

- 4. Click *FILE* twice, select the target image file and click *Continue*.
- 5. Click START to proceed with copying data.

| 📓 HDD Raw                                                | Copy Tool 1.10 Free                                                                                                    | -                  |              | ×   |
|----------------------------------------------------------|----------------------------------------------------------------------------------------------------|--------------------|--------------|-----|
| SOURCE:<br>TARGET:                                       | [2] Generic Flash Udisk 0000 [4026.46 MB]<br>[FILE] C:\Users\wheel\Documents\pen.imgc<br>Copyri                                                                                                    | ght ©2005-2013 HDI | A<br>DGURU.( | COM |
| 12/15/20<br>12/15/20<br>12/15/20<br>12/15/20<br>12/15/20 | 16 3:22:01 PM<br>16 3:22:01 PM HDD Raw Copy Tool 1.10; http://hddguru.com<br>16 3:22:01 PM<br>16 3:22:01 PM Source: [2] Generic Flash Udisk 0000 [4026.46 MB]<br>16 3:22:01 PM Target: [FILE] C:\Users\wheel\Documents\pen.imgc |                    |              | < > |
| Current                                                  | task progress<br>Stop                                                                                                    | START              | >            |     |
| [2] Generic F                                            | ash Udisk 0000 [4026.46 MB] >>> [FILE] C:\Users\wheel                                                                                                    | \Documents\pen.in  | ngc          |     |

6. Once the following message occurs

**Operation terminated at offset...** close the application and disconnect the USB drive.

| A HOD Raw                                                | Copy Tool 1.10 Fre                                                                               | e                                                                                             |                                                                |                                   |                              | -               |           | $\times$ |
|----------------------------------------------------------|--------------------------------------------------------------------------------------------------|-----------------------------------------------------------------------------------------------|----------------------------------------------------------------|-----------------------------------|------------------------------|-----------------|-----------|----------|
| SOURCE:<br>TARGET:                                       | [2] Generic Fla<br>[FILE] C:\Users                                                               | sh Udisk 0000 [4<br>\wheel\Document                                                           | 4026.46 MB]<br>s\pen.imgc                                      |                                   | Copyright (                  | 02005-2013 HD   | DGURU     | About    |
| COPY                                                     |                                                                                                  |                                                                                               |                                                                |                                   | cohlugure                    |                 | 000110    |          |
| 12/15/20<br>12/15/20<br>12/15/20<br>12/15/20<br>12/15/20 | 16 3:22>41 PM Co<br>16 3:26:37 PM Re<br>16 3:26:37 PM So<br>16 3:26:37 PM Av<br>16 3:26:37 PM Op | pying<br>ad Error occurred a<br>urce was unplugge<br>eraze speed: 12.9<br>peration terminated | at offset 2,493,44<br>d, aborting<br>MB/s<br>d at offset 2,493 | 18,192; LBA 4,8<br>,448,192 LBA 4 | 70,016 (The sy:<br>4,870,016 | stem cannot fir | nd the fi | ~        |
| <<br>Current                                             | task progress                                                                                    |                                                                                               |                                                                |                                   |                              |                 | >         |          |
| 62% c                                                    | complete                                                                                         | 12.9 MB/                                                                                      | 5                                                              |                                   |                              |                 |           |          |
| Curren                                                   | nt sector: 4,                                                                                    | 874,112                                                                                       |                                                                | Stop                              |                              | START           |           |          |
|                                                          |                                                                                                  |                                                                                               |                                                                |                                   |                              |                 |           |          |

- 7. Connect another USB drive and start HDD Raw Copy Tool.
- 8. On the source drive selection screen select FILE and browse the file system to find the encryption keys image file.
- 9. Select the newly connected USB flash drive as a target device and click Continue.

| HDD RAW COPY TOOL 1.10       Free       WWW.HDDGURU.COM         BUS       MODEL       FIRMWARE       SERIAL NUMBER       LBA       CAPACITY         SATA       STI000DM003-9YN162 (C:)       CC48       154D6GRM       1,953,525,168       1000.2 GB         SATA       SanDisk SDSSDHP256G       X2306RL       313375042199       500,118,192       256.06 GB         USB       Generic Flash Udisk (D:)       0000       ba9359411649       7,864,192       4026.46 MB         HLE       Double-click to open file          USB       Open Disk Management Console         Copyrright @ 2005-2013 HDDGURU.COM       Please select TARGET       Continue >>>       Continue >>> | TARGET Device Selection - HDD Raw Copy Tool 1.10                                                                                                    | Free                                |                                                           |                                                  |                                                  | × |
|----------------------------------------------------------------------------------------------------|----------------------------------------------------------------------------------------------------|-------------------------------------|-----------------------------------------------------------|--------------------------------------------------|--------------------------------------------------|---|
| BUS       MODEL       FIRMWARE       SERIAL NUMBER       LBA       CAPACITY         SATA       ST1000DM003-9YN162 (C:)       CC48       154D6GRM       1,953,525,168       1000.2 GB         SATA       SanDisk SDSSDHP256G       X2306RL       313375042199       500,118,192       256.06 GB         USB       Generic Flash Udisk (D:)       0000       ba9359411649       7,864,192       4026.46 MB         FILE       Double-click to open file           Copen Disk Management Console         Copyright ©2005-2013 HDDGURU.COM       Please select TARGET       Continue >>>       Continue >>>       Continue >>>                                                       | HDD RAW COPY TOOL 1.10 Free                                                                                                    |                                     |                                                           | WWW.HDDGUF                                       | IU.COM                                           |   |
| Copyright © 2005-2013 HDDGURU.COM Please select TARGET Continue >>>                                                                                                    | BUS     MODEL       SATA     ST1000DM003-9YN162 (C:)       SATA     SanDisk SDSSDHP256G       USB     Generic Flash Udisk (D:)       FILE     Double-click to open file | FIRMWARE<br>CC48<br>X2306RL<br>0000 | SERIAL NUMBER<br>154D6GRM<br>313375042199<br>ba9359411649 | LBA<br>1,953,525,168<br>500,118,192<br>7,864,192 | CAPACITY<br>1000.2 GB<br>256.06 GB<br>4026.46 MB |   |
| Disks found 3                                                                                                    |                                                                                                    |                                     |                                                           |                                                  |                                                  |   |

10. Click Continue.

- 11. Click START.
- 12. The copying will end once the following message occurs:

Operation terminated at offset....

| HDD Raw Copy Tool 1.10 Free                                                                                                    | -           |             | ×           |
|----------------------------------------------------------------------------------------------------|-------------|-------------|-------------|
| SOURCE:         [0] IMAGE of Generic Flash Udisk 0000 [4026.46 MB]           TARGET:         [2] Generic Flash Udisk 0000 [4026.46 MB]           Copyright © 200                                                                                                    | 05-2013 HDC | A<br>GURU.C | bout<br>:OM |
| 12/15/2016 3:33:25 PM       Locking device         12/15/2016 3:33:25 PM       Copying         12/15/2016 3:39:38 PM       End of source image file; operation complete.         12/15/2016 3:39:38 PM       Average speed: 6.7 MB/s         12/15/2016 3:39:38 PM       Operation terminated at offset 2,493,448,192         L2/15/2016 3:39:38 PM       Operation terminated at offset 2,493,448,192         L2/15/2016 3:39:38 PM       Operation terminated at offset 2,493,448,192         L2/15/2016 3:39:38 PM       Operation terminated at offset 2,493,448,192         L2/15/2016 3:39:38 PM       Operation terminated at offset 2,493,448,192         L2/15/2016 3:39:38 PM       Operation terminated at offset 2,493,448,192         L2/15/2016 3:39:38 PM       Operation terminated at offset 2,493,448,192         L2/15/2016 3:39:38 PM       Operation terminated at offset 2,493,448,192         L2/15/2016 3:39:38 PM       Operation terminated at offset 2,493,448,192         L2/15/2016 3:39:38 PM       Operation terminated at offset 2,493,448,192         L2/15/2016 3:39:38 PM       Operation terminated at offset 2,493,448,192         L2/15/2016 3:39:38 PM       Operation terminated at offset 2,493,448,192         L2/15/2016 3:39:38 PM       Operation terminated at offset 2,493,448,192         L2/15/2016 3:39:38 PM       Operation terminated at offset 2,493,448,192         L2/15/20 | START       | >           | •           |
| [0] IMAGE of Generic Flash Udisk 0000 [4026.46 MB] >>> [2] Generic Flash Udisk 0000                                                                                                    | [4026.46 N  | AB]         |             |

13. Close the application and disconnect the USB drive.

#### Mac OS X

- 1. Start the terminal.
- 2. Execute the sudo -s command and enter password.
- 3. Execute the diskutil list to list connected drives.
- 4. Find the drive with the following partitions layout:

```
/dev/disk2 (external, physical):
#: TYPE NAME SIZE IDENTIFIER
0: GUID_partition_scheme *8.0 GB disk2
1: F649773F-1CD6-11E1-9AD2-00262DF29F0D 3.1 KB disk2s1
2: 2B163C2B-1FE5-11E1-8300-00262DF29F0D 1.0 KB disk2s2
```

- 5. Execute the dd if=/dev/disk2 of=fudo\_pen.img bs=1m command, where if points to the USB drive.
- 6. Disconnect the flash drive and connect the new one.
- 7. Execut the dd if=fudo\_pen.img of=/dev/disk2 bs=1m command.
- 8. Execute the sync command.
- 9. Disconnect the USB flash drive from your computer.

#### Linux

- 1. Start the terminal.
- 2. Execute the sudo -s command and enter password.
- 3. Execute the dmesg | less command to determine the USB flash drive identifier.
- 4. Execute the dd if=/dev/disk2 of=fudo\_pen.img bs=1m command, where if points to the USB drive.
- 5. Disconnect the flash drive and connect the new one.
- 6. Execut the dd if=fudo\_pen.img of=/dev/disk2 bs=1m command.
- 7. Execute the sync command.
- 8. Disconnect the USB flash drive from your computer.

#### Related topics:

- Events log
- Frequently asked questions

#### 15.17.2 Monitoring system condition

Monitoring system condition allows preventing system failures and overloads, ensuring Wheel Fudo PAM Wheel Fudo PAM remains operational.

#### Monitoring active sessions

- 1. Login to Wheel Fudo PAM administration panel.
- 2. Select Management > Dashboard.
- 3. Check the number of currently running user sessions.

Note: Wheel Fudo PAM supports up to 300 RDP connections.

#### Monitoring network bandwidth

- 1. Login to Wheel Fudo PAM administration panel.
- 2. Select Management > Dashboard.
- 3. Check current network transfer rate.

**Note:** Wheel Fudo PAM features 1Gbps network interface cards. In case the current network bandwidth usage exceeds 500Mbps, users may notice a decrease in system communication performance.

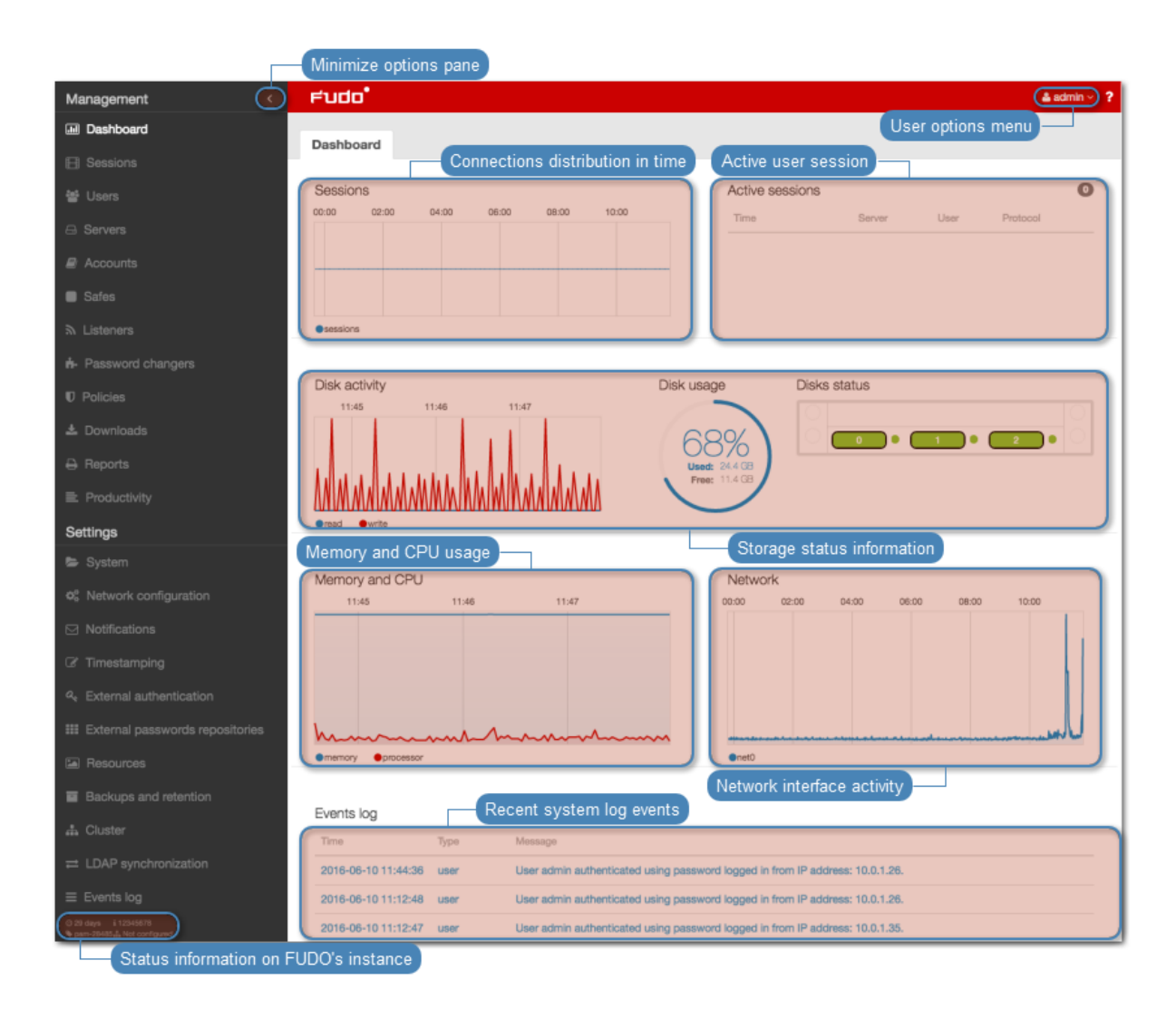

**Related topics:** 

- System log
- Frequently asked questions

#### 15.17.3 Hard drive replacement

In default configuration, Wheel Fudo PAM's storage array comprises 12 hard drives in RAIDZ2 configuration running ZFS file system allowing the system to remain fully operational in case of a failure of two hard drives.

#### Replacing a hard drive

1. Move the front bezel release latch to the left and take the front bezel off.

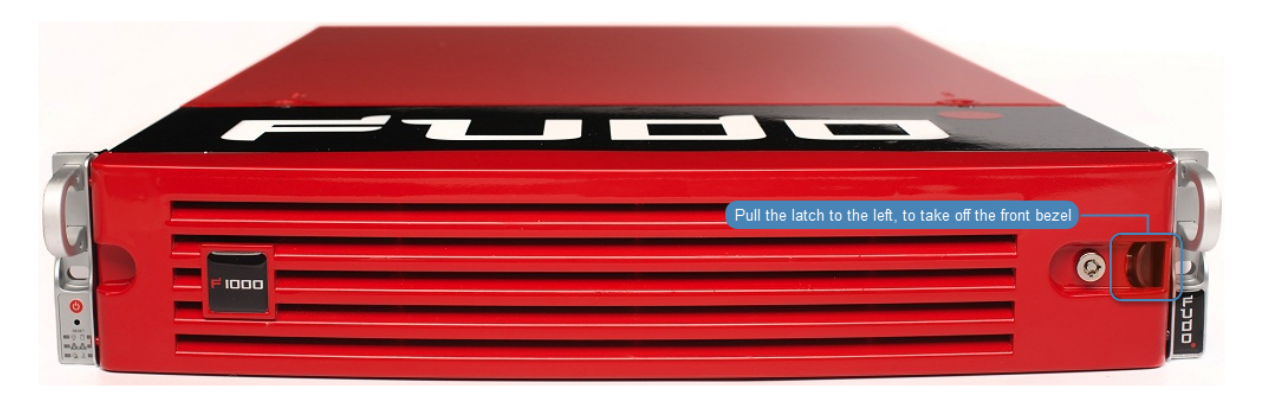

2. Push the hard drive tray lever release button and pull the lever to take out the tray from the chassis.

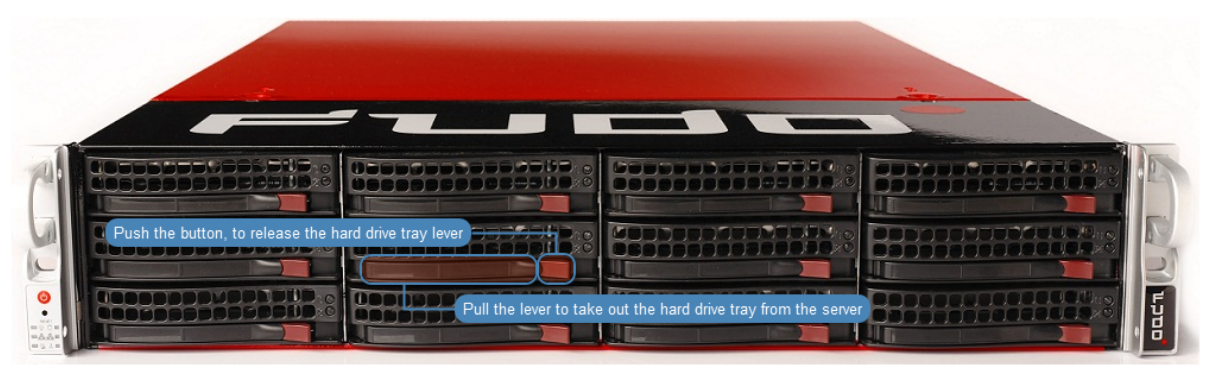

- 3. Unscrew the screws securing the hard drive and take out the hard drive from the tray.
- 4. Install replacement hard drive in the tray and secure it with the screws.
- 5. Install the hard drive tray back in the server.

**Note:** Wheel Fudo PAM will automatically detect the change in the storage array state and will start rebuilding the data structure. The duration of the array rebuilding process depends on the volume of data stored on the server.

#### Related topics:

- $\bullet \ Hardware \ overview$
- Frequently asked questions

# CHAPTER 16

# Reference information

# 16.1 RDP connections broker

Connections broker enables users to reconnect to their existing sessions on a specific server within a pool of load-balanced resources.

If the broker identifies an existing user session on another server, the connection will be redirected to it and the user will be prompted to login again.

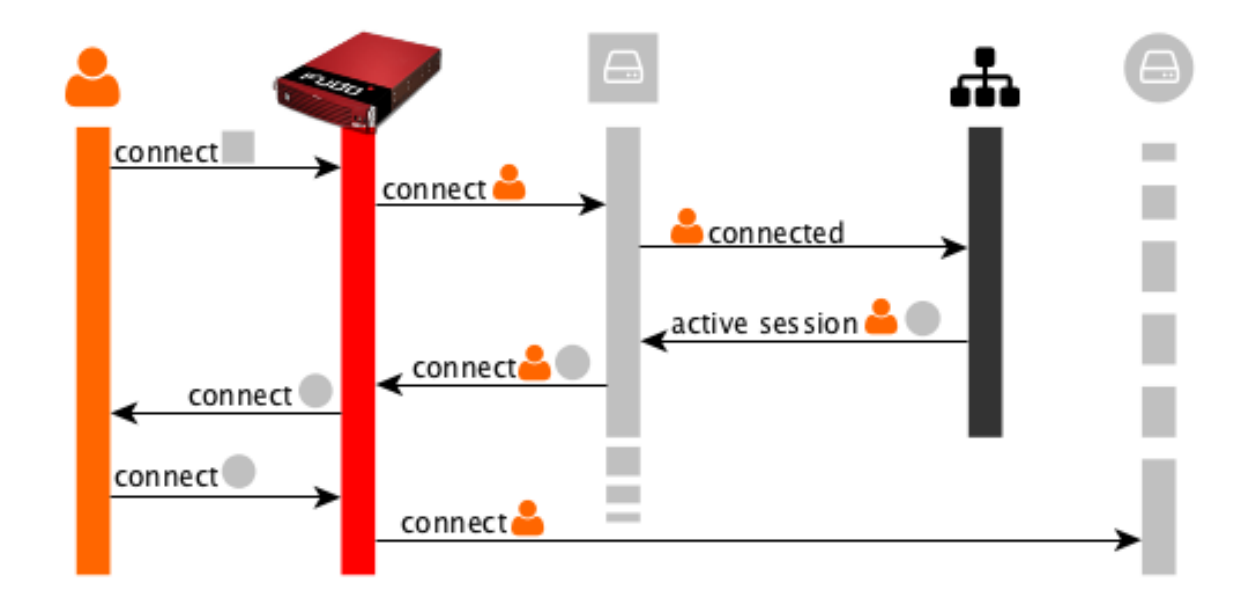

**Note:** To successfully redirect a connection, the server identified by the broker must be defined on Wheel Fudo PAM, it must listen on default RDP port (3389) and user must be allowed to connect to given server.

#### **Related topics:**

- Data model
- RDP
- Servers
- Accounts

# 16.2 Error codes

| Error code | Error message and description            |
|------------|------------------------------------------|
| FSE0001    | Internal system error                    |
| FSE0002    | FUDO certificate error.                  |
| FSE0003    | Unable to change configuration settings. |
| FSE0004    | Configuration import error               |
| FSE0005    | Unable to initialize \${disk}.           |
|            | Replace defective drive.                 |

**Note:** Hard drives numbering starts from 0. If there is a problem with the hard drive number 1, physically it's the second drive in the top row.

| FSE0006 | Invalid license                                                       |
|---------|-----------------------------------------------------------------------|
| FSE0007 | Unable to find license file                                           |
| FSE0008 | Unable to attach hard drive \${disk}.                                 |
| FSE0009 | Upgrade failed.                                                       |
| FSE0010 | License expired.                                                      |
| FSE0020 | System backup error.                                                  |
| FSE0024 | Hard drive belongs to another FUDO (\${diskserial}) \${disk}.         |
| FSE0026 | Cluster communication error.                                          |
| FSE0028 | Unable to join node to cluster.                                       |
| FSE0031 | Timestamping service communication error.                             |
| FSE0032 | Unable to timestamp session.                                          |
| FSE0033 | Unknown timestamping service provider.                                |
| FSE0040 | Cluster communication error. Local FUDO version is %s than %s FUDO    |
|         | version.                                                              |
| FSE0046 | There is no filter called %s.                                         |
| FSE0048 | Error authenticating user over RADIUS.                                |
| FUE0057 | Authentication method 'password', required by MySQL, requested by the |
|         | user %s, logging in from IP address %s, was not found.                |
| FUE0058 | Authentication method 'password', required by MySQL, requested by the |
|         | user %s, was not found.                                               |
| FSE0061 | Incorrect password repository configuration: login is empty.          |
| FSE0062 | Incorrect password repository configuration: password is empty.       |
| FSE0063 | Incorrect server configuration: ERPM namespace is empty.              |
| FSE0064 | Incorrect server configuration: ERPM name is empty.                   |
| FSE0065 | License configuration error.                                          |

Continued on next page

| Error code | Error message and description                                               |
|------------|-----------------------------------------------------------------------------|
| FSE0066    | Unable to block user %jd.                                                   |
| FSE0067    | Error connecting to Lieberman ERPM server %s: incorrect URL in con-         |
|            | figuration.                                                                 |
| FSE0068    | Error connecting to Lieberman ERPM server %s: incorrect protocol spec-      |
|            | ified.                                                                      |
| FSE0069    | Error fetching password from Lieberman ERPM server $\%$ s: unable to get    |
|            | sessid for user %s.                                                         |
| FSE0070    | Error fetching password from Lieberman ERPM server $\%$ s: unable to get    |
|            | password for user %s for the $\%s/\%s$ server.                              |
| FSE0076    | Unable to establish connection, could not find specified transparent server |
|            | (tcp://%s:%u).                                                              |
| FSE0077    | LDAP authentication error.                                                  |
| FSE0078    | LDAP authentication error: unable to connect from %s to %s.                 |
| FUE0079    | Authentication timeout after %ju key attempt%s and %ju password at-         |
|            | tempt%s.                                                                    |
| FUE0080    | Authentication timeout after %lu key attempt%s.                             |
| FUE0081    | Authentication timeout after %lu password attempt%s.                        |
| FSE0082    | Unable to establish connection to server $\%s$ ( $\%s$ ).                   |
| FSE0083    | Unable to establish connection from %s to server %s (%s).                   |
| FUE0089    | Authentication timeout.                                                     |
| FSE0090    | Unable to connect to the passwords repository server %s.                    |
| FSE0091    | Unable to add server %s.                                                    |
| FSE0092    | Passwords repository server %s communication error.                         |
| FSE0093    | Error connecting to Thycotic server %s: incorrect URL in configuration.     |
| FSE0094    | Error connecting to Thycotic server %s: incorrect protocol specified.       |
| FSE0095    | Error fetching password from Thycotic server %s: unable to get sessid       |
|            | for user %s.                                                                |
| FSE0096    | Error fetching password from Thycotic server %s.                            |
| FSE0097    | Error fetching password from Thycotic server %s: unable to get secretid     |
|            | for server %s.                                                              |
| FSE0098    | Error fetching password from Thycotic server %s: unable to get password     |
|            | for user %s for the %s server.                                              |
| FUE0099    | Connection terminated.                                                      |
| FUE0101    | Unable to find matching HTTP connection.                                    |
| FUE0103    | HTTP connection error.                                                      |
| FUE0106    | Authentication failed: %s.                                                  |
| FUE0108    | MySQL connection error.                                                     |
| FUE0110    | Oracle connection error.                                                    |
| FUE0112    | RDP connection error.                                                       |
| FUE0113    | TLS Security configured, but missing TLS private key.                       |
| FUE0114    | TLS Security configured, but missing TLS certificate.                       |
| FUE0115    | Standard RDP Security configured, but missing private key.                  |
| FUE0116    | TLS certificate verification failed.                                        |
| FUE0117    | RSA key verification failed.                                                |
| FUE0124    | SSH connection error.                                                       |
| FUE0125    | User %s failed to authenticate after %d attempts. disconnecting.            |
| FUE0127    | Invalid authentication method: expected passwordor sshkey. aot %s.          |
|            | I I                                                                         |

Table 1 -continued from previous page

Continued on next page

| Error code | Error message and description                                                    |
|------------|----------------------------------------------------------------------------------|
| FUE0129    | Failed to authenticate against the server as user %s using %s.                   |
| FUE0130    | Failed to authenticate against the server as user %s using %s (received          |
|            | %s).                                                                             |
| FUE0132    | Client requested incorrect terminal dimensions (%dx%d).                          |
| FUE0133    | MSSQL connection error.                                                          |
| FUE0134    | TN3270 connection error.                                                         |
| FUE0135    | Unknown TN3270 command: %02x.                                                    |
| FUE0136    | Telnet connection error.                                                         |
| FSE0137    | Unable to read private key.                                                      |
| FSE0138    | Server's certificate does not match configured certificate.                      |
| FUE0139    | VNC connection error.                                                            |
| FUE0140    | Client version: %s is higher than the client integrated in FUDO: %s.             |
| FUE0141    | VNC connection error. Client answered with unsupported security type:            |
|            | %hhu.                                                                            |
| FUE0142    | VNC connection error. Server version: %s is lower than client version:           |
|            | %s.                                                                              |
| FUE0144    | User %s failed to authorize logging in from IP address: %s.                      |
| FUE0145    | User %s failed to authorize.                                                     |
| FUE0146    | User %s failed to authenticate logging in from IP address: %s.                   |
| FUE0147    | User %s failed to authenticate.                                                  |
| FSE0148    | Listening on %s:%u failed while adding bastion %s.                               |
| FAE0153    | Session indexing failure.                                                        |
| FAE0154    | Session conversion failure for session %s.                                       |
| FAE0165    | Error authenticating user <user_name>.</user_name>                               |
| FAE0189    | <i>Error saving NTP servers: <server_name>.</server_name></i>                    |
| FAE0232    | MySQL session playback error.                                                    |
| FAE0267    | Error generating report %d: %s.                                                  |
| FSE0283    | Unable to process pattern: %s.                                                   |
| FSE0285    | Unable to read certificate.                                                      |
| FSE0286    | No peer certificate received.                                                    |
| FSE0290    | Unable to add server %s because %s is listening on same IP address and           |
|            | port.                                                                            |
| FUE0305    | Client connection closed: encryption is not available.                           |
| FUE0306    | Client connection closed.                                                        |
| FSE0307    | Error fetching password from HiPAM server $\%$ s: unable to get sessid for       |
| - DGD0000  | user %s.                                                                         |
| FSE0308    | HiPAM server internal error.                                                     |
| FSE0309    | Error fetching password from HiPAM server %s: unable to get sessdat for user %s. |
| FSE0310    | Incorrect server configuration: HiPAM name is empty.                             |
| FSE0311    | Unable to fetch password from HiPAM.                                             |
| FSE0312    | Error connecting to HiPAM server %s: incorrect URL in configuration.             |
| FSE0313    | Error connecting to HiPAM server %s: incorrect protocol specified.               |
| FUE0314    | Invalid pixel format.                                                            |
| FUE0315    | Unable to fetch standard RDP certificate.                                        |
| FUE0316    | Protocol security negotiation failure.                                           |
| FUE0317    | Unable to establish connection to server %s.                                     |
| г UEU317   | Unable to establish connection to server %s.                                     |

Table 1 – continued from previous page

Continued on next page

| Error codo | Error massage and description                                                  |
|------------|--------------------------------------------------------------------------------|
|            | Unable to fetch SSL contificate                                                |
| F UE0310   | Bad login field configured on convert Error while proceeding year %            |
| FSE0330    | Error while processing user Assaut Control value of user %.                    |
| FUE0246    | Client cent a nachet biggen then %d butce                                      |
| F UE0340   | Client sent a packet orgger than %a oytes.                                     |
| F 5E0347   | FUDO version: \${rversion}.                                                    |
| FSE0348    | Unable to get configuration settings.                                          |
| FUE0351    | Client sent unsupported NTLM v1 response.                                      |
| FSE0352    | Bastion requires login and server delimited with one of '%s' (%s).             |
| FSE0355    | Inconsistent data, starting recovery replication to node \${name}.             |
| FUE0359    | Server rejected X11 connection: %.*s.                                          |
| FUE0360    | Server requires unsupported X11 authentication: %.*s.                          |
| FSE0362    | Unable to propagate ARP.                                                       |
| FUE0363    | User %s has no access to host %s:%u.                                           |
| FUE0365    | RDP server %s:%u has to listen on the default RDP port in order to             |
|            | redirect sessions.                                                             |
| FSE0366    | <i>Error connecting to CyberArk server %s: incorrect URL in configuration.</i> |
| FSE0367    | Error connecting to CyberArk server %s: incorrect protocol specified.          |
| FSE0368    | Error fetching password from CyberArk server %s.                               |
| FSE0369    | Error fetching password from CyberArk server %s: unable to get password        |
|            | for user %s for server %s.                                                     |
| FSE0372    | Unable to invalidate OTP password %jd.                                         |
| FSE0375    | Unable to add listener %s.                                                     |
| FSE0376    | Unable to add listener %s because %s is listening on same IP address           |
|            | and port.                                                                      |
| FSE0377    | Bastion requires login and server delimited with a '%s' character (login: %s)  |
| FSE0378    | Unable to establish connection, could not find a server (login: %s).           |
| FSE0379    | Unable to establish connection, could not find specified transparent server    |
| 1,520010   | (tcp://%s:%u) (login: %s).                                                     |
| FSE0380    | Unable to authenticate user %s: server is blocked.                             |
| FSE0381    | Unable to authenticate user %s: account not found.                             |
| FSE0382    | Unable to authenticate user %s: account is blocked.                            |
| FSE0383    | Unable to authenticate user %s: user not found.                                |
| FSE0384    | Unable to authenticate user %s: user is blocked.                               |
| FSE0385    | Unable to authenticate user %s: safe not found.                                |
| FSE0386    | Unable to authenticate user %s: safe is blocked.                               |
|            | Unblock the safe in question to allow users to connect to servers which        |
|            | use this safe.                                                                 |
| FSE0420    | Unable to authenticate user %s against server %s.                              |
| FSE0461    | Invalid data from AD server.                                                   |
| FAE0464    | User %s is not allowed to login from address %s.                               |
|            | Add the specified IP address in the user object configuration in the $API$     |
|            | section.                                                                       |

Table 1 -continued from previous page

# 16.3 Fudo 2.2 to Fudo 3.0 parameters mapping

This topic describes how certain parameters from Fudo  $2.2~\mathrm{map}$  to Fudo  $3.0~\mathrm{data}$  model.

## 16.3.1 Connection

| Management <                        | Fudo                            |                                                                       |                                                                         |      |   | Management <                   | FU    | do <b>'</b>               |                              |              |      |
|-------------------------------------|---------------------------------|-----------------------------------------------------------------------|-------------------------------------------------------------------------|------|---|--------------------------------|-------|---------------------------|------------------------------|--------------|------|
| I Dashboard                         | Connection                      |                                                                       |                                                                         |      |   |                                | A.000 | unt                       |                              |              |      |
| E Sessions                          | Connection                      |                                                                       |                                                                         |      | - |                                | ACCO  | Junt                      |                              |              |      |
| 曾 Users                             | General                         |                                                                       |                                                                         |      |   |                                | Gene  | ral                       |                              |              |      |
| ⊖ Servers                           | Name                            |                                                                       |                                                                         | 10   |   |                                |       | Name                      |                              |              | *    |
| <b>-</b> ∉ Bastions                 |                                 |                                                                       |                                                                         |      |   | Accounts                       |       |                           |                              |              |      |
| ++ Connections                      | Blocked                         | 0                                                                     |                                                                         |      |   | Safes                          |       | Blocked                   |                              |              |      |
| D Policies                          | Notifications                   | <ul> <li>Session start</li> <li>Session ioin</li> </ul>               | <ul> <li>Session finish</li> <li>Session leave</li> </ul>               |      |   |                                |       | Туре                      | regular                      |              | ¢ =  |
| * Downloads                         |                                 | Session policy match                                                  |                                                                         |      |   |                                |       | Session recording         | all                          |              |      |
| A Paparta                           | Users                           |                                                                       |                                                                         | ୍ତ୍  |   |                                |       | ocosion recording         |                              |              |      |
|                                     | Session recording               | Complete                                                              |                                                                         |      |   |                                |       | OCR sessions              |                              |              |      |
|                                     | contracting                     | o singhold                                                            |                                                                         | •    |   |                                |       | Delete session data after |                              |              | days |
| Settings                            | OCR sessions                    |                                                                       |                                                                         |      |   | En Deselvetivity               |       |                           |                              |              |      |
| System                              | Delete session data after       |                                                                       |                                                                         | days | J | Settings                       |       | 0                         |                              |              |      |
| © Network configuration             | Time policies                   |                                                                       |                                                                         |      |   |                                |       | Granted users             |                              |              | ંચ   |
| Notifications                       | Protocol functionality          |                                                                       |                                                                         |      |   |                                | Serve | r                         |                              |              |      |
| C Timestamping                      | recoordinationality             |                                                                       |                                                                         |      |   | Notifications                  |       | Server                    | SSH-0-10.0.35.52             |              | e :  |
| At External authentication          | RDP 🗹                           | <ul> <li>Clipboard redirection</li> <li>Device redirection</li> </ul> | <ul> <li>Sound redirection</li> <li>Dynamic Virtual Channels</li> </ul> |      |   | C Timestamping                 |       |                           |                              |              |      |
| III External passwords repositories |                                 | Audio input redirection                                               | Multimedia redirection                                                  |      |   | ≪ External authentication      | Crede | entials                   |                              |              |      |
| Resources                           | Maximum RDP sessions resolution | Any                                                                   |                                                                         | ¢    |   | External passwords repositorie |       | Domain                    |                              |              |      |
| Backups and retention               | SSH 💋                           | Sessions                                                              | Port forwarding                                                         |      |   | Resources                      |       |                           |                              |              |      |
| 🚓 Cluster                           |                                 | Z X11                                                                 | SSH Agent forwarding                                                    |      |   | Backups and retention          |       | Login                     |                              |              |      |
| LDAP synchronization                |                                 | SFTP                                                                  | SCP                                                                     |      |   | 🖞 Cluster                      |       | Replace secret with       |                              |              | •    |
| ≡ Events log                        | VNC 🗹                           | Client Cut Text                                                       | Server Cut Text                                                         |      |   |                                |       | Password change policy    | Static, without restrictions |              | ¢    |
|                                     | Permissions                     |                                                                       |                                                                         |      |   | ≡ Events log                   | Pass  | word changer              |                              |              |      |
| © 0.04:11.988641i 12545678          |                                 |                                                                       |                                                                         |      |   |                                | 1 400 | ford onlangor             |                              |              |      |
|                                     | Granted users                   |                                                                       |                                                                         | ୍ତ୍  |   | 9 3-30968                      |       |                           |                              | C Reset Save |      |
|                                     | Servers                         |                                                                       |                                                                         |      |   |                                |       |                           |                              |              |      |
|                                     |                                 |                                                                       |                                                                         |      |   |                                |       |                           |                              |              |      |
|                                     | Server                          |                                                                       |                                                                         | •    |   |                                |       |                           |                              |              |      |
|                                     | Policies                        |                                                                       |                                                                         | ୍    |   |                                |       |                           |                              |              |      |
|                                     | Replace user                    |                                                                       |                                                                         |      |   |                                |       |                           |                              |              |      |
|                                     | Replace secret                  |                                                                       |                                                                         |      |   |                                |       |                           |                              |              |      |
|                                     |                                 |                                                                       |                                                                         |      |   |                                |       |                           |                              |              |      |
|                                     | Delete                          |                                                                       |                                                                         |      |   |                                |       |                           |                              |              |      |
|                                     |                                 |                                                                       |                                                                         |      |   |                                |       |                           |                              |              |      |
|                                     |                                 | 2R                                                                    | eset Save                                                               |      |   | + Add server                   |       |                           |                              |              |      |
|                                     |                                 |                                                                       |                                                                         |      |   |                                |       |                           |                              |              |      |

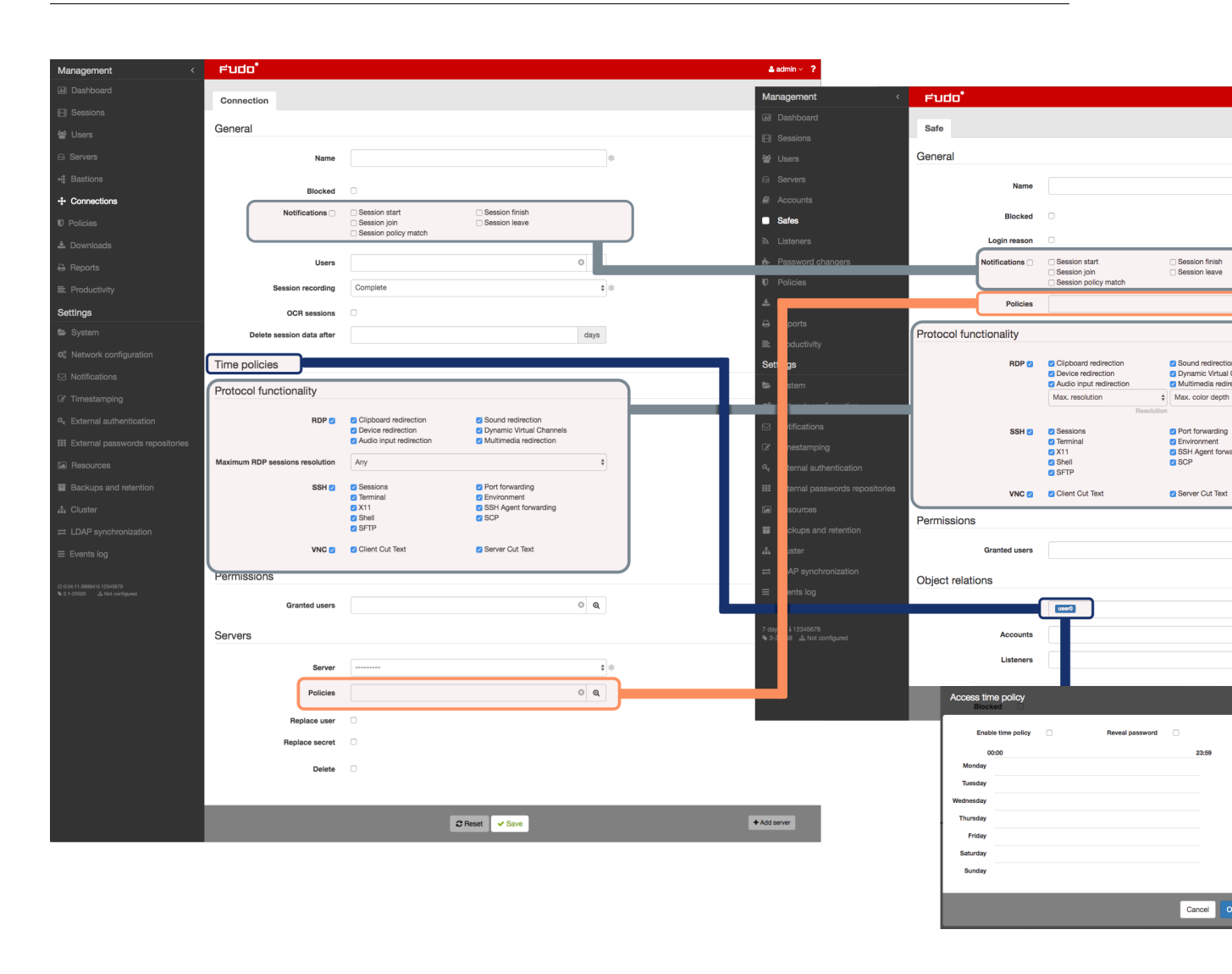

#### 16.3.2 Server

| Management <                                                | Fudo                 |                                   |      | Management <                    | Fudo        |          |                                   |      |
|-------------------------------------------------------------|----------------------|-----------------------------------|------|---------------------------------|-------------|----------|-----------------------------------|------|
| Je Dashboard                                                | 0 mm m               |                                   |      | Jashboard                       | Listense    |          |                                   |      |
| E Sessions                                                  | Server               |                                   |      | E Sessions                      | Listener    |          |                                   |      |
| 쌸 Users                                                     | General              |                                   |      | 설 Users                         | General     |          |                                   |      |
| 🖴 Servers                                                   | Name                 |                                   |      | Servers                         |             | Name     |                                   | *    |
| +@ Bastions                                                 |                      |                                   |      | Accounts                        |             |          |                                   |      |
| + Connections                                               | Blocked              | 0                                 |      | Safes                           | В           | Blocked  |                                   |      |
| Policies                                                    | Protocol             | RDP                               | ¢    | ন Listeners                     | Pi          | rotocol  | RDP                               | ¢ #  |
| 🛓 Downloads                                                 | Security             | Enhanced RDP Security (TLS) + NLA | \$   | n- Password changers            | s           | Security | Enhanced RDP Security (TLS) + NLA | \$   |
| 🔒 Reports                                                   | Anonymous            |                                   |      | Policies                        | Annound     | cement   |                                   |      |
| ■ Productivity                                              | Ask for login reason |                                   |      | Downloads                       |             |          |                                   |      |
| Settinas                                                    | Description          |                                   |      | Reports     Requirements        |             |          |                                   | li - |
| system                                                      |                      |                                   |      | Settings                        |             |          |                                   |      |
| 🕫 Network configuration                                     | Permissions          |                                   |      | Svstem                          | Permissions |          |                                   |      |
| ☑ Notifications                                             | Granted users        |                                   | ୍ର୍  | ☆ Network configuration         | Constant    | d        |                                   | 0.0  |
| C Timestamping                                              | Destination heat     |                                   |      | ☑ Notifications                 | Chanto      | 4 49619  |                                   | ° ų  |
| & External authentication                                   | Destination nost     |                                   |      | C Timestamping                  | Connection  |          |                                   |      |
| III External passwords repositories                         | Address              | Port 3389                         |      | ペ External authentication       |             | Mode     |                                   | ¢ =  |
| Resources                                                   | Server certificate   |                                   | 0    | External passwords repositories |             |          |                                   |      |
| Backups and retention                                       |                      |                                   |      | Resources                       |             |          |                                   |      |
| å Cluster                                                   |                      |                                   |      | Backups and retention           |             |          | C Reset Save                      |      |
| LDAP synchronization                                        |                      |                                   |      |                                 |             |          |                                   |      |
| ≡ Events log                                                |                      |                                   |      |                                 |             |          |                                   |      |
|                                                             |                      |                                   | SHA1 |                                 |             |          |                                   |      |
| O 2:14:27.818244å 12345678<br>9 2:1-23500 d. Not configured | Drews                |                                   |      |                                 |             |          |                                   |      |
|                                                             | Ргоху                |                                   |      |                                 |             |          |                                   |      |
|                                                             | Mode                 |                                   | ¢    |                                 |             |          |                                   |      |
|                                                             |                      |                                   |      |                                 |             |          |                                   |      |
|                                                             |                      | C Reset Save                      |      |                                 |             |          |                                   |      |
|                                                             |                      |                                   |      |                                 |             |          |                                   |      |

# 16.4 Data model migration from Wheel Fudo PAM version 2.2 to 3.0

This topic describes data model migration mechanisms that are applied when performing upgrade from Wheel Fudo PAM version 2.2 to 3.0.

**Note:** In case of unsuccessful upgrade to version 3.0 data model issues which caused upgrade procedure to fail can be found in the system events log.

#### 16.4.1 Server

*Servers*, which have the same IP address and port number assigned are replaced with a single object. Name of the resulting object is a concatenation of the servers' names in ascending order, separated by comma.

**Warning:** If there are two servers with the same IP address and port number assigned but with different protocol, description, external password repositorie, RDP security level, HTTP settings, TLS settings, certificates or public keys, upgrade will fail.

#### 16.4.2 Safe (previously connection)

- Anonymous connection becomes a *safe* object, which can be deleted.
- For each *bastion* object (a group of servers operating in *bastion* mode, assigned to the same *bastion*) and associated connection, there is a *safe* object created using the following naming convention: <connection name> > <bastion name>.
- For each server operating in *gateway*, *proxy* or *transparent* mode, migration procedure creates a *safe* object named <connection name> > <server name.
- Automatically created *safe* object inherits connection's access rights, granted privileges, protocols settings, notifications settings and LDAP mapping.
- OCR settings, sessions recording and session data retention parameters are moved to corresponding *account* objects.
- Time policies are replicated as user specific regulations applicable to each safe.

Note: Click selected safe on user's configuration form to display time access settings.

| Preferred language | English                                        |   | ŧ | * |
|--------------------|------------------------------------------------|---|---|---|
|                    | Click to define access time policy to the safe |   |   |   |
| Safes              | RDP SSH portal                                 | 0 | Q |   |
|                    |                                                |   |   |   |
| Full name          |                                                |   |   |   |
|                    |                                                |   |   |   |
| Email              |                                                |   |   |   |

• After migration, login credentials policies are reflected within the safe.

#### 16.4.3 Account (previously login credentials)

For each login credentials sections in every connection, migration mechanism creates a separate *account* object.

- If login credentials contain the user login string the resulting account is of the *regular* type and its name is a combination of the login and server's name <login> @ <final server name>.
- If login credentials do not contain the user login string and concern credentials forwarding connection, the resulting account object is of the *forward* type and it is named **forward** for <final server name>.
- If login credentials do not contain the user login and are used for anonymous connections, the resulting account object is of the *anonymous* type and it is named **anonymous** for <final server name>.
- Duplicated loign credentials are replaced by a single *account* object. Object's management rights, OCR settings, sessions recording settings, session data retention settings are inherited from the connection object that the *account* object derives from.

**Warning:** If login credentials contain the login string but do not contain the secret (if the login is substituted but the secret field remains empty) the data migration process will fail.

#### 16.4.4 Listener (previously *bastion* or part of a server)

- For each server operating in *proxy*, *transparent* or *gateway* mode, there is a *listener* object created with the same connection mode.
- Newly created object inherits server's access rights, TLS settings and RDP security level parameter.
- Server announcement setting is also passed on to the *listener* object.
- Listener is assigned to all safes that have been created based on connections which were associated with the server that the listener derived from.
- Bastion becomes a listener operating in the *bastion* mode. Access rights and bastion settings are transferred to the listener. The listener is assigned to all safes that have been created based on connections associated with at least one server from the bastion that the listener derived from.

#### 16.4.5 Sessions

• Each session has its safe, server and account identifiers updated accordingly. If a session concerned a server, which was not operating in *bastion* mode, it also has the listener identifier set.

## 16.5 Supported protocols

This topic describes in detail Wheel Fudo PAM protocols support.

#### 16.5.1 Citrix StoreFront (HTTP)

Supported connection modes:

- Gateway,
- Proxy,
- Transparent.

Notes:

- Session player displays raw text without graphical rendering.
- Lack of bastion mode support results from protocol's limitations. Citrix StoreFront itself provides access to a bastion of hosts. When logging to Citrix StoreFront, user can select desired host to connect to over ICA protocol.

#### 16.5.2 HTTP

Supported connection modes:

- Gateway,
- Proxy,
- Transparent.

Notes:

- Session player displays raw text without graphical rendering.
- Bastion mode is not supported due to limitations of the protocol.
- Access to external resources is not monitored.
- Following redirections is not supported.

#### 16.5.3 ICA

Supported connection modes:

- Bastion (option to enter account or target server in the ICA file),
- Gateway,
- Proxy,
- Transparent.

Supported client applications:

• Citrix Receiver.

#### 16.5.4 Modbus

Supported connection modes:

- Gateway,
- Proxy,
- Transparent.

Notes:

• Bastion mode is not supported due to limitations of the protocol.

#### 16.5.5 MS SQL (TDS)

Supported connection modes:

- Bastion,
- Gateway,
- Proxy,
- Transparent.

Supported client applications:

- SQL Server Management Studio,
- sqsh.

#### 16.5.6 MySQL

Supported connection modes:

- Gateway,
- Proxy,
- Transparent.

Supported client applications:

- Official MySQL client,
- PyMySQL libraries for Python.

#### Notes:

- Bastion mode is not supported due to limitations of the protocol.
- Active Directory and other external authentication sources are not supported.

#### 16.5.7 Oracle

Oracle is a proprietary protocol and its implementation requires reverse engineering. This results in a limited support in development of new features as well as addressing potential issues.

Supported connection modes:

- Gateway,
- Proxy,
- Transparent.

Supported client applications:

- SQLDeveloper 4.1.3.20.78,
- SQL\*Plus: Release 11.2.0.4.0 Production.

#### Notes:

- Active Directory and other external authentication sources are not supported.
- Session player only displays clients querries (server's responds are not included).
- Oracle 10 and 11 are supported.
- Bastion mode is not supported due to limitations of the protocol.

#### 16.5.8 RDP

Supported connection modes:

- Bastion,
- Gateway,
- Proxy,
- Transparent.

Supported client applications:

- All official Microsoft clients for Windows and macOS,
- FreeRDP 2.0 i newer.

Notes:

- When authenticating Fudo users against AD (or other external source) the TLS+NLA (Network Level Authentication) is not supported; TLS mode is used instead. NLA mode on server side is supported.
- RemoteApp support is in development.

#### 16.5.9 SSH

Supported connection modes:

- Bastion,
- Gateway,
- Proxy,
- Transparent.

Supported features:

- Connections multiplexing,
- SCP,
- Ports redirection.

#### Notes:

- SFTP sessions playback is not supported,
- SSH keys forwarding is not supported.

#### 16.5.10 Telnet

Supported connection modes:

- Bastion,
- Gateway,
- Proxy,

• Transparent.

Notes:

• User must authenticate twice - first against Fudo and then against the target host.

#### 16.5.11 Telnet 3270

Supported connection modes:

- Bastion,
- Gateway,
- Proxy,
- Transparent.

#### Notes:

• User must authenticate twice - first against Fudo and then against the target host.

Supported client applications:

- IBM Personal Communications,
- c3270.

#### 16.5.12 Telnet 5250

Supported connection modes:

- Bastion,
- Gateway,
- Proxy,
- Transparent.

#### Notes:

- User must authenticate twice first against Fudo and then against the target host.
- It is not possible to join a Telnet 5250 session.

Supported client applications:

- IBM Personal Communications,
- tn5250.

#### 16.5.13 VNC

Supported connection modes:

- Bastion,
- Gateway,
- Proxy,

• Transparent.

Supported client applications:

- TightVNC,
- RealVNC.

#### 16.5.14 X11

X11 protocol is supported within the SSH protocol.

Supported servers:

- Xorg,
- Xming,
- XQuartz.

# 16.6 ICA configuration file

The .ica configuration file defines connection parameters for establishing connections with remote host over the ICA protocol.

#### 16.6.1 Plik ICA do połączeń bez TLS

```
[ApplicationServers]
<connection name>=
[<connection name>]
ProxyType=SOCKSV5
ProxyHost=<host>:<port>
ProxyUsername=*
ProxyPassword=*
Address=<login użytkownika>
Username=<login użytkownika>
ClearPassword=<hasło>
TransportDriver=TCP/IP
EncryptionLevelSession=Basic
Compress=Off
```

**Note:** <connection name> służy do celów informacyjnych i może być dowolnym ciągiem znaków.

#### 16.6.2 Plik ICA do połączeń bez TLS

```
[ApplicationServers] <connection name>=
```

(continues on next page)

(continued from previous page)

[<connection name>]
ProxyType=SOCKSV5
ProxyHost=<host>:<port>
ProxyUsername=\*
ProxyPassword=\*
Address=<login użytkownika>
Username=<login użytkownika>
ClearPassword=<hasio>
TransportDriver=TCP/IP
EncryptionLevelSession=Basic
Compress=Off

**Note:** <connection name> służy do celów informacyjnych i może być dowolnym ciągiem znaków.

#### Tematy pokrewne:

- ICA
- Model danych

# CHAPTER 17

# AAPM (Application to Application Password Manager)

## 17.1 Overview

The AAPM module enables secure passwords exchange between applications.

An essential part of the AAPM module is the fudopv script. It is installed on the application server and it communicates with the Wheel Fudo PAM Secret Manager module to retrieve passwords.

# 17.2 fudopv

#### **Execution** parameters

fudopv [<options>] <command> [<parameters>]

| Command/option/parameter             | Description                                          |
|--------------------------------------|------------------------------------------------------|
| Commands                             |                                                      |
| getcert                              | Fetch Wheel Fudo PAM SSL certificate.                |
| $\verb"getpass < type > < account >$ | Fetch password to selected account.                  |
|                                      | type:                                                |
|                                      | • direct - direct, unmonitored connection;           |
|                                      | • fudo - connection monitored by the <i>PSM</i> mod- |
|                                      | ule                                                  |
|                                      |                                                      |
| Options                              |                                                      |
| -c <path></path>                     | Use configuration file from provided path.           |
| cfg <path></path>                    |                                                      |
| -h,help                              | Show options and parameters list.                    |

1. Upload fudopv script to the server and change its access rights to allow execution.

|                                                         | 🏠 zmroczkowski — -bash — 148×40 |
|---------------------------------------------------------|---------------------------------|
| Zbigniews-MacBook-Pro:~ zmroczkowski\$ chmod 700 fudopv | l                               |
|                                                         |                                 |
|                                                         |                                 |
|                                                         |                                 |
|                                                         |                                 |
|                                                         |                                 |
|                                                         |                                 |
|                                                         |                                 |
|                                                         |                                 |
|                                                         |                                 |
|                                                         |                                 |
|                                                         |                                 |

- 2. Log in to the Wheel Fudo PAM administration panel.
- 3. Create a user object with user role, static or one-time password authentication and server's IP address defined in the API section.

Note:

- Select Management > Users.
- Click +Add.
- Enter user's name.
- Define account's validity period.
- Select user from the *Role* drop-down list.
- Assign safe and click the object to open its properties.

| Management <         | Fudo <sup>*</sup>                                            |
|----------------------|--------------------------------------------------------------|
| Jul Dashboard        | User 🖒 Copy user                                             |
| E Sessions           |                                                              |
| 嶜 Users              | General                                                      |
| 🗇 Servers            | ID 848388532111147042                                        |
| Accounts             | Synchronize with LDAP                                        |
| Safes                | Login fudopv2                                                |
| ふ Listeners          |                                                              |
| n- Password changers | Blocked                                                      |
| Policies             |                                                              |
| 🕹 Downloads          | Account validity Indefinite                                  |
| 🔒 Reports            | Role user                                                    |
| ■ Productivity       |                                                              |
| Settings             | Preferred language English Click to access safe's properties |
| System               | Safes portal                                                 |

• Select the *Reveal password* option.

| Access time policy |           |        |                 |   |       | ×  |
|--------------------|-----------|--------|-----------------|---|-------|----|
| Enable time policy |           | I      | Reveal password |   |       |    |
| 00:0 Select        | to enable | passwo | ord retrieval - |   | 23:59 |    |
| Monday             |           |        |                 |   |       |    |
| Tuesday            |           |        |                 |   |       |    |
| Wednesday          |           |        |                 |   |       |    |
| Thursday           |           |        |                 |   |       |    |
| Friday             |           |        |                 |   |       |    |
| Saturday           |           |        |                 |   |       |    |
| Sunday             |           |        |                 |   |       |    |
|                    |           |        |                 | C | ancel | ок |

- In the *Authentication* section, select Password or One time password from the *Type* dropdown list.
- In case of static password authentication, type in the password in *Password* and *Repeat* password fields.
- In the API section, click the + icon and enter the IP address of the server, which will be requesting passwords using fudopv script.
- Click Save.

4. Run fudopv getcert command to initiate the configuration.

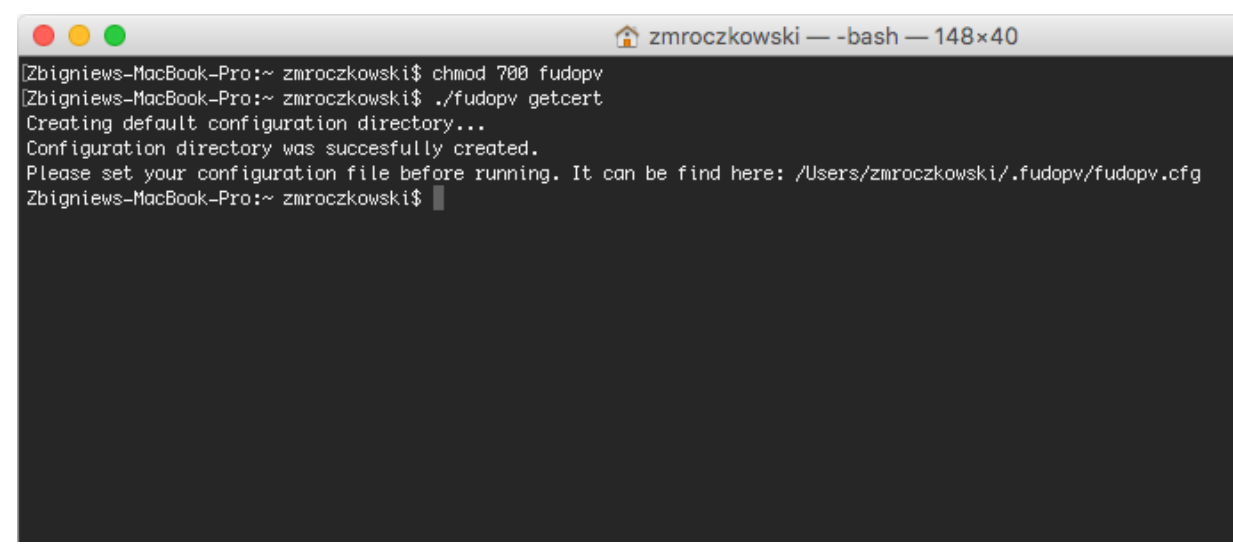

Note: fudopv configuration files are stored in the .fudopv folder in user's home folder.

5. Open fudopv.cfg file in a text editor of your choice.

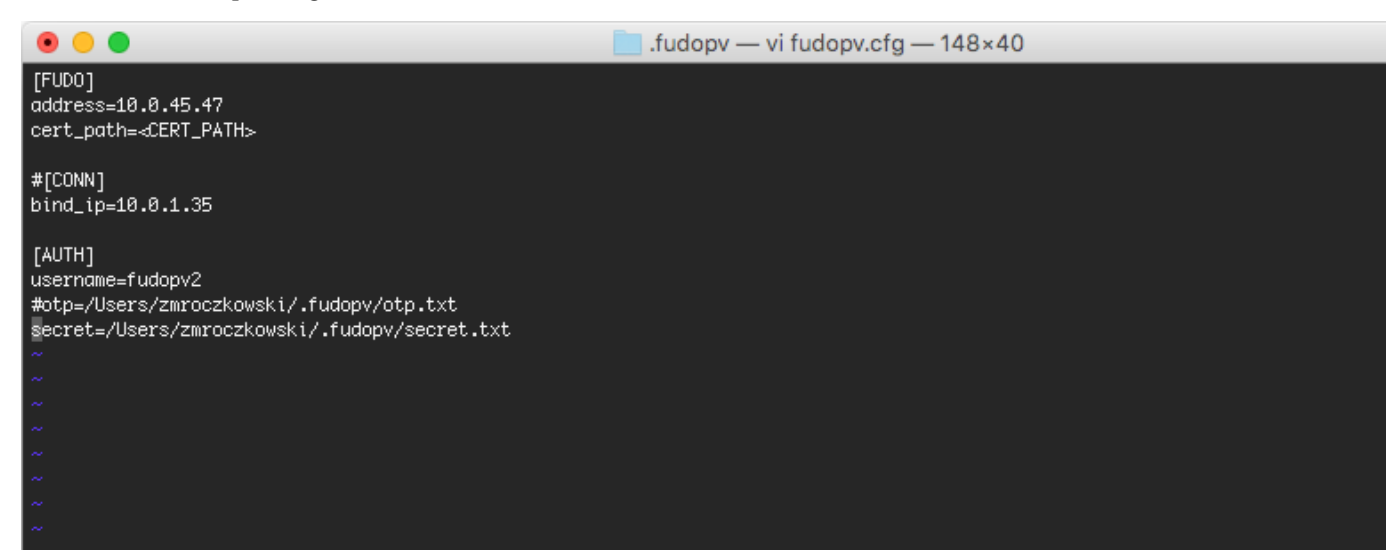

| Section   | Description                                                                    |
|-----------|--------------------------------------------------------------------------------|
| [FUDO]    |                                                                                |
| address   | Wheel Fudo PAM's IP address.                                                   |
| cert_path | Path to the Wheel Fudo PAM's SSL certificate files.                            |
|           |                                                                                |
| [CONN]    |                                                                                |
| bind_ip   | IP address of the server, running the fudopv script. The IP address must be    |
|           | the same as the IP address defined in the $API$ section in user configuration. |
|           |                                                                                |
| [AUTH]    |                                                                                |
| username  | User login as defined in step 3.                                               |
| otp       | Path to the otp.txt file containing the one time password.                     |
| secret    | Path to the secret.txt file containing user's static password.                 |
|           |                                                                                |

#### Note:

- In the [FUDO] section, in the address line, enter the Wheel Fudo PAM IP address.
- Leave the cert\_path line as is, it will be updated automatically after successfully running the fudopv getcert command.
- In the [CONN] section, uncomment the bind\_ip line and provide the IP address of the server running the fudopv script.
- In the [AUTH] section, in the username line, provide the login of the user object defined in step 3.
- Depending on the users authentication method, comment the corresponding line defining the authentication secret information.

For example:

```
[FUD0]
address=10.0.0.8.61
cert_path=<CERT_PATH>
#[CONN]
bind_ip=10.0.0.8.11
[AUTH]
username=fudopv
#otp=/Users/zmroczkowski/.fudopv/otp.txt
secret=/Users/zmroczkowski/.fudopv/secret.txt
```

6. Run fudopv getcert command to fetch Wheel Fudo PAM's SSL certificate.

|                                                                                                    | 🏠 zmroczkowski — -bash — 148×40                                                                                                    |
|----------------------------------------------------------------------------------------------------|----------------------------------------------------------------------------------------------------|
| cG9ydDEjMCEGA1UEAwwaRIVETyBUZW1wb3JhcnkgQ2VydGImaWNH<br>hkIG9w0BCQEW0HN1cHBvcnRAd2hIZWxzeXN0ZW1zLmNvbTAeFw0x<br>NDJaFw0yNjA1MzAw0DE4NDJaMIHoMQswCQYDVQQGEwJQTDEPMA0G<br>NDk1MRQwEgYDVQQIDAttYXpvd2lIY2tpZTERMA8GA1UEBwWIV2Fy<br>BgNVBAkMDXVsLk9jaG9ja2EgMUYxITAfBgNVBAoMGFdoZWVsIFNE<br>IHogby5vLjEWMBQGA1UECwwNV2hIZWwgU3VwcG9ydDEjMCEGA1UE<br>ZW1wb3JhcnkgQ2VydGImaWNhdGUxJzAIBgkqhkiG9w0BCQEWGHN1<br>ZWxzeXN0ZW1zLmNvbTCCAIIwDQYJKoZIhvcNAQEBBQADggIPADCC<br>dSr7DqZ4kVuJoI7V/jhVIXA0CRpY5IFbcKHiNGFXn3vBueNr9ope<br>ZfRcWJ8HbpoVWo6qFYKGmpr0esRLR71301Xs0vzNNfsmqP2vC9wk<br>ZqpydVbAcmr0u7ZSIjsFBd2LEFyULme9cIsd3e805kLY0femZBCc<br>WABvInzUrgbqrvaJKeIU37LtRyHZCa5/o1auxnp+EwI0ngI0Rqwc<br>j+p010KXfYN9cJ3+950QYfupMPSN9dF/0+IbaThrRnm5NPXUMXL<br>dX1bJ/tUyAI7VDru7Vyn09/uUNtcJm7/8nifVda4WIN0aQe43nyr<br>+bs+0ziLarQqMH27MWK6c7XXNd+PDqVnNk0Q09f0YZYf4UP+7pD<br>5mv00L200CAQNKJJ7D/TtR9vpJBDv9PXV67+p2ZAty9asjAq/Iu6<br>3rPQH2nC6WAW9Cd14GX1mxhey0Da5f1EJ0eEwEAX0XzDeGzq/ZR7<br>0jbYn2N19ICfFCo71bGDAKAIDIZZ1100uaGSX9tBkTgLGdr1IFKr<br>yN/snn45UdwWzyk9BM84z/0w4Rr7cPjLtYDSzdHAgMBAAGjeDB2<br>MAAwKQYJYIZIAYb4QgENBBwGkzVRE8gVGVtcG9YXJ5IENIcnRp<br>A1UdDgQWBBSXBvJ7BT1XBe8BxZHvQK9ILSnTbTAfBgNHSMBAGjeDB2<br>MAAwKQYJVIZIAYb4QgENBBwGkzVRE8gVGVtcG9YXJ5IENIcnRp<br>A1UdDgQWBBXBvJ7BT1XBe8BxZHvQK9ILSnTbTAfBgNHSMBAGjeDB2<br>MAAwKQYJVIZIAYb4QgNBAdphkiG9w0BAQ0FAA0CAgEAqPzZVty1<br>N5I3mrd2J0nxGBNMaohdTqfZLLXRRe5szrZXyhK1VxItIJa1and<br>Ur2s9hwABwSKEujrIpnT+rukqB6E50VCjucr3GVub/xe+ssCHJA<br>AMj10Yi2PTjyo15v9WixQA74IIJPAhV4ed4N9gSM0cLCceQmEDjo<br>IfXDqFuRs6Xj2zaczYQWNK6RgBL600yngSt5Ey1vScHyTKXSRLw<br>rLAxcjdGK+Aq7PFJJIMwz1vxtnrysvrDwjpq80KhNdUS9xFgnxG6<br>aB5BFJNW/Hhm7GghTMc+vBFTIkt5fXd2+TGdtinZaX7rdkH7JRKS<br>Li4To10STL/3VtbrzVdXqT8QpiLF23IAKMWhDkeqZPwqGmhw0xcr<br>cwdrsUShy01D20A1bHUyzc0G/s9MasNctqkc2918ypnPuhQAZLf<br>ZWKX80TftGZAx3Y80LH0kbQwCzEzwFXdpGBEzwiYE9JFmNGVIn21<br>kqdng0QQNKiuojE9KKZT242T+32UWUpfJjfkhNazHQq4AeQ1FzQ8<br>yf0IGHrrafLJ39Qg2dtNhJoe<br>END CERTIFICATE | dGUxJzA1Bgkq<br>NjA2MDEw0DE4<br>ALUEEQw6MD1t<br>c3phd2ExFjAU<br>c3R1bXMgU3Au<br>AwwQR1VETy8U<br>cHEvcnRAd2h1<br>AgoCggIBALc4<br>dj/bwFiqb4p+<br>Hq1LKDwdBMKE<br>Syv2FoR0w5Rj<br>S5oBdxmcdbJL<br>MuaAVb3fxJLC<br>FBFFXY0N0qS1<br>UXmmg8Tb/BMY<br>562Cbwe6he8c<br>Jo7zjWc0400Y<br>MAKGA1UdEw0C<br>Zn1jYXR1MB86<br>gBSX8vJ7B11X<br>N6UsD5oKUQj7<br>ttGBCTq17eVp<br>XHqXxevX7Txn<br>Nxv1UW1zZYhs<br>adAtav5LJmi<br>g3EAE9V8802gA<br>p9G2j8Zrc5HT<br>TgSEu3yA1T2e<br>CDxPg1WV/LFX<br>L2H23rdXLkwX<br>H5HFzz?uhx7N |
| SHA1 Fingerprint: 2cba43a291fdcf71849ae1dfa9e19bcfc2<br>Do you want to accept this certificate (yes/no)?: ye<br>Certificate has been succesfully dowloaded.<br>Configuration file has been updated.<br>Zbigniews-MacBook-Pro:~ zmroczkowski\$                                                                                                    | 795df8<br>s                                                                                                    |

**Note:** After running the script successfully, the path to the certificate in the configuration file will be automatically updated.

|                                                                                                    | 📄 .fudopv — | - vi fudopv.cfg — 1 | 148×40 |
|----------------------------------------------------------------------------------------------------|-------------|---------------------|--------|
| <pre>[FUD0]<br/>address=10.0.45.47<br/>cert_path=/Users/zmroczkowski/.fudopv/gui.cert.pem</pre>                              |             |                     |        |
| #[CONN]<br>bind_ip=10.0.1.35                                                                                                 |             |                     |        |
| [AUTH]<br>username=fudopv2<br>#otp=/Users/zmroczkowski/.fudopv/otp.txt<br>secret=/Users/zmroczkowski/.fudopv/secret.txt<br>~ |             |                     |        |
| ~                                                                                                    |             |                     |        |
| ~                                                                                                    |             |                     |        |
| ~                                                                                                    |             |                     |        |
| ~                                                                                                    |             |                     |        |
| ~                                                                                                    |             |                     |        |
| ~                                                                                                    |             |                     |        |
| 2010<br>2010                                                                                                    |             |                     |        |
| ~                                                                                                    |             |                     |        |
| ~                                                                                                    |             |                     |        |
|                                                                                                    |             |                     |        |
| ~                                                                                                    |             |                     |        |
| ~                                                                                                    |             |                     |        |
| ~                                                                                                    |             |                     |        |
| ~                                                                                                    |             |                     |        |
|                                                                                                    |             |                     |        |
| ~                                                                                                    |             |                     |        |
| ~                                                                                                    |             |                     |        |
| ~                                                                                                    |             |                     |        |
| ~                                                                                                    |             |                     |        |
| ~                                                                                                    |             |                     |        |
| ~                                                                                                    |             |                     |        |
| ~                                                                                                    |             |                     |        |
| "fudopv.cfg" 11L, 216C                                                                                                    |             |                     |        |

7. Edit the secret.txt file and provide user's static password; or edit the otp.txt file and store the one time password.

#### Note:

• The one time password can be found in user's properties, in the Authentication section.

| Authentication    |                                                                  |
|-------------------|------------------------------------------------------------------|
|                   |                                                                  |
| Туре              | Copy the string and save it in the otp.txt file                  |
| One time password | 6c48b1e5d90746421e1791f41ae44f6724aa702d70c5ecc541af14bfd60db3c0 |
| Delete            | 0                                                                |

- The otp.txt file will be automatically updated each time the fudopv getpass command is run.
- 8. Run command:

• fudopv getpass direct <account\_name>, to fetch password to connect directly to the server.

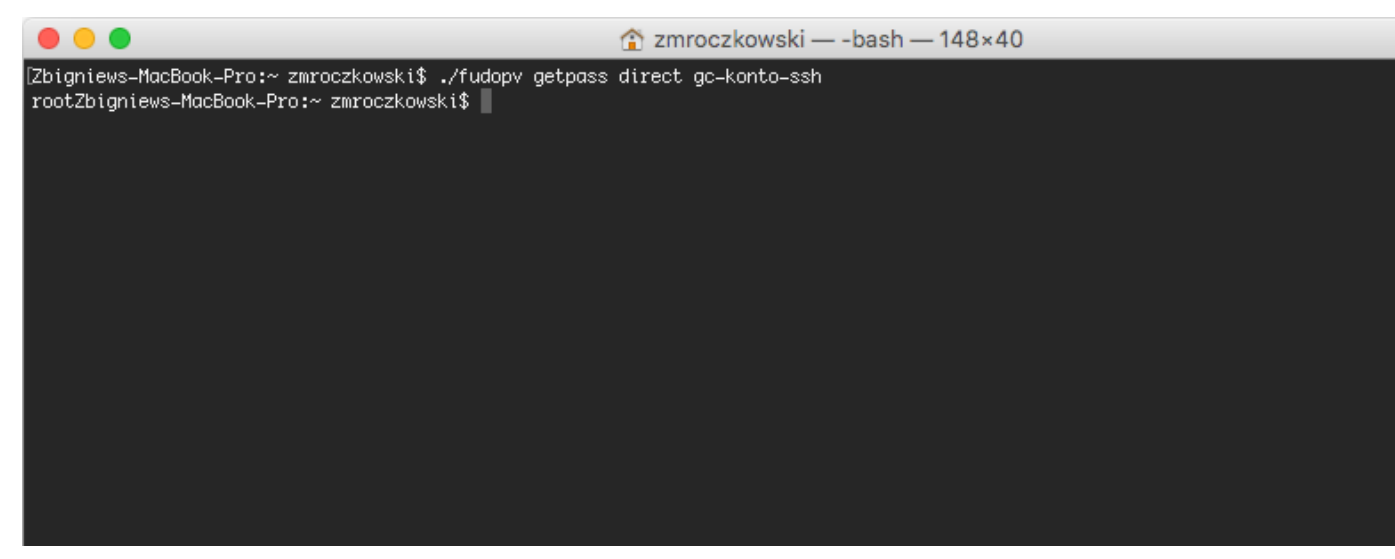

• fudopv getpass fudo <account\_name>, to fetch password to establish monitored connection with the target host.

|                                                                                                    | 🏠 zmroczkowski — -bash — 148×40             |
|----------------------------------------------------------------------------------------------------|---------------------------------------------|
| [Zbigniews-MacBook-Pro:~ zmroczkowski\$ ./fudopv getpass<br>499551c7-0c14-f8b4-5056-84e7d801b220Zbigniews-MacBook- | : fudo gc-konto-ssh<br>Pro:~ zmroczkowski\$ |
|                                                                                                    |                                             |
|                                                                                                    |                                             |
|                                                                                                    |                                             |
|                                                                                                    |                                             |
|                                                                                                    |                                             |
|                                                                                                    |                                             |
|                                                                                                    |                                             |

**Warning:** Correct operation of the fudopv script requires disabling the login reason prompt option in the safe's properties.
| ID                                         | 848388532111147017                                                               |                                                                    |  |
|--------------------------------------------|----------------------------------------------------------------------------------|--------------------------------------------------------------------|--|
| Name                                       | gc-sejf                                                                          |                                                                    |  |
|                                            |                                                                                  |                                                                    |  |
| Blocked                                    |                                                                                  |                                                                    |  |
| Blocked<br>Login reason                    | Make sure that the I                                                             | login reason option is disabled                                    |  |
| Blocked<br>Login reason<br>Notifications □ | Make sure that the I                                                             | login reason option is disabled                                    |  |
| Blocked<br>Login reason<br>Notifications   | Make sure that the I     Session start     Session join                          | login reason option is disabled<br>Session finish<br>Session leave |  |
| Blocked<br>Login reason<br>Notifications 🗆 | Make sure that the I     Session start     Session join     Session policy match | login reason option is disabled<br>Session finish<br>Session leave |  |

# 17.3 API interface

AAPM's API interface is described in detail in the Wheel Fudo PAM 3.1 - API documentation manual.

#### **Related topics:**

- Data model
- System overview
- Setting up password changing on a Unix system

# CHAPTER 18

# Troubleshooting

# 18.1 Booting up

| Problem                 | Symptoms and solution                                        |
|-------------------------|--------------------------------------------------------------|
|                         |                                                              |
| wheel Fudo PAM does not | • Males gues that both newer supplies are connected to       |
| boot up                 | • Make sure that both power supplies are connected to        |
| boot up                 | power outlets. Not connecting both power supplies will       |
|                         | negult in gound alarma                                       |
|                         | result in sound alarm.                                       |
|                         | • Make sure that encryption key is properly connected.       |
|                         | • In case the problem is a result of unsuccessful system up- |
|                         | date, wait a few minutes. During that time, Wheel Fudo       |
|                         | PAM will detect the problem and will restore previous        |
|                         | TAM will detect the problem and will restore previous        |
|                         | system revision.                                             |
|                         | -                                                            |
|                         |                                                              |

# 18.2 Connecting to servers

| Problem                  | Symptoms and solution                                                                                                    |
|--------------------------|----------------------------------------------------------------------------------------------------|
| Cannot connect to server | Symptoms:                                                                                                    |
|                          | • User cannot log in.                                                                                                    |
|                          | Podłączanie pulpitu zdalnego                                                                                                    |
|                          | Sesja usług pulpitu zdalnego została zakończona.<br>Połączenie z komputerem zdalnym zostało utracone, prawdopodobnie z powodu problemów<br>z łącznością sieciową. Spróbuj ponownie połączyć się z komputerem zdalnym. Jeśli ten<br>problem będzie nadal występował, skontaktuj się z administratorem sieci lub pomocą<br>techniczną. |
|                          | OK Pomo <u>c</u>                                                                                                    |
|                          | • Events log entry: Authentication failed: Invalid username kowalski or password.                                                                                                    |
|                          | <ul> <li>Solution:</li> <li>Verify that user definition exists in Wheel Fudo PAM database.</li> <li>Make the login credentials are correct.</li> <li>Make sure that the client software does not have outdated credentials stored.</li> </ul>                                                                                        |
|                          |                                                                                                    |
|                          | Symptoms: events log entry: Unable to establish connection to server zbigniew (10.0.35.53:3399).                                                                                                    |
|                          | Cause: incorrect server configuration.                                                                                                    |
|                          | <ul> <li>Solution:</li> <li>Verify that the server in question is properly configured (IP address, port number).</li> <li>Check if the server is reachable from Wheel Fudo PAM:</li> </ul>                                                                                                    |
|                          | <ol> <li>Log in to Wheel Fudo PAM administration panel.</li> <li>Select Settings &gt; System, Diagnostics tab.</li> <li>Enter server address in the Ping section and execute command and test host's availability.</li> </ol>                                                                                                    |

| Problem                                                                         | Symptoms and solution                                                                                                    |
|---------------------------------------------------------------------------------|----------------------------------------------------------------------------------------------------|
| When logging in not all<br>of the users see the Wheel<br>Fudo PAM logon screen. | <ul> <li>Cause:</li> <li>Credentials stored in RDP client result in users being automatically logged in to remote host.</li> <li>Credentials stored in RDP client, user is successfully automatically automatically here.</li> </ul> |
|                                                                                 | PAM logon screen is not displayed. Next, Wheel Fudo<br>PAM forwards user credentials to target server but they<br>are no longer valid which results in Windows gina being<br>displayed.                                              |
|                                                                                 | Symptoms:                                                                                                    |
|                                                                                 | $\bullet\ {\rm Client\ software\ message:\ Connection\ closed\ by\ remote}$                                                                                                    |
|                                                                                 | host.                                                                                                    |
|                                                                                 | • Events log entry: Failed to authenticate against the server as user root using password.                                                                                                    |
|                                                                                 | Course, incompact large and anticla                                                                                                    |
|                                                                                 | Cause: incorrect login credentials.                                                                                                    |
|                                                                                 | <b>Solution:</b> provide correct login credentials in server configura-<br>tion.                                                                                                    |
|                                                                                 |                                                                                                    |
|                                                                                 | Symptoms:                                                                                                    |
|                                                                                 | • RDP client message: Connection refused.                                                                                                    |
|                                                                                 | • SSH client message: ssh: connect to host 10.0.1.                                                                                                    |
|                                                                                 | 111 port 10011: Connection refused                                                                                                    |
|                                                                                 | Cause: server has been blocked.                                                                                                    |
|                                                                                 | Solution: log in to Wheel Fudo PAM administration panel and                                                                                                    |
|                                                                                 | unblock the server.                                                                                                    |
|                                                                                 |                                                                                                    |

| Problem                  | Symptoms and solution                                                                                                    | n                                                                                                    |
|--------------------------|----------------------------------------------------------------------------------------------------|----------------------------------------------------------------------------------------------------|
| Connection is terminated | <ul> <li>Symptoms:</li> <li>User tries to log in to server monitored by Wheel Fudo PAM, after entering username and password session is immediately terminated.</li> <li>Events log entry: TLS certificate verification failed.</li> </ul> |                                                                                                    |
|                          | Solution:                                                                                                    |                                                                                                    |
|                          | Download new target                                                                                                    | both the host section.                                                                                                    |
|                          | Destination host                                                                                                    |                                                                                                    |
|                          | Address<br>Server public key                                                                                                    | 10.0.35.1     Port     22       Click to download server certificate       ssh-rsa       AAAAB3NzaC1yc2EAAAADAQABAAABAQDTy6vf0NsMYuiOCRfcz/3bEFcroo                                                                                                    |
|                          |                                                                                                    | WKf+bB6wW1XKRu8UqR0xZnMEpNpy6cRtZDbpmWEBNN4iM7yosy3gAgD<br>S16TErm6ukVK0JYKIHF4Qqp+8d2OhgKBHtwmXZff4QFyQmMUbA4MhL/cC<br>LTn0Jc2du1512cX5xFdh05LUaBB6xbV0hbXLSQLQUP+JA53Qo5M9m1Wk<br>bJkofQ5AQV7pdsKTU93O6GB00IDoz3JpPbTKnn/dhNBilfpmHSbIPTrgPasO9<br>C/lhL2PVFiBeqvvwK67CKgW6UrjhHPPLquHayA0YuIVTJveBumg/CpQ0Zqt7U<br>OUsZ2M22ezQwJxPdvbf6V |
|                          |                                                                                                    | 09:de:23:81:72:c1:f7:c7:12:9a:df:6c:cb:cd:ad:d6:f4:50:ac:c0 SHA1                                                                                                    |
|                          | <ul><li>Symptoms:</li><li>After entering terminated.</li><li>Events log entresidente</li></ul>                                                                                                    | username and password the connection is<br>y: RDP connection error.                                                                                                    |
|                          | <b>Solution:</b> check if in the <i>Encryption level</i>                                                                                                    | the <i>General</i> tab in TCP-Rdp properties, option is not set to FIPS Compliant.                                                                                                    |
| Cannot connect to server | Symptoms:<br>• Cannot log in<br>not allowed t<br>• Events log e<br>user0 not all                                                                                                    | to server with error message User user0<br>to connect to server.<br>ntry: Authentication failed: User<br>lowed to connect to server.                                                                                                    |
|                          | Cause: user is not a                                                                                                    | ssigned to proper connection.                                                                                                    |
|                          | Solution: add user                                                                                                    | to appropriate connection object.                                                                                                    |

| Problem                                       | Symptoms and solution                                                                                                    |
|-----------------------------------------------|----------------------------------------------------------------------------------------------------|
|                                               | Symptoms:                                                                                                    |
|                                               | • After entering username and password, the screen freezes.                                                                                                    |
|                                               | • Events log entry Terminating session: User user0                                                                                                    |
|                                               | (id=848388532111147010) is blocked.                                                                                                    |
|                                               |                                                                                                    |
|                                               | Cause: user is blocked.                                                                                                    |
|                                               | solution: log in to wheel Fudo PAM administration panel and                                                                                                    |
|                                               | unblock the user in question.                                                                                                    |
| User has to provide login                     | Symptoms: user connecting over BDP protocol enters login                                                                                                    |
| credentials twice                             | credentials and immediately afterwards is asked again for the                                                                                                    |
|                                               | same login information.                                                                                                    |
|                                               | Cause: server is a part of an infrastructure managed by con-                                                                                                    |
|                                               | nections broker which has detected an active user's session on                                                                                                    |
|                                               | another server.                                                                                                    |
|                                               |                                                                                                    |
|                                               | Symptoms: user connecting over SSH protocol enters login                                                                                                    |
|                                               | credentials and immediately afterwards is asked again for login                                                                                                    |
|                                               | information.                                                                                                    |
|                                               | Cause: in <i>connection</i> object options for login and password                                                                                                    |
|                                               | substitution are enabled but the input fields are left blank which                                                                                                    |
|                                               | results in two fold authentication - first time against wheel                                                                                                    |
|                                               | Fudo FAM and second time against the target nost.                                                                                                    |
|                                               |                                                                                                    |
| Cannot connect to server                      | Symptoms:                                                                                                    |
| Cannot connect to server<br>over RDP protocol | <ul><li>Symptoms:</li><li>User connecting over RDP is disconnected a moment after</li></ul>                                                                                                    |
| Cannot connect to server<br>over RDP protocol | <ul> <li>Symptoms:</li> <li>User connecting over RDP is disconnected a moment after establishing connection.</li> </ul>                                                                                                    |
| Cannot connect to server<br>over RDP protocol | <ul> <li>Symptoms:</li> <li>User connecting over RDP is disconnected a moment after establishing connection.</li> <li>Events log entry: RDP server 10.0.0.:33890 has</li> </ul>                                                                                                    |
| Cannot connect to server<br>over RDP protocol | <ul> <li>Symptoms:</li> <li>User connecting over RDP is disconnected a moment after establishing connection.</li> <li>Events log entry: RDP server 10.0.0.:33890 has to listen on the default RDP port in order to</li> </ul>                                                                                                    |
| Cannot connect to server<br>over RDP protocol | <ul> <li>Symptoms:</li> <li>User connecting over RDP is disconnected a moment after establishing connection.</li> <li>Events log entry: RDP server 10.0.0.:33890 has to listen on the default RDP port in order to redirect sessions.</li> </ul>                                                                                                    |
| Cannot connect to server<br>over RDP protocol | <ul> <li>Symptoms:</li> <li>User connecting over RDP is disconnected a moment after establishing connection.</li> <li>Events log entry: RDP server 10.0.0.:33890 has to listen on the default RDP port in order to redirect sessions.</li> </ul>                                                                                                    |
| Cannot connect to server<br>over RDP protocol | <ul> <li>Symptoms:</li> <li>User connecting over RDP is disconnected a moment after establishing connection.</li> <li>Events log entry: RDP server 10.0.0.:33890 has to listen on the default RDP port in order to redirect sessions.</li> </ul>                                                                                                    |
| Cannot connect to server<br>over RDP protocol | <ul> <li>Symptoms:</li> <li>User connecting over RDP is disconnected a moment after establishing connection.</li> <li>Events log entry: RDP server 10.0.0.:33890 has to listen on the default RDP port in order to redirect sessions.</li> <li>Cause: connection is redirected to a host which does not listen on port number 3389.</li> </ul>                                                                                                    |
| Cannot connect to server<br>over RDP protocol | <ul> <li>Symptoms:</li> <li>User connecting over RDP is disconnected a moment after establishing connection.</li> <li>Events log entry: RDP server 10.0.0.:33890 has to listen on the default RDP port in order to redirect sessions.</li> <li>Cause: connection is redirected to a host which does not listen on port number 3389.</li> <li>Solution: configure server in question so it accepts user connections on port number 2280</li> </ul>                                                                                                    |
| Cannot connect to server<br>over RDP protocol | <ul> <li>Symptoms:</li> <li>User connecting over RDP is disconnected a moment after establishing connection.</li> <li>Events log entry: RDP server 10.0.0.:33890 has to listen on the default RDP port in order to redirect sessions.</li> <li>Cause: connection is redirected to a host which does not listen on port number 3389.</li> <li>Solution: configure server in question so it accepts user connections on port number 3389.</li> </ul>                                                                                                    |
| Cannot connect to server<br>over RDP protocol | <ul> <li>Symptoms: <ul> <li>User connecting over RDP is disconnected a moment after establishing connection.</li> <li>Events log entry: RDP server 10.0.0.:33890 has to listen on the default RDP port in order to redirect sessions.</li> </ul> </li> <li>Cause: connection is redirected to a host which does not listen on port number 3389.</li> <li>Solution: configure server in question so it accepts user connections on port number 3389.</li> </ul>                                                                                                    |
| Cannot connect to server<br>over RDP protocol | <ul> <li>Symptoms: <ul> <li>User connecting over RDP is disconnected a moment after establishing connection.</li> <li>Events log entry: RDP server 10.0.0.:33890 has to listen on the default RDP port in order to redirect sessions.</li> </ul> </li> <li>Cause: connection is redirected to a host which does not listen on port number 3389.</li> <li>Solution: configure server in question so it accepts user connections on port number 3389.</li> <li>Symptoms: <ul> <li>Events log entry: User user0 has no access to host.</li> </ul> </li> </ul>                                                                                                    |
| Cannot connect to server<br>over RDP protocol | <ul> <li>Symptoms: <ul> <li>User connecting over RDP is disconnected a moment after establishing connection.</li> <li>Events log entry: RDP server 10.0.0.:33890 has to listen on the default RDP port in order to redirect sessions.</li> </ul> </li> <li>Cause: connection is redirected to a host which does not listen on port number 3389.</li> <li>Solution: configure server in question so it accepts user connections on port number 3389.</li> <li>Symptoms: <ul> <li>Events log entry: User user0 has no access to host 192.168.0.1:3389</li> </ul> </li> </ul>                                                                                                    |
| Cannot connect to server<br>over RDP protocol | <ul> <li>Symptoms: <ul> <li>User connecting over RDP is disconnected a moment after establishing connection.</li> <li>Events log entry: RDP server 10.0.0.:33890 has to listen on the default RDP port in order to redirect sessions.</li> </ul> </li> <li>Cause: connection is redirected to a host which does not listen on port number 3389.</li> <li>Solution: configure server in question so it accepts user connections on port number 3389.</li> <li>Symptoms: <ul> <li>Events log entry: User user0 has no access to host 192.168.0.1:3389</li> </ul> </li> </ul>                                                                                                    |
| Cannot connect to server<br>over RDP protocol | <ul> <li>Symptoms: <ul> <li>User connecting over RDP is disconnected a moment after establishing connection.</li> <li>Events log entry: RDP server 10.0.0.:33890 has to listen on the default RDP port in order to redirect sessions.</li> </ul> </li> <li>Cause: connection is redirected to a host which does not listen on port number 3389.</li> <li>Solution: configure server in question so it accepts user connections on port number 3389.</li> <li>Symptoms: <ul> <li>Events log entry: User user0 has no access to host 192.168.0.1:3389</li> </ul> </li> </ul>                                                                                                    |
| Cannot connect to server<br>over RDP protocol | <ul> <li>Symptoms: <ul> <li>User connecting over RDP is disconnected a moment after establishing connection.</li> <li>Events log entry: RDP server 10.0.0.:33890 has to listen on the default RDP port in order to redirect sessions.</li> </ul> </li> <li>Cause: connection is redirected to a host which does not listen on port number 3389.</li> <li>Solution: configure server in question so it accepts user connections on port number 3389.</li> <li>Symptoms: <ul> <li>Events log entry: User user0 has no access to host 192.168.0.1:3389</li> </ul> </li> <li>Cause: connections broker determines an existing user session on another server and redirects user to that host but it is not</li> </ul>                                                                                                    |
| Cannot connect to server<br>over RDP protocol | <ul> <li>Symptoms: <ul> <li>User connecting over RDP is disconnected a moment after establishing connection.</li> <li>Events log entry: RDP server 10.0.0.:33890 has to listen on the default RDP port in order to redirect sessions.</li> </ul> </li> <li>Cause: connection is redirected to a host which does not listen on port number 3389.</li> <li>Solution: configure server in question so it accepts user connections on port number 3389.</li> <li>Symptoms: <ul> <li>Events log entry: User user0 has no access to host 192.168.0.1:3389</li> </ul> </li> <li>Cause: connections broker determines an existing user session on another server and redirects user to that host but it is not configured on Wheel Fudo PAM or the user does not have suf-</li> </ul>                                                                                                    |
| Cannot connect to server<br>over RDP protocol | <ul> <li>Symptoms: <ul> <li>User connecting over RDP is disconnected a moment after establishing connection.</li> <li>Events log entry: RDP server 10.0.0.:33890 has to listen on the default RDP port in order to redirect sessions.</li> </ul> </li> <li>Cause: connection is redirected to a host which does not listen on port number 3389.</li> <li>Solution: configure server in question so it accepts user connections on port number 3389.</li> <li>Symptoms: <ul> <li>Events log entry: User user0 has no access to host 192.168.0.1:3389</li> </ul> </li> <li>Cause: connections broker determines an existing user session on another server and redirects user to that host but it is not configured on Wheel Fudo PAM or the user does not have sufficient access rights to connect to given server.</li> </ul>                                                                                                    |
| Cannot connect to server<br>over RDP protocol | <ul> <li>Symptoms: <ul> <li>User connecting over RDP is disconnected a moment after establishing connection.</li> <li>Events log entry: RDP server 10.0.0.:33890 has to listen on the default RDP port in order to redirect sessions.</li> </ul> </li> <li>Cause: connection is redirected to a host which does not listen on port number 3389.</li> <li>Solution: configure server in question so it accepts user connections on port number 3389.</li> <li>Symptoms: <ul> <li>Events log entry: User user0 has no access to host 192.168.0.1:3389</li> </ul> </li> <li>Cause: connections broker determines an existing user session on another server and redirects user to that host but it is not configured on Wheel Fudo PAM or the user does not have sufficient access rights to connect to given server.</li> </ul>                                                                                                    |
| Cannot connect to server<br>over RDP protocol | <ul> <li>Symptoms: <ul> <li>User connecting over RDP is disconnected a moment after establishing connection.</li> <li>Events log entry: RDP server 10.0.0.:33890 has to listen on the default RDP port in order to redirect sessions.</li> </ul> </li> <li>Cause: connection is redirected to a host which does not listen on port number 3389.</li> <li>Solution: configure server in question so it accepts user connections on port number 3389.</li> <li>Symptoms: <ul> <li>Events log entry: User user0 has no access to host 192.168.0.1:3389</li> </ul> </li> <li>Cause: connections broker determines an existing user session on another server and redirects user to that host but it is not configured on Wheel Fudo PAM or the user does not have sufficient access rights to connect to given server.</li> <li>Solution: <ul> <li>Make sure that the server object exists.</li> </ul> </li> </ul>                                                |
| Cannot connect to server<br>over RDP protocol | <ul> <li>Symptoms: <ul> <li>User connecting over RDP is disconnected a moment after establishing connection.</li> <li>Events log entry: RDP server 10.0.0.:33890 has to listen on the default RDP port in order to redirect sessions.</li> </ul> </li> <li>Cause: connection is redirected to a host which does not listen on port number 3389.</li> <li>Solution: configure server in question so it accepts user connections on port number 3389.</li> <li>Symptoms: <ul> <li>Events log entry: User user0 has no access to host 192.168.0.1:3389</li> </ul> </li> <li>Cause: connections broker determines an existing user session on another server and redirects user to that host but it is not configured on Wheel Fudo PAM or the user does not have sufficient access rights to connect to given server.</li> <li>Solution: <ul> <li>Make sure that the server object exists.</li> <li>Add user to proper connection object.</li> </ul> </li> </ul> |

# 18.3 Logging to administration panel

| Problem                                    | Symptoms and solution                                                                                                    |
|--------------------------------------------|----------------------------------------------------------------------------------------------------|
| Cannot log in to adminis-<br>tration panel | <ul> <li>Make sure that Wheel Fudo PAM IP address is correct.</li> <li>Set Wheel Fudo PAM IP address from the console as described in the Wheel Fudo PAM System documentation in the Network interfaces configuration topic.</li> <li>Make sure that the IP address in question has the management access option enabled.</li> </ul> |

| Management                  | < Fudo <sup>®</sup>                                | 💄 admin 🗸 💡 |
|-----------------------------|----------------------------------------------------|-------------|
| Jashboard                   | Interfaces Name & DNS Bouting                      |             |
| E Sessions                  |                                                    |             |
| 嶜 Users                     | <b>∞ net0</b> 08:00:27:4D:38:58                    |             |
| 🕀 Servers 🛛 FUDO administra | ation panel accessible through selected IP address |             |
| • Bastions                  | 10.0.40.80 / 16                                    |             |
| + Connections               | 10.0.40.81 / 16                                    |             |
| Policies                    | 10.0.40.82 / 16                                    |             |
|                             |                                                    |             |

# 18.4 Session playback

| Problem                    | Symptoms and solution                                           |
|----------------------------|-----------------------------------------------------------------|
| Cannot playback exported   | Cause: required video codecs are missing.                       |
| video                      |                                                                 |
|                            | Solution: install correct video codecs.                         |
|                            |                                                                 |
| Administrator user does    | Symptoms: session list does not contain expected entries.       |
| not see sessions           |                                                                 |
|                            | Cause: insufficient access rights.                              |
|                            | Solution: grant access rights to specific user, server and con- |
|                            | nection objects.                                                |
|                            |                                                                 |
| Cannot playback session in | Symptoms: message: Could not find session data.                 |
| session player             |                                                                 |
|                            | Cause: recording has been disabled in connection properties     |
|                            | when given session transpired.                                  |
|                            | Solution: enable session recording to be able to playback ses-  |
|                            | sion material in future.                                        |
|                            |                                                                 |

# 18.5 Cluster configuration

| Symptoms and solution                                       |
|-------------------------------------------------------------|
| Symptoms: Objects created on a node are not copied to other |
| cluster nodes.                                              |
| Solution: Contact technical support department.             |
|                                                             |

# CHAPTER 19

# Frequently asked questions

- 1. How many user sessions can be stored on Wheel Fudo PAM at once?
- 2. How Wheel Fudo PAM supports sessions archiving?
- 3. How to calculate storage space required for archiving sessions?
- 4. How users can hide their activities on servers which they access through Wheel Fudo PAM?
- 5. How to determine unauthorized access attempts to supervised servers?

6. Is it possible to hide the Wheel Fudo PAM login screen when connecting over the RDP protocol?

- 7. Why the users list in the connection's properties is incomplete?
- 8. Why is a user removed from the LDAP/AD server still present on Wheel Fudo PAM?
- 9. How frequently are users' definitions synchronized with an LDAP/AD server?

10. I see \* instead of the keystrokes in the session player. Is it possible to see the actual keyboard input?

11. Can I deactivate a session URL?

#### 1. How many user sessions can be stored on Wheel Fudo PAM at once?

Wheel Fudo PAM is delivered with 20TB of hard drive space dedicated to storing users sessions.

Size of the stored session is determined by user's activity. A minute of recorded connection takes on average:

| RDP | 1 MB active user session (no activity generates almost no data). |
|-----|------------------------------------------------------------------|
|     | Definite session size depends on the screen resolution, color    |
|     | depth and actual user activity.                                  |
| SSH | 50 kB active session.                                            |

Given that assumptions, 20TB of disk space allows recording:

- approximately 36 years of RDP sessions;
- approximately 760 years of SSH sessions.

**Note:** Wheel Fudo PAM allows specifying how long sessions data should be stored, and will automatically delete session data after a certain time, determined by *retention* parameter, elapses.

#### 2. How Wheel Fudo PAM supports sessions archiving?

All sessions are stored on Wheel Fudo PAM internal storage space. In addition to that, Wheel Fudo PAM allows exporting sessions in native format or a video record.

#### 3. How to calculate storage space required for archiving sessions?

File size of sessions in native format are the same as in question 1. In case of video record, file size depends on the codec and resolution settings.

# 4. How users can hide their activities on servers which they access through Wheel Fudo PAM?

In case of the SSH protocol, Wheel Fudo PAM supports SCP channel and monitors all transferred files, including scripts. This allows auditing given session searching for malicious code embedded in software sent to the server.

Protection of other communication channels (e.g. web browser or other applications) are task for different kind of solutions. There is no solution similar to Wheel Fudo PAM which are able to monitor such channels, thus it is important to create proper server configuration by the system administrator.

#### 5. How to determine unauthorized access attempts to supervised servers?

Unauthorized access and DoS attacks attempts, can be determined by analyzing event log entries. Each ERROR or WARNING severity entries should be closely examined. Cases of login timeout errors can be potential DoS attack attempts.

# 6. Is it possible to hide the Wheel Fudo PAM login screen when connecting over the RDP protocol?

Hiding the Wheel Fudo PAM login screen requires using the Enhanced RDP Security (TLS) + NLA security mode.

#### 7. Why the users list in the connection's properties is incomplete?

The users list in the connection's properties does not contain users synchronized with the LDAP service. To assign a connection to an LDAP synchronized user, define a group mapping in the *LDAP synchronization properties* or disable the synchronization option for the given user.

# 8. Why is a user removed from the LDAP/AD server still present on Wheel Fudo PAM?

Deleting a user object from an AD or an LDAP server requires performing the full synchronization to reflect those changes on Wheel Fudo PAM. The full synchronization process is triggered automatically once a day at 00:00, or can be triggered manually in the LDAP synchronization settings view.

#### 9. How frequently are users' definitions synchronized with an LDAP/AD server?

New users definitions and changes in existing objects are imported from the directory service periodically every 5 minutes. The full synchronization process is triggered automatically once a day at 00:00.

# 10. I see \* instead of the keystrokes in the session player. Is it possible to see the actual keyboard input?

Presenting keyboard input qualifies as a sensitive feature and it is disabled by default. Enabling displaying keystorkes in the session player requires a consent from two **superadmin** users. Refer to the *Sensitive features* topic for the details on enabling this functionality.

#### 11. Can I deactivate a session URL?

Active session URL can be deactivated anytime. URL revoking procedure is described in the *Sessions sharing* topic.

# CHAPTER 20

Glossary

- **DNS** Domain Name Server name server service which maps IP addresses to hosts names which are easier to remember.
- SSH Secure Shell networking protocol for secure communication with remote systems.
- **Syslog** Events logging standard in computer systems. Syslog server collects and stores log data from networked devices, which can be later used for analysis and reporting.
- **Fingerprint** Characters string being a result of a hash function on input data, allowing to determine if the input data has been altered.
- **RDP** Remote Desktop Protocol remote access protocol to computer systems running Microsoft operating system.
- **VNC** Remote access protocol to graphical user interfaces.
- **RADIUS** Remote Authentication Dial In User Service networking protocol used to control access to different services within IT infrastructure.
- **Static password** Basic user authorization method which uses login and password combination to determine users's identity.
- **Public key** Authentication method which uses a pair of keys private (held only by the user) and public (publicly available) to determine user's identity.
- **CERB** Complete user authentication and authorization solution, supporting different authentication methods i.e., mobile token (mobile phone application), static password, SMS onetime passwords, etc.
- **LDAP** Lightweight Directory Access Protocol distributed catalog services management and access protocol in IP networks.

Active Directory Users authorization and authentication in Windows domain.

**AD** Active Directory - users authorization and authentication in Windows domain.

- **CIDR** Short notation of network addressing, in which the IP address is written according to the IPv4 standard, and the subnet mask is provided as a number of 1 in the subnet mask in binary system (192.168.1.1 255.255.255.0; 192.168.1.1/24).
- **heartbeat** Network packet used for informing other cluster nodes about machine's current state. If a cluster node does not receive a heartbeat packet in a given timeframe, it will take over the master node role and will start processing users' requests.
- anonymous safe An anonymous safe has at least one anonymous account assigned to it and it can only have that type of accounts assigned. You cannot assign users to anonymous safes.
- **AAPM** AAPM (Application to Application Password Manager) module enables secure password exchange between applications.
- Efficiency Analyzer Efficiency Analyzer module delivers statistical information on users' activity.
- **PSM (Privileged Session Management)** PSM module is used for recording remote access sessions.

server

- **servers** Server is a definition of the IT infrastructure resource, which can be accessed over one of the specified protocols.
- **listener** Listener determines server connection mode (proxy, gateway, transparent, bastion) as well as its specifics.
- **user** User defines a subject entitled to connect to servers within monitored IT infrastructure. Detailed object definition (i.e. unique login, full name, email address etc.) enables precise accountability of user actions when login and password are substituted with a shared account login credentials.
- **account** Account defines the privileged account existing on the monitored server. It specifies the actual login credentials, user authentication mode: anonymous (without user authentication), regular (with login credentials substitution) or forward (with login and password forwarding); password changing policy as well as the password changer itself.
- safe Safe directly regulates user access to monitored servers. It specifies available protocols' features, policies and other details concerning users and servers relations.
- **hot-swap** Hot-swap mechanism enables replacing hardware components without the necessity to turn the system off.
- time policy Time policy mechanism enables defining time periods during which users are allowed to connect ot monitored hosts.
- password changer Tool which enables facilitating automated password changing on a server.
- **policy** Mechanism which enables defining patterns which in case of being detected will trigger defined actions.
- shared session User session which was joined by another user.
- **fudopv** AAPM module script, installed on the server, which enables secure password exchange between applications.
- SSH access Service access to Wheel Fudo PAM over SSH protocol.

VLAN Virtual networks mechanism, enabling separation of broadcast domains.

- **DHCP** Mechanism for dynamic IP addressing management i LAN networks.
- **timestamp** Session data hash value, which enables verifying that the data has not been modified.
- **external authentication server** Server storing user data used for verification of user login credentials when connecting to Wheel Fudo PAM or the monitored server.
- **passwords repository** Passwords repository manages password to privileged accounts on monitored hosts.
- **data retention** Data retention mechanism automatically deletes session data after define time period transpires.
- **redundancy group** Defined group of IP addresses, which in case of a system failure, will be seamlessly carried over to another cluster node to maintain the availability of the services.
- **RDP connections broker** Remote sessions management mechanism for server farms.
- **PSM** PSM (Privileged Session Monitoring) module enables monitoring and recording remote access sessions.
- WWN World Wide Name unique object identifier in external storage solutions.

### Index

## A

AAPM, **332** account, **332** Active Directory, **331** AD, **331** administration configuration export/import, 263 anonymous safe, **332** API users, 92

# С

CERB, **331** CIDR, **332** Citrix servers, 108 configuration Network configuration, 233, 241 notifications, 245 users synchronization, 102 connection mode bastion, 14 gateway, 13 proxy, 13 transparent, 13 creating servers, 108

## D

data retention, 333
deleting
 servers, 135
deployment scenario
 bridge, 12
 forced routing, 12
DHCP, 333
DNS, 331

# Е

editing servers, 132 Efficiency Analyzer, **332** external authentication server, **333** 

### F

 $\begin{array}{l} \texttt{Fingerprint}, \ \textbf{331} \\ \texttt{fudopv}, \ \textbf{332} \end{array}$ 

### Н

heartbeat, **332** hot-swap, **332** HTTP servers, 109

### I

ICA servers, 111

### L

LDAP, **331** listener, **332** 

## Μ

Modbus servers, 114 MS SQL servers, 115 MySQL servers, 117

# Ν

Network configuration network bypass configuration, 241 network interface configuration, 233 network configuration routing, 242

### 0

Oracle servers, 119

### Ρ

password changer, passwords repository, policy, **332** PSM, **333** PSM (*Privileged Session Management*), Public key,

# R

RADIUS, **331** RDP, **331** RDP servers, 121 RDP connections broker, **333** RDP connections broker, 293 redundancy group, **333** 

## S

safe, **332** server, 332 servers, 332 servers Citrix, 108 creating, 108 deleting, 135  $\tt editing,\, 132$ HTTP, 109 ICA, 111 Modbus, 114 MS SQL, 115 MySQL, 117 Oracle, 119RDP, 121 ssh, 123 Telnet, 125 Telnet 3270, 127 Telnet 5250, 129 VNC, 131 sessions commenting, 205 filtering, 192 play and preview, 196 shared session, 332SSH, 331 sshservers, 123 SSH access, 332

Syslog, 331 T Telnet servers, 125 Telnet 3270 servers, 127 Telnet 5250 servers, 129 time policy, 332 timestamp, 333 U user, 332 users access rights, 92 ADL 00

Static password, 331

API, 92 roles, 92 users synchronization, 102 configuration, 102

## V

```
VLAN, 332
VNC, 331
VNC
servers, 131
```

# W

WWN, **333**